حکومهتی ههریّمی کوردستانی عیّراق وهزارهتی پهروهرده بهڕیٚوهبهرایهتی گشتی پرۆگرام و چاپهمهنییهکان

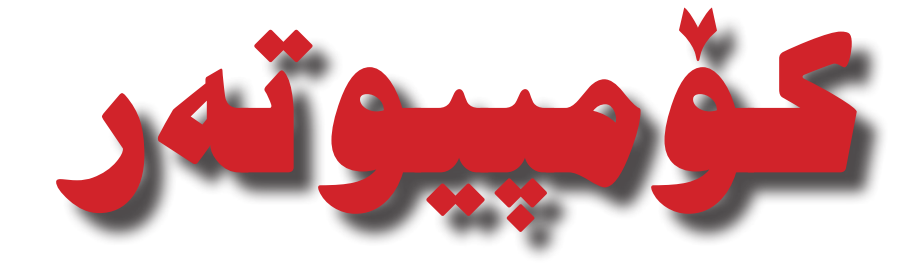

بۆ پۆلى حەفتەمى بنەرەتى

دانانی

ابراهیم کریم سعید مظفر حیدر مولود

چاپی یهکهم ۲۰۱۵ زایینی ۲۰۱۵ کوردی

| سەرپەرشتى زانستى چاپ   | ابراهیم کریم سعید                    |
|------------------------|--------------------------------------|
| ديزاينى بەرگ و ناوەرۆك | ابراهیم کریم سعید                    |
| سەرپەرشتى ھونەرى چاپ   | عثمان پیرداود کواز - خالد سلیم محمود |
| تايپ                   | مظفر حيدر مولود                      |
| پیداچوونہومی زمانہوانی | نهمام جلال رشيد                      |

يێشەكى

#### به ناوی خودای تمورد و میتهرد باد

بەھـۆى ئـەو كاريگەرىيە زۆرەى كە كۆمپيوتەر ھەيەتى، لەســەر ژيانى تاكــە كەس و كۆمەڵگە بە گشــتى، دەتوانيــن بەم چەرخــەى ئەمڕۆ بڵێين: چەرخــى كۆمپيوتەر، چونكە ئەم ئامێـرە خۆى خزاندۆتە نــاو ھەمــوو بوارەكانى ژيانــى مرۆڤ، وەك: پەروەردە وفێركردن، تەندروســتى، كاروبارى ســەربازى، توێژينەوەى زانستى، ھاتوچۆ، ... ھتد.

هەروەها بەھۆى بەردەوامى ئەم پەرەســەندنە خيراييەى بوارى كۆمپيوتەر، بە پيۆيســتمان زانى، كــه گۆرانـكارى لە پرۆگرامەكانى خويندنى كۆمپيوتەر ئەنجام بدەين لە قۆناغەكانى خويندن لە وەزارەتى پــەروەردەى حكومەتــى ھەريمى كوردســتان بۆ ئــەوەى قوتابييان و خويندكارانى خۆشەويســتمان لەم پيشكەوتن و گۆرانكارىيە گرنگانە بى بەش نەبن و ئاشنابن بەم زانستە سودبەخش و بەربلاوە.

بۆيە ئەم كتيبەمان بۆ پۆلى حەفتەمى بنەرەتى ئامادەكرد، كە لە دوو بەش پيكديت، لە ھەر وەرزىكى خويندن بەشــيّك دەخوينريّت، ھەر بەشــيّك بۆ چەند وانەيەك دابەشــكراوە، بەپيّى ژمارەى ھەفتەكان لە ھەر وەرزىّكدا، بۆ ھەر وانەيەك چالاكى و ئامانجى تايبەت دياريكراوە لەگەل ئەو بابەتانەى كە پيّويســتە لەم وانەيەدا بخويّنريّن و لە كۆتايى ھەر بەشــيّكدا راھيّنانى بەرفراوان ئامادەكراوە، كە پيّداچوونەوەيەكە بە سەرجەم وانەكانى ئەو بەشە.

مامۆستاى بەرپىز وخۇشەريىست :

تــۆى بناغەى ســەركەوتنى پرۆســەى فێربـوون ... تۆى، ئــەو ئەمانەتە پيـرۆزەت ھەڵگرتووە، بە بەشــداربوونى بەردەوامــت لە بەرزكردنەوەى ئاســتى فێربوونى زانســتى و ویژدانــى منداڵەكانمان، كە دەرئەنجامى بەرزبوونەوەى دڵنيايى جۆرى فێربوون وفێركردنە و گەشە پێدانيانە بە بەردەوامى.

ئیّمــهش ئــهم کتیّبه دهخهینــه ژیّر دهســتت و سوپاســی ماندووبوونت دهکهیــن، هیوادارین تۆش بهشداربوونیّکی بهرچاوت له سهرکهوتنی ئامانجهکانی ئهم کتیّبه ههبیّت.

قوتابی رخویندکاری خوشه ویست :

تۆی هیوای دوارۆژی نیشتمانهکەت ... تۆی بلیّسهی پپشنگدار، که ئاسمانی نیشتمانهکەت رووناک دەکەیتەوە ... تۆ شایەنی هەموو ئەو گرنگ پیّدانەی کە لەلايەن وەزارەتی پەروەردەی حکومەتی ھەریّمی کوردستان پیّت دەدریّت ... تۆی کردووتە تەوەرەی گرنگی یەکەم لە کرداری پەروەردە وفیّربوون. دانان وگەشەپیّدانی پرۆگرامەکانی خویّندن لە پیّناو تۆیە.

ليّـرەوە تۆش دەكەويتــه بەر بەرپرســيارييەتى و ئەركەكانت بەرامبەر نيشــتمانەكەت ... ھەوڵبدە، تيبكۆشە بۆ ئەوەى ئالاى نيشتمانەكەت ھەردەم بەرز و شەكاوە بيّت.

دانەران

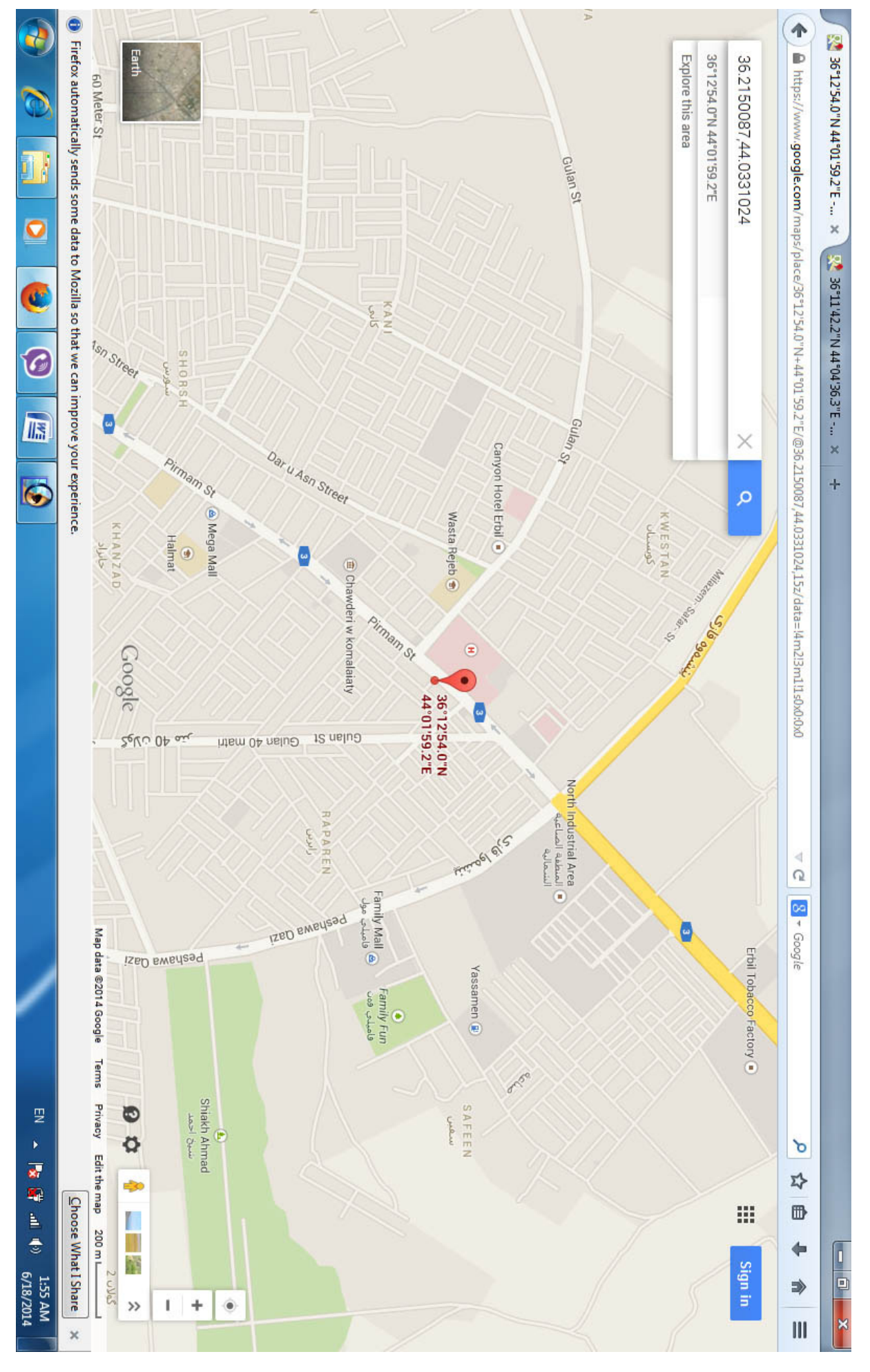

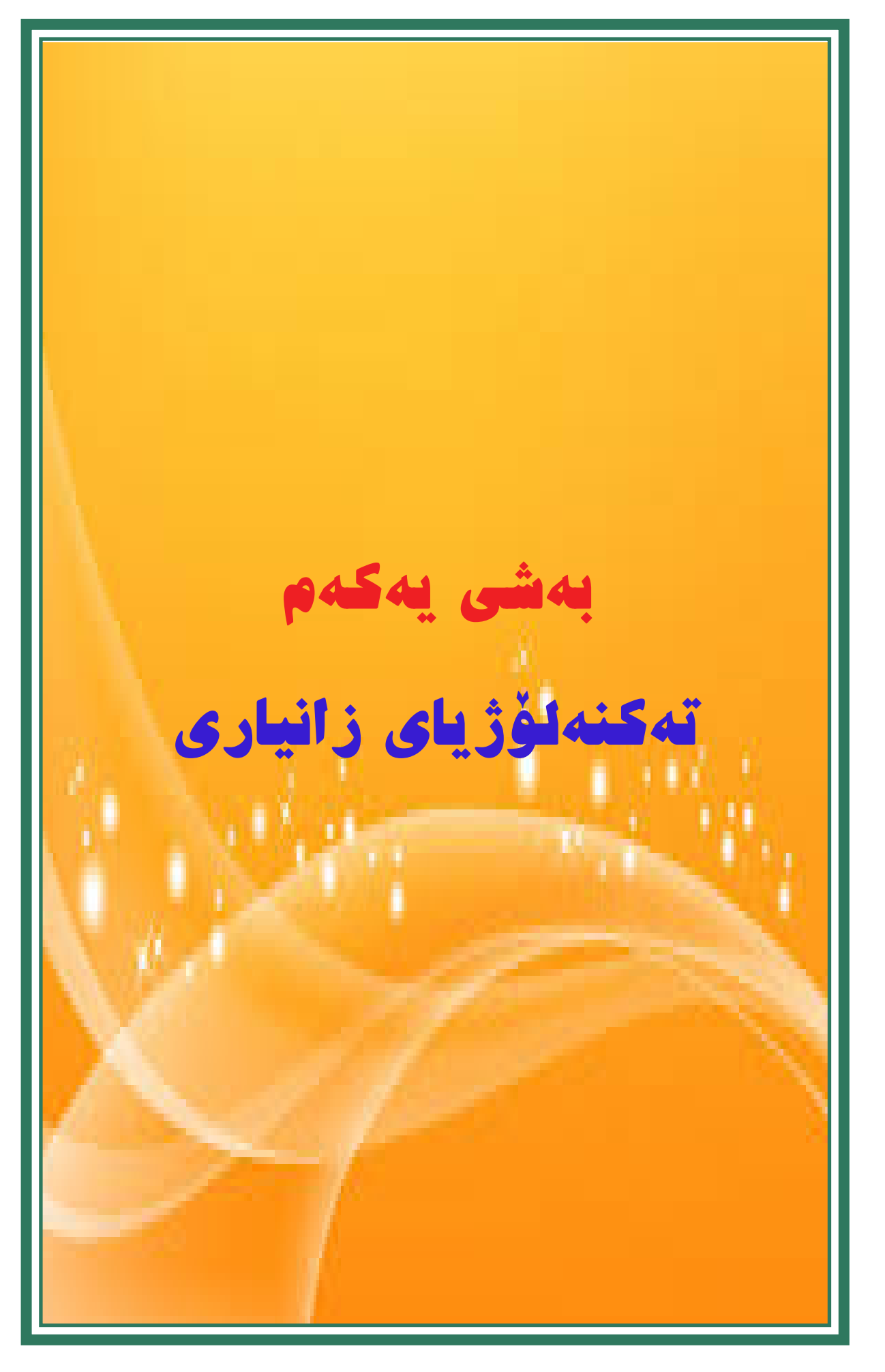

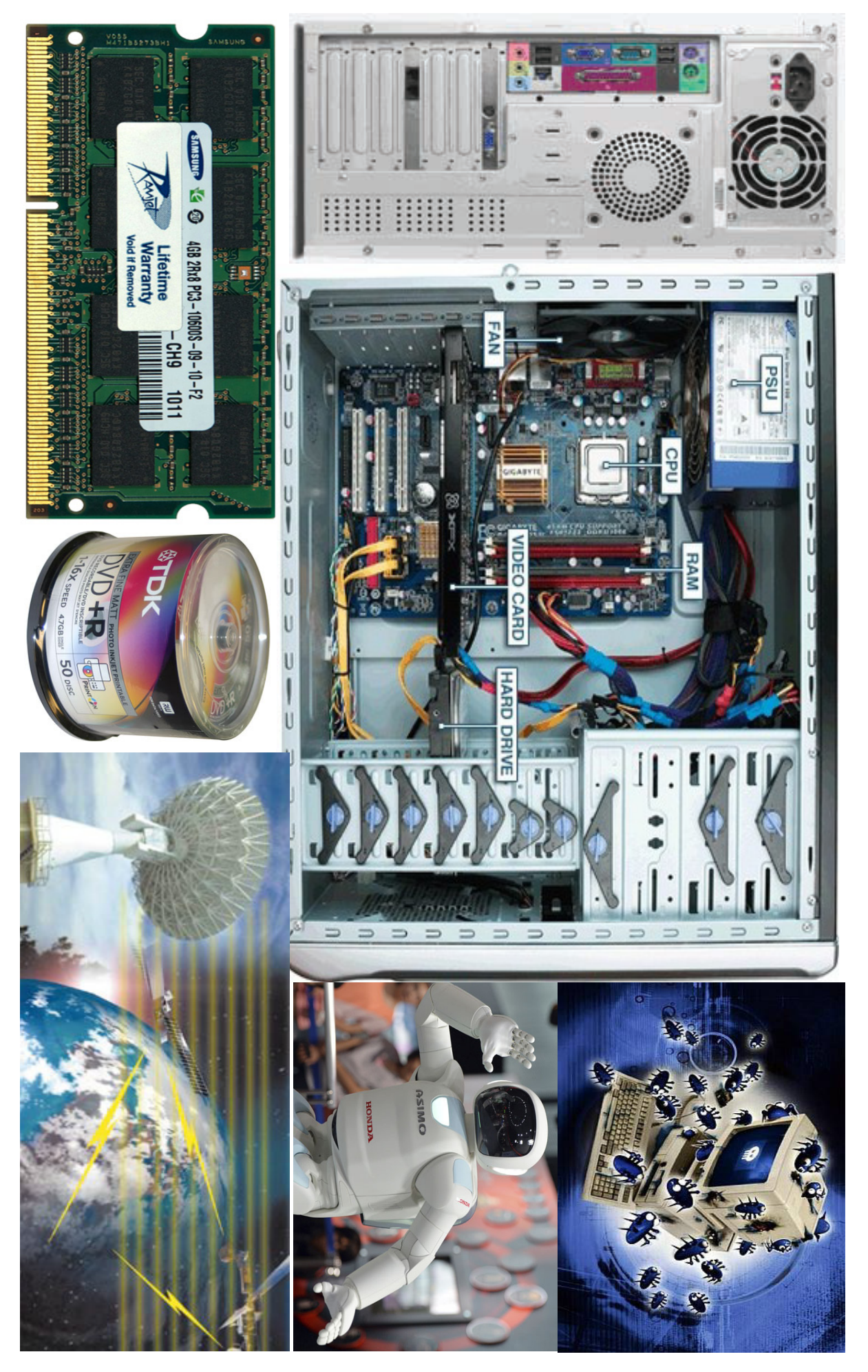

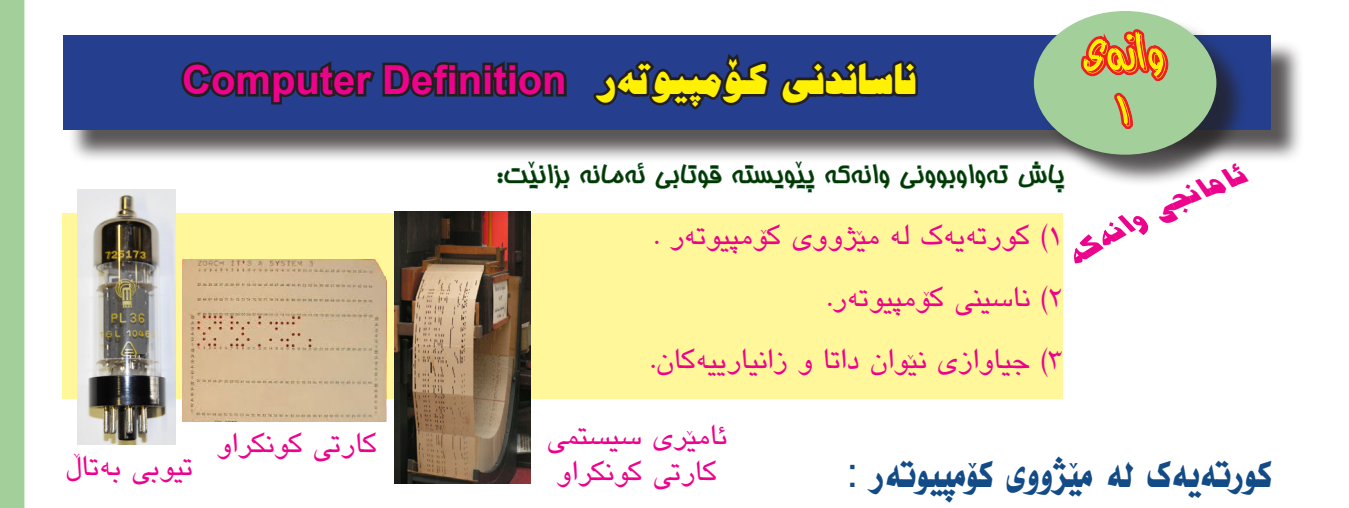

سالّی ۱۹٤٦ز سەرەتای دەرکەوتنی يەکەم ئامێری ئەلکترۆنی ژمارەيی بوو بە ناوی ئينياک John و Presper Eckert و Electronic Numerical And Calculator-ENIAC Mauchly .

پاشان زۆر ئامیری تری پیشکهوتوتر دروستکرا، ئەم شۆپشەی كۆمپیوتەر چوار قۆناغی گەشەی تەواوكردوە و ئیستاش لە قۆناغی پینجەمیدایه، كە سەرەتاكەی دەگەریتەوە بۆ ناوەراستی سالانی ھەشاتاكانی چەرخی بیستەم، ئامانجی گەورەی ئەم شۆرشە گەشەپیدانی كۆمپیوتەرە له پیناو زیادكردنی خیرایی جیبەجیكردن و زیادكردنی تواناكانی و كەمكردنەوەی بەھای تیچوونی وھەرزانكردنی نرخەكەیەتی.

ی بهکارهیّنا بق ئهم ئامیّرانه ماموّســتای Computer ی بهکارهیّنا بق ئهم ئامیّرانه ماموّســتای زانکوّی Sorbonne ی فهرهنسی M. perret بوو له سالّی ۱۹۵٦ز .

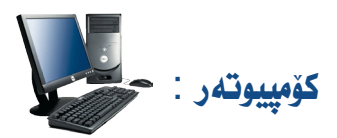

ئامێرێکی ئەلیکترۆنی پرۆگرام پێ*د*راوہ، کاردەکات بە مەبەستی چارەسىەرکردن وشیکردنەوە*ی* داتا وگەپاندنەوەيان بەشێوەی زانياری جۆراوجۆری بەسود.

واته کۆمپیوتەر زانیارییەکان دروست ناکات، بەڵکو ھەڵدەستێت بە ھەژمارکردن ورێکخستن و ھەندێ گۆڕانکاری لەو داتایەی کە پێیدراوە، بۆ بەدەستھێنانی زانیاری دروست. بروانە ھێلکاری ژمارە (۱):

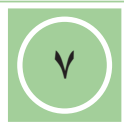

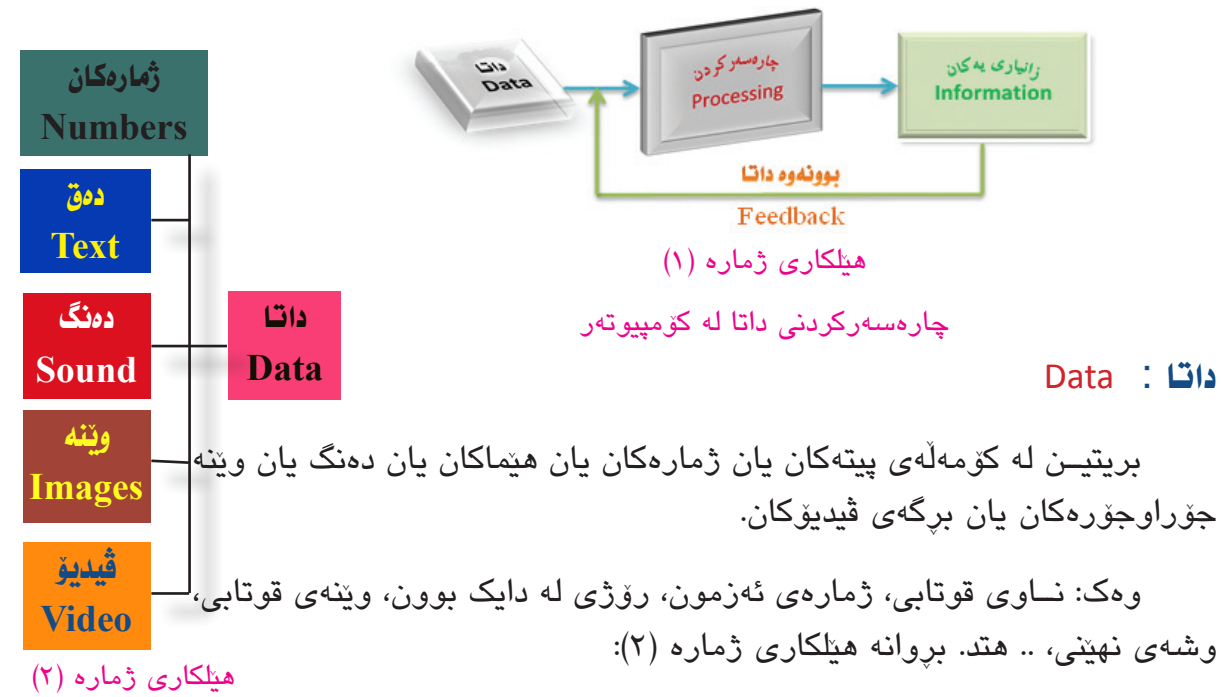

جۆرەكانى داتا

بريتين لەو ئەنجامانەى كە دەردەچن لە كۆمپيوتەر پاش چارەسەركردنى داتاى پ<u>ن</u>دراو.

وهک: ئەنجامی« دەرچووه» يان «دەرنەچووه»، «کۆی» يان «تێکرایی» نمرەکان... هتد.

#### تايبەتمەندىيەكانى كۆمپيوتەر :

زانیاریهکان : Information

### چالاکی//

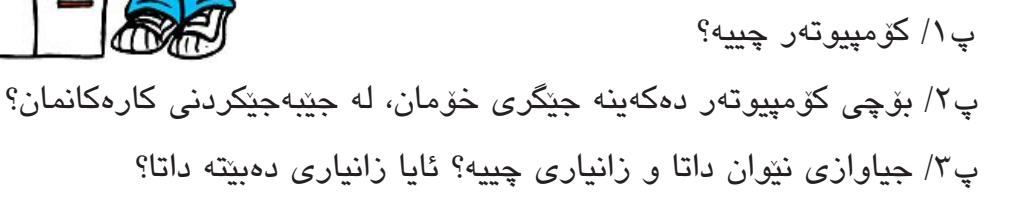

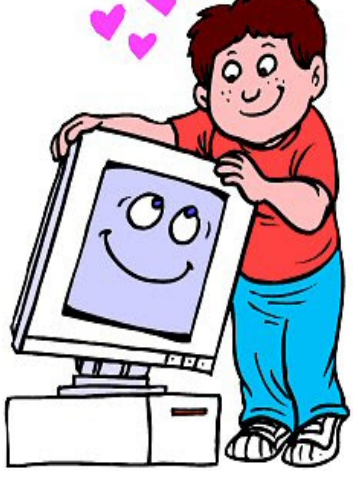

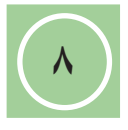

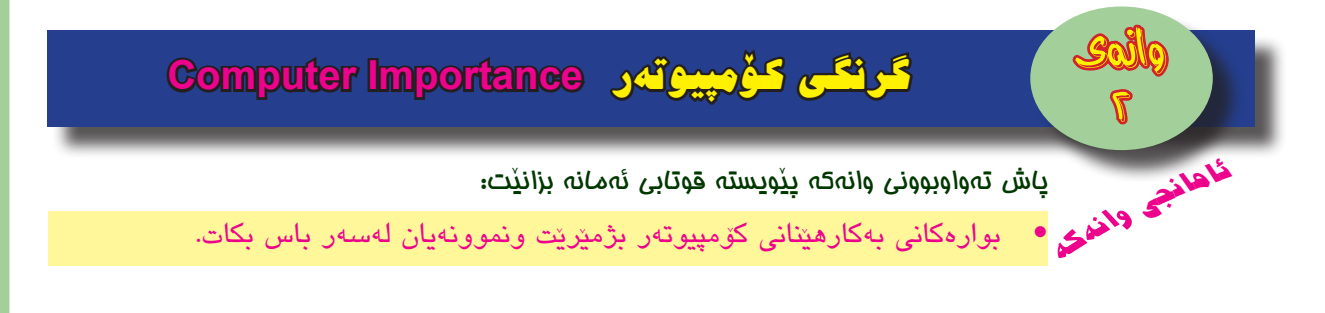

#### بوارەكانى بەكارھينانى كۆمپيوتەر :

ئــهو توانـا و تایبهتمهندییانهی کۆمپیوتهر ههیهتی بووهته هۆی زۆر بهکارهینانی له گشــت بوارهکانی ژیان و گرنگی پیدانی لهلایهن کهسـایهتی و لایهنهکان بۆ پهرهپیدانی ئهو بوارانهی که کاری تیدا دهکهن، وهک:

- بهکارهینانی له بواری پهروهرده و فیرکردن.
- ۲. بهکارهیّنانی له بواری زانست و تویّژینهوه.
- ۳. بەكارھينانى لە بوارى ئاسمانگەرى و فەلەكناسى.
  - ٤. بەكارھێنانى لە بوارى تەندروسىتى.

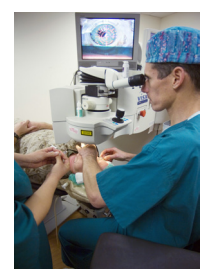

- - o. بەكارھێنانى لە بوارى سەربازى.
  - بەكارھىنانى لە بوارى تۆرى ئىنتەرىنىت.
    - ۷. بەكارھىنانى لە بوارى راگەياندن.
- ۸. به کار هینانی له بواری گواستنه وه و شکانی و ده ریایی و ئاسمانی.
  - ۹. بەكارھێنانى لە بوارى كارگێرى نوسينگە.
  - ۱۰. بهکارهیّنانی له بواری ئەندازیاری و کیّشانی ویّنه ئەندازەییهکانی پیشەسازی و هیّلکاری تەلارەکان و کۆنترۆلکردنی ئامیّرەکان و بەدواداگەران لە دەریاچەکانی نەوتی ژیّر زەوی.

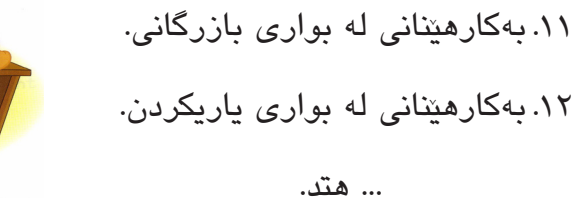

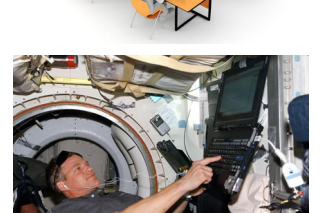

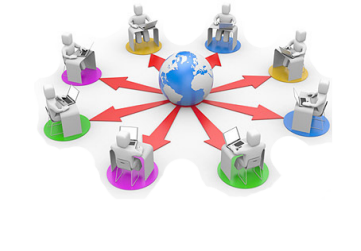

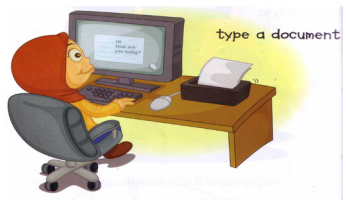

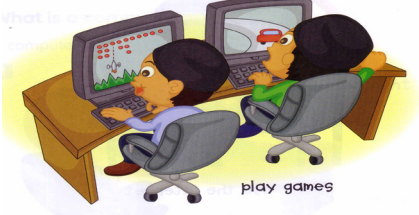

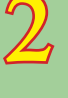

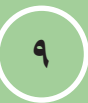

### چالاکی//

- پ۱/ پینج له بوارهکانی بهکارهینانی کۆمپیوتهر بژمیره و نموونهیان لهسهر باس بکه؟
- پ۲/ با قوتابییان باس له بهکارهینانهی کوّمپیوته بکهن، که راستهخو یان له تهلهفزیون بینوویانه.
- پ٣/ له ههر یهک لهم وینانهی خوارهوه، ناوی ئهو بوارهی که کوّمپیوتهری تیدا بهکارهاتووه، بلّی:

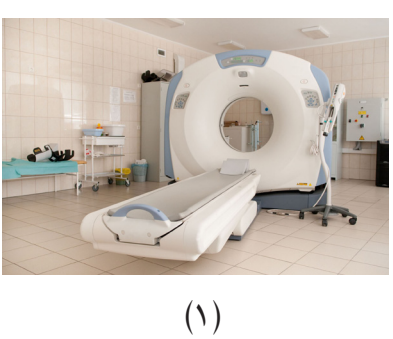

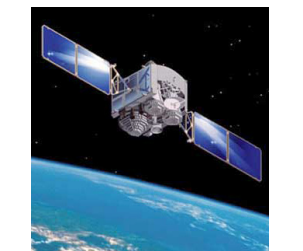

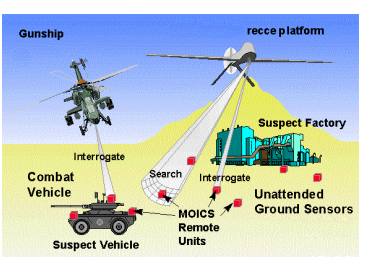

(۲)

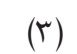

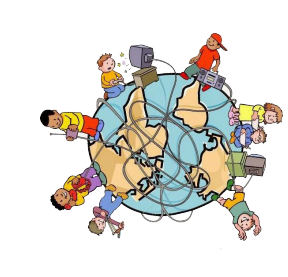

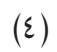

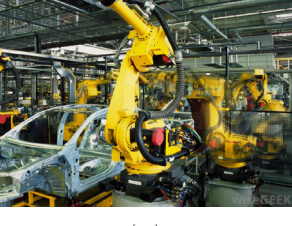

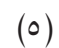

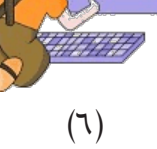

(٩)

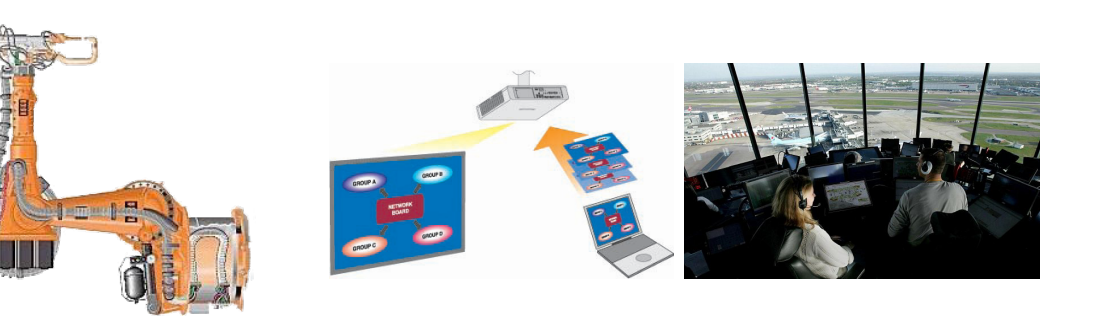

(٨)

 $(\vee)$ 

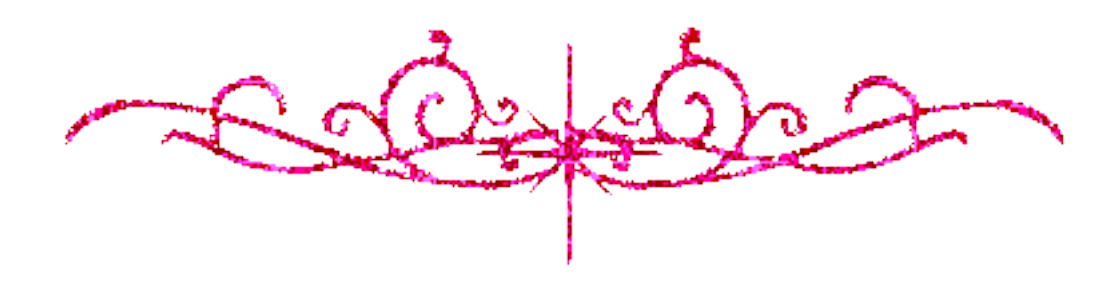

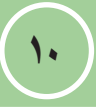

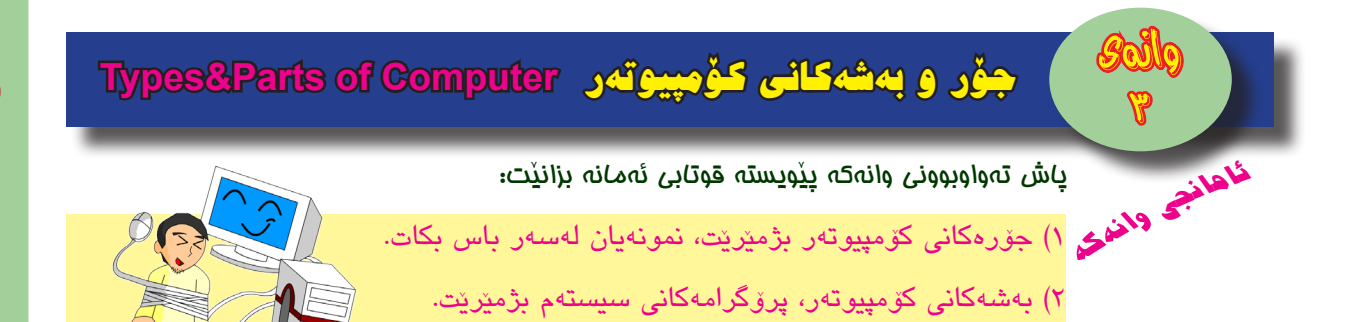

پۆلێنكردنى كۆمپيوتەرى ئەليكترۆنى :

دەكرىّت كۆمپيوتەرى ئەليكترۆنى بە پێى بوارى بەكارھىٚنانى يان بەپێى جۆرى پرۆسىٚسەرەكەى يان ساڵى بەرھەمھێنانى .. ھتد، پۆلێن بكرىّت.

لیر ددا کۆمپیوتەر بەپنى قەبارە و تواناى لە چارەسەركردنى داتا پۆلىن دەكەين:

#### ۱- کۆمپیوتەرى ناياب: Super Computer

کۆمپیوتەری زۆر گەورەن و توانایەکی یەکجار زۆریان، لە شـیکردنەوە و چارەسەرکردنی داتـا و داکردنـی بریکی زۆر لـه داتا و زانیارییەکان ھەیە، کە لەســەر ئاســتی حکومەتی ولاتان بەکاردیّن، وەک بەکارھیّنانی لە تۆری جیھانی Internet . بروانە ویّنەکانی خوارەوە:

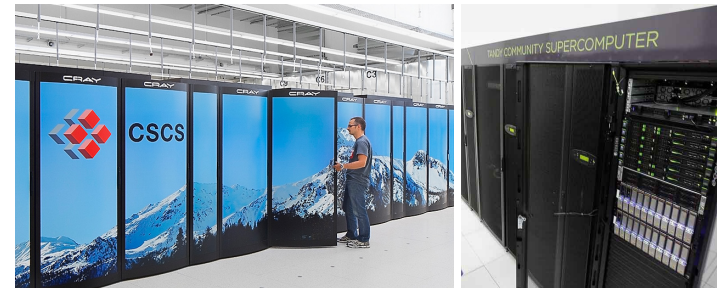

## ۲- کۆمپیوتەرى گەورە: Mainframe

ئەمانەش زۆر بە توانان، بەلام كەمتر لە جۆرى يەكەم، كە لەســەر ئاســتى شــار و كۆمپانيا گەورەكان بەكارديّن، وەك بەكارھيّنانى لە بوارى گەردوونزانى. بروانە ويّنەى خوارەوە:

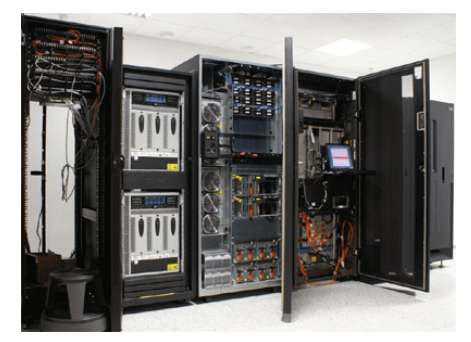

۳- کۆمپیوتەرى ناوەند: Minicomputer

ئەم كۆمپيوتەرانە لەسەر ئاستى كۆمپانيا بچوكەكان بەكاردين. بروانە وينەكان:

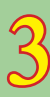

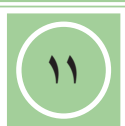

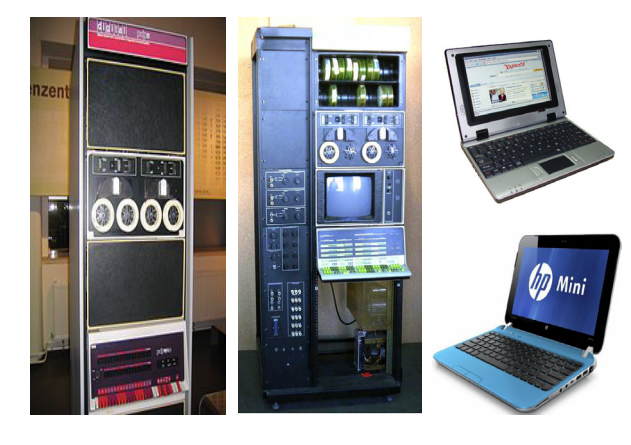

٤- كۆمپيوتەرى بچوك: Microcomputer

پیّشـیان دەگوتریّـت Personal Computer-PC کۆمپیوتـەرى کەسـى، ئـەم جـۆرە کۆمپیوتەرانـە بە شـیۆەیەکى زۆر فراوان بەکاردیّن، لەبەر کەمى بەھاکـەى، بچوكى قەبارەكەى، ئاسان بەكارھیّنانى، بەردەوام بوونى لە پیّشكەوتن، ھەندیّکیان پیّویست دەكات لەسەر میّز دابنریّن پیّيـان دەگوتریّـت Desktop و ھەندیّکى تر پیّیان دەگوتریّت Laptop ئەمانەش بۆ ئەو كەسـانە باشن، كە كارەكانیان وا دەخوازیّت جیّگۆركى بكەن و كۆمپیوتەرەكانیشیان لەگەل دابیّت، ھەندیّکى تـر پیّـان دەگوتریّ Home Computer ، كە بە زۆرى مندالان بەكارى دیّن، بۆ راھاتن لەسـەر بەكارھیّنانى كۆمپیوتەر و سود وەرگرتن بۆ لايەنى فیّربوون و یارى. بروانە ویّنەكانى خوارەوە:

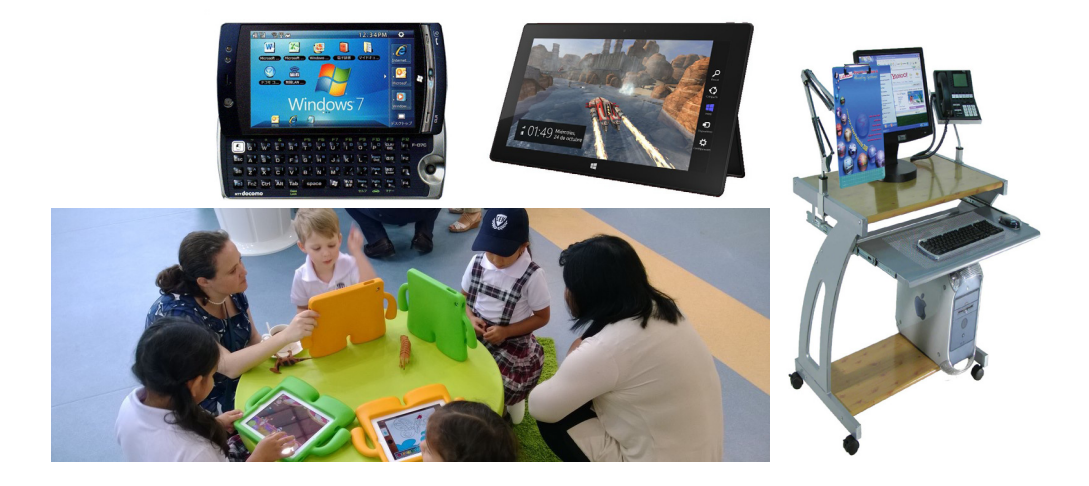

بەشە سەرەكىيەكانى كۆمپيوتەر : Computer Main Parts

كۆمپيوتەر لەم بەشە سەرەكىيانە پىكدىت:

- ۱– پرۆگرامەكان Software
- Hardware پيکهاته ماددييهکان
- PeopleWare پێکھاتەى مرۆيى PeopleWare

#### يەكەم/ يرۆگرامەكان : Software

پرۆگرامەكان بەشــێكى گرنگن لە كۆمپيوتەر، بەبى پرۆگرامەكان كۆمپيوتەر ھيچ ســودێكى نابێت، ئەمانيش چەند جۆرێكيان ھەيە، بروانە ھێلكارى ژمارە (٣) :

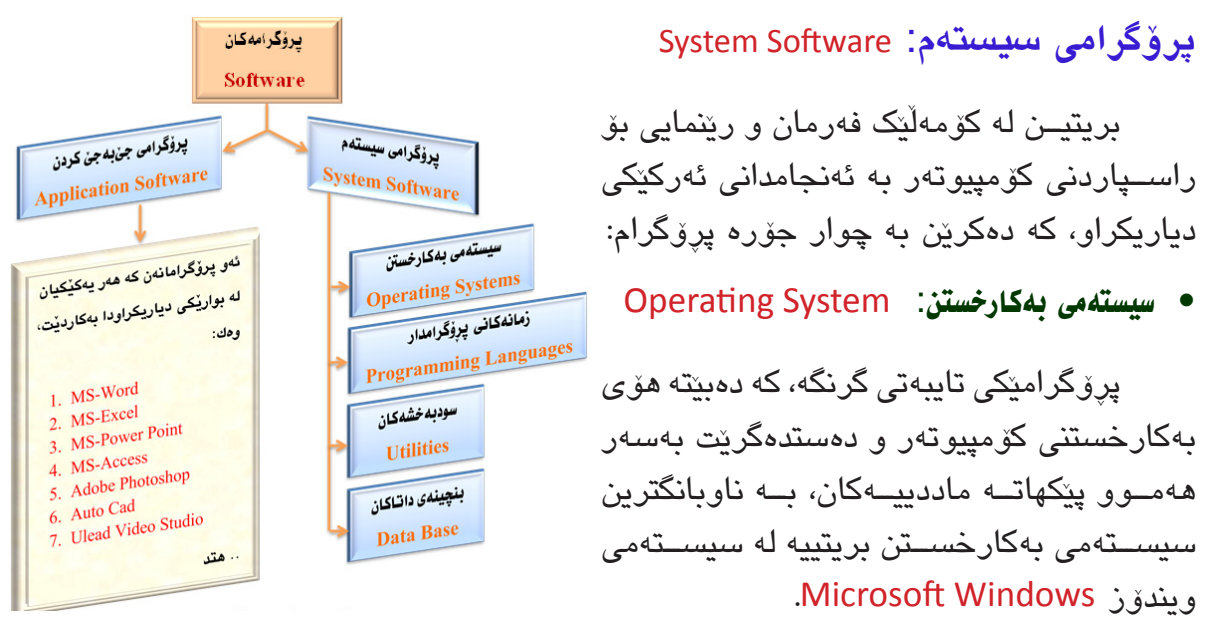

هیلکاری ژماره (۳)

• زمانهکانی یروّگرامسازی: Programming Languages

پۆلێن كردنى پرۆگرامەكانى كۆمپيوتەر

ئەو پرۆگرامانەن، كە ھەريەكەيان لە كۆمەلّێك فەرمانى تايبەت و شــێوازى نووســينى تايبــەت پێكدێت، بۆ دروســتكردنى پرۆگرامەكانــى جێبەجێكردن بەكاردێن، بەناوبانگترين پرۆگرامى زمان لە جيھاندا Delphi و Java و ... ھتد.

پرۆگرامه سود بهخشهکان: Utilities

ئــهو پرۆگرامانــهن، كه بهدواى چارســهركردنى ئەو كێشــانه دەكەون، كه لــه پێكهاتەكانى كۆمپيوتــهر يـان له پرۆگرامەكان له كاتــى ئيشــكردندا روودەدەن، وەك پرۆگرامى دژە ڤايرۆس AntiVirus .

• پرۆگرامی بینچنهی داتا: Data Base Programs

ئــهو پرۆگرامانەن، كە لــه ئامادەكردنى پرۆگرامى تەواوكار بــۆ كارگێريكردنى برێكى زۆر لــه داتا بە شــێوەيەكى گونجاو بەكاردێن، زۆر لــه پرۆگرامەكانى زمان دەچــن، بەناوبانگترينيان پرۆگرامى Oracle .

چالاکی// پ۱/ جۆرەکان و بەشە سەرەكىيەكانى كۆمپيوتەر بژمىرە.

پ۲/ پرۆگرامەكانى كۆمپيوتەر چين؟ پ۳/ مەبەسىت چىيە لە پرۆگرامە سوود بەخشەكان؟ پ٤/ پرۆگرامەكانى سىيىىتەم پێناسىە بكە و بيانژمىرە.

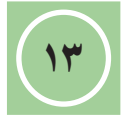

#### بەشەكانى كۆمپيوتەر Parts of Computer

پاش تموروبونی وروبی وروبی ماددییه کانی کومپیوته. المانچ وانهی ۱) ژماردن وناسینی پیکهاته ماددییه کانی کومپیوته. ياش تەواوبوونى وانەكە يۆپىستە قوتابى ئەمانە بزانێت:

۲) ناسىنى يادگەي سەرەكى لە كۆمپيوتەر، يەكەكانى يۆانەكردن.

#### يەكەي چارەسەركردنى ناوەندى دووهم/ ييكهاته ماددييهكان : Hardware Central Processing Unit يەكەكانى داكردن ئـهو ئامىرانـەن، كـه دەىنـه Storage Units ييِّكَ هاته ماددييهكان يٽِکهاتــهي کۆمپيوتــهر، ههر پهکهيـان کارٽِک Hardware يان زياتر ئەنجام دەدات، ئەمانەش دەكرين بە يەكەكانى پيدان **Input Units** چوار يەكە، بروانە ھېلكارى ژمارە (٤): هیلکاری ژماره (٤) يەكەكانى دەركردن ۱. یهکهی چارهسهرکردنی ناوهندی : پێکهاته ماددییهکانی **Output Units Central Processing Unit - CPU** كۆمپيوتەر

گرنگترین یهکهی کۆمپیوتەرە دەکەوپتە سىلەر بۆردى سىلەرەكى، وەک مێشــکی مرۆڤە، ھەڵدەســتێت بــه جێبەجێکردنی ھەموں کـردارە بېرکاری و ژيربېزييەكان وكۆنترۆڭكردنى ھەموو بەشەكانى ترى كۆمپيوتەر، برى خېرايى کارکردنے به گیّگا هیرتز GHz دەيپوریت، ئەم يەكەيەش بۆ دوو يەكەي تر دايەش دەيىت:

(۱) یه کهی هه ژمارکردن و ژیربیزی Arithmetic and Logic Unit - ALU

ئــهم يەكەيە تايبەتە بە ئەنجامدانــى كردارەكانى بىركارى و ژيربېژى شويٽئي CPU لەستەر بەراوردكردن ( ÷ ، × ، + ، – ، ... هند) و ( = ، ≠ ، > ، < ، ∨ ، ۸ ، ... هند). بوّرى سەرەكى ،

#### (۲) یه کهی کۆنترۆ ٹکردن Control Unit

ئەم يەكەيەش تايبەتە بە كۆنترۆلكردنى ھەموو بەشەكانى ترى كۆمپيوتەر و گواسىتنەوەى داتا و زانيارييهكان له نيوانياندا.

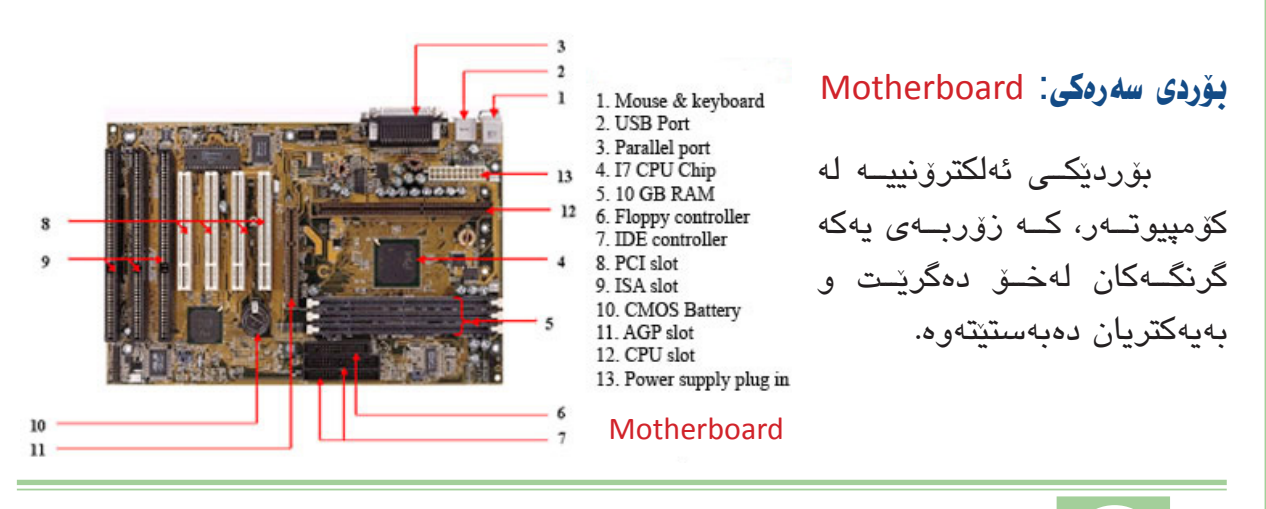

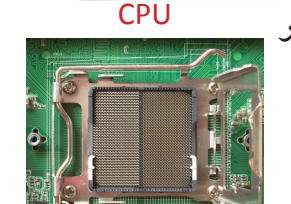

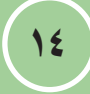

<u>م</u>ا

#### یادگهی سهرهکی : Main Memory

پیٚشی دەگوترێ یادگەی ناوەوە Internal Memory دەكەوینتە سەر بۆردى سەرەكى، كە لە دوو جۆر پی*كد*ینت:

(۱) یادگهی تهنها بۆ خویندنهوه: Read Only Memory-ROM

ئەم يادگەيە لە كۆمپيوتەردا دەكەويتە ســەر بۆردى ســەرەكى، كۆمەليّك فەرمان و رينمايى ھەمىشــەيى تيدايە، كە تايبەتن بە ســەرەتاى بەكارخستن و ئامادەكردنى كۆمپيوتەر بۆ كاركردن، ناوەرۆكى يادگەكەش تەنھا بۆ خويندنەوەيە بە شــيّوەى زنجيرەيى و بە كوژاندنەوەى كۆمپيوتەر ھيچ گۆرانكارى بەسەردا ناييت.

(۲) یادگهی گهیشتنی ههرهمهکی: Random Access Memory-RAM

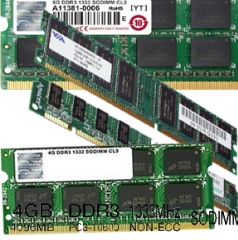

تایبهته به هه لگرتنی داتا و زانیارییهکان و ئهو پرۆگرامانهی که لهلایهن بهکارهینهر دهکرینهوه و پیویستیان به چارهسهر ههیه به شیوهی کاتی، تا دادهخرینهوه و به پچرانی تهزووی کارهبا بهتال دهبیتهوه.

هەروەهــا پەيوەنــدى نێوان يەكەى چارەســەرى ناوەندى و ديسـكى رەق رێكدەخات، برى ھەڵگرتنەكەى بە گێگا بايت GB دەپێورێت. خوێندنەوە و گەيشتن بە داتا لەم يادگەيە بە شێوەى ھەرەمەكىيە.

یهکهکانی پیوانهی یادگه : Memory Measurement Units

1Byte = 8 Bit ، ئەمانەي خوارەوەش يەكە گەورەكانى ترن بۆ پيوانەي يادگە:

١٢٤ = 1024 Byte
 ١٢٤ = ١٢٢ بايت واته:
 ١٢٤ = ١٥٢٩ كيلۆ بايت واته:
 ١٢٤ = ١٥٢٩ كيلۆ بايت واته:
 ١٢٤ = ١٥٢٩ ميكا بايت واته:
 ١٢٤ = ١٥٢٩ حكيكا بايت واته:
 ١٢٤ = ١٥٢٩ حكيكا بايت واته:

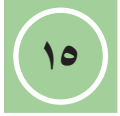

#### يهكهكاني داكردن Storage Units

ياش تەواوبوونى وانەكە يۆويستە قوتابى ئەمانە بزانێت؛

پالل تارىخى يەكەكانى داكردن . 1) ژماردنى يەكەكانى داكردن . ۲) گرنگی هەر يەكەيەك لە يەكەكانی داكردن.

#### ۲- بهکهکانی داکردن : Storage Units

SSD

HDD

ITA

هەروەها پيدان دەگوترىت يەكەكانى يادگەي يارمەتىدەر Auxiliary Memory Unit بە یادگای لاوه کیش ناو دهبرین، هوکاری تایبهتی گرنگن بو داکردنی داتا و زانیاری و پروگرامه تايبەتىيەكانــى بەكارھىنــەر بۆ پاراســتنيان، ئەم يەكانــە بە زۆر قۆناغى گەشــەپىدان تىپەريون و گۆرانكاريان بەسەرداھاتورە لـه بچوككردنـەوەى قەبارەيان و زيادكردنى تواناى داكردن و زيادكردنى خيرايى له كاركردن، تا گەيشتوونەتە ئەم قۆناغە پيشكەوتووەى ئيستا، وەك:

دیسکی رەق: Hard Disk Drive-HDD

بریتییه له عهمباری سهرهکی کۆمپیوتهر بۆ داکردنی ههموو داتا و زانیارییه کهسییهکانی بەكارھىنەر وڭشت يرۆگرامەكان. وەك: يرۆگرامى سىسىتەمى بەكارخسىتن و يرۆگرامى نووسىينگە،... هتد، ئەم دىسكانە دوق جۆريان ھەيە PATA/IDE و SATA كە داتا كېيلى Data Cable بەستنيان بـه بۆردى ســەرەكى جياوازە، ئىســتا دووەميان باوترە لەبەر خىرايىيەكەي لــە كاركردن، بروانە وينهكاني خواردوه.

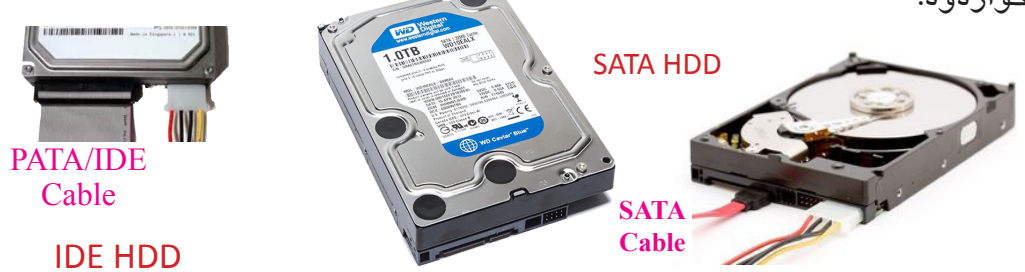

دیسکی رہقی جنگیر: Solid State Disk-SSD

بەكارھێنانے هـهر وەك دىسكى رەقى HDD يـه، جياوازيان تەنھا لـه تەكنەلۆجياى دروستكردنيانه. بروانه وينهكاني بهرامبهر.

دیسکی رەقى دەرەكى:

#### External Hard Disk Drive-EHDD

SSD دىسكىكى رەقى لارەكىيە بە شىپوەي دەرەكى لەگەل كۆمپيوتەر دەبەسىترىت له رێگەى دەرچەى USB ، بەكاردێت بۆ داكردنى داتا و زانيارىيەكانى كەسىي، به پٽي قەبارەكەي زۆر جۆرى ھەيە، بروانە وينەي بەرامبەر دىسكىكى رەقى دەرەكىيە، قەبارەكەي يەك تۆرابايتە. **EHDD** 

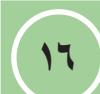

#### په پکه پهستينراوهکان : Compact Discs

پهپکهی روناکی پلاستیکین تیرهیان نزیکهی (۱۲سم) و ئەستورییان نزیکهی (۱٫۲مم)ه، بۆ داکردنی داتا و زانیارییهکان بهکاردیّن، جۆریّکیان به CD ناودهبریّت، که بریتییه له کورتکراوهی Compact Disc قەبارهی داکردنی 700 MB/ 80 Min واته 700 MB بۆ داتا و زانیارییهکان و 80 خولهک بۆ ئەو داتا و زانیارییهی پهیوهندی به کات هەیه Audio & Video ، جۆریّکی تر به Digital Versatile Disc یان Digital Video Disc یان Digital Versatile یان کا 9.4 GB/240 Min ، 4.7 GB/120 Min یان مال 9.4 GB/240 Min ، موریت ، ئەم پهپکانه ھەندى تايبەتمەندىیان ھەيە، وەک:

- . DVD+R , DVD-R , CD+R , CD-R (1)
- . DVD+RW , DVD-RW , CD+RW , CD-RW (Y)
  - . CD/DVD-ROM (CD/DVD-RAM (r)
- نیشانهی (-) ، (+) تەنها هیمایه بو ئە گروپه كومپانیایه كە دروستىكردوە و ئە جۆرە درايۋە دەيانخويننەوە.
  - Read واته Read تەنها يەكجار داتا و زانيارى لەسەر تۆمار دەكرىت.
- RW واته Read and Write دهتوانریّت تا (۱۰۰۰ جار) داتا و زانیاری لهسهر توّمار بکریّت و بسریّتهوه و دووباره توّمار بکریّتهوه.
  - ROM تەنھا بۆ خويندنەوەيە، ناكرىت كۆپى بكرىتەوە.
- RAM باشترینیانه، زۆر خیرایه له کارکردن و دهتوانریّت تا (۱۰۰۰۰۰ جار) داتا و زانیاری لهسهر بسیریّتهوه و تۆمار بکریّتهوه.
   وهک لهم ویّنانهی بهرامبهر دیاره.

ئهم پهپکانه درایقی تایبهتیان ههیه بۆ تۆمارکردن و خویندنهوهی داتا و زانیارییهکان، که بههۆی تیشکی لیّـزهر ئهنجام دهدریّت، وهک درایقی DVD Multi و درایقی Super Combo و درایقی Super Multi و درایقی DVD باشـترینیانه لهگهل گشت جۆره پهپکیّک دهگونجیّت، ههمووشـیان خویّندنـهوه و تۆمارکـردن ئهنجـام دهدهن، بروانه ویّنهی بهرامبهر.

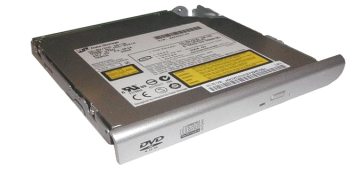

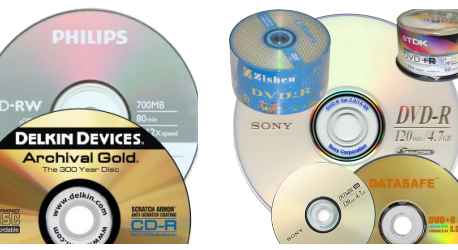

چەند جۆرىك لە CD و DVD

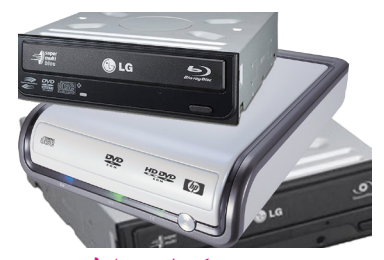

چەند جۆرىك لە درايڤى DVD و DVD و

#### جۆرە جياوازەكانى پەپكەكانى بلوراى :

- قەبارە بچوک Mini Blu-ray Disc تیرەكەی (٨ سىم) و
   قەبارەی داكردنی نزیكەی 7.5 GB دەبیّت.
- BD-ROM پهپکهی بلورای تهنها بۆخونندنهوه
   بهکاردیت، بۆ داکردنی ئهو فیلمانهی لهوپه پی روونیدان
   و یارییه ئاست بهرزهکان وپر قرامه کان ... هتد.
- پەپكەى بلوراى BD-R كە تەنھا جارىك دەتوانرىت تۆماربكرىت. چەند جۆرىك لە پەپكى BD
- پەپكەى بلوراى BD-RE كە دەتوانرىت لە جارىك زياتر داتا و زانيارىيەكانى لەسەر تۆمار
   بكرىت و بسىرىتەوە، بە بەكارھىنانى درايقى تۆماركارى پەپكەى روناكى optical disc
   recorder
- پەپكەى بلوراى سى دوورىيەكان Blu-ray 3 D بۆ فىلمە سى دوورىيەكان لە جۆرى
   MPEG 4 MVC بەكاردىت.

سان ديسک : San Disk ئەمەش چەند جۆرێکى ھەيە، وەک :

Flash Memory
 یادگهی فلاش

پیّشــی دەگوتریّت درایڤی پیّنوس (Pen Drive) ئەم جۆرە یادگەیە زۆر باوە لەبەر ئاسـانی بەكارهیّنانی، بچوكی لە قەبارەكەی واتە سوكە بۆ ھەلگرتن، كەمی بەھاكەی، جۆراو جۆر لە شیّوە و قەبارەی داكردن.

Memory Card
 کارتی یادگه

ئــهم یادگهیــهش بــه تایبهتی لــه مۆبایلــهکان بهکاردیٚـت، به پیٚی بــری توانــای داکردنیان جیادهکریّنهوه، دهتوانریّت لهگهڵ کۆمپیوتهر ببهستریّن به راستهوخوّ یان لهگهڵ هوٚکاریّکی بهستن وهک Card Reader وSD Adapter

چالاکی// پ۱/ بۆچی زیاتر له جۆریک یهکهی داکردن ههیه؟ روونیبکهوه. پ۲/ شیوهی دروستکردن و قهبارهی داکردنی پهپکهکان جۆراوجۆره و وهک یهک نین، بۆچی؟ پ۳/ ههندی جار دهبینین کۆمپیوتهریک پهپکهی جۆری CD کار پی دهکات و دهیخوینیتهوه بهلام له ههمان کات دا پهپکهی جۆری DVD ناخوینیتهوه؟ هۆی ئهمه بۆچی دهگهرینیتهوه؟ باسی بکه؟

#### Flash Memory

Statistics of the statistics of the statistics o

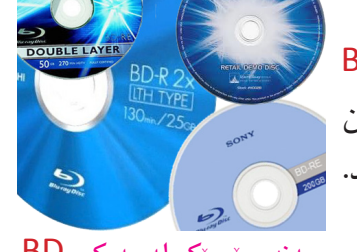

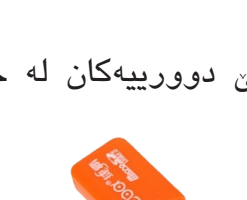

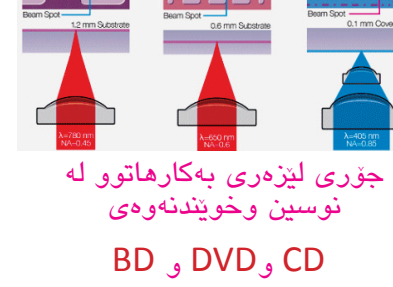

يەكەكانى پندان/كىيۆرد Input Units\Keyboard

باش تەۋەبورىي ... . ئاھانچى ۋانىمچى ١) شارەزابوونى شوينى پېتەكان لەسەر كىبۆرد. تىرار ب ياش تەواوبوونى وانەكە يۆپىستە قوتابى ئەمانە بزانێت؛

#### ۳- یهکهکانی ییدان Input Units

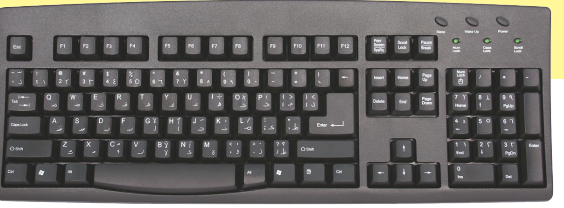

ئەو ئامىرانەن كە بەھۆيانەوە داتا دەدرىت بە كۆمىيوتەر. وەك:

#### Keyboard : کيبۆرد

كيبــۆرد يەكێكە لە ئامێرە ســـەرەكييەكانى يەكەى پێدان، بەكاردێت بۆ دەســتگرتن بەســەر کارکردنی کۆمپیوتهر و گواستنهوهی داتا و زانیاری به شیوهی پیت و ژماره و هیماکان بۆ ناو كۆمپيوتەر.

#### چۆنيەتى رېكخستنى دوگمەكان :

دوگمەكانى ســەر كيبۆرد دابەشــكراون بەسەر چەند گروپێک لەســەر بنەماى ئيشكردنيان، بهم شيوهی خوارهوه:

• دوگمهکانی نوسین:

دوگمهکانی پیت، ژماره، نیشانه و هیماکان دهگریتهوه.

• دوگمهکانی کۆنترۆ لکردن:

ئەو دوگمانە بە تەنيا يان لەگەڵ دوگمەي تر بۆ ئەنجامدانى كاريكى دياريكراو بەكاردېن، بۆ نمونه: Alt, Ctrl, Esc, Windows

دوگمهکانی نه خشه:

بریتین له دوگمهکانی F1 و F2 و F3 و... و F12، هەریەک لەو دوگمانە بۆ کاریکی دیاریکراو بەكاردىت، لە پرۆگرامىك بۆ پرۆگرامىكى تر كارەكانيان دەگۆرىت.

#### دوگمهکانی گواستنهوه:

ئەم دوگمانە بۆ جولاندنى ناوەرۆكى فايل و لاپەرەكانى ئىنتەرنىت بەكاردىن، وەكو دوگمەي ئاراستهکان و Home و End و Page Up و Page Down و Delete و Insert.

#### كىيۆردى ژمارەكان:

بریتین له دوگمهی ژمارهکان و هیّمای کرداره بیرکارییهکان، دهکهونه لای راستی کیبوّرد.

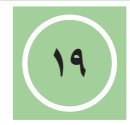

لەم وينەى خوارەوە چۆنيەتى دابەشكردنى پيتەكان روون كراوەتەوە:

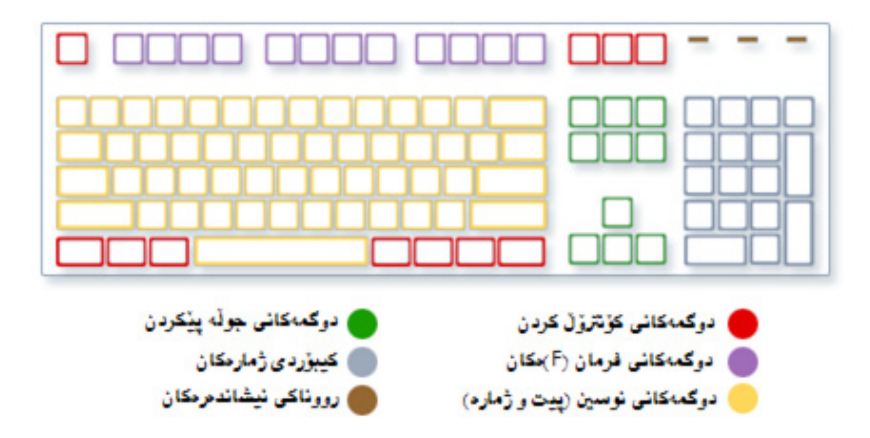

#### نووسيني دەق :

له ههر پرۆگرامیک ئهگهر بمانهویت بنووسین ئهوا ئهم هیمایه ( **٦**) دهبینین که شوینی دهستپیکردنی نووسینهکه دیاریدهکات.

لهکاتی نووسیندا جگه له دوگمهی پیت و ژماره و نیشانه و هیماکان پیویستمان بهم دوگمانهی خوارهوهش دهبیت:

Enter ( لم ): بەكاردىت بۆ گواسىتنەرەى ھىماى نورسىين بۆ سەر دىرى نوى.

Delete: بەكار دىت بۆ سىرىنەوەى ئەو پىتانەى كە دەكەونە پىش ھىماى نووسىين.

spacebar: بەكار دىّت بۆ گواسىتنەوەى ھىّماى نووسىين يەك ھەنگاو بۆ پىٚشەوە (*بەجىّ ھىٚشىتنى بۆشايى لە نێوان وشەكان*).

Tab: بەكار دۆت بۆ گواسىتنەوەى ھۆماى نوسىين چەند ھەنگاوۆك بۆ پۆشەوە.

تیپینی// دوگمهی کلیکی راستی ماوس).

#### چالاکی//

پ۱/ هەندى دوگمە لەسەر كىبۆرد لە دوو شوين ھەن بە ھەمان ناو، بۆچى؟ پ۲/ وەلامى راست ھەلبژىرە: ۱- يەكىكە لە دوگمەكانى گواستنەوە: ( Alt ، End ، F1 ، Esc ) ۲- دوگمەى Windows يەكىكە لە دوگمەكانى:(نووسىين ، كۆنترۆلكردن ، نەخشە ، گواستنەوە)

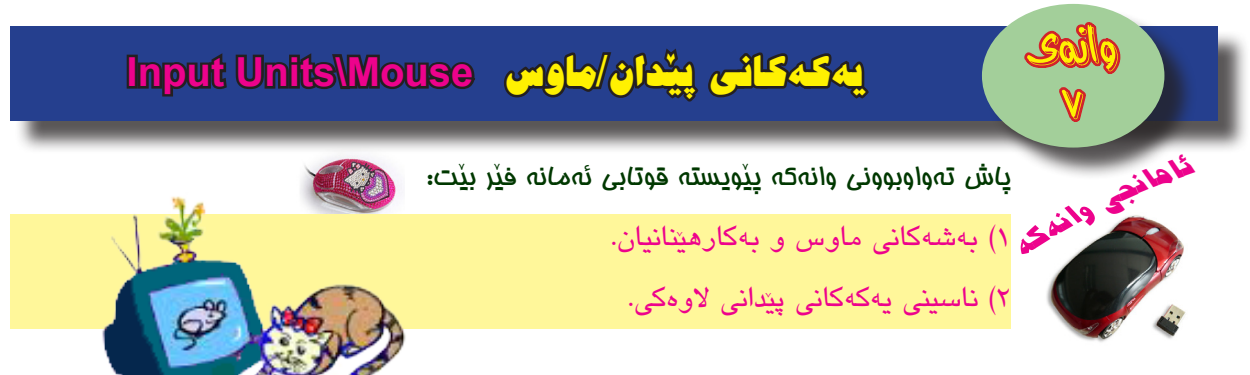

#### ماوس : Mouse

ئامێرێکــى ســـەرەكى يەكەى پێدانە، بۆ پێدانى داتا لە ڕێگــەى فەرمانكردن بە كۆمپيوتەر بۆ ئەنجامدانى كارێک بەكاردێت.

#### بەشە سەرەكىيەكانى ماوس :

ماوس لــه دوو دوگمه پیّکدیّت، دوگمهی ســهرهکی کــه دوگمهی لای چهپــه و دوگمهی لاوهکی کــه دوگمهی لای راســته. له زۆربهی کاتهکاندا دوگمهی لای چهپ بهکاردیّت.

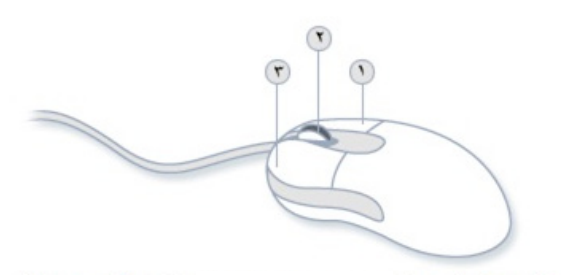

دوڭمەي لاو دى رۆلەي تىپەركردن ،

له نيّوان هەردوو دوگمەكەى ماوس رۆلەيەكى خولاو ھەيە پيّيدەگوتريّت رۆلەى تيّپەركردن Scroll، كە بۆ جولاندنى لاپەرەكان بە ھەردوو ئاراستەى سەرەوە و خوارەوە بە مەبەستى بينينى تەواوى ناوەرۆكەكە بەكارديّت، بروانە ويّنەى سەرەوە.

## گرتن و جولاندنی ماوس:

ماوسىەكە لە تەنىشت كىبۆرد دابنى لەسەر روويەكى خاويّن و نەرم و لوس (پادى ماوس)، دەستت بخەرە سەر ماوسىەكە، وەك لە ويّنەى سەرەوە ديارە.

> به جولاندنی ماوس به ههر ئاراســتهیهک نیشاندهری ماوسـهکه دسههر شاشه بهو ئاراستهیه دهجولیّت.

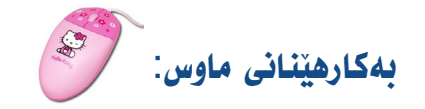

BIQ

هەندیک له هیماکانی نیشاندەری ماوس

بەشىۆەيەكى گشتى ماوس پىنج بەكارھىنانى ھەيە كە بريتىن لەمانەى خوارەوە:

Click کليک

بریتییــه لــه کرداری یهک جــار داگرتن وسـهربهســتکردنی دوگمهی لای چهپـی ماوس، بۆ دەست نیشانکردنی ئایکۆنیک یان کردنهوهی لیستیک بهکاردیّت.

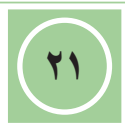

#### جووت کلیک Double Click

بريتييه له كردارى دوو جار داگرتن و سەربەستكردنى دوگمەي لاي چەپى ماوس يەك بە دوای یهک و به خیرایی، بن کردنهوهی پهنجهرهی پرو گرامیک یان فو لدهریک.

Right Click کلیککردن به دوگمهی لای راست

بریتییــه له کرداری پهکجار داگرتن و سهربهســت کردنی دوگمهی لای راســتی ماوس، بۆ پیشاندانی لیستیک له فرمانی تایبهت به شوینهی که کلیکهکهی لهسهر کراوه بهکاردیت.

راکینشان و سهربهستکردن Drag & Drop

بريتييه له كرداري گواستنهوهي ئايكۆن و پهنجهرهكان له شويني خۆيان بۆ شوينيكي تر، بههۆی داگرتنی دوگمهی لای چهپی ماوس لهسهریان به بهردهوامی و راکیشانیان بۆ شوینی مەبەست و سەربەستكردنيان.

بەكارھێنانى رۆڵەى تێپەركردن Scroll

بريتييــه له كردارى خولاندنــهوهى رۆلهى نيوان هەردوو دوگمهكــهى ماوس بۆ جولاندنى لاپەرەكان بە ھەردوو ئاراستەى سەرەوە و خوارەوە، بە مەبەستى بىنىنى ناوەرۆكەكانيان.

#### يەكەي يېدانى لاوەكى :

• سکانهر: Scanner

ئاميريك بههزيهوه دەتوانريت وينهى ناو ئەلبومەكانمان يان وينەيەك له هيلكارىيەكى دروستكراو يان دەقىكى نوسىراو بدرىت بە كۆمپيوتەر.

Microphone : مایک

ئامێرێکه بۆ پێدانى دەنگ بە كۆمپيوتەر بەكاردێت.

Camera :ا کامیرا: Camera

کامیرا بۆ گرتنی وینهی جیگیر و جولاو و ناردنی بۆ کۆمپیوتەر بەکاردینت.

• پێنووسی روناکی : Light Pen

پێنووســێکه بــه تیشــکی روناکـی کاردهکات، بهکاردێت بۆ نووســين یان دروستکردنی هیلکاری لهسهر سکرینی تایبهت بهخوی یان سکرینی كۆمپيوتـەر كە تايبەتمەندى بەركەوتنى ھەبيّت، بەم جۆرە داتاى پى دەدريتە كۆمىيوتەر.

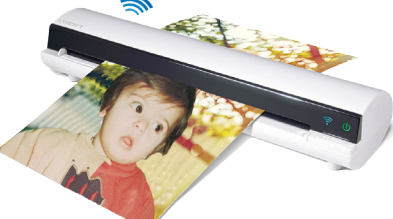

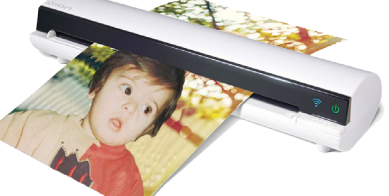

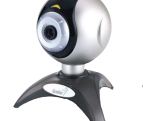

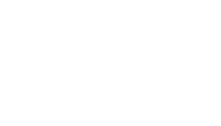

#### چالاکی//

پ۱/ ئایا شیّوهی گرتنی ماوس هیچ کاریگەرییهکی لهسهر راپه پاندنی کارهکانمان ههیه؟چۆن؟
پ۲/ ماوسی به وایهر Wire ، چ جیاوازییهکی لهگهڵ ماوسی بی وایهر Wireless ههیه؟
پ۳/ ئایا دهتوانین ماوسی کوّمپیوته دیکی Desktop بق Laptop بهکار بهیّنین؟ چوّن؟ ئایا ئهمه بق کیبوّردیش به ههمان شیّوهیه؟
پ٤/ دروست و نادروست لهمانهی خواره دیاریبکه.
۱. ماوس ئامیّریّکی لاوهکی یهکهی پیدانه.
۲. دوگمهی سهرهکی ماوس بریتییه له دوگمهی لای راست.
۲. ماوس بهبی (پادی ماوس) کارناکات.
۲. ماوس بهبی (پادی ماوس) کارناکات.
۲. ماوس بهبی (پادی ماوس) کارناکات.
۲. ماوس بهبی (پادی ماوس) کارناکات.

ه. Scanner بۆ گواسىتنەومى وينە بۆ كۆمپيوتەر بەكاردىت.

#### پ٥/ وەلامى راست ھەلبژىرە:

۱. بۆ پيدانى دەنگ بە كۆمپيوتەر بەكاردىـت:

| Mouse                                                                    | Scanner | Microphone                  | Light Pen          |  |
|--------------------------------------------------------------------------|---------|-----------------------------|--------------------|--|
| ۲. بۆ گواستنەوەي فۆلدەرىك لە شوينى خۆي بۆ شوينىكىتر بەكاردىت.            |         |                             |                    |  |
| Drag & Drop                                                              | Click   | Double Click                | <b>Right Click</b> |  |
| ۳. بریتییه، له کرداری یهکجار داگرتن و سهربهستکردنی دوگمهی لای چهپی ماوس. |         |                             |                    |  |
| Drag & Drop                                                              | Click   | Double Click                | <b>Right Click</b> |  |
|                                                                          | ېت.     | ھێلکاری لەسەر سکرین بەکاردې | ٤. بۆ دروسىتكردتى  |  |
| Mouse                                                                    | Scanner | Microphone                  | Light Pen          |  |
| ٥. ئامێرێكى سەرەكى يەكەى پێدانى كۆمپيوتەرە.                              |         |                             |                    |  |
| Mouse                                                                    | Scanner | Microphone                  | Light Pen          |  |

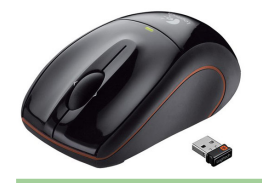

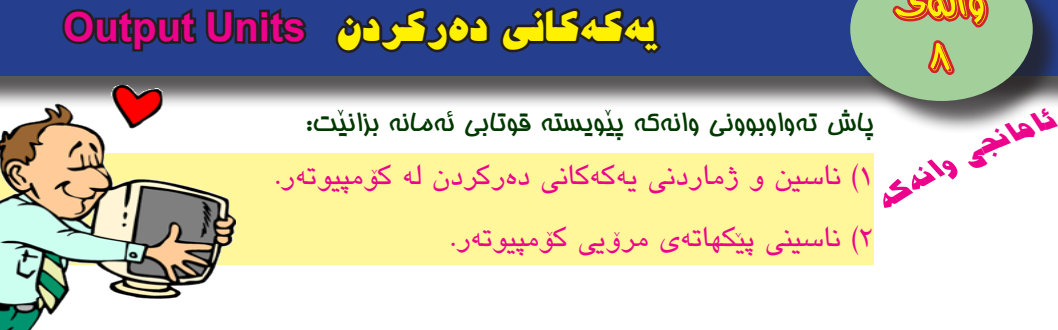

#### 

ئـهو ئاميرانـهن، كه تايبهتن به پيشـاندان و دهركردنى زانيارييـهكان Information ، پاش چارەسەركردنى داتا بۆ سود وەرگرتن لێيان لەلايەن بەكارھێنەر، وەك:

Monitor : مۆنیتەر

وەک وينــەي بەرامبەر، لە پيكھاتــه گرنگەكانى كۆمپيوتــەرە، لەبەرئەوەي يەكما بەھۆيمە دەتوانرىت پرۆگرامە بەكارھاتمو مكان و پىداتى داتا بېينرى، بـــق ئاگاداربوون له هەر ھەڵەيەكى پێدانەكە، دووەم: بەھۆيەوە دەتوانرێ گشـــت ئەنجامەكان (*زانيارىيەكان*) بېيىرى پېش داكردىيان.

#### Speakers / Headphones : بِلْندگۆ / هَيْدفۆن

ئەمانەش ئامێرى پەخشى دەنگن، بەكاردێن بە ھۆى پرۆگرامى تايبەتەرە بۆ وەرگرتنى ئەو دەنگانەى لە كۆمپيوتەر دەردەچن و پەخشىكردنيان بۆ دەرەوەي كۆمپيوتەر، وەك وينەكانى بەرامبەر.

#### Printer : چاپکهر

له وێنەى بەرامبەر ديارە، ئامێرێكە بۆ چاپكردنى ئەنجامەكان بۆ سەر كاغەز بەكاردىّت.

e uter : وينه كيش

ئاميريكي چاپه، وهك له وينهكاني خوارهوه دياره، بن چاپكردن بهكارديّت به قەبارەي گهوره، وهک چاپکردنی نهخشهکان و دیزاینی ئهندازهیی گهوره و تابلوی بانگهشه و هیلکاری گشتی شار و کارگه گهورهکان .. هند.

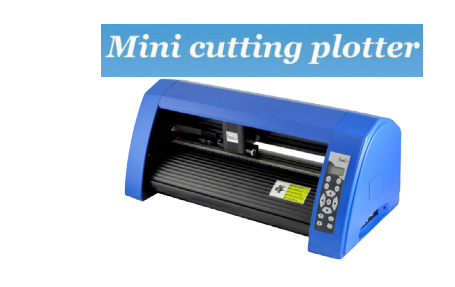

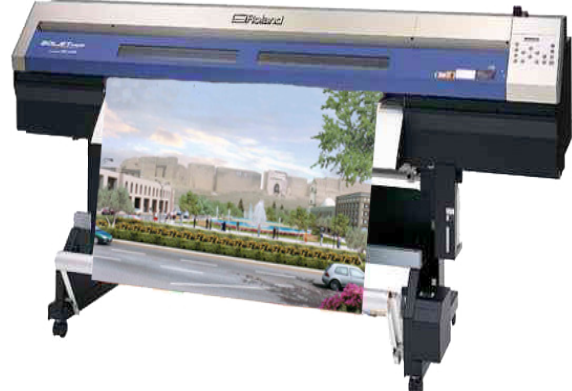

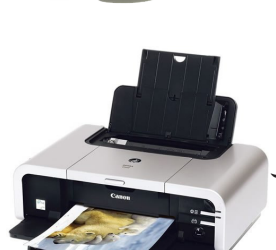

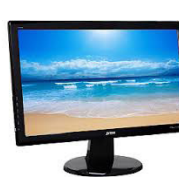

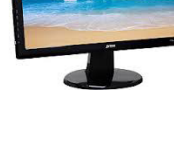

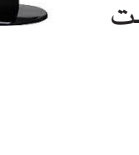

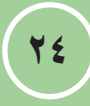

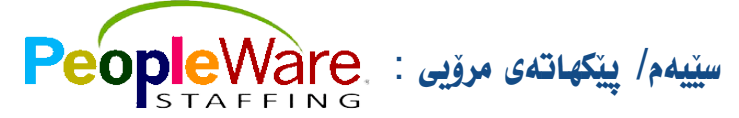

پيّکهاتهی مرۆيی بهشــيّکی سهرهکی گرنگن له کۆمپيوتهر بهبێ ئهو پيّکهاتهيه کۆمپيوتهر له کاردهکهويّت و هيچ سوديّک نابهخشيّت، ئهمانيش دهکريّن به سيّ جۆر:

۱– بەكارھێنەرانى كۆمپيوتەر

ئەو كەسانەن، كە پرۆگرامەكانى كۆمپيوتەر بەكاردەھێنن بۆ راپەراندنى كاروبارى رۆژانەيان. ۲— يرۆگرامسازانى كۆمييوتەر

ئە كەسانەن، كە پرۆگرامەكانى كۆمپيوتەر دادەنين، كەسانى زۆر زيرەكىن لە بوارى كۆمپيوتەر و شىيكردنەوە و چارەسەركردنى پرۆگرامەكان بە ھۆى زانين و تيڭەيشىتنيان لە زۆربەي زمانەكانى كۆمپيوتەر.

۳– چاككەرەوەكانى كۆمپيوتەر

ئەو كەسانەن، كە كارى چاككردنەوەى كۆمپيوتەر لە دەزگا و كۆمپانياكان ئەنجام دەدەن.

چالاکی//

- پ١/ مەرجە ھەموو ئامێرەكانى يەكەى دەركردن لەگەڵ كۆمپيوتەرێك ھەبن لە گشت شوێنێكدا؟بۆچى؟
- پ۲/ ئەڧ كەسانەى، كە پرۆگرامى كۆمپيوتەر دادەرێژن جياڧازيان چييە لەگەڵ ئەڧ كەسانەى كە پرۆگرامەكە بەكاردێنن؟
- پ٣/ كەسىنك دەزانىنت پرۆگرامەكانى كۆمپيوتەر بەكاربھينىنت، بەلام لە كاتى تىكچوونى كۆمپيوتەرەكەى نازانىت چاكىبكاتەرە و بە پىچەوانەرەش، ئەمە چۆنە؟ شرۆۋەيبكە؟

پ٤/ ئەم بۆشاييانە تەواوبكە:

- .۱. ..... ئامىرىكە بۆ چاپكردن بە قەبارەى گەورە بەكاردىت.
- ۲. ..... ئەو ئامىرانەن، كە تايبەتن بە پىشاندان و دەركردنى زانيارىيەكان.
- ۳. ..... ئەو كەسانەن، كە كۆمپيوتەرە لە كار كەوتورەكان چاكدەكەنەرە.
  - ٤. ..... له پيکهاته گرنگهکانی کۆمپيوتەرە بۆ بېنېنى گشت ئەنجامەکان.
    - ٥. ...... بۆچاپكردنى ئەنجامەكان بۆ سەر كاغەز بەكاردێت.

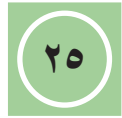

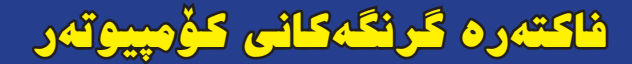

ئامانچو پاش تەواوبوونى وانەكە <u>پۆو</u>ىستە قوتابى ئەمانە بزان<u>ن</u>ت: ئامانچو وانغى 1) فاكتەرە كارىگەرەكانى كۆمپيوتەر، چىن؟ ۲) كرينى كۆمپيوتەر، بە باشترين تايبەتمەندى.

۰. : ۲

ئەو فاكتەرانەى كە كاريگەريان ھەيە ئەسەر ئەداى كۆمپيوتەر :

واته ئەگەر ويستت كۆمپيوتەرىك بۆ خۆت بكريت، ئەوا دەبىت رەچاوى ئەم خالانە بكەيت:

خيرايى CPU

کاریگەرترین فاکتەرە لەسەر ئەدای کۆمپیوتەر، چونکە خیّرایی CPU واتە خیّرایی کۆمپیوتەر، بریتییــه له ژمارەی لەرەلەرەکان لــه چرکەیەکدا به واتایەکی تر بریتیه له ژمارەی ئەو کردارانەی کــه له یەک چرکەدا چارەســەر دەکریّـن. خیّرایی CPU به هیّرتز Hz دەپیّوریّـت، بۆ نمونە ئەگەر خیّرایی CPU دوو گیّگا هیّرتز ZGHz بیّت ئەوا دوو بلیۆن کردار له چرکەیەکدا چارەسەردەکات.

قەبارەى يادگەى سەرەكى RAM

کاتیک که ههر پرۆگرامیک دهکهیتهوه ئهوا ئهو پرۆگرامه لهلایهن سیستهمی بهکارخستنهوه دهخریته ناو یادگهی سهرهکی، ئهگهر جیّگای تهواو ههبوو بۆ پرۆگرامهکه واته ئهگهر قهبارهی یادگهکه گهوره بوو ئهوا خیّرایی و ئهدای کۆمپیوتهر باشتر دهبیّت، به پیّچهوانهوه سیستهمی بهکارخستن بهشیک له دیسکی رمق به ناوی فایلی ئالوگۆپ Swap File تهرخان دهکات بۆ جیّبهجیّکردنی پرۆگرامهکان، ئهمهش دهبیّته هوی بهفیرودانی کات و کهمبوونهوهی خیّرایی کۆمپیوتهر.

قەبارە و خيرايى دىسكى رەق Hard Disk

وەک لە ســەرەوە باسـمانکرد لە کاتى بچوکى قەبارەى يادگەى سەرەكى لەچاو پرۆگرامى بەکارخراو، سيســتەمى بەکارخســتن بەشىك لە دىسـکى رەق تەرخان دەکات بۆ پرۆگرامەکە بە ناوى فايلى ئالوگۆر، بۆيە ھەرچەند خيرايى وەلامدانەوەى دىسىكى رەق بۆ CPU زياتر بىت كەمتر كات بەفيرۆدەروات بەمەش خيرايى و ئەداى كۆمپيوتەر باشتر دەبىت.

Operating System سیستهمی بهکارخستن

هەر چەندە سىيسىتەمى بەكارخسىتن بەشىكى بەرجەسىتەى (ماددى) كۆمپيوتەر نىيە بەلام كارىگەرىيەكى گەورەى لەسەر ئەداى كۆمپيوتەر ھەيە، چونكە ھەموو بەشە مادديەكانى كۆمپيوتەر دەخاتە كار بۆيە ھەرچەند ھەللە و كىشە و كەموكورى كەمتر بىت، ئەداى كۆمپيوتەر باشتر دەبىت.

**چالاکی**// پ۱/ ئەو فاکتەرانە چین؟ کە کار دەکەنە سەر ئەداى کۆمپيوتەر، تەنھا بيانژمێرە.

پ۲/ كۆمپيوتەرەكان لە رووى تايبەتمەندىيەوە جياوازيان ھەيە، ھۆى چىيە؟

9

تەندروستى و كۆمپيوتەر Computer & Health

ياش تەواوبوونى وانەكە پيوپىستە قوتابى ئەمانە بزانيْت:

پاس ۵،۳۹۹، می میونه. **ناهانجی واندینی** ۱) دروستی دانیشتن بهرامبهر کوّمپیوتهر.

۲) خۆپاراستن له توشبوون به گرفته تەندروستىيەكان، له كاتى بەكارھينانى كۆمپيوتەر.

#### دروستی بهکارهیّنانی کومییوتهر :

ليكۆلينەوە پزيشكييەكان ھۆشداريان داوە لە مەترسى دانىشتن بەرامبەر مۆنىتەرى كۆمپيوتەر بۆ كاتىكى زۆر بە بەردەوامى، ھەرچەند کاتی کارکردن لهســهر کۆمپيوتەر به شــێوهی ناتەندروست زياتر بێت ئازارى ماسولكهكانى يەنجە مەچەك و مل و شان زياتر دەبيت، ھەروەھـا كێشــەكانى چـاو و بينيــن زياتر دەبن ئەمەش لــه ئەنجامى بـه ههلّـه بهکارهیّنانی ماوس و کیبۆرد و دانیشــتنی ناریّـک بهرامبهر مۆنیتـهری کۆمپیوتـهر و دەرچوونی هەندێ تیشـکی زیـان بەخش له مۆنیته که کاریگه ری دهبیت له سه چاو و روخسه ار و پیست و... هند، له کاتی به کارهینانی

كۆمپيوتەر ئەو شوينانەى زۆر كارىگەريان لەسەر دەبىت لە وينەى سەرەوە ديارىكراوە.

بۆ خۆپاراستن لەم گرفتە تەندروستىيانە يۆپىستە لە كاتى بەكارھىنانى كۆمپيوتەر رەچارى ئەم خالانەي خوارەوە بكريت:

- دانیشتن به شیوهیهکی رِیّک و بهکارهیّنانی کورسییهک، که نهم تایبهتمهندییانهی خوارهوهی .\ هەبيّت، هەر وەك لە وينەي بەرامبەر پيشاندراوە.
  - بزيم بينت به ههموو ئاراستهكان و خولاو بينت به دهوری خويدا به ĺ. مەبەسىتى كەمكردنەوەي فشارى سەر مل و بربرەي پشت.
    - ب. توانای بهرزکردن و نزمکردنی ههبیّت به مهبهستی گونجاندنی لهگهڵ بەرزى مىزى كۆمپيوتەر.
- ج. پالپشت و پشتینهی تەنیشتەكانی هەبیت بۆ ئەوەی بەكارهینەر بە ئاسودەیی پشتی بدات بە پالْپشتەكە و قۆلەكانى بخاتە سەر پشتىنەى تەنىشتەكان لە كاتى بەكارھىنانى كۆمپيوتەر.
  - ماوهی نیوان مونیته و چاوی به کارهینه ر له نیوان (۵۰ ۲۰) ۲. سے بیّت و نزمه گۆشهی چاو له نیّوان (۱٥ – ۲٥) پله بیّت، به مەبەسىتى پاراستنى چاو لە ھەسىتكردن بە ماندووبوون و سوتانەرە، سەيرى وينەي بەرامبەر بكە.
  - بەرزى مۆنىتەر گونجاو بىت، لەگەڵ ئاسىتى چاو بە مەبەسىتى ۳. خــق لادان لــه چەماندنەوەي مـل، كە دەبىتە هــقى گرژبوونى ماسىولكەكان، سەيرى وينەي بەرامبەر بكە.

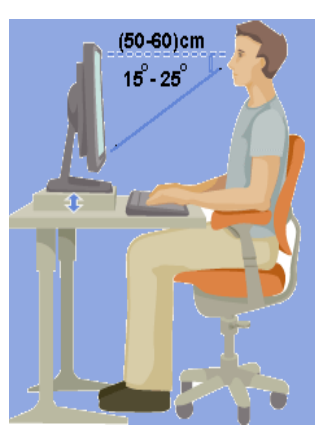

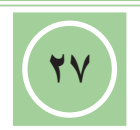

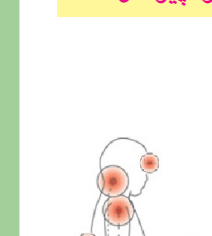

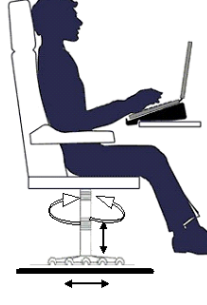

بەكارهينانى فلتەرى مۆنىتەر بۆ پاراسـتنى چاو لە تىشـكە زيانبەخشەكان، سەيرى وينەى بەرامبەر بكە.
ھەڵبݱاردنى رووناكىيەكى گونجاو بۆ مۆنىتەرى كۆمپيوتەر بۆ ئەوەى ھەست بە نىگەرانى دەروونى و ئازارى چاوەكان نەكرىت.
پيويسـتە كۆمپيوتـەر لە شـوينىكى گونجاو دابنرىت بە شـيوەيەك ھەست بە يەرابى دەروونى و ئازارى جاوەكان نەكرىت.
پيويسـتە كۆمپيوتـەر لە شـوينىكى گونجاو دابنرىت بە شـيوەيەك ھەست بە يەرابى دەروونى و ئازارى چاوەكان بەكرىت.
پيويسـتە كۆمپيوتـەر لە شـوينىكى گونجاو دابنرىت بە شـيوەيەك سەرەيەك ھەست بە يېرابى دەروونى و ئازارى چاوەكان بەكرىت.
پيويسـتە كۆمپيوتـەر لە شـوينىكى گونجاو دابنرىت بە شـيوەيەك سەرەيەك ھەست بە يېرەبەر بەكەرىيە، بەرەيەكى ھىيچ كام لە مۆنيتەر و چاوى بەكارەينەر راسـتەوخۆ نەكەونە بەر سەرچاوەى رووناكى، سەيرى وينەى بەرامبەر بەكە.
پيويستە ماوس و كيبۆرد لە تەنيشت يەك و لە يەك ئاستدا بن، بۆ بەرەيەر.
بەرەبەر.

بۆ زیاتر روونبونەوە، ســـەیری وینەكانی خوارەوە بكە، كە دروســتی و نادروسىتی دانیشتن بەرامبەر كۆمپیوتەر پیشاندەدەن.

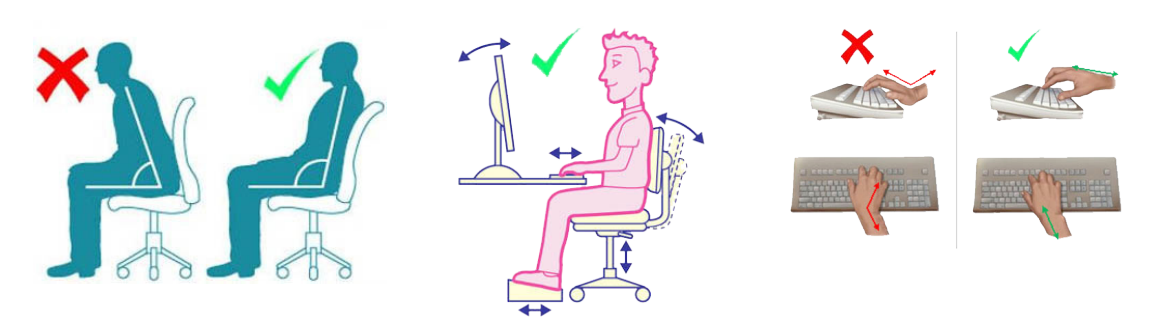

#### چالاکی//

پ۱/ ھەندى جار بەكارھىنەرى كۆمپيوتەر توشى كىشەى تەندروستى دەبىت، لەبەرچى؟ پ۲/ زۆر بەكارھىنانى كۆمپيوتەر بەبى پشوودان راستەوخۆ كارىگەرى دەبىت لەسەر:

پ۳/ له وینهی بهرامبهر بهکارهینهری کومپیوتهر توشی چی بووه؟ روونکردنهوه و گفتوگو ئهنجام بده.

پ٤/ سىێ خاڵى رەچاوكردنى دانيشتنى تەندروستىيانە، بەرامبەر كۆمپيوتەر باس بكە.

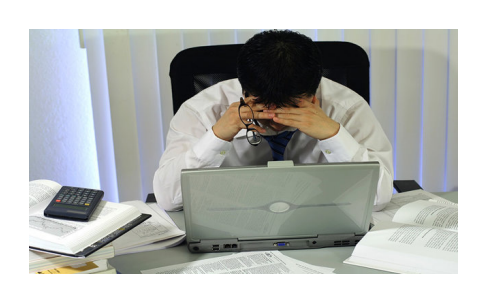

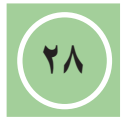

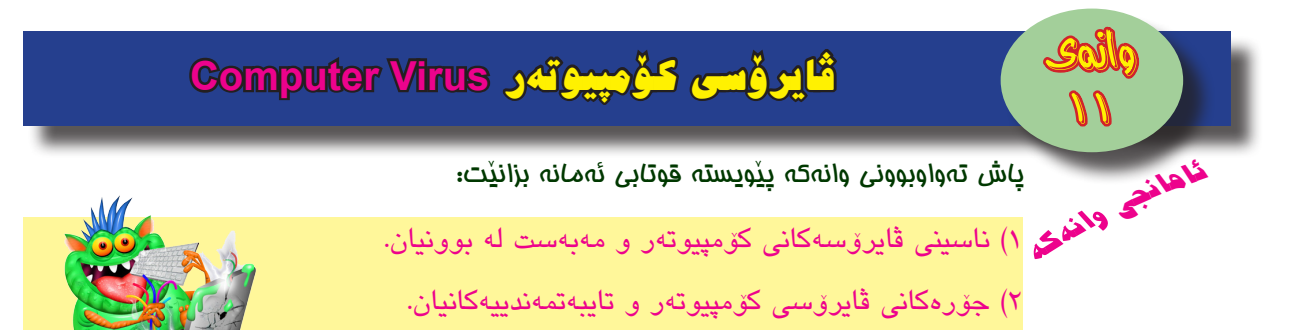

#### قايرۆسى كۆمپيوتەر :

قايرۆس بريتييە لە پرۆگرامى تێكدەرى كۆمپيوتەر، بەوە دەناسرێت، كە تواناى خۆشاردنەوە و بلاوبوونەوەى ھەيە بە خۆھەلواسين بە فايلى مەبەست، ئەم فايلەش لە رێگاى (Flash Memory ، Memory Card ، تۆرى ئينتەرنێت ، ... ھتد) بلاودەبێتەوە.

بەم شىێوازە بڵاودەبىێتەوە و فايلى مەبەست دەكاتە ئامانج و دەبىێتە ھۆى شىێواندنى كارەكەى يان لە كارى دەخات، يان فايلەكە تەنھا دەبىێتە ھەڵگرىٚك وئامانجى ڤايرۆســـەكە پرۆگرامىٚكى ترە، ئەمانەش بەپيٚى جۆرى ڤايرۆسـەكەيە.

ھەندىك لە ۋايرۆسىە ناودارەكان، وەك:

melissa virus , love virus , cih virus , bubble boy virus , explore zip virus , Kimt , Brain , Blaster , Sasser , Pantagon , Pakistani

#### سەرەتايەك ئە دروستبوونى ڤايرۆس :

هەر لەگەڵ پێشكەوتنەكانى پرۆگرامسازى لە سىسىتەمى بەكارخستنى كۆمپيوتەر ئەم جۆرە پرۆگرامانەش دروسىتدەكرا، بەلام بەشىۆەى نەينى بوو، چونكە بە مەبەستى كۆنترۆلكردن و دزە پێكردنى داتا و زانيارى لە بوارەكانى (تەكنەلۆژيا، سەربازى، ئاسايش، .. ھتد) بەكاردەھات.

تا ئیســتاش به بەردەوامی ڤایرۆس دروســت دەكریّت لەلايەن پرۆگرامســازەكان زیاتر بە مەبەســتی بازرگانی پیّكردن، بۆ دروســتكردن و فرۆشتنی (دژە ڤایرۆس)، كە پرۆگرامیّكی ترە بۆ لەناوبردنی ڤایرۆسـەكە.

#### جۆرەكانى ۋايرۆسى كۆمپيوتەر :

پۆلينكردنى ڤايرۆســەكان لەســەر بنەماى شوينى ھيرش بۆ بردنيان، وەك:

#### Boot sector virus •

Boot sector ئــهم جۆرە ڤايرۆســانە ھێرش دەكەنە ســەر بەشــى boot sector لەگەڵ بەكارخســتنى كۆمپيوتەر چالاك دەبن و كاردەكەنە ســەر تێكدانى ھەنگاوەكانى پرۆگرامى سيستەمى بەكارخستنى كۆمپيوتەر.

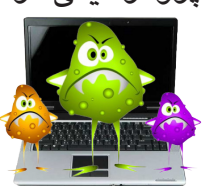

ງ[ ງ[

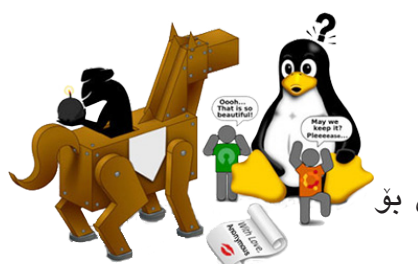

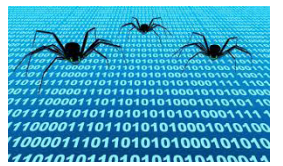

#### File Infector Virus •

ئەم جۆرە ۋايرۆسانە زۆر خيرا بلاو دەبنەوە بە تايبەتى لە ريّگاى ئەو پرۆگرامە خۆراييانەى كە لە ريّگاى ئينتەرنيتەوە دادەبەزينرين، خۆيان ھەلدەواسىن بەم پرۆگرامانە و گۆرانكارى دەكەن لە فەرمانەكانيان، بە جۆريّك شياوى بەكارھينان نەبن. وەك: CIH Virus

#### Macro Virus •

Office

ئــهم جــۆره ڤايرۆســانه تايبەتمەنــدن به هێـرش بردنه ســهر پرۆگرامێكـى دياريكراو يان جۆرێكى دياريكراو له فايل، چالاك دەبن لەســهر بەرھەمى پرۆگرامەكە يان فايلى مەبەست، وەك بەرھەمەكانــى پرۆگرامــى نوســينگە MS-Access ، MS-Excel ، MS-Word ، ... هتد، كە دەبنه هۆى تێكدانيان. وەك : Bubble Boy ، Explore Zip ، melissa virus .

#### Hoax Virus •

ئەم جۆرە ۋايرۆسانە، مەبەستى ھێرشكردنيان سايتەكانە، بە تايبەتى ئيمێلەكان بۆ تێكدانيان، شـێوازيان رێكلامى نادروسـتى سەرنج راكێشن، بە گشـتى كاريگەرييان زۆر نييە تەنھا بۆ كات بـه فيرۆدانە، بۆ نمونـه: لە لايەن ھاورێيەكت ئيمێلێكى ئاگاداركردنەوەت بۆ دێت، تێيدا نوسـراوە ( ئاگادار بە ھەر نامەيەكت بۆ ھات بە ناونيشـانى ((كاتە باشـەكان)) "Good Times" نەيكەيتەوە چونكـه ۋايرۆسـه، ھاورێيانتى لى ئاگادار بكەوە.. ) بەم شـيۆوازە بارگرانىيەك لەسـەر ئيميلەكان دروست دەبيت و دەبيتە ھۆى لە ناوچوونيان، بەلام ھەندى جاريش لەگەل ئەم نامە ئەلكترۆنييانە ۋايرۆسى ترسناك ھاوپيچ دەكريت و كاريگەرى زۆر دەبيت.

بـــق نمونه: لــه مانگی کانونی دووهمی ســالّی ۲۰۰۱ له بهرازیل فایلیّکـی ڤایروّس هاوپیّچی نامهیهک کرابوو بهناوی ((ژیان جوانه)) "Life is beautiful" بلاوکرایهوه. .... هتد.

#### ڤايرۆسى Autorun

بی inf بریتییه له فایلیکی ئاسایی پاشگرهکهی Extention به inf کوتایی دیت، که لهگهل سیستهمی ویندوز کاردهکات و ئه فهرمانانهی ههلیگرتوه

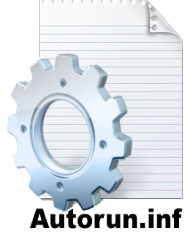

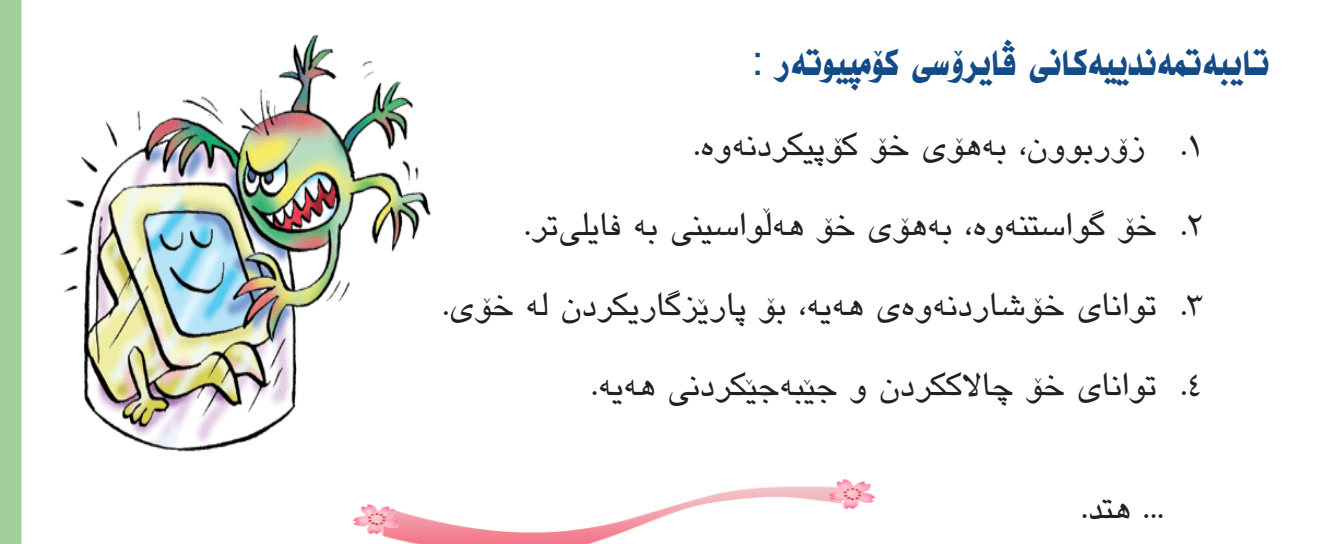

#### چالاکی//

پ۱/ ئایا ئەو ۋایرۆسىەى كە مرۆڭ تووشى كېشىە و نەخۆشى دەكات ھەمان ئەو ۋايرۆسىەيە كە كۆمپيوتەر تووشى كېشە و لەكاركەوتن دەكات؟ روونى بكەوە؟

پ۲/ بۆچى ۋايرۆسىەكان زۆر جۆريان ھەيە؟

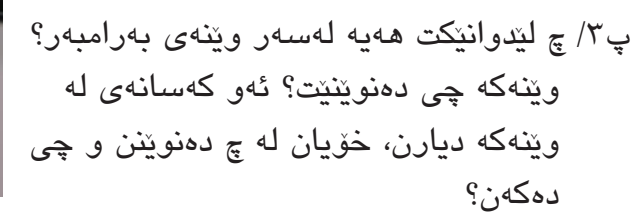

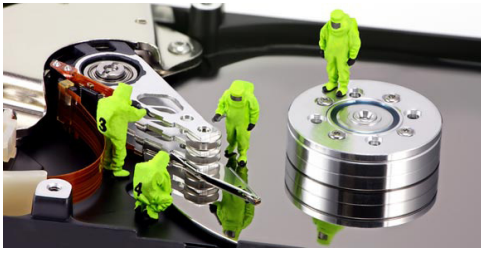

پ٤/ دروست و نادروست لهمانهی دیّن دیاری بکه:

- . melissa virus يەكێكە لە ڤايرۆسىەكانى Macro .
- ۲. يەكىك لە تايبەتمەندىيەكانى ۋايرۆسى كۆمپيوتەر، تواناى خۆ چالاك كردنى ھەيە.
- ٣. كۆمپيوتەر توشى ڤايرۆس دەبيت، لە ئەنجامى خاوين نەكردنەوەى بۆ ماوەيەكى زۆر.
  - . Hoax Virus هێرش دەكەنە سەر فايلەكانى Office .
  - ۵. ڤايرۆسى Autorun تايبەتە بە لەناوبردنى ئىمىللەكان.

پ٥/ جۆرەكانى ۋايرۆس بژمێرە، لەسەر بنەماى جۆرى ھێرشەكانيان.

پ٦/ ناوى پێنج ڨايرۆس بنوسه.

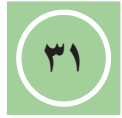

# توشبوون و ياراستن له ڤايرۆس - هاكەرز

باش تەۋاۋېۋۇنى ۋانەت، پيويسىيىمى بىر ئاھانىچى قايرۆس و چۆنيەتى پاراستنى؟ سا ۲) ناسینی هاکهرز و ئامانجهکانیان.

#### نیشانهکانی توشبوونی کۆمییوتهر به ڤایرۆس :

- سستی له کارکردن یان له کارکهوتن.
- ۲. كەمبونەوەي قەبارەي يادگەي سەرەكى يان دىسكى رەق لە ناكاودا.
  - ٣. گۆرانى شىۆەي ئايكۆنى ھەندىك لە فايلەكان.
- ٤. گەورەبوونى قەبارەى ھەندى فايل بەھۆى خۆ پى ھەلواسىنى ۋايرۆسىەكان.
  - ٥. دروست بوونی هەندێ فایل بەشیوهی هەرەمەكی بێ ئاگاداری بەكارهینهر.
- نیشاندانی پهیامی ههڵه له کاتی جنبهجنکردنی پرۆگرامهکان، بهبی هۆکارنکی دروست.
  - ٧. ديارنهماني فايله جنبهجيكارهكان، يان له كاركهوتنيان.
  - ۸. چالاككردنى سىيفەتى شاردنەوەى فايلەكان. ... هتد.

#### ريْگاكانى ياراستنى كۆمييوتەر لە قايرۆس :

ناتوانىرى كۆمپيوتەر بە تەواۋى بياريزرېت لە توشىبوۈن بە ۋايرۆس، لەبەرئەۋەي رۆژانە به بەردەوامى ڤايرۆسى نوێتر دروست دەكرێت، بەڵام دەكرێت بە رێژەيەكى زۆر پارێزگارى لە كۆمپيوتەر بكرى لە مەترسى توشبوونى بە ۋايرۆس، بەگرتنەبەرى ئەم رىڭەيانە:

- د. يرۆگرامى سىسىتەمى بەكارخسىتنى كۆمىيوتەر يۆوىسىتە بەسەرچوو نەبىت.
  - ۲. کۆمپيوتەرەكەت يارىزراو بىت بە يرۆگرامى Firewall .
- ۳. دابەزاندنی دژه ڤایرۆسێکی Anti Virus چالاککراو و نوێکردنەوەی بە بەردەوامی، وەک:

..., MacAfee, PC-Cillin, Norton

- ٤. پشکنینی هـ قکارهکانی گواستنه وهی داتا و زانيارييهكان پيش كردنهوهيان، له رِيْگهى يرۆگرامى دژە ۋايرۆس.
- ٥. پشکنینی ههر فایلیّکی هاوپیّچی نامهکان که پیّمان دهگات له ریّگای ئینتهرنیّت، پیّش دابهزاندنی.
  - ۲. دانەبەزاندنى پرۆگرامە خۆراييەكان لە ئىنتەرنىت. ... هتد.

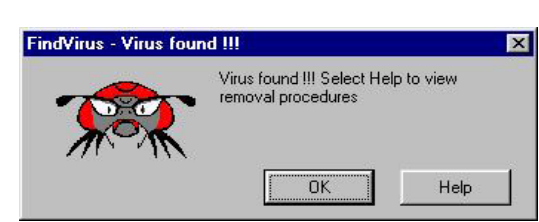

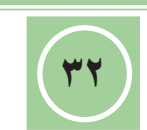

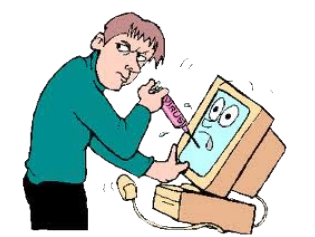

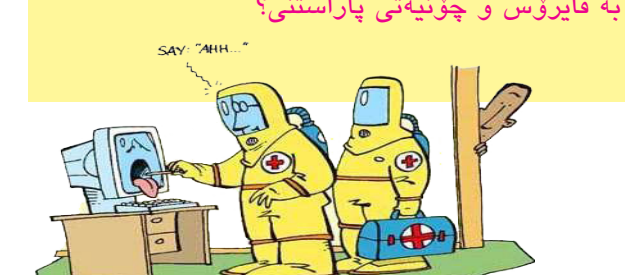

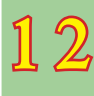

**Hackers** : الماکهرز

واته دزهکانی کۆمپیوتەر، ئەو کەسانەن، کە بەشيوازى ناياسايى و بەھۆى ھەندى پرۆگرامى تايبەت دەچنە ناو سىسىتەمى كۆمپيوتەرىك و زيانى يېدەگەيەنن.

ئەوانيـش لــه ســنورى پرۆگرامى پاراســتنى Security كۆمپيوتەر تېدەيــەرن ودەچنە ناو سیستهمی کومپیوته ر له ریگای دهرچهکانی Ports گهیاندن، (ئهو دهرچانهی که به کراوهیی ماونهتهوه)، به مهبهستی زیان پێگهیاندن و دزینی زانیارییهکان یان وهک چاودێر دهمێننهوه لەسەر بەكارھىنەرى كۆمپيوتەرەكە.

#### هۆكارەكانى ئەنجامدانى ھاككردن :

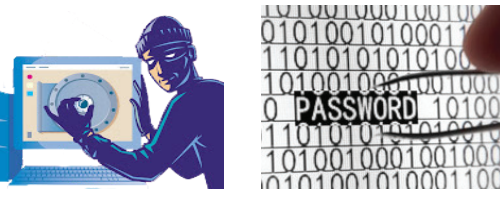

ىق مەبەستى راميارى و سەربازى. .\

واته بۆ دەستكەوتنى نهينىيەكانى لايەنەكانى تـر و ئاگاداربوون لە كار وچالاكىيەكانيان لە گشت بوارهکانی رامیاری و پیشکهوتنی زانستی و سهربازی.

بۆ بازرگانى يۆكردن.

ھەندىك لەو دزانەى كۆمپيوتەر ئەو كارە ئەنجام دەدەن تەنھا بە مەبەسىتى فرۆشىتنەوەى ئەو داتا و زانيارىيانەي كە دزيويانە.

٣. سىروشتى خودى كەسبەكە.

**PROGRAMS** 

ھەندى لە سىيفەتەكانى مرۆڭ وايان لىدەكات ھاككردن ئەنجام بدەن.

وهک: سیفهتی له خۆبایی بوون و خۆ به شارهزا زانین له بواری کۆمپیوتهر و به دهرخستنی زیرهکی خۆی و ... هند. struct

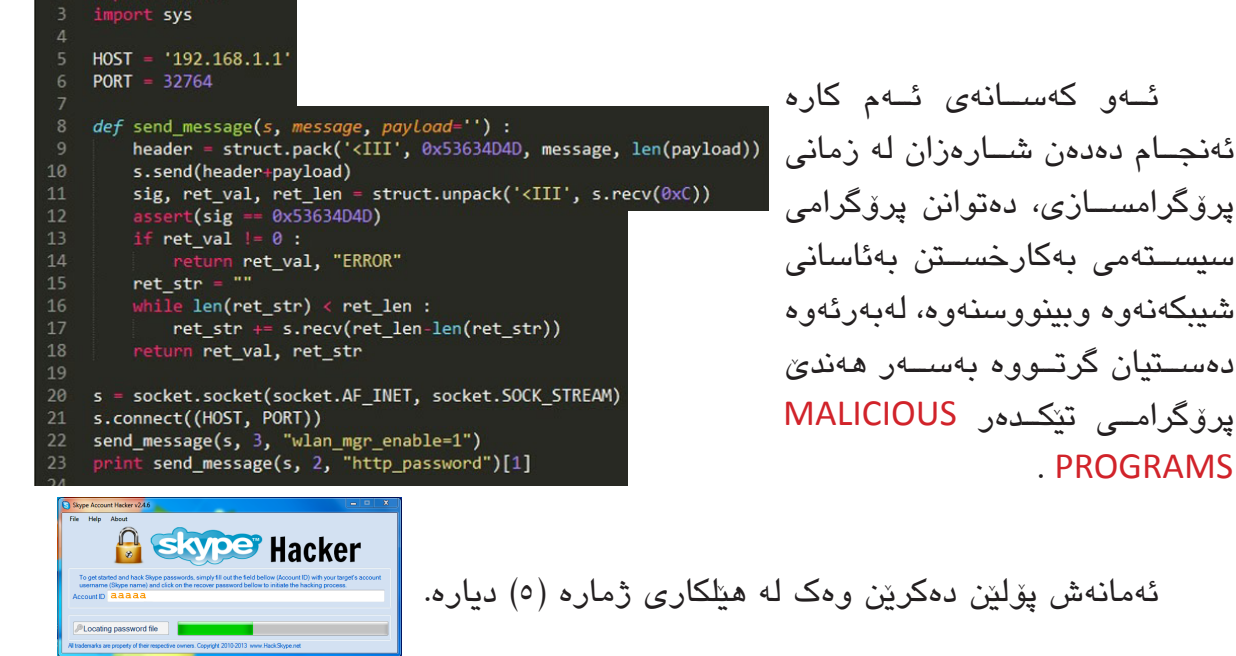

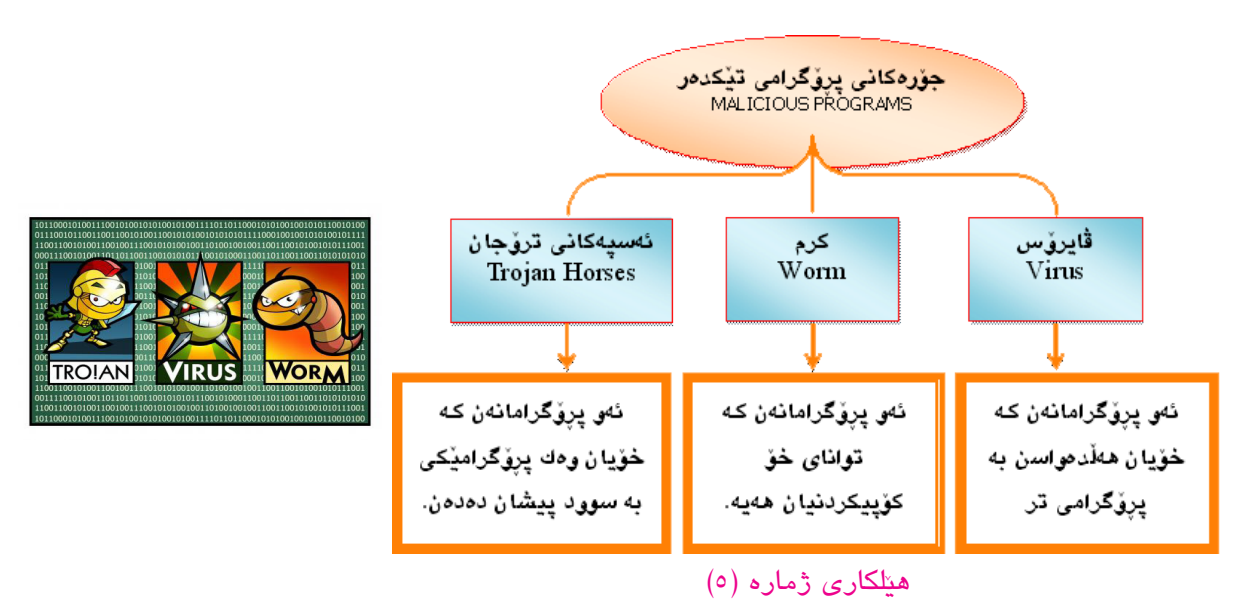

#### چالاکی//

پ۱/ لهمانهی دیّن دروست و نادروست دیاری بکه:

- ۲rojan ئە پرۆگرامانەن كە خۆيان وەك پرۆگرامىكى بە سوود پىشان دەدەن.
  - ۲. هیچ کاتیک کۆمپیوتەر توشى ڤايرۆس نابیت لەسەر هیلى ئینتەرنیت.
- ۳. سستی له جیّبهجیّکردنی کارهکانی کۆمپیوتەر، نیشانەی توشبوونی به ڤایرۆسىە.
- دزەكانى كۆمپيوتەر، ئەو كەسانەن، كە بەشيوازى ياسايى دەچنە ناو سىسىتەمى
   كۆمپيوتەرەكان.
- هەندى لە سىيفەتەكانى سىروشتى خودى كەسەكان وايان لىدەكات كارى ھاككردن ئەنجام بدەن.
  - ۲. Worms ئەو پرۆگرامانەن، كە تواناى خۆ كۆپىكردنيان ھەيە.
  - ۷. کارکردنی کۆمپیوتەر بۆ ماوەيەكى زۆر توشى ڤايرۆسى دەكات.
  - ۸. پشکنینی هۆکارهکانی گواستنهوهی داتا و زانیارییهکان پیش کردنهوهیان، له ریگهی پرۆگرامی دژه ڤایرۆس زۆر پیویسته بۆ پاراستنی کۆمپیوتهر له ڤایرۆس.
    - ۹. MALICIOUS PROGRAMS ئەم پرۆگرامانە زۆر سوودبەخشىن بۆ كۆمپيوتەر.

پ۲/ دوو له نیشانهکانی توشبوونی کۆمپیوتەر به قایرۆس باس بکه. پ۳/ دوو رێگا له رێگاکانی پاراستنی کۆمپیوتەر له قایرۆس باس بکه. پ٤/ هۆکارەکانی ئەنجامدانی هاککردن، تەنھا بژمێره.

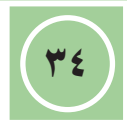

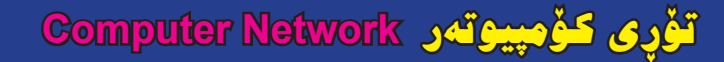

باش تەواوبوونى وانەكە بِ<u>ن</u>ْويستە قوتابى ئەمانە بزان<u>ن</u>ّت: () ناسىن وپيداويستيەكانى تۆرى كۆمپيوتەر . ۲) سود ومەترسىيەكانى تۆرى كۆمپيوتەر.

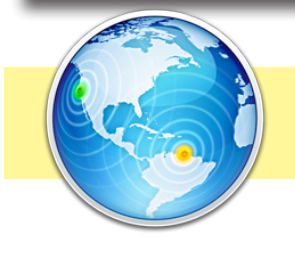

#### تۆرى كۆمپيوتەر: Computer Network

ا میریتییه له بهیهکهوه بهستنی دوو کوّمپیوتهر یان زیات لهگهل ئامیّری تری پیّویست، به بهکارهیّنانی کارتی توّر و کیّبل و پروّگرامی تایبهت، بهشیوهیهک که توانای بهشدارکردنی ژمارهیهکی زوّر له بهکارهیّنهرانی ههبیّت بوّ ئالّوگوّرکردنی زانیاری له نیّوانیان و هاوبهشی له بهکارهیّنانی ئامیّرهکانی تر، وهک: چاپکار، سکانهر، ... هتد، بروانه ویّنهی خوارهوه.

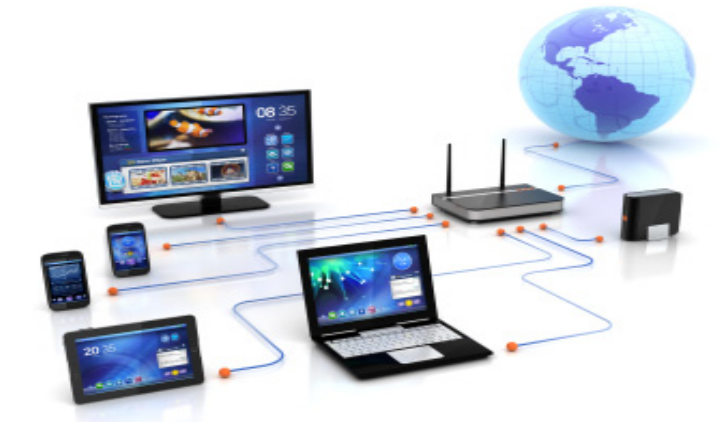

#### پيداويستييهکانی تۆری کۆمپيوتەر: Computer Network Requirements

بۆ دامەزراندنى تۆرىكى كۆمپيوتەر ئەمانەى خوارەوە پيۆيسىتە:

- دوو ئاميرى كۆمپيوتەر يان زياتر .
  - ۲. کارتی تۆر Network Card
- ۳. هۆكارى گواستنەوە لە نيوان كۆمپيوتەرەكان وەك وايەر wire يان بى وايەر Wireless .
  - ٤. ناوەندى گواسىتنەوە، ھەب Hub يان سويچ Switch .

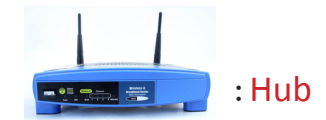

) (P

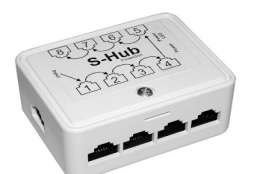

ناوەندى دابەشـكردنە، بەكاردىت بۆ كۆكردنەوەى وايەرەكان و وەرگرتن و نويكردنەوە و دابەشـكردنەوەى نىشـانە ئەلكترۆنىيەكان بە ئاراستەى دروسـت، واتە ناردنيان بۆ كۆمپيوتەرى مەبەست.

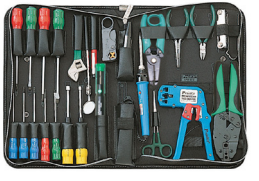

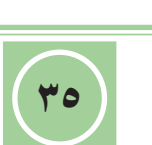

13

: Switch

ئامێرێکـه چەنـد دەرچەيەكى تێدايـه، كە رێگا دەدات بــه تێپەربوونى نامــەى رەوانكراو لە دەرچەيەك بۆ دەرچەى مەبەست و نەناردنى بۆ دەرچەكانى تر.

۸etwork Operating System-NOS ، پرۆگرامی بهکارخستن، سیستهمی ئیشپیکردنی تۆپ
 ۵. پرۆگرامی بهکارخستن، سیستهمی ئیشپیکردنی تۆپ
 ۵. پرقگرامی بهکارخستن، سیستهمی ئیشپیکردنی توپ

سودهکانی تۆری کۆمپیوتەر : Computer Network Advantages

دروسىتكردنى تۆپ لە نيوان ژمارەيەك كۆمپيوتەر زۆر سودى ھەيە، وەك:

- ۱ ئاسانکردنی ئالوگۆرکردنی داتا و زانیاری به خیرایی.
- ۲- ئاسانى پەيوەندىكردن بەيەكتر بە شىنوەى نووسىين و دەنگ و ۋىدىۆ.
- ۳– ئەنجامدانى كارىكى ھاوبەش لەلايەن بەكارھىنەرانى تۆرەكەوە لە يەك كاتدا بۆ نمونە كاركردنى كۆمەلىك لە بەكارھىنەرەكانى تۆرەكە لەسەر ئامادەكردنى پەرتوكىكى كۆمپيوتەر بۆ پۆلى حەفتەمى بنەرەتى.
  - ٤- ئاسانكردنى بازرگانى و كړين و فرۆشتن و ريكلام.

مەترسىيەكانى تۆرى كۆمىيوتەر : Computer Network Risks

لە مەترسىيەكانى بەكارھىنانى تۆرى كۆمپيوتەر:

- ۲- توشبوونی كۆمپيوتەر بە پرۆگرامە تۆكدەرەكان.
  - ۲- سيخوريكردن لەسەر كۆمپيوتەرەكان.
  - ۳- به ئامانجکردنی کۆمپیوتەر لە لايەن ھاكەرز.

#### دامەزراندنى تۆرەكان : Networks Construction
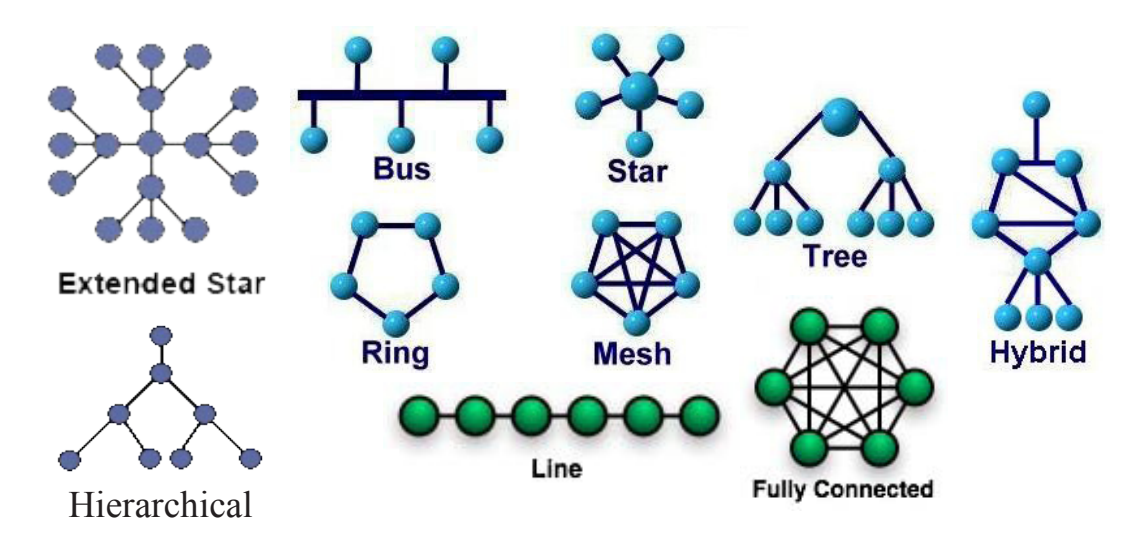

نمونه/

- (۱) تۆرى پاس Bus Network له وينهى بەرامبەر ديارە:
  - (۲) تۆرى ئەلقەيى Ring Network لە وينەى بەرامبەر ديارە:

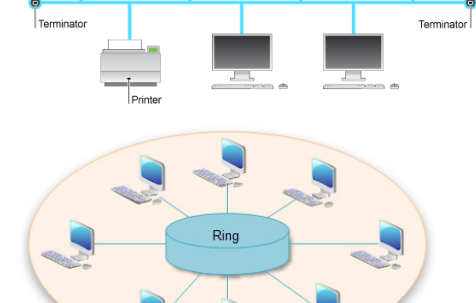

Ξ

# چالاکی//

- پ١/ تۆرى كۆمپيوتەر چىيە، بۆ پێويستيمان پێى ھەيە؟
- پ۲/ لەگەڵ ئەوەى تۆرى كۆمپيوتەر سىوودى ھەيە، بەلام لە ھەمان كاتدا زيانيشى ھەيە، ئەمە چۆن ليكدەدەيتەوە؟
  - پ۳/ سیّ له سوودهکان و دوو له مهترسییهکانی بهکارهیّنانی Network باس بکه.
  - پ٤/ دامەزراندنى تۆرێكى كۆمپيوتەر لەسەر شىێوەى ئەستێرە Star لەگەڵ يەكىتر لەسەر شێوەى درەخت Tree ، چ جياوازى دەبێت لە نێوانيان؟

پ٥/ ئەم بۆشايانە تەواوبكە.

- .۱ ...... ئامىرىكە رىگە دەدات زانيارى لە دەرچەيەك لە دەرچەكانى تىپەر بىت بى ئەوەى دەرچەكانى ترى ئاگاداربن.
- ۲. ..... ئاميريكه نيشانه ئەلكترۆنىيەكان دابەش دەكات، پاش نوى و چالاك كردنەوەيان.
  - ۳. شىيوەكانى بەسىتن بۆ دامەزراندنى تۆرى كۆمپيوتەر وەك ...... و ...... و .....

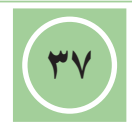

يۆلىتىكردنى تۆرى كۆمپيوتەر Classification of Computer Network

ئامانجى وانى پاش تەۋاۋبۇۋنى ۋانەكە <u>پۆ</u>يىستە قوت*ابى ئەما*نە بزان<u>ن</u>ت: • ناسىن و ژماردنى جۆرەكانى تۆرى كۆمپيوتەر .

يۆليْنكردنى جۆرەكانى تۆرى كۆمپيوتەر : Classification of Computer Network Types

يەكەم: بەپێى پەيوەندى نێوان كۆمپيوتەرەكان :

(۱) تۆرى ھاوتا : Peer – to – Peer Network

لەم جۆرە تۆرەدا گشت كۆمپيوتەرەكان لە يەك ئاستن واتە ھيچ كۆمپيوتەرىك ناتوانىت كۆنترۆلى ئەوانى تر بكات، ھەر بەكارھىنەرىك دەتوانىت زانيارى بدات بە يەكىتر و زانيارىشى لىزەرگرىت، ئەم جۆرە تۆرە پىشى دەگوترىت گروپى كار Work group گونجاوە بۆ كار و پىزويستيەكانى تۆرە بچوكەكان.

(۲) تۆرى خزمەتكار/ كريار: Client / Server Network

لەم جۆرە تۆرە، يەكىك لە كۆمپيوتەرەكان تايبەتمەندىيەكى بەرزى لە رووى خىرايى و تواناى داكردنى داتا و زانيارىيەكان ھەيە، پىلى دەگوترى خزمەتكار Server ، كە ھەموو كۆمپيوتەرەكانى ترى پيوە بەستراوە، ئەو كۆمپيوتەرانەى كە بە Server بەستراون پىيان دەوترى كريار Client .

لیّرەدا کۆمپیوتەری خزمەتکار کاری پیّکخستن وکۆنترۆلّکردنی کۆمپیوتەرەکانی تر دەکات بۆیە پیّویستە ھەموویان بە کۆمپیوتەری خزمەتکار بناسیّنریّن، ھەر کۆمپیوتەریّکی بەشداربووی ئەم تۆرە ناوی بەکارھیّنەر User Name و وشەی نھیّنی Password ی تایبەت بەخۆی ھەیە، کە بەھۆیەوە پەیوەندی دەکەن بە خزمەتکار و خزمەتکاریش دەیانناسیّتەوە، بروانە ویّنەی سەرەوە.

دووەم: بەپێى بەكارھێنانى تۆر :

(۱) تۆرى زانيارى ناوخۆ: Intranet

تۆرىكى كۆمپيوتـەرى تايبەتـە بە دەزگايەك يـان كۆمپانيايـەك، كە تەنھـا ئەندامانى ئەو كۆمپانيايە دەتوانن ئەم تۆرە بەكاربينن.

(۲) تۆرى زانيارى ياريدەدەر : Extranet

تۆرىكى كۆمپيوتـەرى تايبەتـە بە دەزگايەك يـان كۆمپانيايەك، كە جگە لــە ئەندامانى ئەو كۆمپانيايە رىڭا دەدات بە كەسانى ترى دەرەوەى كۆمپانياكە ئەم تۆرە بەكاربىنىن.

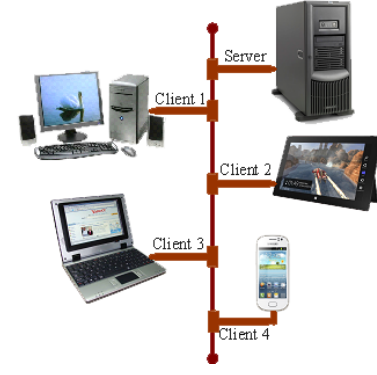

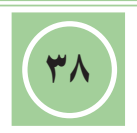

14

# سٽيەم: بەپٽى شوێنى جوگرافى (رووبەرى بەكارھێنانى) :

(۱) تۆرى رووبەرى شوينى كەس: Personal Area Network-PAN

PAN ئــە تۆرەيــە كە كۆمپيوتەر وئامێرەكانــى ترى بەكارھێنەر، وەك: camera ، tablet ، mobile ، printer ، ... ھتــد، بــه يەكتــر

دەبەستىنت بە ھۆى wire يان wireless يان bluetooth ، بروانە وينەى سەرەوە.

(۲) تۆرى رووبەرى ناوخۆ: Local Area Network-LAN

تۆرىكى سىنوردارە، بىق بەيەكەوە بەسىتنى ژمارەيەك كۆمپيوتەرلە نوسىينگەيەك يان چەنىد تاقىگەيەك، لە ھەمان بالەخانە بەكاردىت، وەكو تاقىگەكانى قوتابخانەيەك يان كۆلىژىك، جيادەكرىتەوە بە خىرايى و نھىنى لە گواستنەوەى زانيارى و كەمى بەھاى تىچوونى و ئاسان دەسىتكەوتنى گشىت پىداويستىيەكانى دامەزراندنى ئەم جۆرە تۆرە، بروانە وىنەى بەرامبەر.

(۳) تۆرى رووبەرى ناوەند (ھەريمى): Metropolitan Area Network - MAN

ئەم جۆرە تۆرە بەكاردىت بۆ بەستنەوەى چەند قوتابخانەيەكى دوور لە يەكتر لە شارىكدا يان وەزارەتىك دەتوانىت ئەم جۆرە تۆرە بەكاربىنىت لە نيوان گشـت فەرمانگەكانى ســەر بــە وەزارەتەكەى، دەكرىت ولاتىك بە تەواوى بەم جۆرە تۆرە رۆمال بكرىت.

ئامرازی بهستنهوه له تۆرەكەدا، ریشالله بیناییەكان دەبیّت یان به هۆكارەكانی ژمارەیی دەبیّت، ئەم جۆرە تۆرە بەوە جیادەكریّتەوە، كـه زۆر خیّرایه له گواسـتنەوەی زانیارییـهكان و كاریگەرە، بەلام كیشهی زۆری بەهای تیّچون و گرانی چاككردنەوەیه.

دەكريّت تۆرى MAN پيك ھاتبى لە بەستنەوەى چەند تۆريكى LAN بەيەكەوە، بروانە وينەى دەكريت.

(٤) تۆرى رووبەرى فراوان: Wide Area Network-WAN

تۆرىكى زۆر رووبەر فراوانە بە مليۆنەھا كۆمپيوتەر بە يەكەوە دەبەستىت، لە نيوان ولاتەكان يان نيوان كيشوەرەكان بەكاردىت، لە سىيفەتە جياكەرەوەكانى گواستنەوەى برىكى زۆرى زانيارى لە كاتىكى كەمدا، كە لە تۆرەكانى تر ناكرى ئەنجام بدرىت، بەلام پيويستى بە پرۆگرام و ئامىرى گران بەھا ھەيە، چاكسازى كردنى ئاسان نىيە، بروانە وىنەى بەرامبەر.

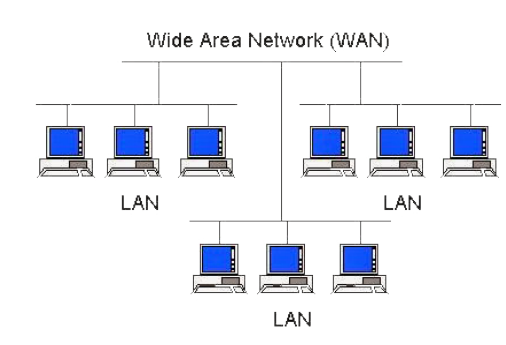

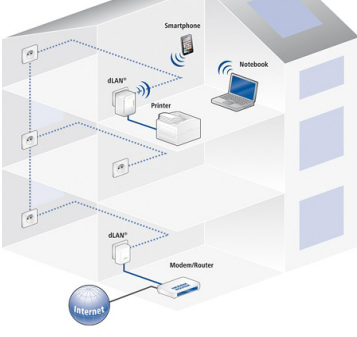

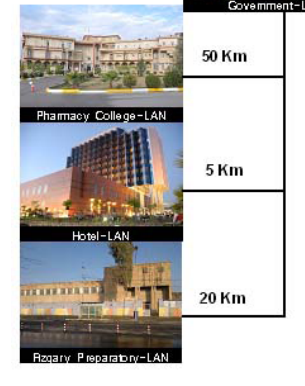

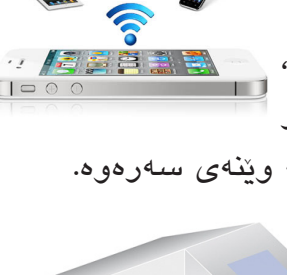

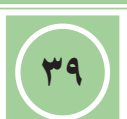

# تۆرى ئىنتەرنىت: Internet

تــۆرى ئينتەرىنيَـت Internet كـه بريتييـه لــه كورتكراوەى ارواتە تۆرى جيھانى ناسراوە بە تۆرى جالاس ، International Network ، جالْجالْۆكەى جيھانى World Wide Web-WWW .

له ناوه پاستی سالانی شهستهکان، که دهکاته سهرهتای دامهزراندنی ئهم تۆ په ناوی ئارپانیت Arpanet بوو، له ژیر دهسه لاتی وهزارهتی به رگری ویلایه ته یه کگرتوه کانی ئهمه ریکا بوو تا سالی ۱۹۹۱ز ئهم تۆ په کرا به کومپانیایه کی بازرگانی بنکه فراوان و ههموو جوره تۆ په کانی LAN و MAN و WAN له خو دهگریّت، ئیّستا ههموو جیهان رومال دهکات، بروانه وینهی به رامبه ر.

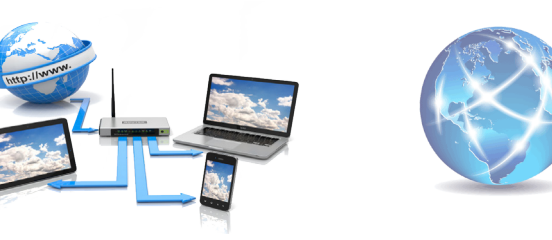

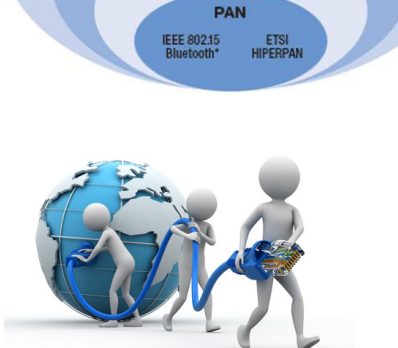

Global Wireless Standards

WAN

MAN

LAN

3GPP, EDGE (GSM)

ETSI HIPERMAN & HIPERACCESS

ETSI HIPERLAN

IEEE 802.20 (proposed)

IEEE 802.16

IEEE 802.11 Wireless I AN

# تێبينی//

- (۱) <u>W</u>WAN ، <u>W</u>MAN ، <u>W</u>LAN (۱) واته تۆرەكانى <u>بى وايەر</u>.
  - (٢) <u>PWAN</u> ، <u>P</u>MAN ، <u>P</u>LAN (٢) واته تۆرەكان<u>ى بە وايەر</u>.
- (۳) شینوازی دانانی ئاریهلی wireless دهبیّت به شینوهی ستونی بیّت، بروانه وینهی بهرامبهر:

# چالاکی//

پ۱/ شوینی جوگرافی چۆن کاریگەری دەکاتە سەر جۆری تۆری کۆمپیوتەر؟

پ۲/ لهکاتی دامهزراندن وبهکارهینانی تۆری رووبهری فراوان WAN پیویسته زیاتر رهچاوی چ لایهنیک بکریت ؟ باسی بکه؟

پ۳/ جیاوازی چییه له نیوان توری LAN وتوری WAN ؟

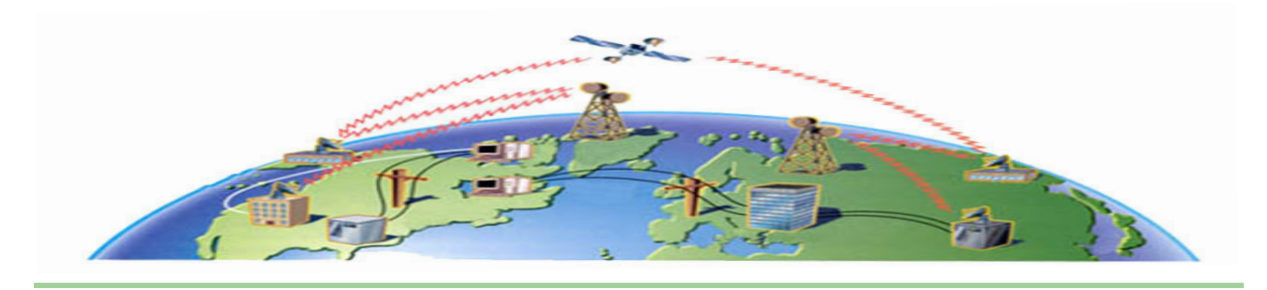

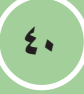

پ٤/ وەڵامى راست ھەڵبژێرە.

- دەكريّت پيويستمان بە يەكيّك لەمانەى خوارەوە نەبيّت.
   NOS wire Network Card
- ۲. کۆمپیوتەرىكە لە ناو تۆرىكدا، كارى رىكخسىتن و كۆنترۆلكردنى كۆمپيوتەرەكانى ترە. Client/Server Client Server
- ۳. تۆرىكى كۆمپيوتەرى تايبەتە بە كۆمپانيايەك كە تەنھا ئەندامانى ئە كۆمپانيايە دەتوانن بەكارى بىنن.

Work group Extranet Intranet

پ٥/ ئەم بۆشاييانە تەواوبكە.

- .۱ PAN بریتییه له کورتکراوهی ......
- ۲. Internet بریتییه له کورتکراوهی ......
- ۳. WWW یان 3W بریتییه له کورتکراوهی ......

پ٦/ لهمانهی دین، دروست و نادروست دیاریبکه.

- ۲. تۆرەكانى جۆرى Peer to Peer بەكاردىت لە نيوان دوو ولات يان زياتر.
- WAN دەكرىت لە پىكھاتەى تۆرىكى MAN ھەردوو جۆرى تۆرى LAN وتۆرى WAN مەردو.
  - ۳. سەرەتاى دامەزراندنى تۆرى ئىنتەرنىت بە ناوى ئارپانىت Arpanet بوو.

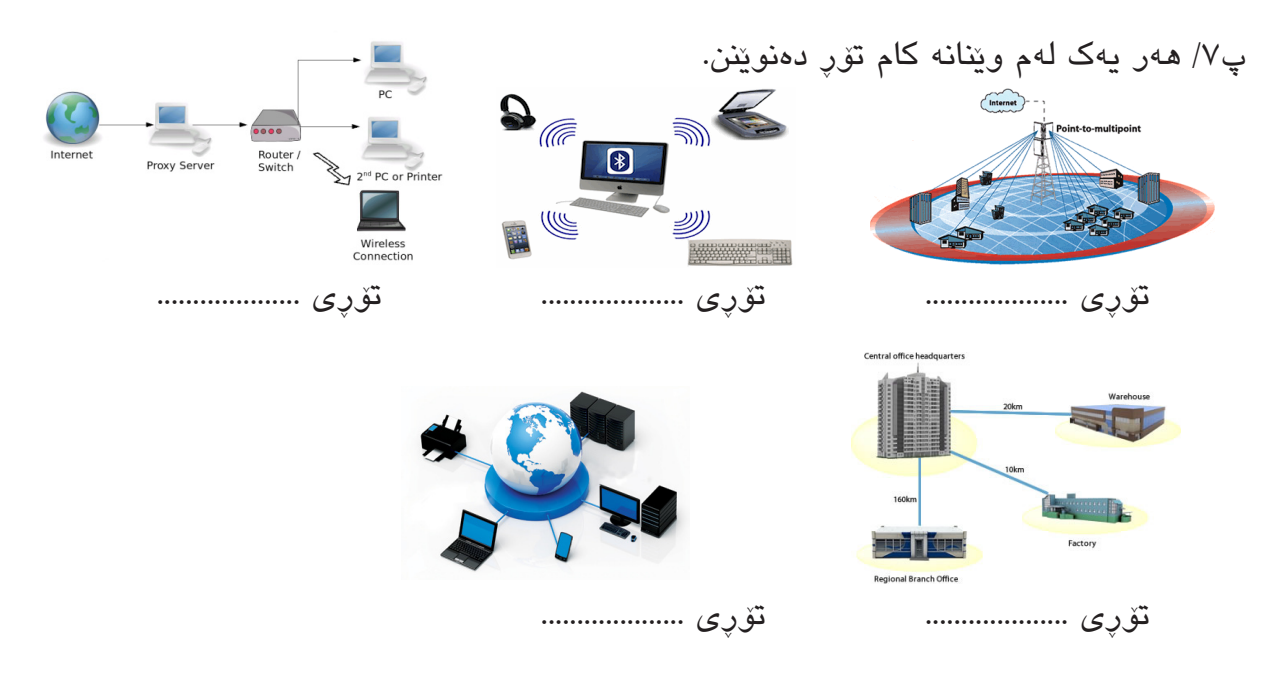

# تۆرەكانى كۆمەلايەتى Social Networks

پ**اش تەۋاوبوونی و**رورد، <u>پ. .</u> **ئامانچو باندى ي**ا) ناسىن و ژماردنى جۆرەكانى تۆرى كۆمەلايەتى. ياش تەواوبوونى وانەكە يۆپىستە قوتابى ئەمانە بزانێت؛

٢) ئاشنابوون و ناسينى ھەندى لە پېگەكانى تۆرى كۆمەلايەتى. (بۆ زانين)

# تۆرەكانى كۆمەلايەتى : Social Networks

زاراوەيەكە بەكاردىت بۆ كۆمەلە يېڭەيەك لەسىەر تۆرى ئينتەرنٽتے جيھانى كە بە Web 2.0 دەناسىرٽن، ھەريەكە لــهم ينگانــه خزمەتگوزارىيەكـى ئەلكترۆنىيە، كــه كۆميانيا گــهورەكان دايدەمەزرىنىن و پرۆگرامســازى بۆ دەكەن، بۆ

کۆکردنەوەى زۆرترىن بەكارھىنەر، كە بواريان پى دەدات بۆ دروسىتكردن و رىكخسىتنى فايلى كەسايەتيان، گفتوگۆي راستەوخۆ(دەنگ، ڤيديۆ)، يۆستەي ئەلكترۆنى، بلاوكردنەوەي زانيارىيەكان، دروستکردنی ئەلبومی وینەکانیان، ... هتد، هەروەھا بواردان بە دروستکردنی کۆمەڵگەی گریمانەیی وكۆيان دەكاتەرە بە مەبەستى ھاونيشتمانيەتى يان بەيەكەرە بوون لە قۆناغەكانى خويندن يان گرنگیدان به بواریکی هاوبهشی کارکردن یان ئابووری یان رامیاری ... هند.

: Web 2.0

15

ئــهو يێگه ئەلكترۆنيانەن لەســهر تــۆرى ئينتەرنێتــى جيھانى، كە رێگــه دەدەن بە ناردن و وەرگرتنى داتا و زانيارىيەكان لە يەك كاتدا. وەك : Facebook, My Space, Twitter ...

#### کۆمه نگهی گریمانهیی: Virtual Community

بريتييه له كۆمەلگەيەكى پيكھاتوں لە كەسانىك لە شوينە جياجياكانى جيھان، نزيك دەبنەوە له يەكتر بەرامبەر مۆنىتەرەكانى كۆمپيوتەر و ئالوگۆرى بىرورا و زانيارىيەكان دەكەن.

#### تايبەتمەندىيەكانى تۆرى كۆمەلايەتى :

• جيهانييه :

لهم تۆرانه گشت سينورهکانی جوگرافی نيّوان ولاتان دهبهزينريّن و لادهبريّن لهبهردهم بەكارھىنەرانى، بۆ يىكھىنانى كۆمەلگەيەكى گرىمانەيى، بە بەشــدارى تاكەكانى شوىنە جياجياكانى جيهان.

بەكارھێنانى زۆرە :

قوتابی/خوینکار لهبواری خویندن و فیربوون بهکاری دینیت، زانا بق بلاوکردنهوهی زانسته کهی به کاری دینیت و نوسه رب و به رده وام بوون له گه ل خوینه ره کانی و ... هند .

• بەكارھێنانى ئاسانە :

گشــت تۆرەكانــى كۆمەلايەتى زمانىكى ئاســايى بەكاردىنن و لەگەل ھەنــدى ھىما و وىنەى بچوك بۆ ئاسانكارى بەكارھىنەر.

• ئابوورىيانەيە :

پاشــهکهوتکردنه لــه کات و توانا و پوول، به خۆړایی بهشــداربوون و تۆمارکردن، گشــت تاکێکی ئاسایی (تهمهن یاسایی) دهتوانێت رووبهرێک بۆ خۆی داگیربکات لهم جۆره تۆړانه،

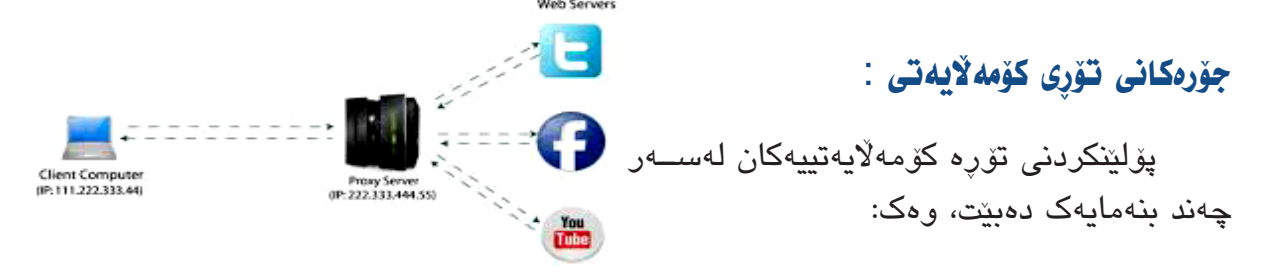

# يەكەم: دابەشكردنى تۆرەكانى كۆمەلايەتى بە ينى بەكارھننان و گرنگى يندان:

• تۆرەكانى كەسى :

ئــهو تۆرانــهن كه كهســه تايبهتمهندهكان بۆ خۆيان دروســتيان كردوه و بــهكارى دەھيّنن، دەتوانن يەكتر بناسن و ئالوگۆرى زانيارىيەكان بكەن.

تۆرەكانى رۆشنېيرى :

تايبەتن بە ھونەركارى و ئارەزوومەندانى بوارى ھونەرى كۆدەكاتەوە.

• تۆرەكانى يېشەيى :

تايبەتن بە كەســه خاوەن پېشەكان و كۆيان دەكاتەوە بۆ دروسىتكردنى ژينگەيەكى مەشقى و فيربوون.

# دوومم : دابه شکردنی تۆرەکان لەسەر بنەمای ریّپیدانی بەکارهیّنەران :

• تۆرەكانى كۆمەلايەتى ناوخۆيى :

ئــهم جــۆرە تۆرانە تايبەتن بــه ئەندامانى كۆمپانيايــەك يان دامەزراوەيەكـى فيربوون يان ريْكخراويْك ... هتد، كە كەسانى دەرەوەى خۆيان ناتوانن ھاوبەشى ئەم تۆرە بن.

• تۆرەكانى كۆمەلايەتى دەرەكى (گشتى) :

بریتین لهم تۆرانهی ریّگه دهدهن به گشت ئهو کهسانهی تۆری ئینتهرنیّت بهکاردیّنن، تهنها به ناساندن و تۆمارکردنی خۆیان له پیّگهی تۆره کۆمهلاّیهتییهکه.

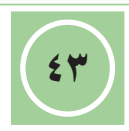

بەناوبانگترين يېڭەى تۆرەكانى كۆمەلايەتى : (بۇ زانين)

- ۲۰۰ گەورترىن تۆرى كۆمەلايەتىيە، لە جىيبەجىكردنەكان و ژمارەى ئەندامەكانى،
   ۲۰۰۷ ئىلى ۲۰۰۷ دامەزراو لە سالى ۲۰۰۷ زىلتر پەرەى سەند و ژمارەى
   ئەندامانى زۆر زىلدى كرد بە ھۆى رىڭەدان بە ئەنجامدان وبنىلتنانى
   پرۆگرامە جىيبەجىكردنەكان بۆ ئەندامە پىشكەوتورەكانى.
  - ۲. **سیسی سال my space ل**ه گەل ئەوەى لە فیسبووک کۆنترە، بەلام ریزبەندى **سې**. لە دواى ئەوە لە رووى ژمارەى ئەندامانى.
- ۳. **۲۵** تۆرىكى كۆمەلايەتىيە بۆ كورتە ھەوالەكان، كە دەتوانىت لەگەل ھاورىيەكانت. (ئەندامى ھەمان تۆر)، چاودىرى و بە دواداچوونى بلاوكراوە بچوكەكان بكەن.
  - ٤. مستقال المعنى المعامة المعامة ال معامة المعامة المعامة المعامة المعامة المعامة المعامة المعامة المعامة المعامة المعامة المعامة المعامة المعامة الم معامة المعامة المعامة ا لمعامة المعامة المعامة المعامة المعامة المعامة المعامة المعامة المعامة المعامة المعامة المعامة المعامة المعامة المعامة المعامة المعامة المعامة المعامة المعامة المعامة المعامة المعامة المعامة المعامة المعامة معامة معامة محمامة محمامة
- ٥. م. المعام المعام ا
- ۲. deviontart گەورەترىن پىگەى ھونەرىيە بۆ ئارەزوومەندانى ھونەرى ئاسايى يان ھونەرى.
  ۲. ديجيتالى ( وينە، پەيكەرتاشى، وينەگرتنى فۆتۆگراڧى، ديزاين، رىكلام، ... ).
- ۷. «**Linked آ** به ناوبانگترین تۆری کۆمەلایەتییە بۆ خاوەن پیشەکان و کۆمپانیاکان و ئەوانەی لە کەرتەکان کاردەکەن، بۆ ھەر کەسىێکى پسىپۆرى لە ھەر كۆمپانیايەک، دەتوانىێت لە رىێگەى ئەم تۆرە پەيوەندى بكات بەو كەسانەى لە ھەمان بوارى پسىپۆرى كاردەكەن.

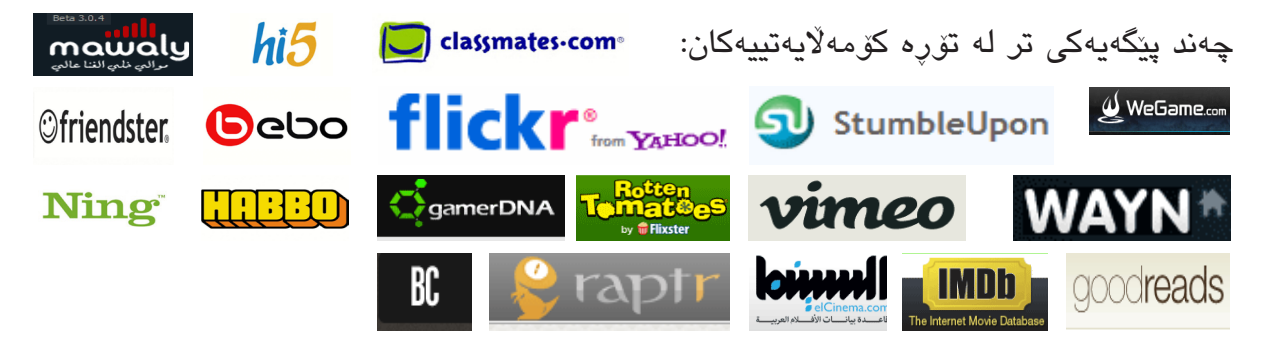

# چالاکی//

پ١/ تايبەتمەندىيەكانى تۆرى كۆمەلايەتى چين؟ تەنھا بيانژمىرە.

پ٢/ ئەم بۆشاييانە تەواو بكە:

- - ۲. Web 2.0 بریتییه له ......
  - ۳. كۆمەلگەى گريمانەيى بريتىيە لە كۆمەلگەيەكى پىكھاتوو لە .......

# لايەنە باش وخراپەكانى تۆرەكانى كۆمەلايەتى

ظاهانجي وانهكه . ياش تەواوبوونى وانەكە يۆپىستە قوتابى ئەمانە بزانێت:

ئاشنابوون و ژماردنی لایهنه باشهکان وخراپهکانی تۆرهکانی کۆمهلایهتی.

لايەنە باشەكانى تۆرەكانى كۆمەلايەتى :

- ۱. بەيەكگەياندنى بەكارھىننەرانى و دروسىتكردنى كۆمەڵگەيەكى گريمانەيى.
- ۲. ناردنی پۆستەى ئەلكترۆنى و ئەنجامدانى گفتوگۆى راستەوخۆ(دەنگ، ڤيديۆ).
  - ۳. بەكارھێنانى بەمەبەستى پەروەردەيى وفێربوون.
  - ٤. بەكارھێنانى لە فەرمانگە حكومىيەكان. (*دروستكردنى گروپى* فەرمانگە)
  - ٥. بەكارھىنانى لە بوارى راگەياندن. (ب*لاوكردنەومى ھەوالەكان،* رېكلامەكان، ...)

# لايەنە خرايەكانى تۆرەكانى كۆمەلايەتى :

 ۱- بڵوكردنهوهى هەندى بيرۆكەى نا بەجى. ۲- پیشاندانی هەندی کاری نا شایسته. -٣ پێشێلكردنى ماڧى تايبەتى وگشتى بەكارھێنەران. ٤- ناوزراندن وتەنگەژى و ساختەكارى. ٥- ئەگەرى تووشبوون بە ھاككردن و دزينى زانيارىيەكانى بەكارھىنەر. ٦- ئاڵودەبوون لەسەر ئەم جۆرە تۆرانە و بە فىرۆدانى كاتىكى زۆر. ٧- تيكدانى پەيوەندىيە كۆمەلايەتىيە سىروشتىيەكان و گرنگىدان بە كەسانىتر لە تۆرەكان.

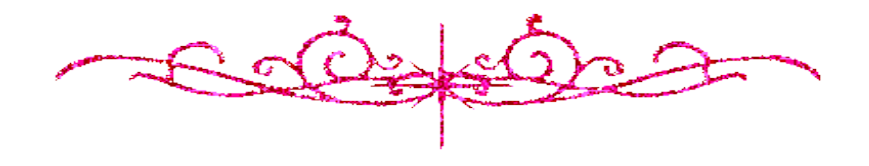

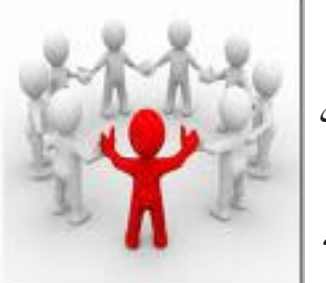

digg

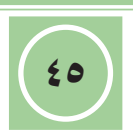

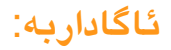

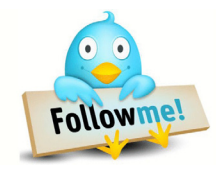

- مەرج نييە ھەموو نوسىراوەكان دروست بن، كە لە تۆرەكان بلاو دەكرينەوە.
- با نهینییهکانت لای خوت بیت، نهچیته سهر ئه کومپیوته می که به تورهکانهوه بهستراوه.
  - ئەو كەسانە بناسە، كە رىڭەيان پىدەدەيت بۆ بەشداربوون لە لاپەرەكانت.
- هەندى تايبەتمەندى دابنى لەســەر ئەر كەسـانەى دەبنە ھاررىت، را بكەى لە برارىكى تەسك بترانن بگەن بە زانيارىيەكانت.
  - کۆپىيەكى يەدەگ لە زانيارىيەكانت بپارىزە لە شوينىنكى تايبەت.
    - کۆمپيوتەرەكەت بپارىزە بە دژە ۋايرۆسىكى چالاك و بەھىز.
      - بەردەوام چاودىرى فايلەكانت بكە.

# چالاکی//

پ۱/ دروست و نادروست لهمانهی دیّن دیاری بکه.

- له كاتى بەكارھىنانى تۆرىكى كۆمەلايەتى، ئەگەرى تووش بوون بە ھاككردن ھەيە.
  - ۲. ناتوانرێ تۆرەكانى كۆمەلايەتى بەكاربەينرێ لە بوارى راگەياندن.
    - ۳. ئەو كەسانەى بەشدار دەبن لە لاپەرەكانت، بيان ناسى باشترە.
  - ٤. پێويسته كۆپىيەكى يەدەگ لە زانيارىيەكانت ھەڵبگرى لە شوێنێكى پارێزراو.
- ۵. گاڵتەكردن بە ھاورێكەت و ناوزراندنى لە تۆرەكانى كۆمەڵايەتى، كارێكى نادروسىتە.

پ۲/ سىّ لايەنى باش باس بكە، لە بەكارھێنانى تۆرەكانى كۆمەڵايەتى.

پ٣/ سىّ لايەنى خراپ باس بكە، لە بەكارھێنانى تۆرەكانى كۆمەلايەتى.

پ٤/ سى خالى ئاگاداربوون باس بكه، بۆ بەكارھينانى تۆرەكانى كۆمەلايەتى.

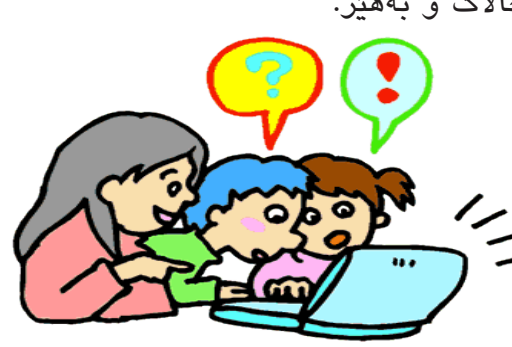

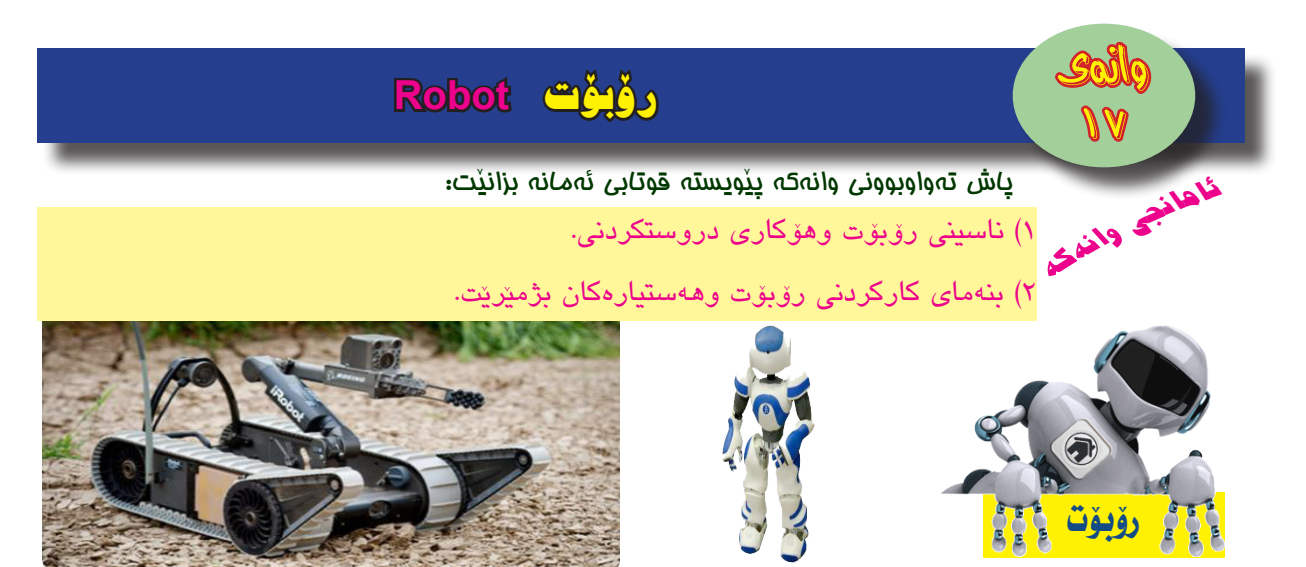

بریتییه له ئامیریکی ئەلکترۆمیکانیکی، دەتوانی شوینی مرۆڤ بگریّت له ھەندی کاری ورد و تایبەتدا، به پیی پرۆگرامی کۆمپیوتەری، شیوەی دەرەکی به پیّی سروشتی کارکردنەکەی دەبیّت.

واتــه رۆبۆت وەک مرۆڤێکی دروســتکراوی پرۆگرام پێـدراوە، توانای هەيە ھەندێ چالاکی ميکانيکی ئەنجام بدات، وەک رۆيشتن و ھەڵگرتن و گواستنەوەی کەرستەکان.

ئـهم رۆبۆتانه بـه هۆى ئەوەى ديـدى كۆمپيوتەريان Computer vision خراوەتە سـهر واى ليٚكـردوون كە سـهربەخۆييەكى تەواو وەربگرن لە جيٚبەجيٚكردنى كارەكانيان بۆ تيٚگەيشـتن و شـيكردنەوەى ئـەو وينانـەى وەريانگرتـوون لـه كاميـراكان و كۆنترۆلكردنيـان لـه بۆردى Microcontroller ، پاشان چارەسەركردنيان و وەلامدانەوەيان له CPU .

هەندى رۆبۆت ئامىرى ئاوينەى وردى ژمارەيى Digital micromirror device خراوەتە سەر، ئەوىش بريتىيە لە دانانى ھەزارەھا ئاوينەى وردى بچوك لەسەر رۆبۆتەكە بۆ وەلامدانەوەى وينەكان بۆ زياتر نەرمى و نيانى نواندن لە جولە و كاردانەوەكانى، بۆ نمونە ھەندى رۆبۆت ھەن تواناى بچوكردنەوەى قەبارەى خۆيان ھەيە بۆ تيپەربوون بە شوينى بچوك و تەسك.

#### مەبەست ئە دروستكردنى رۆبۆت:

بەھۆى ئەو پێشكەوتنە بەرچاوەى روويداوە لە بوارى تەكنەلۆژيا و كۆمپيوتەر و دروستكردنى ئەنتگريتــى زيــرەك، (*ئەو ئەنتيگريتەيە كـــە دەتوانرىّ گۆرإنكارى بكرێت لەســەر ئەو پرۆگرامەى كــه تێيـدا داكراو*ە)، ئەندازياران ســـەركەتوو بوون لە دانانى سيســتەمێكى خۆكار(ئۆتۆماتيك) بۆ

کارکردنی هەندیک له ئامیرهکان (رۆبۆت) بۆ ئەنجامدانی ئەو کارانەی، که ورد و گرانن و کاتی زۆریان پیویسته ئەگەر مرۆڤ ئەنجامیان بدات یان ئەو کارانەی مرۆڤ ناتوانیت ئەنجامیان بدات یان ئەو کارانەی مەترسیان ھەیە لەسەر گیانی مرۆڤ، واتە ئامانجی سەرەکی زانایان له دروستکردنی رۆبۆت بریتی بوو له جیگرتنەوەی مرۆڤ لە ھەندی کاردا بە تایبەتی لە بواری پیشەسازی و تویزینەوە زانستییەکان و ... ھىد.

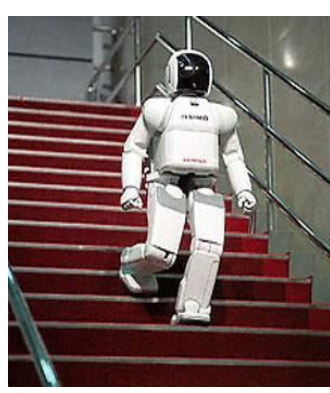

17

## بنەماي كاركردنى رۆبۆت

ئەو بنچينانەي كە كاركردنى رۆبۆتى لەسەر بەندە، بريتين لە: ۱- ھەسىتكردن بە ژىنگەى دەوروبەرى. ۲- وەرگرتنى بريارى گونجاو بەپنى كارتىكراوەكان. ٣- ئەنجامدانى كارىكى گونجاو بە يىي وەرگرتنى بريارى يىشتر.

ئـهو بنچينانـه وا له رۆبۆت دەكـهن، كه ئاميريكـى زيرەك بيت و بتوانيت کار بکات به بی هيچ سهرپهرشتيکردنيک و دهستکاری كردنيكى راستەوخۆى مرۆڤەكان لە كاركردنيدا.

## يێكهاتەكانى رۆپۆت:

به شيوهيهكى گشتى رۆبۆت پيكديت له:

Sensors كۆمەللەى ھەستيارەكان: Sensors

بەكاردىن بۆ يارمەتىدانى رۆبۆت، بۆ ھەســتكردن بە كارتىكردنە دەرەكىيەكان، بۆ نمونە ھەستكردن بە پلەي گەرمىيەكى زۆر نزم، وەك یلهی گەرملی له سلوتانی مۆمیک لله دووری دوو مەتلر. ھەندیک له ھەستىارەكان، وەك:

#### (۱) جيرۆسكۆب : Gyroscope

ئامىرىكى مىكانىكىيە بۆ ھەستكردن بە خولانەوە و پاراستنى ھاوسىەنگى بەكاردىّت، بەلام ئىستا بە شىۆەى سوورى ئەلكترۆنى ھەيە کے ہەمان کاری میکانیکییەکے ئەنجام دەدات، کە لے زۆربەی ئامیرہ ييشكەوتورەكان بەكاردىت، رەك: لـه فرۆكـەكان بەتاببەتى ئەرانەي فرۆكەرانى كۆمپيوتەر (رۆبۆت)ى تېدايە، لـه مۆبايلەكانى iphone ، Galaxy ، ... ، هەروەها له يارىيە پېشكەوتووەكان و له وېنەگرتنى يانۆرامايى بەكاردىت، بروانە وىنەكانى بەرامبەر.

#### (۲) **یەرکەوتن** : Touch

هەسىتكردن بە بەركەوتنىكىي دەرەكى وەك دىيوار يان گرتنى دەستى رۆبۆت.

بــۆ ماوەيەكــى زۆر رۆبۆتەكان بى بەش بوون لەم ســيفەتە، لە ســاڵى ٢٠٠٩ز بەدواوە، تەكنەلۆژياى GelSight بەكارھات بۆ ســيفەتى بەركەوتن لە رۆبۆتەكان، که بریتییه له تهکنهلۆژیای ههستیاری زۆر ورد، که ماددهیهکی تیدا بهکاردیّت له جهلی دهچیّت،

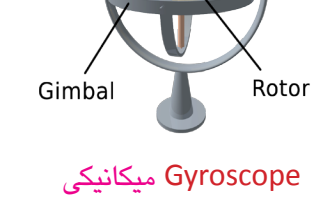

Gvroscope

frame

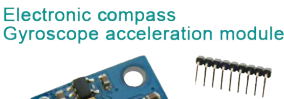

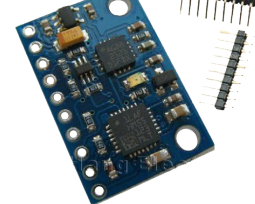

# Gyroscope ئەلكترۆنى

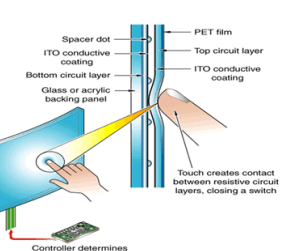

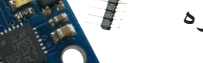

Spin axis

LSM303DLH MPU3050

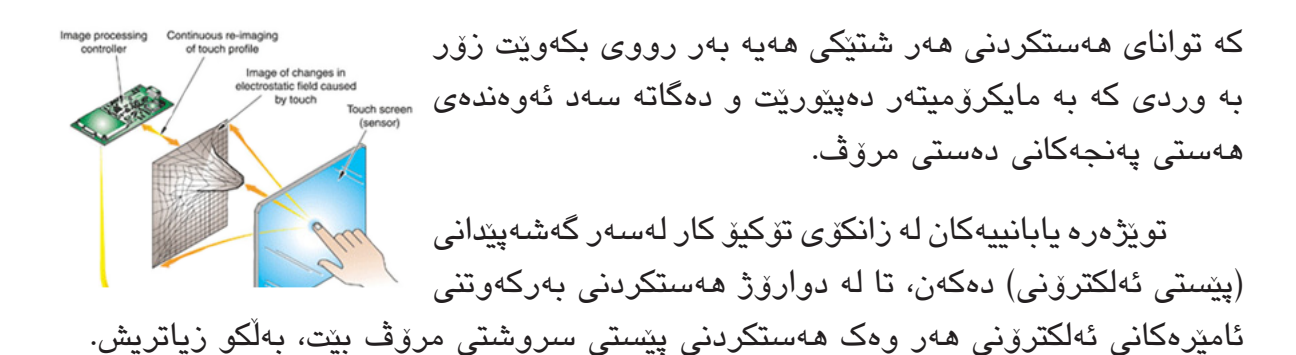

(۳) ههستی روناکی/رهنگ: Color/Light

بەســتنى ئەم جۆرە ھەســتەوەرە لەســەر رۆبۆت يارمەتى دەدات بۆ ھەســتكردن بە ھەر روناكـى يــەك و بــه دواكەوتنى ســەرچاوەى روناكى يەكە بــه پێى چرى ئاســتى روناكى لە ٠٪ (تاريكـى تــەواو) تا ١٠٠٪ (روناكى زۆر) دەپێورێت، بە پشتبەســتن بە ترانزســتۆرى روناكى، كە دەبێتە ھۆى ئاسانكردنى خۆكارى رۆبۆت.

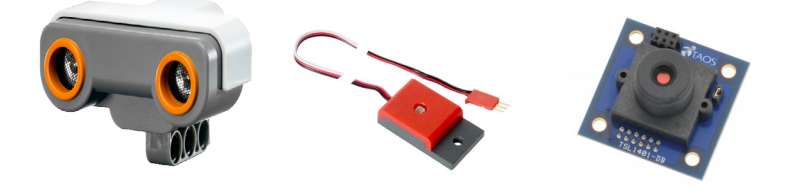

#### (٤) تیشکی نیزهر: Laser-Ray

زۆر ئامێر ھەن تیشــکی لێزەر بەكاردێنن بۆ پێوانەكردنی دووری، بە ھەمان شــێوە رۆبۆت بەكارى دێنێت بۆ دياريكردنى دوورى يەكەى لە تەنەكانى دەوروبەرى بۆ خۆپاراسىتنى لە پێكدادان.

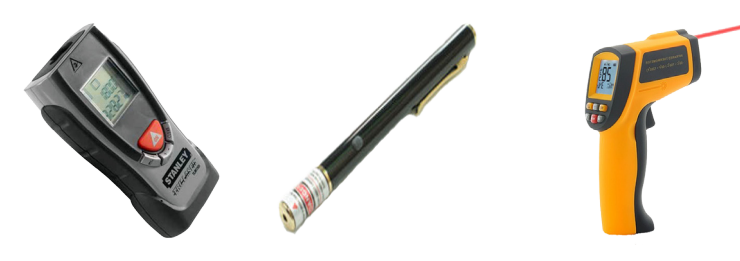

# چالاکی//

پ۱/ رۆبۆت پێناسه بکه و ئامانجی سهرهکی چی بوو له دروستکردنی؟ پ۲/ بۆچی رۆبۆت تیشکی لێزهر بهکار دههێنێت؟ پ۳/ ئهو ههستیارانهی له رۆبۆت بهکاردێت، چین؟ بیانژمێره. پ٤/ ئهو بنهمایانه چین که رۆبۆت کاری لهسهر دهکات؟ پ٥/ (۱) ...... ئامێرێکی میکانیکییه بۆ ههستکردن به خولانهوه و پاراستنی هاوسهنگی بهکاردێت

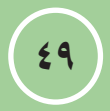

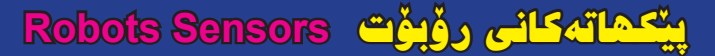

پاش تمواوبووی وروری <sub>چ.ر.</sub> ظهانتی واندی اینکهاته کانی روبوت بژمیریت و سوودی ههر یه کهیان بزانیت.

# ۲- بۆردەكانى كۆنترۆڵ كردنى ورد: Microcontrollers

ئــهم بــقرده ئەلكترۆنىيانە ھەلدەســتن بە كۆنترۆلكردنــى زۆر ورد بۆ گشت بەشمەكان لە ئامىرەكاندا، بروانە وىنمە بەرامبەر شىيوەى بۆردى ، تەنھا تايبەتيش نين به رۆبۆت، بەلكو له زۆربەي ، Microcontroller

ئامېرەكانى ترى ئەلكترۆنىدا ھەن بە تايبەتى ئەوانەي ئامېرى كۆنترۆلى لە دوور و سكرىنى Lcd و Led يان ھەيە، لە ئۆتۆمبىلە نوپيەكانىشدا ھەيە كە لە بازار ينى دەگوترىّت (عەقلى سەيارە)، ... هند، هەر وەک microprocessor کە لە سىسىتەمى كۆمپيوتەر بەكاردىت.

له رۆبۆتىش وەك مىشــك Brain وايه، كە لە تواناى دايە گشــت كارەكان ئەنجام بدات و رۆبۆت ئاراسىتە بكات و وينەكان بناسىيتەوە Identify Form ، واتە بەريرسىه لە جىبەجىكردنى هەمــوو ئەو خوارەزمىيانەى (*ھەنگاوەكانى جنيبەجنكردن*) كە پيويســتى رۆبۆتە بۆ جيبەجىكردنى کارهکانی، ههر رۆبۆتێک پهکهی چارهسـهرکردنی ناوهندی CPU تايبـهت به خۆی تێدايه به پێی مەبەستى دروستكردنى رۆبۆتەكە.

## Global Positioning System - GPS - سیستهمی دیاریکردنی شونن: Global Positioning System - GPS

ئەم سىسىتەمە كار دەكات لە ژىر بوونى تۆرى ئىنتەرنىت و بە وەرگرتنى نىشانەكان لە مانگە دەستكردەكان (بە لايەنى كەم لە سى مانگى دەستكرد)، بۆ دياركردنى شوينى جوگرافى رۆبۆتەكە، لە ســەرەتا سىسىــتەمى GPS وەزارەتى بەرگرى ئەمەرىكــى Pentagon بەكارى دەھىنا، بەلام ئیستا زۆر باو بورە و لە زۆربەي ئامپرەكان ھەيە بە تايبەتى مۆبايلەكان (بۆ نمورنە: كاتېك نامەيەكىت بىق دىت لە ھاورىيەكت بە بەكارھىنانى ۋايبەر Viber ئەوالە كۆتايى دەقى نامەكە هيماي ( 📍 ) دهبينريت که بريتييه له شويني هاوريکهت کاتي نامهکهي رهوانکردوه)، ... .

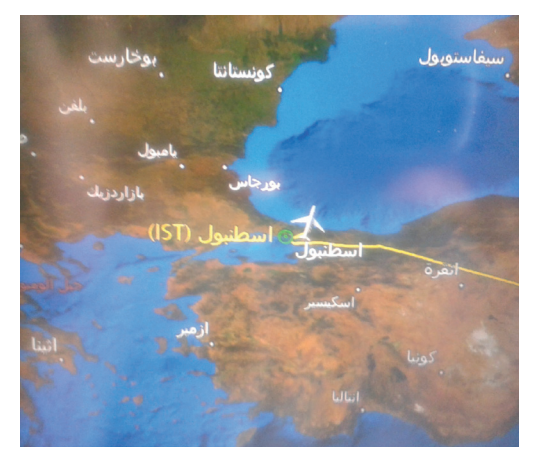

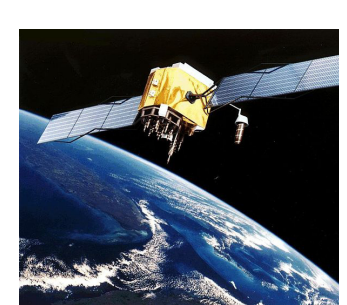

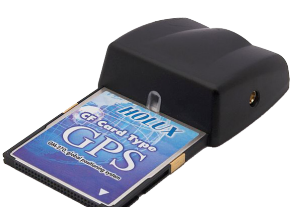

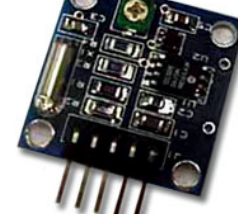

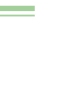

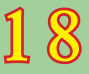

## ٤– ماتۆرەكان: Motors

ماتۆپ ئەو بەشەيە، كە بەرپرسە لە جوللەى رۆبۆت، ھەندى ماتۆپى تايبەت لە جۆرى نيو ھەنىگاو half step mode بەكاردىنت كە يارمەتى دەدات بگاتە بەرزتريىن وردى لە جوللەدا، ئەو ھىزەى بەكاردى بۆ جوللە پىكىردن بە پىي جۆرى رۆبۆت وئامانجى كاركردنى دەگۆپىت دەكرىت ھىزى ئەلكترۆنى يان غازى يان شلەيى بىت.

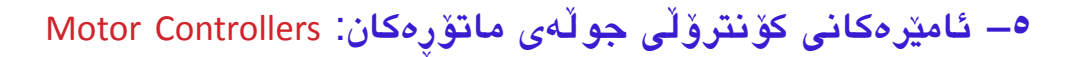

بەرپرسىن لە كۆنترۆلكردنى ھەموو ماتۆرەكانى بەكارھاتوو لە رۆبۆت، بۆ ئىشىكردنيان و جىڭيركردنى برى قۆلتىيەكانيان لە نيوان ٤,٥ قۆلت تا ٣٦ قۆلت بە پيى جۆرى ماتۆرەكان، ئەگەر زياتر بىت ئەوا پيويست دەكات ساردكەرەوەى بۆ دابنرىت.

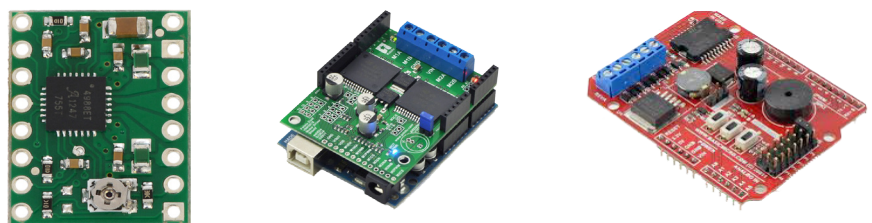

# ۳– كەرەستەكانى گەياندن:

ئەمەش خالّی ئالوگۆركردنی زانیارییەكانە لە نیّوان رۆبۆت و جیهانی دەرەوەی، ھەندیّكیان توانای كاركردنیان ھەیە تا لەرەلەری دەگاتە ۲٫٤ گیّگاھرتز 2.4 GHz دەتوانیّت ئالوگۆركردنی زانیارییهكان به وایهر یان بی وایهر ئەنجام بدات، به بەكارھیّنانی پرۆتۆكۆلەكانی، وەك: GPIB و 232 RS ، و مایک بۆ ئالوگۆركردنی دەنگەكان.

# ۷– پرۆگرامەكان: Software

وەك پرۆگرامى ويندۆز بۆ كۆنترۆڭكردنى گشت پارچەكانى رۆبۆت، بۆ ئاراستەكردن و ئەنجامدانى زنجيرە جولانەوەيەكى گونجاو.

#### A پیل و ئامیری بارگاویکردن: Batteries and Chargers

ئەمەش بۆ پيدانى پالھيزى كارەبا بۆ گشت پارچەكانى رۆبۆت بەكاردىنت، كە پيۆيسىتە تواناى بارگاويكردنەوەى ھەبىنت.

#### زمانی رۆبۆت:

نیشانه دەنگییهکان به هۆی مایکرۆفۆن وەردەگریّت و شاییاندەکاتەوە به هۆی پرۆگرامی تایبهت Speech Recognition Hardwarew Module و Speech Recognition Software بۆ تیگەیاندنی رۆبۆتەکە، بۆ نمونە: کاتیّک فەرمان دەکریّت به رۆبۆت بچیّته ژووری چیشاتخانه ئەوا لەگەڵ وەرگرتنی وشەی چیّشتخانە، ھەموو داتاکانی بەستراو بە چیّشتخانە ھەڵدەگریّت.

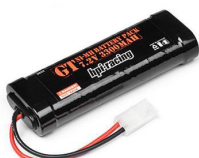

# چالاکی//

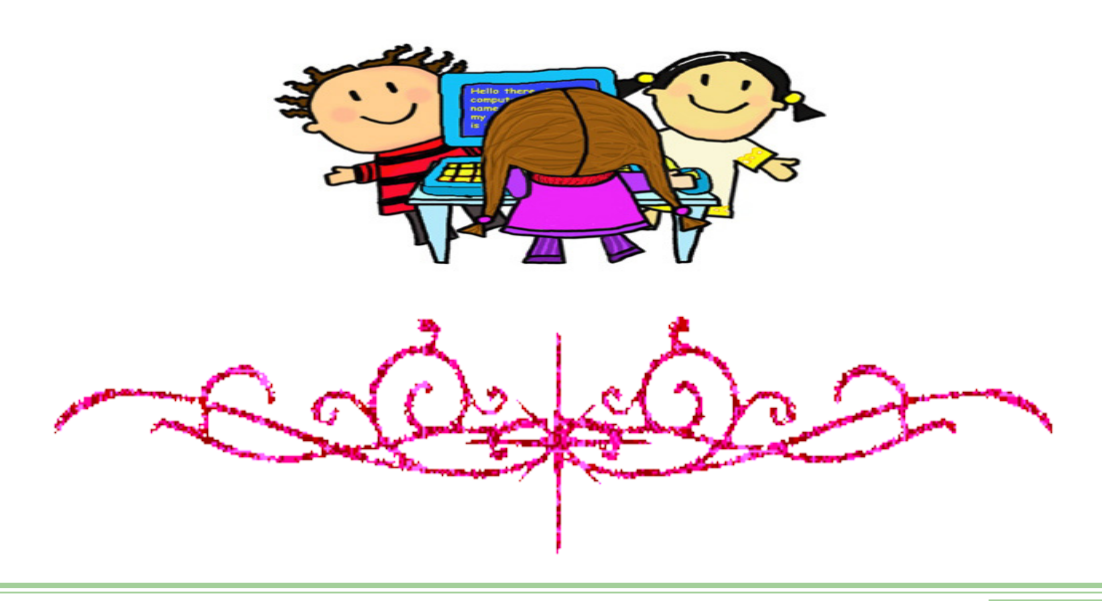

# جۆرەكانى رۆيۆت Robot Types

ياش تەواوبوونى وانەكە پێويستە قوتابى ئەمانە بزانێت:

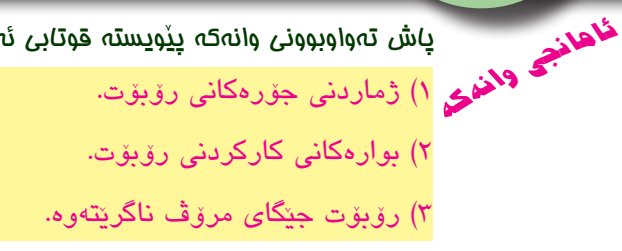

#### جۆرەكانى رۆبۆت:

رۆبۆت به پنى ئەو كارەى ئەنجامى دەدات يان ئەو بوارەى كارى تندا دەكات، بۆلىن دەكرىّت، وەك:

# ۱– رۆبۆتى يېشەسازى:

واتــه ئەو رۆبۆتانەى كە لە بوارى پېشەسـازى بەكاردېن، بريتين له ئاميرەكانى ئۆتۈماتىكى كە تواناى جولانەوەيان ھەيە له بۆشايىدا كە لە كۆمپانيا گەورەكانى پېشەسازى، بە شىرەيەكى فراوان بەكاردىن.

وەك، لــه كارگەكانــى دروسىـتكردنى فرۆكــە، شــەمەندەفەر، ئۆتۆمبىل، كارگەكانى يېشەسىازى سىھربازى، بۆ لەخپمكردنى كانزاكان و بەسىتنەوەي یارچهکان به یهکتر و بۆیهکردن و گواستنهوهی تهنهکان و چاودیری کردنیان و پشکنینی بەرھەمەكان و رادەی دلنیایی جۆری، ھەروەھا بۆ دروستكردنی كۆمپيوتەر و يارچەكانى خودى رۆبۆت بەكاردېن.

ئــهم رۆبۆتانــه پرۆگرامپيدراون بۆ جيبهجيكردنــى كارەكانيان به وردى وخيرايي و دووبارهيي.

## ۲– رۆبۆتى يېزانين له دوور: Explorer Robot

ئــهم رۆبۆتانە كە لە بوارى توێژينەوە زانسـتىيەكان كاردەكەن، تايبهتن به وهرگرتنی زانياری نهينی شوينهکانی سوپا و زانياری ســهربازى هەروەھا ئەو شــوێنانەي كە مرۆڤ ناتوانێـت بيانگاتێ بۆ پيزانيني شوينهكه له رووي پيكهاتهي جيۆلۆجي، ئاوهەوا، ... هتد، وهك

رۆبۆتى سىپىرىت Spirit كە ئىستا لەسەر رووى (مەرىخ)ە، كامىرەيەك بۆ چاوى بەكارھاتووە بارستهکهی (۲۷۰ گرام) دهبی و قهبارهکهی هیندهی مستیکه وردی یهکهی (۲٤۰۰۰ پکسل)ه و دەتوانىت بخولىتەوە بە (٣٦٠ يله) و وينەيەكى يانورامايى Pancam وەرگرىت، بە بەناوبانگترىن رۆبۆت له جۆرى جولانەوە و پيزانين له دوور دادەنريّت، ئەم جۆرە رۆبۆتانە لەبەر مەترسىيدارى شوينەكە لەسەر گيانى مرۆۋەكان بەكاردىن، وەك شوينىك مەترسى تەقىنەوەي لىبكرىت، يان ئەو شوينانەي مرۆڭ نابانگاتى.

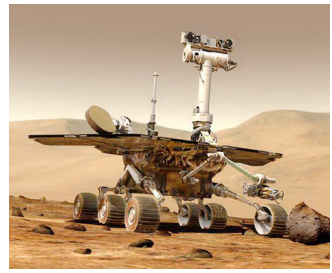

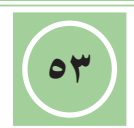

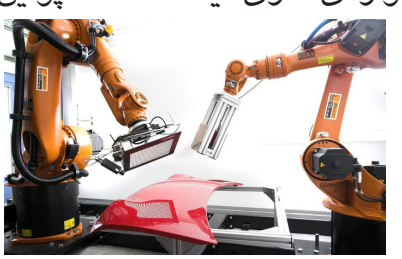

# ۳– رۆبۆتى لە جێ دانان و چارەسەركردنى پزيشكى:

ئەو رۆبۆتانەن كە لە بوارى پزیشكىدا بەكاردین بۆ دروستكردنى ھەندى لە ئەندامەكانى لەشى مرۆڤ، و ئەنجامدانى نەشتەرگەرى ورد و پشكنینى تاقیگەيى، ھەروەھا لە تاقیگەكانى دەرمانسازى بەشدارى دەكەن لە دروستكردنى دەرمانەكان، ... ھتد.

٤– رۆبۆتى چارەسەركردنى ماددەى ترسناك:

ئەم رۆبۆتانە بۆ شىكردنەوە و چارەسەركردنى ماددە ترسىناكەكان بەكاردىين، وەك: مادە كىميايىيەكان و ناوكە ئەتۆمىيەكان، يان ئەوانەى لە بوارى سەربازى كاردەكەن، لە ھەلگرتنەوەى يان پوچەلكردنەوەى بۆمبە دانراوەكان، ئەنجامدانى فرۆكەوانى، ... ھىد.

# موبۆتى خزمەتگوزارى:

بەكاردىنت بە مەبەسىتى پاسىموانى و پاراسىتن لە ئاگر كەوتنەوە و كردنەوە و داخسىتنى دەرگاكانى فرۆكەكان و كەشتىيە ئاسمانىيەكان و ژىرئاوگەرىيەكان، ... ھتد.

ئەم رۆبۆتانە زياتر تايبەتن بە بوارى پەروەردەيى و فێركردنى مندالان، ئامادەكردنى ھەندى پێويستييەكان لە ناو ماڵ، جۆرەھا ياريكردن، ... ھتد.

وێنــﻪى بەرامبــەر ئەســيمۆ ASIMO يــە، يەكێكە لــە بەناوبانگترين رۆبۆتەكان.

#### سيفەتە جياكەرەوەكانى رۆبۆت:

ئە سىيفەتانەى رۆبۆتى پى جيادەكرىتەوە، بريتين لە:

- ۱- توانایه کی زور به رزی له وردی و خیرایی و دووباره یی بو نه نجامدانی کاره کانی هه یه.
  - ۲- كەمى تىچونى كاركردنى.
  - ۳– کارکردن له دهوروبهریکی ترسناک.
  - ٤- ئەنجامدانى زنجىرەيەك كاركردن لە وەلامدانەوەى كۆمەلە فەرمانىكى پرۆگرامدارى پىشتر.
    - ٥- شيوازی کارکردنی خوکاره، بن هاوکاری کهسانیتر یان چاوديری کارکردنی.

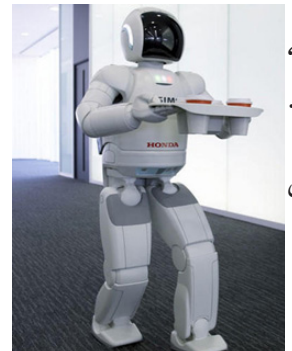

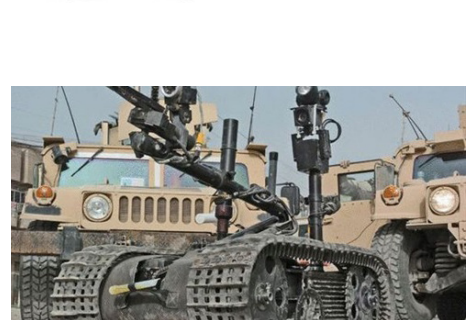

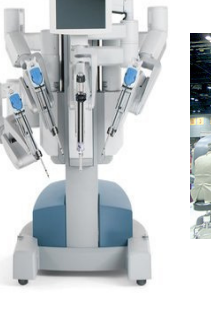

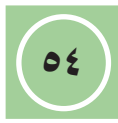

## كهم و كورييهكانى رۆبۆت:

ئە كەم و كورىيانەى رۆبۆت ھەيەتى، بريتين لە:

۱- توانای بیرکردنه وهی سنوورداره.

۲- توانای ئەنجامدانی ھەندى كارى نىيە كە پەيوەندى بە جوللەى سەربەخۆوە ھەيە.

# چالاکی//

پ۱/ دروست و نادروست لهمانهی دین دیاری بکه.

- رۆبۆت بۆ كارەكانى مالەوە بەكاردىت.
- ۲. ناتوانریت رۆبۆت له بواری فرۆکەوانی بەکاربیت.
- ۳. ئەنجامدانى كارى گونجاو بە پێى بريار وەرگرتنى پێشتر، لە كارە سەرەكىيەكانى رۆبۆتە.
  - ٤. له كاتى زۆر كاركردندا رۆبۆت ماندوو دەبيت و كارەكانى بە تەواوى ئەنجام نادات.
    - ٥. له نەخۆشخانەكان ناكريت رۆبۆت بۆ چارەسەركردنى نەخۆش بەكاربيت.
      - رۆبۆت بۆ ھەڵگرتنەرە و چارەسەركردنى بۆمبە دانرارەكان بەكاردىت.
        - ۷. بەكارھێنانى رۆبۆت لە كارەكاندا، تێچوونى بەرھەم زۆر دەكات.
          - ۸. رۆبۆت كارەكانى بە شىيوەى ھەرەمەكى ئەنجام دەدات.

پ۲/ پینج له بوارهکانی بهکارهینانی رۆبۆت، بنوسه.

پ٣/ سبي له جياکهرهوهکاني رۆبۆت، بنوسه.

پ٤/ له ههر وينهیهكی خوارهوه ناوی ئهو بواره بلّی، كه رۆبۆتهكهی تیادا بهكاردیت:

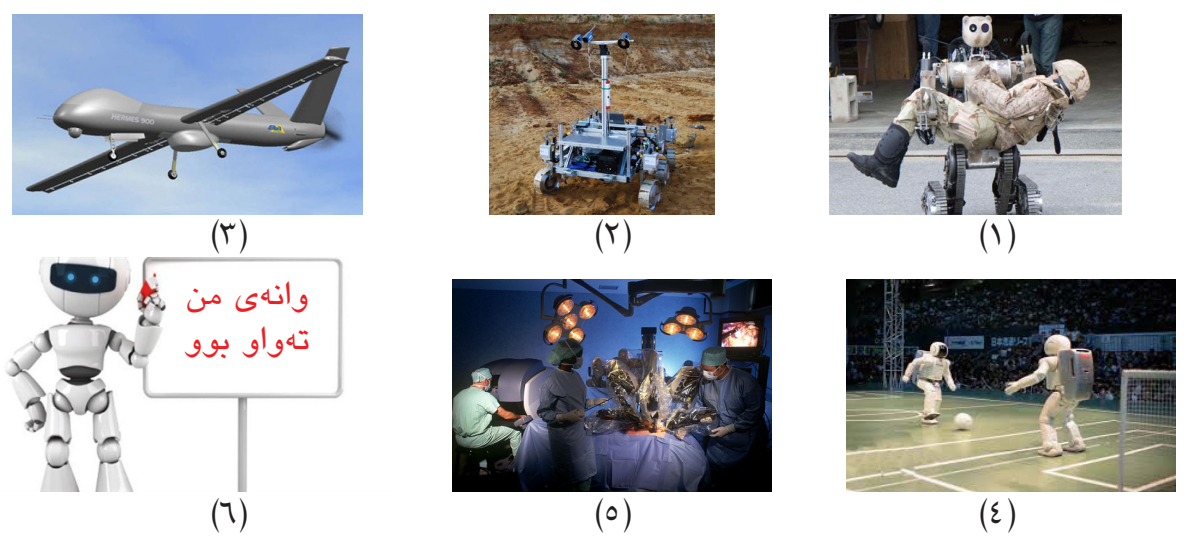

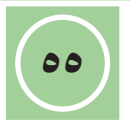

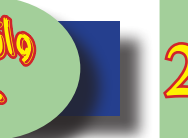

# راهیْنانی گشتی بەشی يەكەم

**ئامانچو باش تەۋاۋېۋۇنى ۋالەت، بىيويست**، جىلىتى **ئامانچو ۋانغۇي** ۱) پيداچوۋنەۋەيەكە بۆ گشت ۋانەكانى كۆمپيوتەر لە ۋەرزى يەكەم. مەر بىرى يەكە ٢) ئامادەكارىيەكى تەواوى ھەبىت بۆ ئەزموونى كۆتايى وەرزى يەكەم.

# يرسيار// وهلامى راست هه لبژيره:

 سەرەتاى دەركەوتنى يەكەم ئاميرى كۆمپيوتەر دەگەرىتەوە بۆ سالى: (1988 , 1987 , 1978 , 1980)

۲. به كۆمەلهى ييتەكان يان ژمارەكان يان ھێماكان يان دەنگ يان ڤيديۆ يان وێنه دەوترێت: (شىكردنەوەى داتا ، زانيارىيەكان ، داتا ، ھەموو ئەمانە)

٣. يەكىكە لە تايبەتمەندىيە گرنگەكانى كۆمپيوتەر:

(بچوکی قەبارەی ، خیرایی بەرز لە کارکردن ، ئاسان گواستنەوەی ، جوانی شیوەکەی)

٤. بەو كۆمەللە ئەنجامانەي كە لە كۆمپيوتەرەوە دەردەچن دەوترىت:

(داتا، كردارەكان، زانيارىيەكان، ھىچ يەكىك لەمانە)

٥. كۆمپيوتەر بەكاردىت لە بوارى:

(پەروەردە و فێركردن ، تەندروسىتى ، بازرگانى ، ھەموو ئەمانە)

۲. كۆمپيوتەر لە زۆر بوار دا بەكاردىت لەبەر:

(ئاسانى لە بەكارھێنانى ، تايبەتمەندىيەكانى ، ھەرزانى نرخى ، زۆرى ژمارەى) ا

٧. ئەو جۆرە كۆمپيوتەرەيە كە بە ئاسانى جېگۆركېي يى دەكرېت:

(كۆمپيوتەرى ناوەند ، كۆمپيوتەرى ناياب ، كۆمپيوتەرى گەورە ، كۆمپيوتەرى بچوك)

- ۸. ئەو كۆمپيوتەرانەى كە بە زۆرى لە لايەن مندالانەوە بەكاردىن يىيان دەگوترىت: (Minicomputer, Mainframe, Microcomputer, Home Computer)
  - ۹. يرۆگرامىكى تايبەتى گرنگە، كە دەبىتە ھۆى بەكارخستنى كۆمىيوتەر:

(Utilities, Operating System, Data Base, Programming Languages)

.۱۰. يرۆگرامى (Anti-Virus) يەكىكە لە يرۆگرامەكانى:

07

(Data Base, Programming Languages, Utilities, Operating System)

گرینگترین یه کهی کۆمپیوته ره و وه ک میشکی مروقه:

(CPU, Input Units, Storage Units, Output Units)

- ۱۲. ئەم يەكەيەى تايبەتە بە ئەنجامدانى كردارەكانى بيركارى و ژيربيّژى پيّى دەوتريّت: ( Control Unit , ALU , Hardware , CPU )
  - ۱۳. ئەو يادگەيەى قەبارەكەى (1024 MB) بېت ئەوا قەبارەكەى بۆ داكردن دەكاتە:

(1KB , 1TB , 1GB , 1EB)

۱٤. ( <mark>1 Byte</mark> ) يەكسانە بە:

(64 Bit , 32 Bit , 16 Bit , 8 Bit )

۱۵. بریتییه له عهمباری سهرهکی کوّمپیوتهر بوّ داکردنی ههموو داتا و زانیارییهکان: ( Storage Units , Compact Disk , Hard Disk , RAM )

.۱٦ به شنیوهیه کی گشتی قهباره ی داکردنی (CD) بریتییه له:

(700 MB , 4.7 GB , 512 MB , 9.4 GB )

۱۷. باوترین جۆری یادگەیه لەبەر ئاسانی بەكارھينان و بچوكی قەبارە و كەمى بەھاكەی:

(Flash Memory , CD , Memory Card , DVD)

.۱۸ ئەگەر پيوانەى(RAM)ىك ٤ گىگابايت بىت، بە بايت دەكاتە:

(256 B , 4096 B , 4194304 B , 4294967296 B)

.۱۹ کیبۆرد یەکێکە لە ئامێرەکانی يەکەی:

( پێدان ، چارەسەركردن ، دەركردن ، ھيچ كاميان )

۲۰. دوگمهکانی سهر کیبۆرد دابهشکراون بهسهر چەند گروپێک لهسهر بنهمای:

( ريزبەندى پيتەكان ، ئيشكردن ، ھەرەمەكى ، ھىچ كاميان )

۲۱. دوگمهکانی Alt , Ctrl , Esc , Win پێيان دەوتريّت دوگمهکانی:

(نووسىين ، گواسىتنەوە ، نەخشە ، كۆنترۆڭكردن)

۲۲. كيبۆرد بەكاردىت بۆ گواستنەوەى داتا و زانيارى بەشىيوەى:

( پیت ، ژماره ، هیماکان ، ههموو ئهمانه )

۲۳. دوگمەيەكە بەكاردىت بۆ گواستنەوەى ھىماى نووسىين بۆ سەر دىرى نوى:

(Backspace, Spacebar, Enter, Delete)

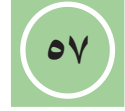

۲٤. ماوس يەكێكە لە ئامێرە سەرەكىيەكانى يەكەى:

( دەركردن ، پێدان ، كۆنتڕۆڵكردن ، چارەسەركردن )

٢٥. ئاميريكه بۆ پيدانى دەنگ بە كۆمپيوتەر بەكارديت:

(Camera , Scanner , Light Pen , Microphone )

۲٦. ئامىرىكە بەكاردىت بۆ دەركردنى دەنگ لە كۆمپيوتەر:

(Speakers , Printer , Monitor , Plotter )

۲۷. كارىگەرترىن فاكتەرە لەسەر ئەداى كۆمپيوتەر:

(RAM, HDD, ROM, CPU)

۲۸. قەبارەكەي جێگيرە و ناتوانريّت گۆړانكارى لەسەر بكريّت:

(RAM , HDD , ROM , CPU)

۲۹. قەبارەى ھەر پرۆگرامىكى كراوە بۆ ئىش پىكردن دەكەوىتە سەر: ( RAM , HDD , ROM , CPU )

.۳۰ ئەو جۆرە ۋايرۆسانەن كە بلاودەبنەوە لە رێگاى دابەزاندنى پرۆگرامە خۆراييەكان: (Autorun , Macro Virus , Boot Sector Virus , File Infector Virus)

۳۱. له تايبەتمەندىيەكانى ڤايرۆس:

01

(توانای خۆ كۆپی كردنەوەی ھەيە ، توانای گواستنەوەی ھەيە لەنيوان كۆمپيوتەرەكان ، توانای خۆشاردنەوە و پاريزگاريكردن لەخۆی ھەيە ، ھەموو ئەمانە )

Trojan Horse .۳۲ ئەو پرۆگرامانەن كە خۆيان نيشان دەدەن وەك پرۆگرامىكى:

( بێ سوود ، تێکدەر ، به سوود ، بێ کاريگەر )

۳۳. تۆرىكە بەكاردىت بۆ بەسىتنەوەى چەند قوتابخانەيەكى دوور لەيەكتر لە شارىكدا:

(LAN , PAN , MAN , WAN)

٣٤. رۆبۆت دەتوانىت ھاوسەنگى خۆى بپارىزىت لە رىگەى:

(Color/Light , Touch , Gyroscope , Laser-Ray )

۳۵. رۆبۆت تىشكى لىزەرى بەكاردەھىنىت بە مەبەسىتى:

(دیاریکردنی دووری له تهنهکان ، دیاریکردنی رهنگی تهنهکان ، خولانهوهی به دهوری تهنهکان ، ههستکردن به رووناکی )

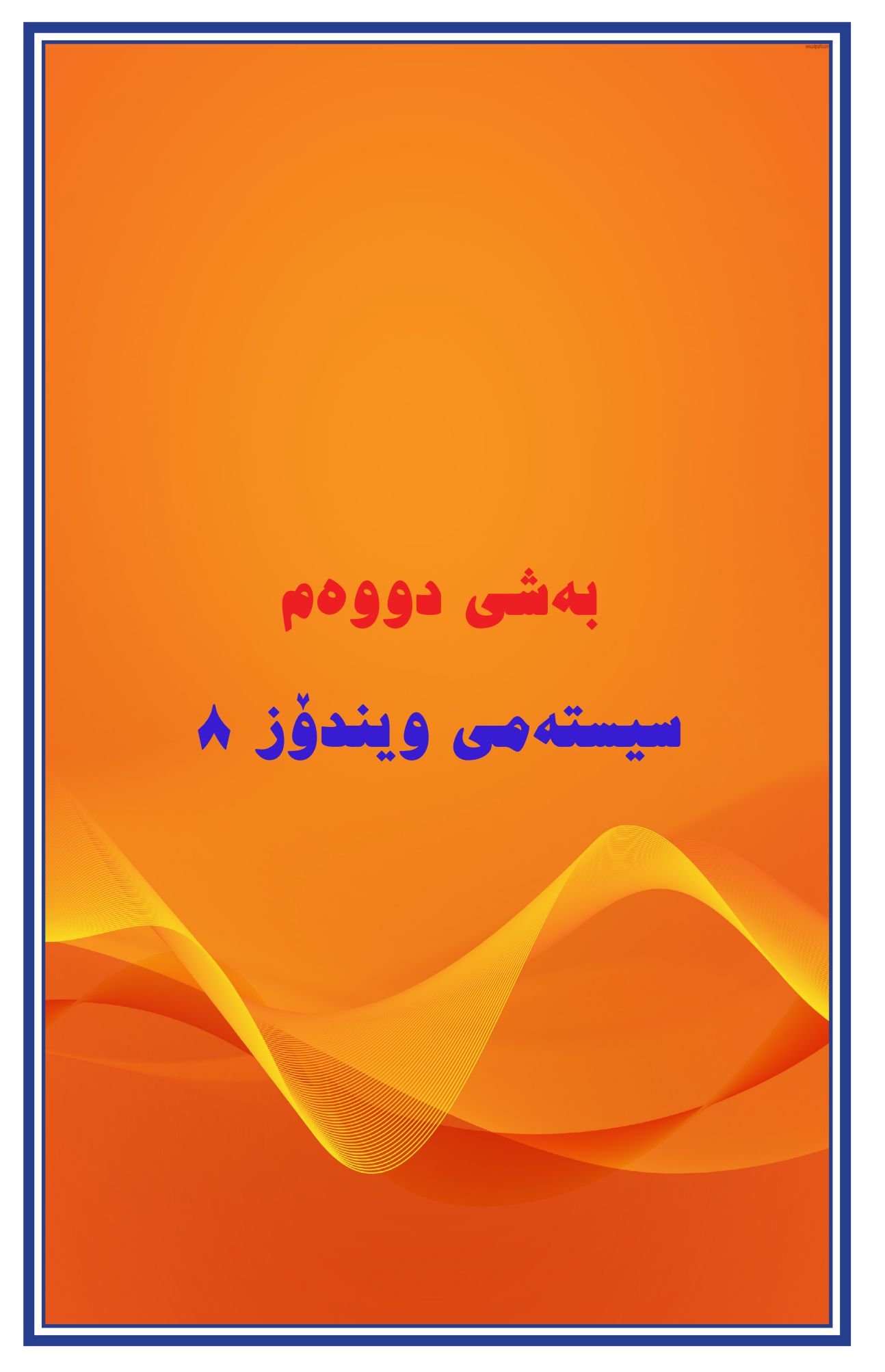

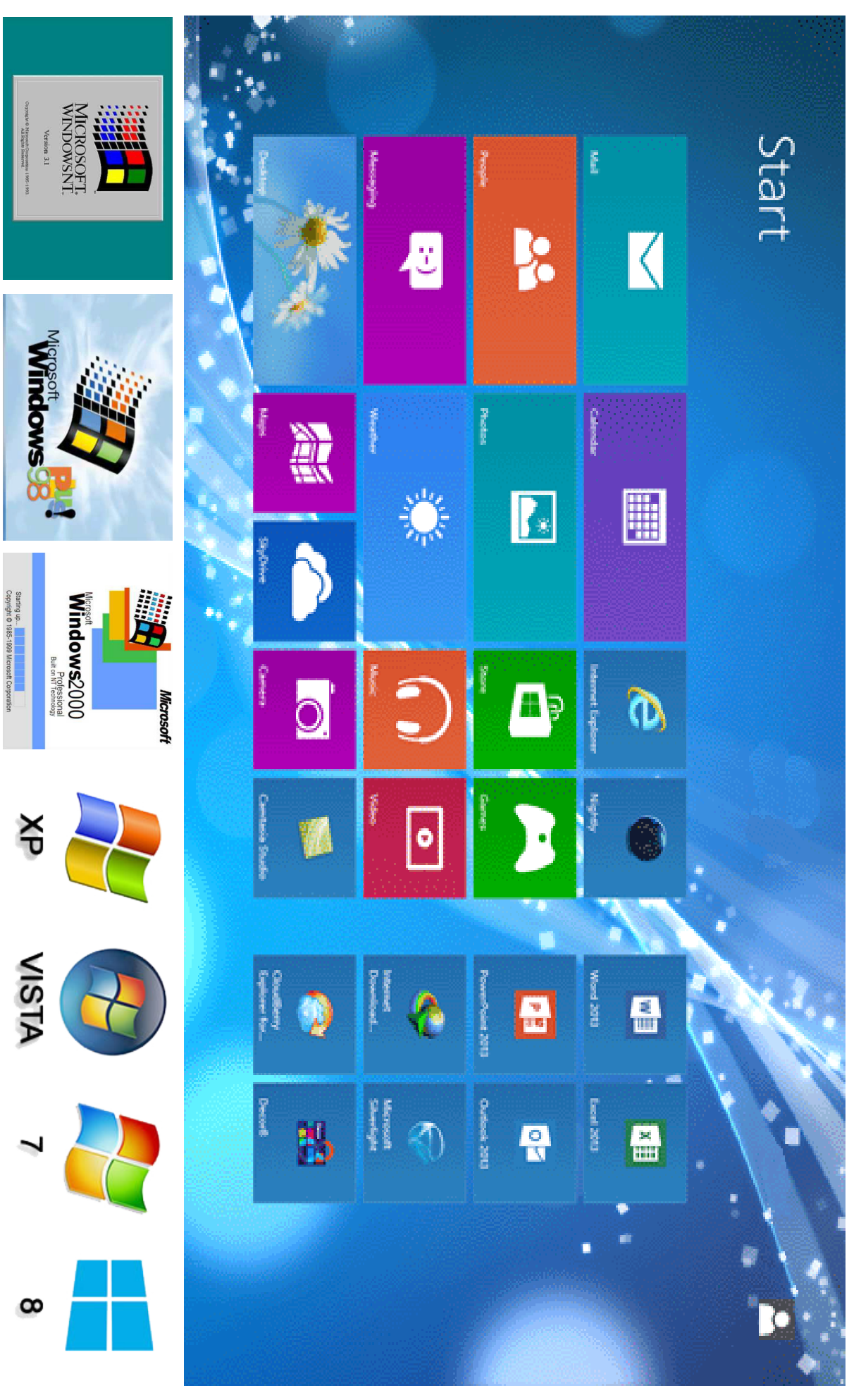

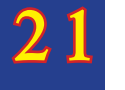

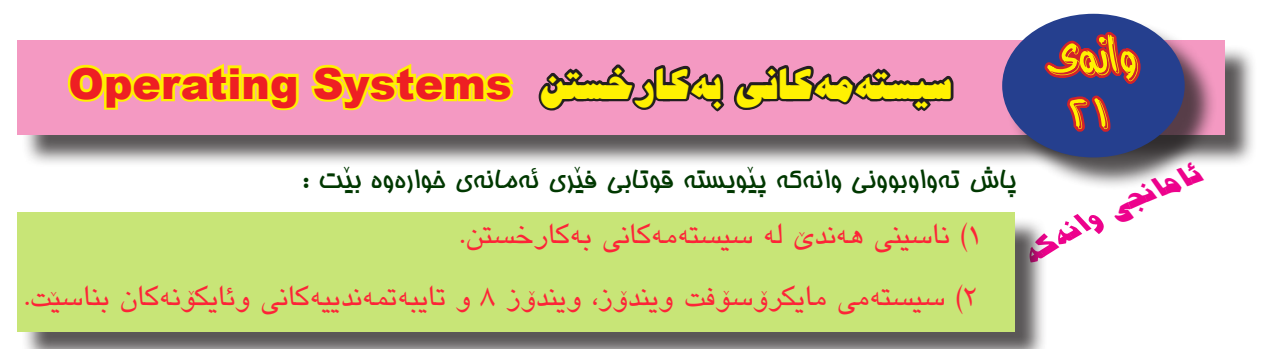

#### سیستهمهکانی بهکارخستن :

ئەو پرۆگرامانەن، كە دەبنە ھۆى بەكارخستنى ئاميرەكانى كۆمپيوتەر و مۆبايلە ھۆشمەندەكان و... ھتد، دەسـتدەگرن بەسـەر ھەموو پيكھاتە ماددىيەكان و پرۆگرامەكانى ناو ئاميرەكان، وەك: سيسـتەمەكانى: سـيمبيان Symbian ، لينيكـس Linux ، ويندوز موبايـل Windows Mobile ، ئاندرۆيد iOS ، Android ، ... ھتد. بە ناوبانگترين سيسـتەمى بەكارخسـتن بريتىيە لە سيستەمى مايكرۆسۆفت ويندۆز

20

## سيستهمه زۆر بەكارھاتووەكان:

#### سیستهمی ئاندروید : Android

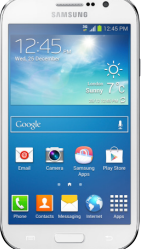

Android وشـهیهکی ئینگلیزییه به مانای رۆبۆت دیّت له خهیالّی زانسـتی وهک شـیّوهی مرۆڤ، ئهم زاراوهیه بۆ سیسـتهمیّکی بهکارخسـتنی به خۆپایی بهکاردیّت، که بنیاد نراوه لهسهر کپۆکی لینکس Linux Kernel پشـت دهبهسـتیّت به زمانی جاڤا له نووسـینی پرۆگرامهکانی و گهشـهپیّدانی سیسـتهمهکه، بهرههم هیّنراوه بۆ کارپیّکردنی ئهو ئامیّرانهی که کاردهکهن لهسـهر بنهمای سـکرینی بهرکهوتن touch screen وهک له مۆبایله هۆشـمهندهکان و کۆمپیوتهرهکانی شـیّوهی بۆردی، ئهندازیار (ئاندی پۆبین) Andy Rubin به یهکیّک له دامهزریّنهرانی سـهرهکی وگهشهپیّدانی ئهم سیستهمه دادهنریّت، ئهم سیستهمه پشتیوانی دهکات له:

GPS ، GSM ، EDGE ، IDEN ، CDMA ، UMTS ، LTE ، EV-DO ، WiMAX ، Wifi ، Bluetooth ، NFC ، SMS ، MMS ، Languages ،...

#### رووكارى سيستەمى ئاندرۆيد :

رووکاری ئـهم سیسـتەمه، له بنەرەتدا پشـت دەبەسـتێت بە بیرۆکەی رووی نوسـینگەی سـێینه، کـه رووبەریّکی سـهرەکی کارکردنـی هەیه ، بۆ دانانـی کورتکـراوەی پرۆگرامەکان که Widgets پالٚپشـتی دەکات وپیّگەکانـی کـهش وهەوا وفیّسـبوک وتویتەر وجولاندنی ئاسـۆیی بـه پەنجەیەکـی دەسـت بۆ لای راسـت و بۆ لای چەپ دەتوانرێ سـکرینی سـهرەکی لادەی بۆ لاپەرەيەکـی تر(رووبەریٚکـی کارکردنیتر)، کـه کۆمەلٚیّک ئایکۆنی تری دەکەویّتە سـهر، وەک له ویّنهی دیّت دیاره.

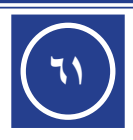

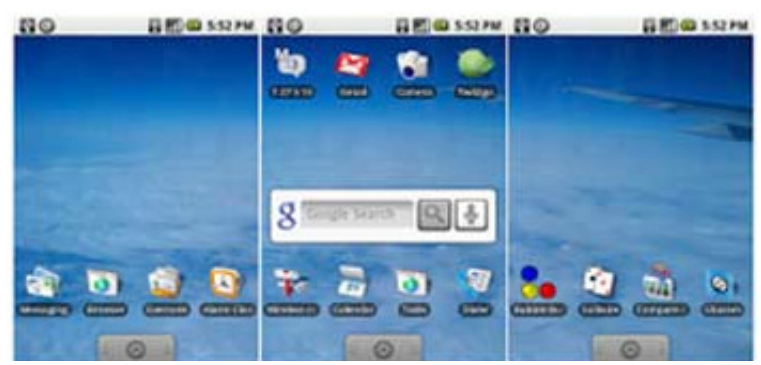

سیستهمی iOS :

بریتییه له سیستهمی بهکارخستنی زۆربهی ئامیّرهکانی کۆمپانیای ئهپل، وهک: iPhone , iPad , iPod touch ، له بنه په دا ناوی OS بوو، له سالّی ۲۰۰۹ ناوی بووه به iOS ، رووکاری ئهم سیستهمهش وهکو سیستهمهکانی تری نویّی بهکارخستن پشت دهبهستیّت به بهکارهیّنانی رووی ویّنهیی – پهنجه رهیی Graphic User Interface - GUI و سکرینی بهرکهوتن واته بهکارهیّنانی ئامیّرهکانی وهکو ماوس و کیبۆرد لهناو خودی سیستهمهکه له ریّگهی به رکهوتنی پهنجهی دهست

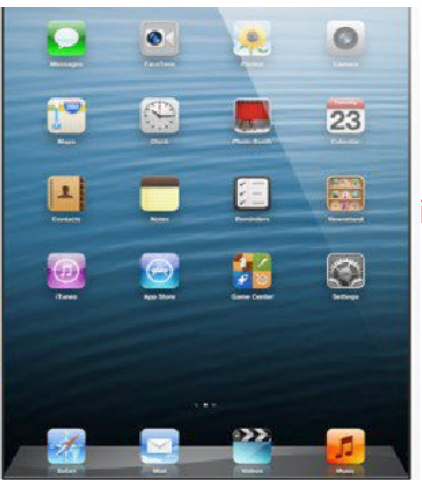

يان پينوسى تايبەت لەسەر سكرينەكەى، وەك لە وينەى بەرامبەر ديارە.

## سيستەمى مايكرۆسوفت ويندۆز :

بریتییه له سیســـتهمی بهکارخســتنی رووی وینهیی- پهنجهرهیی، یهکیّکه له بهرههمهکانی کۆمپانیای مایکرۆسۆفت.

Microso.

لـه هەنگاویکیـدا بـق وەلامدانەوەى ئـەو گرنگییـه زۆرەى كە بە رووكارى وینەیـى دەدرا كۆمپانیـاى مايكرۆسـۆفت لە سـالّى ١٩٨٥ هەلّسـا بە بەرهـەم هینانى نەوەى يەكەمى خۆى لە سیسـتەمى ویندۆز بە مەبەسـتى دەستگرتن بەسەر بازارى كۆمپیوتەرە كەسییەكان، تا ئیستاش بەردەوامە لە بەرەو پیشبردنى نەوەكانى ویندۆز وچەندین نەوەى بەرھەم هینـاوە، وەك 1.0 windows Vista ، windows XP ، ... ، windows 2.0 ، windows 1.0 مینـاوە، وەك ، windows 1.0

نەوەى دوازدەھەم: windows 8 سالى ٢٠١٢ بەرھەم ھينراوە.

نەوەى سىيزدەھەم: windows 8.1 سالى ٢٠١٣ بەرھەم ھينراوە.

# ويندۆز ۸ : 8 windows

سیستهمی ویندۆز ۸ دەتوانین بلّیّین باشترین سیستەمه له رووی گەشەپیّدان و خیّرایی و جیاکەرەوەکانی له دوای سیستەمی ویندۆز ۷، ئەم سیستەمه له ۲٦ی ئۆکتۆبەری سالّی ۲۰۱۲ خرایه بازاپ بۆ بەکار خستنی کۆمپیوتەری ئاسایی و تابلّیّت و مۆبایل.

Windows<sup>®</sup> 8

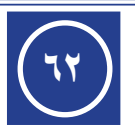

لــه جياكەرەوەكانــى سيســتەمى وينـدۆز ٨، خيّرايــى پيشــاندانى رووكارى ويندۆزەكە و پالّپشتيكردن له بيرۆكەى كاركردن به بەركەوتنى پەنجەى دەست لەسەر سكرين له جياتى ماوس و كيبــۆرد، نەبوونى تاســك بار و دوگمەى دەســتپيكردن Start كە لــه رووكارى ويندۆزەكانى پيّشتر ھەبوون، دانانى سكرينى دەستپيكردن Start كە پيّى دەگوترى پەنجەرەى ميترۆ لەبەرئەوەى سيفەتى جولانەوەى ئاسۆيى ھەيە بۆ لاى راست و بۆ لاى چەپ ئەنجامدانى ئەمەش به خولاندنەوەى رۆلەى ماوس يان بە بردنى نيشاندەرى ماوس بۆ لاى راست يان بۆ لاى چەپى سـكرينەكە يان بە ھۆى شــريتى تيپەركردن Starl لە خـوارەوەى پەنجەرەى ميترۆ يان بە هۆى بەركەوتن (ئەگەر سـكرينەكە ئەم تايبەتمەندىيەى ھەبيّت) ئەنجام دەدريّت، بۆ بينينى گشــت پيكھاتەكانى پەنجەرەى ميترۆ.

#### ييداويستييهكانى دانانى ويندۆز ٨ :

دانانى سىيســـتەمى بەكارخســتنى ويندۆز ٨ بۆ ھەر كۆمپيوتەريّك، پيّويسىتە كۆمپيوتەرەكە بەلايەنى كەم ئەم تايبەتمەندىيانەى ھەبىّ:

| 1 GHz يان زياتر                                                         | Processor CPU       |  |  |
|-------------------------------------------------------------------------|---------------------|--|--|
| 1 GB بۆ 32-Bit يان 2 GB بۆ 64-Bit                                       | RAM                 |  |  |
| 16 GB بۆ 32-Bit يان 20 GB بۆ 64-Bit                                     | Hard disk space HDD |  |  |
| Microsoft DirectX9 graphics device with WDDM driver                     | Graphics card       |  |  |
| 1024 x 768 for Windows <sup>®</sup> apps<br>1366 x 768 for Snap feature | Screen resolution   |  |  |

## ئايكۆنەكان :

بریتین له وینهی بچوک لهسهر شیوهی جۆراو جۆر، که ههریهکهیان فایلیک یان فۆلدهریک یان پرۆگرامیک یان فهرمانیک دهنوینیت، یارمهتیدهرن بۆ به خیرایی جیبهجیکردنی ئهو فهرمانهی پیوهیان لکیندراوه، وهک کردنهوهی پرۆگرام، فایل، فۆلدهر، ... . garmin asus کمیسی

# چالاکی//

پ۱/ ناوی کۆمپانیاکانی وینهی بهرامبهر بنوسه، که سیستهمی ئاندروید Google بهکاردینن.

پ۲/ سیستەمی ios بناسینه، رووکاری ئەم سیستەمەش پشت بە چی دەبەستیْ؟

پ٣/ تايبەتمەندىيەكانى ويندۆز ٨ چين؟ بيانژميرە.

پ٤/ ئەو فاكتەرانە چين؟ كە پيويسىتە بۆ دانانى ويندۆز ٨ بۆ سىيستەمى ٣٢ بيت.

پ٥/ كۆمپيوتەرىك ئەم تايبەتمەندىيانەى خوارەوەى ھەبىّت، كام سىسىتەمى بەكارخسىتنى بۆ دادەنرى؟ AVG-Adapter= 1 GB ، HDD=1 TB ، RAM= 8 GB ، CPU=2.8 GHz

پ٦/ ئايكۆن پێناسە بكە، و بۆچى بەكاردەھێنرێت؟

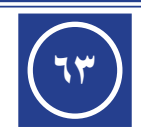

🔊 htc

🚤 🕕 LG

# Windows 8 Frontage 🛆 ട്രാസ്റ്ററ്റം فاهانجو وانفحه

ياش تەواوبوونى وانەكە پۆپىستە قوتابى فۆرى ئەمانەي خوارەوە بۆت :

۱) ناسینی رووکاری ویندۆز ۸ و پیکھاتەکانی.

۲) كوژاندنەوەي كۆمپيوتەر و پېكھاتەي دىسك تۆپ..

# داگیرساندنی کۆمپیوتەر :

22

چركەيەكى كەم ئامادە دەبىّت بۆ كاركردن.

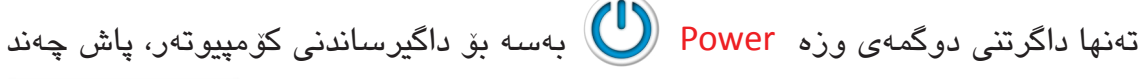

# رووکاری ویندۆز ۸ : windows 8

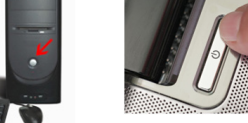

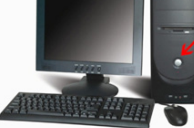

رووكارى ويندۆز ٨ له دوو رووى سەرەكى پېكدېت، كە ئەمانەن:

- . Start رووی سکرینی دەستپیکردن (۱)
  - (۲) رووی نوسینگه Desktop (۲)

# (۱) رووی سکرینی دهستییکردن Start

لهگـهڵ ئامادهبوونـى كۆمپيوتـهر بۆ كاركردن، يەكـهم رووكارى سـهرەكى ويندۆز ٨ بەم شيوهی خوارهوه دهبيّت، که پيّی دهگوترێ سکرينی دهستپيّکردن Start (پهنجهرهی Metro).

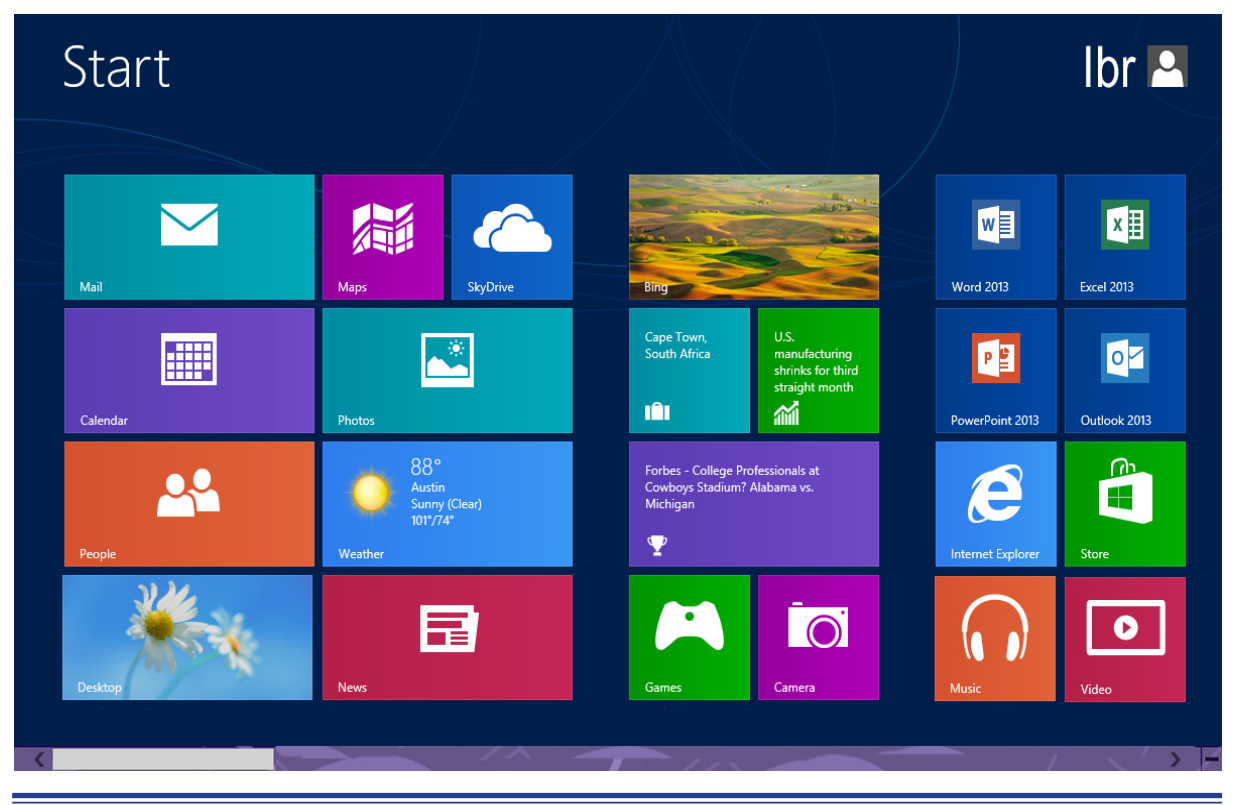

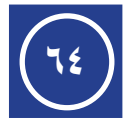

يێکهاتهی رووی ميترۆ :

Settings

رووی پەنجەرەی میترۆ ژمارەیەک ئایکۆنی لەسەرە، کە بە شیوازی تایل Tile پیشان دراون و بە کلیککردن لەسەر ھەر یەکیکیان ئەو فەرمانەی پیوەی لکیندراوه جیبەجی دەبیت، ھەندى لە ئایکۆنەكان پەيوەندىيان بە كردنەوەی پیگەكان ھەيە، لە كاتى ھەبوونى ھیلّى ئىنتەرنیت دەتوانریت راستەوخۆ بەكار بھینرین، ھەندیکیتر تايبەتن بەو پرۆگرامانەی لە كۆمپيوتەرەكەدا ھەن، ھەندیکیتریشیان تايبەتن بە فەرمانەكانى سیستەمى بەكارخستن، لە بەشى سەرەوەی مىترۆ لە لای چەپ وشەى Start دەبىنرى واتە سىكرىنى دەستېيكردن و لە لاى راستىش ناوى بەكارھینەر و وینەكەی پیشان دەدات (ئەگەر ویندۆزەكەی چالاک بى بەكارھینەر دەتوانیت وینەی بەكارھینەر و وینەكەی پیشان دەدات (ئەگەر ويندۆزەكەی چالاک بى بەكارھینەر دەتوانیت وینەی خۆی يان ھەر وینەيەكى تى دابنىت)، لە بەشى خوارەوەی مىترۆ شىرىتى تىپەركردن تە ھەي. ھەيە، وەك لە وينەيە خوارەوە دىيارە، بۆ جولاندنى ئاسۆيى پەنجەرەى مىترۆ بەكاردىت، بە كىلىكردن لەسەر ئايكۆنەكانى

> به بردنی نیشاندهری ماوس بۆ گۆشهی سهرهوهی یان خوارهوهی لای راستی رووکاری ویندۆز ۸ وهک وینهی بهرامبهر، شریتی سحری ستونی Charm Bar دهردهکهویّت، که ئایکۆنهکانی (Search ، Share ، Start ، Devices ، Settings)ی دهکهویّته سهر، وهک له ویّنهی خوارهوه دیاره:

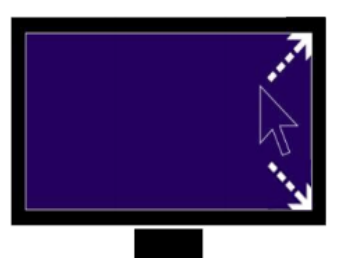

بەكاردىيت، بۆ كردنەوەي پەنجەرەي گەران بە دواي دۆزىنەوەي فايلىكى داکــراو يــان پرۆگرامێک له کۆمپيوتەرەکە. [ له کيبــۆرد به داگرتنی دوگمەکانی Search Win + Q دەكرىتەوە ]. بەكاردىيت، بىق نىاردن و بلاوكردنەوەي فايلىي وينىه و زانيارىيەكانىتر ۇوتێېينىيەكان بۆ بەشدارى پێكردن لەگەڵ ھاورێيان لە تۆرەكانى كۆمەلايەتى يان Share يْق ئيميْلٌ. [ له كيبۆرد به داگرتنی دوگمهكانی Win + H دەكريتەوە ]. بەكاردىّت، بۆ گەرانەرە بۆ سىكرىنى سىـەرەتا مىترۆ، ئەگەر لە مىترۆ بىن ئـهوا بۆ گەرانـهوەي دوا پرۆگرامى چالاک بەكاردىّت. [ لـه كيبۆرد بە داگرتنى Start دوگمهی Win دهکریتهوه ]. بەكاردىيت، بىۆ كردىيەرەي پەنجبەرەي ئىەو ئامىرانيەي بەسىتراون بە كۆمپيوتەرەكە بە وايەر يان بى وايەر بۆ بەكارھىنانيان. [ لە كيبۆرد بە داگرتنى Devices دوگمەكانى Win + K دەكرىتەوە ]. بەكاردێــت، بۆ كردنــەوەى پەنجــەرەى ئامادەكارىيەكان بــۆ ئەنجامدانى

گۆرانكارى. [ له كيبۆرد به داگرتنى دوگمەكانى Win + I دەكرېتەوە ].

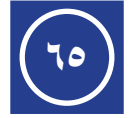

به بردنی نیشاندهری ماوس بق سهر یهکیک له ئایکوّنهکانی شریتی سحری ستونی، شریتی سحری ئاسویی به دهردهکهویت و رهنگییان رهش دهبیّت، که پیکدیّت لـه ئایکوّنهکانی: روّژ و بهروار و کات و تور و پیل، وهک له ویّنهی خوارهوه دیاره، بوّ دهرکهوتنی ههردوو شریتی سحری ستونی وئاسوّیی[ لهسهر کیبوّرد به داگرتنی دوگمهکانی Win + C دهردهکهون.] (واته: به پهنجهیه Win دابگره بی هه لگرتنی، به Tuesdav

52 Tuesday Novembor ۳Ô November 11

لەبەرئــهوەي ميتـرۆ Task Bar ى نىيە پەنجەرە كراوەكان نابينرين تا بزانى كاميان چالاكە،

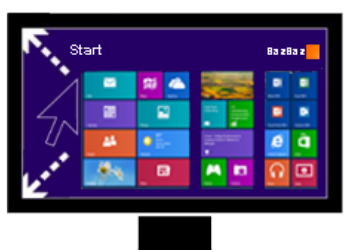

Programs and Features Power Options Event Viewer System Device Manager Network Connections **Disk Management** Computer Management Command Prompt Command Prompt (Admin) Task Manager Control Panel File Explorer Search Run Shut down or sign out

لهبەرىكە ۋەى مىيىرۇ Task Bdr ى يىيە پەتجەرە كراۋەكان ئابىر بۆ ئەۋەى بزانىن كام پەنجەرە چالاكە، بە بردنى نىشاندەرى ماوس بۆ گۆشەى سەرەۋەى يان خوارەۋەى لاى چەپى پەنجەرەى مىترۆ ۋەك لە وينەى بەرامبەر ديارە، دوا پەنجەرەى يان ئەو پرۆگرامەى پېتستر كارى لەسەر كراۋە بە بچوكى دەردەكەويت، بە كليككردن لەسەرى چالاك دەبىتەۋە، (*ئەگەر پەنجەرەيـەك يان پرۆگرامىك پېتىتر نەكرابىتەۋە ئەۋا بە بردنى نىشاندەرى ماۋس بۆ گۆشەكانى پېتىتر نەكرابىتەۋە ئەۋا بە بردنى نىشاندەرى ماۋس بۆ گۆشەكانى لاى چەپ ھىچ روونادات). بە كليكى راست لەسەر پەنجەرەى بچوك لە گۆشـەى سـەرەۋە ئايكۆنى داخسـتن Close دەردەكەۋيت و بە كليككردن لەسەر Suse يەنجەرەكە يان پرۆگرامەكە دادەخرىت، بەلام ئە ئەنجامدانى كليكى راست لە گۆشەي خوارەۋە لىستى فەرمانەكانى بە ئەنجامدانى كليكى راست لە گۆشەي خوارەۋە لىستى ۋەرمانەكانى ئامـادەكارى بەريۆەبـردن admin settings دەردەكەۋىت. ۋەك* 

يەنجەيەكىتر 🧲 دابگرە).

ALT + TAB هەروەها [ لەسەر كيبۆرد بە داگرتنى دوگمەكانى ALT + TAB ، پەنجەرەى چالاك دەردەكەويت ].

## داخستن (كوژاندنهوه) و ريستارت كردنى كۆمپيوتهر :

بۆ داخســتنى كۆمپيوتەر بە شــێوەيەكى دروسىت پێويسىتە ئەم ھەنگاوانەى خوارەوە جێبەجى بكرێت:

- به بردنی نیشاندهری ماوس بۆ یهكنك له گۆشاهكانی لای راساتی سكرین شریتی سحری ستونی دهردهكهوینت، وهك شینوهی بهرامبهر:
  - له شریتی سرحری : به کلیککردن له سهر ئایکۆنی Settings ، شریتی Settings دهردهکهویّت.
  - لـه شـریتی Settings : کلیک دهکهین لهسـهر ئایکۆنی Power
     ، له ئەنجامدا سـێ هەڵبژاردە دەردەکەوێـت، وەک له وێنەی دێت
     دیاره.

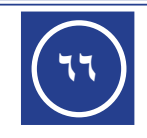

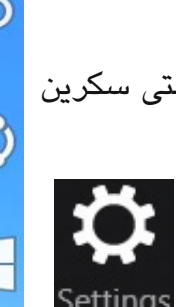

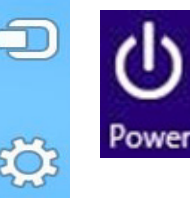

Desktop

| Settings                              |                         |                   |                 |                               |           |
|---------------------------------------|-------------------------|-------------------|-----------------|-------------------------------|-----------|
| Start<br>Tiles                        |                         |                   | Sloop           |                               |           |
| Help                                  |                         |                   | ыеер            |                               |           |
|                                       |                         | <b>*</b>          | Shut down       | ÷ò:                           |           |
|                                       |                         | Available         | Restart         | Brightness                    |           |
|                                       |                         |                   |                 |                               |           |
|                                       |                         |                   | _ ( <b>}</b>    | ENG                           |           |
|                                       |                         | Notifications     | Power           | Keyboard                      |           |
| t.                                    |                         |                   |                 |                               |           |
|                                       |                         |                   | Char            | nge PC settings               |           |
| atti 10 🔅<br>LAC 55 Brightness        |                         |                   |                 |                               |           |
| Notifications Power Keyboard          |                         |                   | : ,             | يە كلىككردن لەستە             | د         |
| Change PC setting                     |                         | مفاته بالمعانية   | ں<br>کنیں تھی ک | مناميرة برواني                | en •      |
|                                       | كن والله داخشتيني ا     | فكك بارى كلو      | حومپيوت ر د     |                               |           |
| كۆمپيوتەرەكە                          | حمەيەكى كىبۆرد،         | بــه داکرتئــی دو | وەي كاتىي       | مپيوٽــهر بــه شـــدُ         | كۆ        |
|                                       |                         |                   |                 | ،ەگىرسىيتەوە.                 | داد       |
| لەيەك.                                | ، له دوای چهند چرک      | يوتەر بە تەواوى   | خستنى كۆمپ      | <mark>Shut dov</mark> : بۆ دا | vn •      |
| خۆكار.                                | وەي بە شىئوەبەكى .      | ر و بەكارخستنە    | نى كۆميىوتە     | Resta : بۆ داخست              | art •     |
|                                       |                         |                   |                 | 0.                            |           |
| 1 1 1 1 1 1 1 1 1 1 1 1 1 1 1 1 1 1 1 | Shut Down Window        | ws)               |                 | ن [ لەستەر كېيۆرد             | يان       |
|                                       | <b>•</b> • • • • •      | ~                 |                 | تنے دہ گمہکانے                | بے داگ    |
|                                       | Windc                   | ws 8              |                 |                               | ∧lt + F∕  |
|                                       |                         |                   |                 | ، ىـەم پەنجەرەى               |           |
| What do you w                         | ant the computer to do? |                   |                 | ر دەكرىتــەوە، بە             | بەرامبــه |
| Shut down                             |                         | · ·               |                 | نی Shut down ،                | ھەڵبژارد  |
| Closes all apps                       | and turns off the PC.   |                   |                 | ن لەسىەر <mark>OK ]</mark> .  | كليككردز  |
|                                       |                         |                   |                 |                               |           |
|                                       | OR                      | Cancel            | Help            |                               |           |

# چالاکی//

پ۱/ بهشهکانی رووکاری ویندۆز ۸ چین؟ بیانژمیره. پ۲/ پەنجەرەى مىترىق چىيە؟ لە چى پىكدىت؟ پ٣/ چۆن دەتوانىن دوا پەنجەرەى كراوە، لە سكرىنى دەستېێكردن چالاك بكەين؟ پ٤/ ئەم دوگمانەي خوارەوە بۆچى بە كاردىنى؟ Alt + F4 , Win + K , Win + I , Win + Q , Alt + Tab

پ٥/ هەنگاوەكانى داخستنى كۆمپيوتەر بنووسە، ئايا دەتوانىت ئەم ھەنگاوانە بە كيبۆرد ئەنجام بدەيت؟ چۆن وەلامەكەت بنووسىە؟

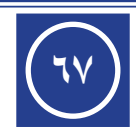

# Desktop Cano 6000

ياش تەراربورنى رانەكە پيرويستە قوتابى فيرى ئەمانەي خواردود بيت :

پاش ته۱۹۹۹ووی وروی. <u>ب...</u> اهانچ<mark> وان</mark>می (۱ و پنکهاتهکانی. منابع وانمی (۱

۲) دانانی ئایکونه سهرهکییهکان بۆ رووی نوسینگه و داخستنی پرۆگرامهکان.

## Desktop : رووی نوسینگه: (۲)

لە پەنجەرەى مىترۆ بە كلىككردن لەسەر ئايكۆنى Desktop

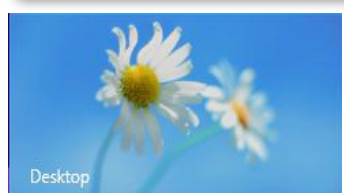

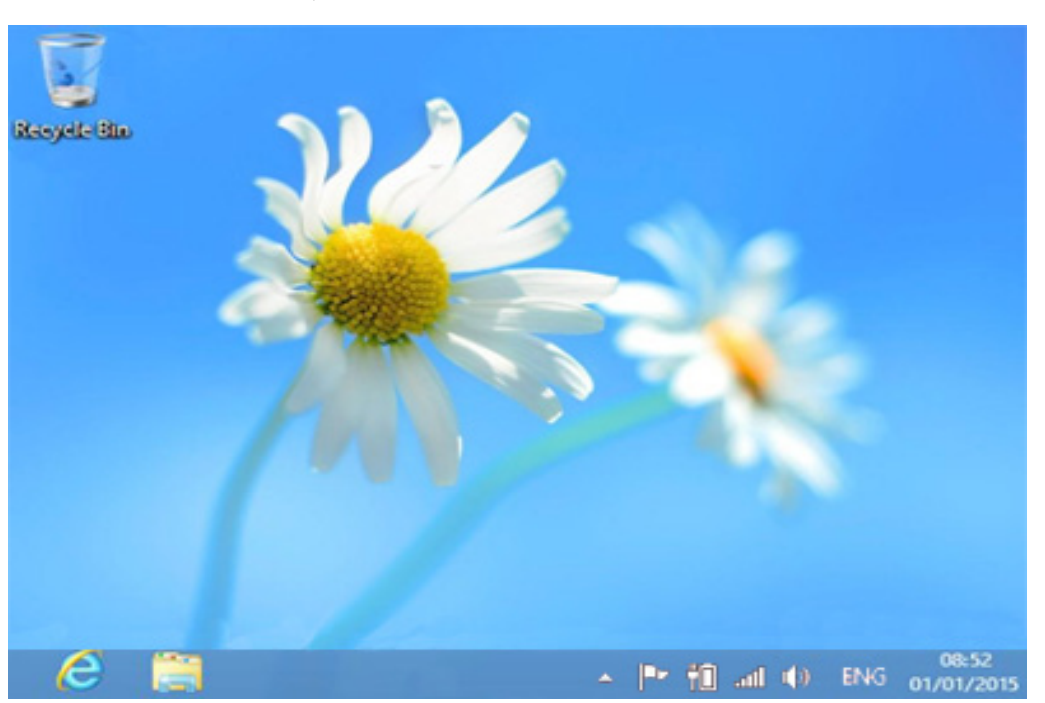

رووی نوسینگه Desktop ی ویندۆز ۸ که دهکریتهوه، بهم شیوهی خوارهوهیه:

به بردنی نیشاندهری ماوس بۆ گۆشەی خوارەوەی لای چەپی رووی نوسینگە Desktop ، ئايكۆنى سكرىنى دەستىپكردن Start دەردەكەويت و بە كليككردن لەسەرى سكرىنى دەستىپكردن Start واته يەنجەرەي ميترۆ چالاك دەبىيت.

# ينكهاتهى رووى نوسينگه : Desktop

وەك لە وينەى سەرەوە ديارە لە بەشى سەرەوەى رووى نوسىينگە تەنھا ئايكۆنى سەبەتەى ســراوهکان Recycle Bin ههیه و له ژیرهوه شــریتی نهرک ههیه، لهســهر نهم شــریتهش له لای راستی کات و بهروار و ئایکۆنی بلندگۆ (*بەرزکردن و نزمکردنی دەنگ*) ھەیە، لەگەڵ ئایکۆنی زمانهکان و ئایکۆنی ئەو پرۆگرامانەی کە چالاکن، لە لای چەپیش ئایکۆنی Internet Explorer و فۆلدەرى File Explorer ھەيە، (*لە ھەندى وەشــانى ويندۆزى ٨ دا لە لاى چەيى شــر*يت*ى ئەر*ک Task Bar سەرەتا ئايكۆنى Start دەردەكەوىت، ئەگەر نەشى بېت دەتوانرىت بۆي دابنرىت).

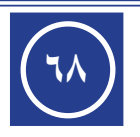

# ئاىكۆنە سەرەكىيەكانى رووى نوسينگە:

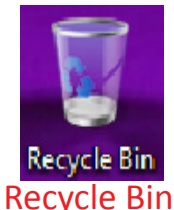

سەبەتەي سرارەكان ئەو دۆسىيانەي تېدايە، كە سىراونەتەوە.

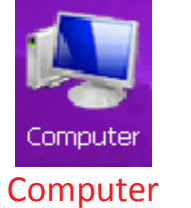

بۆ مامەلەكردن لەگەل پيكھاتە ماددىيەكان و پرۆگرامەكان.

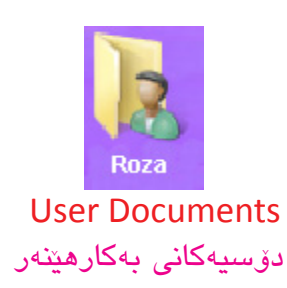

شوينى داكردنى دۆسىيەكانى بەكارھېنەرە.

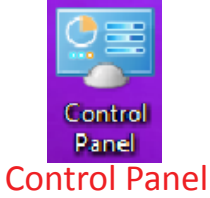

تەختەي دەستبەسەر داگرتن

بۆ پیشاندانی تۆرە ناسىێنراوەكان و بۆ كۆنترۆڭكردنى يېكھاتەكانى كۆمىيوتەر و ئامادەكارىيەكانى كاركردنى ويندۆز.

# دانانى ئايكۆنە سەرەكىيەكان بۆ رووى نوسينگە:

Network

Network

تۆر

ناساندنى تۆرى تر.

بەم جۆرە ئەنجام دەدرىت:

- به کلیکی راست له شوینیکی بهتالی رووی نوسینگه Desktop ئەم لىستەي بەرامبەر دەردەكەرىت:
- لەلىسىتى بەرامبەر، بەكلىككردن لەسەر فەرمانى Personalize ئەم يەنجەرەى خوارەوە دەردەكەويت:

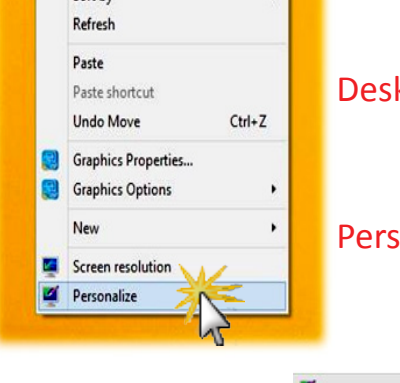

View Sort by

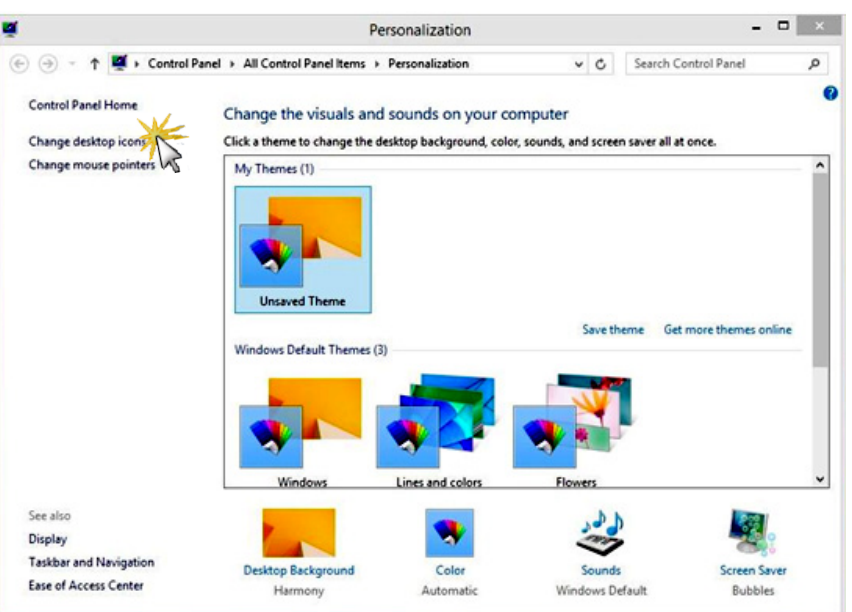

له پەنجەرەى سىھرەوە، بەكلىككردن لەسەر ئايكۆنى Change Desktop icons ئەم

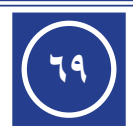

پەنجەرەى بەرامبەر دەردەكەويّت، پاش ديارىكردنى ئايكۆنە سەرەكىيەكان وكليك لەسەر Ok ئايكۆنە سەرەكىيەكان ديّنە سەر رووى نوسينگە.

# چالاکی//

پ۱/ بەشەكانى رووى نوسىنگە چين؟ بيانژمێرە.

پ۲/ ئايكۆنە سەرەكىيەكان بژمێرە؟ چۆن لەسەر رووى نوسىينگە دادەنرێن؟

#### x **Desktop Icon Settings** Desktop Icons Desktop icons Recycle Bin Computer User's Files Control Panel Network 3 (h 3 Computer Recycle Bin (full) Super Network 2 Recycle Bin (empty) Change Icon... Restore Default Allow themes to change desktop icons ОК Cancel Apply

# تێبينی//

Windows 8 Shortcut

| بەكارھاتن                                                                 | دوگمهکان                       |
|---------------------------------------------------------------------------|--------------------------------|
| له سکرینی میترۆ بۆ رووی نوسینگه، به پێچەوانەوەش                           | Win                            |
| بۆ دەركەوتنى (چالاک كردنى) شريتەكانى سىحرى ستونى وئاسۆيى                  | Win + C                        |
| له رووی نوسینگه بۆ پەنجەرەی چالاک، بە پێچەوانەوەش                         | Win + D                        |
| بۆ كردنەوەي فۆلدەرى كۆمپيوتەر لە رووى نوسىينگە                            | Win + E                        |
| بۆ كردنەوەي پەنجەرەي بە دوادا گەرانى فايل                                 | Win + F                        |
| بۆ دەركەوتنى شريتى سىحرى ئامادەكارىيەكان                                  | Win + I                        |
| بۆ كردنەوەي پەنجەرەي ئەو ئاميرانەي بەستراون بە كۆمپيوتەرەكە               | Win + K                        |
| بۆ قوفلادانى كۆمپيوتەر                                                    | Win + L                        |
| له رووی نوسینگه بۆ بچوککردنەوەی ھەموو پەنجەرە کراوەکان                    | Win + M                        |
| بۆ كردنەوەى شريتى سحرى سكرينى دووەم كاتێک لەگەل سكرينێكىتر بەسترابێت      | Win + P                        |
| بۆ كردنەوەى شريتى سحرى بە دوادا گەرانى پرۆگرامى جيبەجيكردن                | Win + Q                        |
| بۆ كردنەوەي پەنجەرەي بەكارخستنى پرۆگرام                                   | Win + R                        |
| بۆ كردنەوەي شريتى زمانەكان و گۆرىنى زمانى كيبۆرد بە داگرتنى دوگمەي بۆشايى | Win +<br>Spacebar              |
| بۆ بردنى پەنجەرەى چالاک بۆ لاى چەپ وناوەراست و بۆ لاى راست                | Win +Left<br>or Right<br>Arrow |
| بۆ گەورەكردنى پەنجەرەى چالاك                                              | Win + Up<br>Arrow              |
| بۆ بچوككردنى پەنجەرەى چالاك ودووەمجار دەيخاتە سەر تاسك بار                | Win + Down<br>Arrow            |

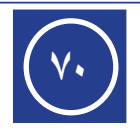

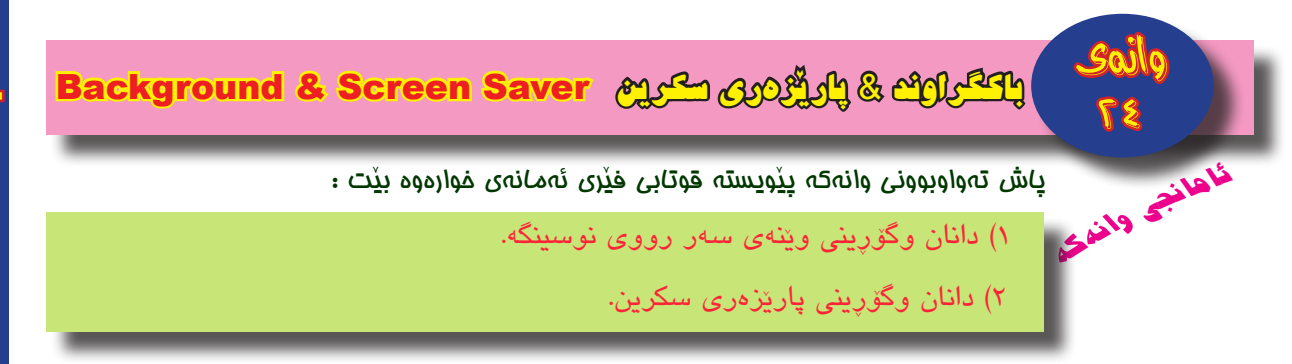

▲ Pr till all th) ENG opening

# باکگراوند : Background

باکگراوند وینهیه کی هیل کارییه که لهسهر رووی نوسینگه دهرده کهویت، لهم سکرینهی بهرامبهر باکگراوند بریتییه له وینهی دوو گوله نیرگز:

# گۆرىنى وينەى باكگراوند :

- به کلیکی راست له شوینیکی بهتالی رووی نوسینگه Desktop
   ئهم لیستهی بهرامبهر دهردهکهویت:
- له لیستهکه: به کلیککردن لهسهر فهرمانی Personalize ئهم پهنجهرهی خوارهوه دهردهکهویّت:

|                                                 | 1                               | Personalization           |                                 | - 01                 |
|-------------------------------------------------|---------------------------------|---------------------------|---------------------------------|----------------------|
| i 🕘 - 🕆 💆 🛛 Control                             | Panel > All Control Panel Items | Personalization           | v 🖒 Search (                    | Control Panel        |
| Control Panel Home                              | Change the visuals an           | d sounds on your co       | mputer                          |                      |
| Change desktop icons                            | Click a theme to change the     | desktop background, color | r, sounds, and screen saver all | at once.             |
| Change mouse pointers                           | My Themes (1)                   | (3)                       | Save theme Ge                   | t more themes online |
| See also<br>Displey                             | Windows                         | Lines and colors          | Rowes                           |                      |
| Taskbar and Navigation<br>Fase of Access Center | Desktop Background              | Color                     | Sounds                          | Screen Saver         |

 لـه پەنجـهرەى سـهرەوە: بە كليككـردن لەسـهر ئايكۆنـى Desktop Background ئەم پەنجەرەى خوارەوە دەردەكەويت كە دەتوانين گۆرانكارىيەكانى لەسەر ئەنجام بدەين:

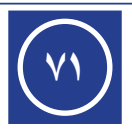

Resyste Bin

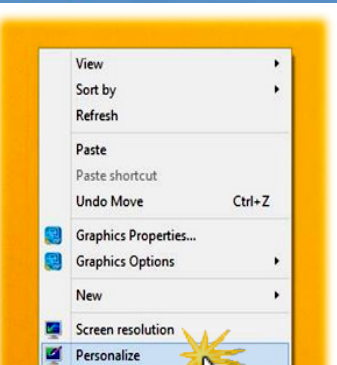

| Щ.  |                                                      | Desktop Ba                                                        | ckground                       |                             |                      |       | ×  |
|-----|------------------------------------------------------|-------------------------------------------------------------------|--------------------------------|-----------------------------|----------------------|-------|----|
| • • | 👻 🕆 💆 « All Control Panel It                         | ems + Personalization + Deskt                                     | op Background                  | ~ C                         | Search Control Panel | ,     | د  |
|     | Choose your desktop<br>Click a picture to make it yo | background<br>ur desktop background, or select r                  | more than one pictu            | ire to create a slid        | e show.              |       |    |
|     | Picture location: Window:                            | Desktop Backgrounds                                               | v Browse                       | Select all                  | Clear all            |       |    |
|     | <ul> <li>Flowers (6)</li> </ul>                      |                                                                   |                                |                             | ^                    |       |    |
|     | *                                                    | <u> </u>                                                          |                                |                             | 4                    |       |    |
|     | Lines and colors (7                                  | لەم ويْنانە                                                       | يەكێک                          | اردنى                       | ھەڵبژ                |       |    |
|     | Picture position:                                    | Change picture every:                                             |                                |                             | ~                    |       |    |
|     | <b>1</b>                                             | که و تذی <sup>30</sup> minutes<br>و نده و<br>when wing battery po | Shuffle<br>wer, pause the side | چۆ نيەن<br>show to save pov | ريكردنى              | ل دیا | بۆ |
| ان  | گۆرانكارىيەكا                                        | چەسپاندنى                                                         | ے بۆ                           | Save chang                  | ges Cancel           |       |    |

# Screen Saver : پاریزهری سکرین

پارێـزەرى ســكرين وێنەيەكـى بزێوە، چالاك دەبێت لەســەر ســكرينى كۆمپيوتــەر كاتێك بەكارھێنــەر چالاكييەكانى لەســەر كۆمپيوتەر دەوەســتێنێت بۆ كاتێكى دياريكراو. (*مەبەســت لە پارێزەرى سكرين پاراستنى سكرينە لە زيان بە ھۆى گەرم بوو*نى)

لەگەڵ دانانی سیستەمی ویندۆز لەسەر كۆمپیوتەر كۆمەڵێک لە پارێزەری سکرین دادەبەزنە سەر كۆمپیوتەر، كە دەتوانین بەم شێوەی خوارەوە يەكێكیان ھەڵبڗٛێرین و چالاكی بكەین:

- هەمان هەنگاوى يەكەم و دووەمى گۆرىنى وينەى باكگراوند ئەنجام دەدەين.
- له ههنگاوی سیّیهم: له پهنجهرهی خوارهوهی لاپهرهی ۷۱، کلیکدهکهین لهسهر ئایکۆنی
   Screen Saver settings پهنجهرهی Screen Saver
   پهنجهرهی Screen Saver وهک له ویّنهی خوارهوه دیاره:

|                                                     | ×                     | Screen Saver Settings                           | Ę                        |
|-----------------------------------------------------|-----------------------|-------------------------------------------------|--------------------------|
|                                                     |                       | ver                                             | Screen Saver             |
| الاکی //                                            | ا بۆر يېشاندانى       | بۆ ھەڵېژ                                        | لْبِژاردنی<br>ہیہک له    |
|                                                     | پارێزەرى              | پارێزەر                                         | ۔<br>ەرەكانى             |
| ،/ جياوازی نيّوان Background و Screen               | سکرین                 | الم                                             | کرین<br>ا                |
| Saver چييه؟له دانانيان خاله هاوبهشهكان              | راستهوجو              | saver                                           | Screen save              |
| چين؟                                                | Preview<br>کاتی چاو   | ons view Settings<br>مري کردن بۆچالاک م         | Ribbons                  |
|                                                     | بوونی                 | پاریزہری سکرین management                       | Power man                |
| ۲۰/ ھەنڭاوەكانى كۆرىنى وينەى سەر رووى               | ۭ چالاک کرەھ          | rve energy or maximize performance by adjusting | Conserve e<br>brightness |
| نوسىينگە بنوسە.                                     | سکرین بی دەر<br>۱     | چوون له ب <u>ۆچالاک،ک</u>                       | <u>مکوشنی</u>            |
| · Scroon Savor : 1:1, :15, 15:4. /*                 | پەنچەرە<br>ncel Apply | که پاریزهری سر<br>ok G و دهرچوور                | سکرین<br>_ون له          |
| ۲۱ هه تکاوه کانی دانانی اعلامات کا اکا اکا کانی میک | 1                     | پەنجەرەك                                        | ِهڪه.                    |
| وکاتی چاوەرێکردن بۆ چالاکبوونی ۳                    |                       |                                                 |                          |
| خه لهک پېښ.                                         |                       |                                                 |                          |

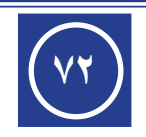
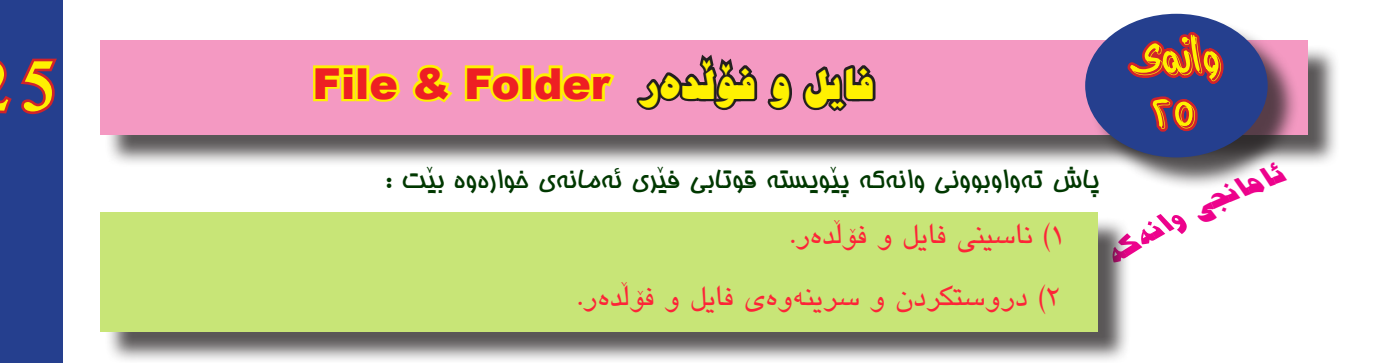

#### فایل : File

زانیارییـهکان دوای داکردنیان لـه ناو کۆمپیوتەر پییان دەگوتریت فایـل، وەکو فایلی دەق، فایلی وینه، فایلی دەنگ، فایلی ڤیدیۆ.

بۆ فایل دەتوانریّت ناویکی وشـهیی یان ژمارەیی دابنریّت، تەنھا ھەندیّک ھیّما ھەن ناکریّت بـۆ ناولیّنـان بەکاربھیّنریّـن، وەک (/، /، /، : ، \*، < ، >، ؟، «، ا)، نـاوی فایـل به خالیّک کۆتایی دیّت، له دوای خالهکه به زۆری سـی پیت ھەیه (کەمتر و زیاتریش ھەیە) پیّی دەگوتریّت دریّژکراوەی فایل File Extension که جۆری فایلەکه ( فایلی کام پرۆگرامه؟) دیاری

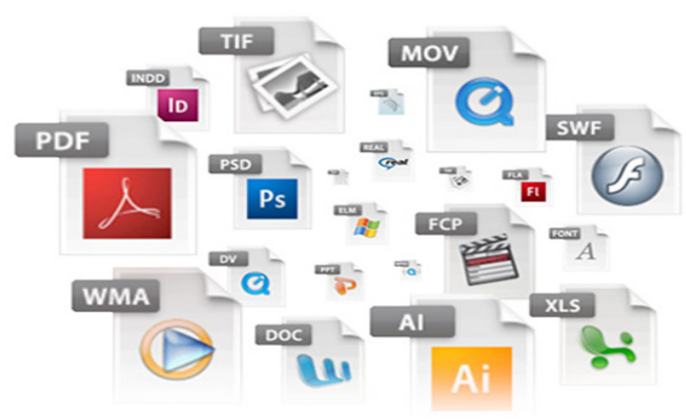

دەكات، بــق نمونـه Student.doc فايليّكه لـه فايلەكانـى پرۆگرامـى مايكرۆســۆفت وۆرد، دريّژكـراوەى فايلەكـه بريتييـه له (Kurdstan.jpg، نمونەيەكىتـر Kurdstan.jpg، كە دريّژكـراوەى فايلەكـه بريتييە له jpg، كە جۆريّكى فايلـى وينەيە. ســەيرى وينەى بەرامبـەر بكـه، كـه جۆرەهـا فايلـى تيدا دەردەكەويّت.

#### فۆلدەر : Folder

فۆللىدەر وەك دەفرىكە دەتوانرىت بەكاربەينرىت بۆ ھەلگرتنى فايل، ھەروەھا بۆ ھەلگرتنى فۆلدەرى تر. بەلام ناتوانرىت فۆلدەر لەناو فايل دابندرىت.

#### چۆنيەتى دروستكردنى فۆلدەر :

بۆ دروستكردنى فۆلدەريكى نوى لە ھەر شوينىيك، پەيپەوى ئەم ھەنگاوانەى خوارەوە بكە: ١. ئەو شوينە بكەوە كە دەتەويت فۆلدەرەكەى تيدا دروست بكەى. ٢. كليكى لاى راست Right Click لە شوينىكى بەتال بكە. ٣. ليستىك دەردەكەويت تيايدا New ھەلبژىرە.(*واتە، كليكى چەپ لەسەر New بكە*)

٤. لیستیکی لاوهکی دهردهکهویت تیایدا Folder هه لبژیره،

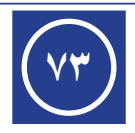

 ه. فۆلدەريت دروست دەبيت به ناوى New Folder بەلام هيشتا ناوەكەى New Folder جيكير نەبووە، چونكە چاوەرى دەكات ناويتكى ترى لى بنييت، بە داگرتنى دوگمەى Enter لەسەر كيبۆرد يان كليككردن لە شوينيتكى بەتال ناوەكە جيكير دەبيت.

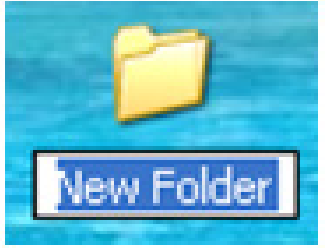

**سرپنەوەى فايل و فۆڭدەر** : دوق جۆر سىرپنەۋە ھەيە:

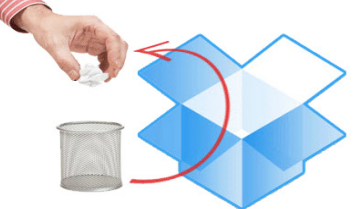

• سړينهوهي کاتي:

واتــه ناردنی فایل یان فۆڵدەری مەبەســت بۆ ناو ســـەبەتەی ســـراوەکان (*لەناو کۆمپیوتەر دەمێنێتەوە و دواتر دەتوانرێ بگەڕێندرێتەوە بۆ شــو*ێن*ی خۆی*)، بەم شــێوەی خوارەوە دەتوانرێ جێبەجێ بکرێت:

- کلیکی راست لهسهر فایل یان فۆلدەری مهبهست بکه، لیستیک دەردەکەویت.
  - ۲. له لیستهکه: کلیک (ک*لیکی چەپ*) لهسهر فرمانی Delete بکه.

يان:

- ۲. كليك لەسەر فايل يان فۆلدەرى مەبەست بكە. (كليكى چەپ، بۆ دەستنىشانكردن)
   ۲. [لەسەر كىىۆرد دوگمەى Delete داىگرە].
  - سرينەوەى ھەمىشەيى:

لەم جۆرە ســرينەوەدا فايل يان فۆلدەرى ســراوە ناچيّتە ناو سەبەتەى سراوەكان بەلكو بە تــەواوى دەســريّتەوە (*لەناو كۆمىپيوتەر نامێنيّتەوە*)، بەم شــيّوەى خــوارەوە دەتوانريّت جيّبەجىّ بكريّت:

- دەستنىشانكردنى فايل يان فۆلدەرى مەبەست بۆ سىرىنەوە. (بە كلىكى چەپ)
- ۲. [لەسىلەر كيبۆرد هلەردوق دوگمەى Delete + Shift بەيەكەقە دابگىرە]. (ب*ە پەنجەيەك Shift دابگىرە بە بەردەۋامى، بلە پەنجەيەكىتر Delete دابگرە، بە پێچەۋانە نابێت*)، لە ئەنجامدا بۆكسىنك دەردەكەقىت بۆ دلنيابوۋن لە سرىنەۋەكە.
- ۳. به کلیککردن لهسه (Yes کرداری سرپینه وه که جینه جی دهبیت، به لام به کلیککردن .
   ۲. به کلیککردن لهسه (No کرداری سرپینه وه که هه لده وه شیته وه.

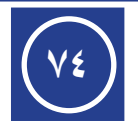

چۆنيەتى گەراندنەوەى فايل و فۆڭدەرە سراوەكان :

واتـه ئـهو فايلانهی له نـاو Recycle Bin ههيه، دهتوانين بيان گهرينينهوه شـوينی خوّيان، يان(ب*ق ههر شوينيکیتری مهبهست*)، بهم شيّوهی خوارهوه دهتوانريّت جيّبهجيّ بکريّت:

جووت كليك لهسهر ئايكۆنى Recycle Bin بكه. (فۆلدەرى Recycle Bin دەكرىتەوە).

۲. له ناو فۆلدەرى Recycle Bin دا، كليكى راست لەسەر ئەو فايلەى يان ئەو فۆلدەرە بكە، كە دەتەوى بيگەرىنىتەوە، لىسىتىك دەردەكەويت.

۳. له لیستهکه، کلیک لهسهر فرمانی Restore بکه.

بهم جۆره فایله یان فۆلدەرە سىراوەكە دەگەرىٽەوە ئەو شویّنەى لیّى سىرابووەوە. (*گەر/ندنەوە بۆشــو*ێن*ىتر، پـاش كردنــەوەى Recycle Bin بە Drag & Drop فايلەكە يان فۆلدەرەكە راكێشــە شو*ێنى مەبەست). وەك لە ویّنەى خوارەوە دیارە:

| 🕅 l 📘 🔝 👻 l                                                       |                                                 | Recycle Bin Tools        | Picture Tools |                    |                     | Recycle Bin |
|-------------------------------------------------------------------|-------------------------------------------------|--------------------------|---------------|--------------------|---------------------|-------------|
| File Home S                                                       | hare View                                       | Manage                   | Manage        |                    |                     |             |
| Empty Recycle Bin<br>Recycle Bin properties<br>Manage             | Restore Restor<br>all items selected<br>Restore | e the<br>J items         |               |                    |                     |             |
| ⊕ ⊕ - ↑                                                           | Recycle Bin                                     | esiet                    |               | aviat?             | Territed1           |             |
| Favorites Favorites Every Desktop Desktop Downloads Recent places |                                                 | Restore<br>Cut<br>Delete | 2             | JPG File<br>165 KB | PNG File<br>27.1 KB |             |
| 📲 This PC                                                         |                                                 | Properties               |               |                    |                     |             |
| 🗣 Network                                                         |                                                 |                          |               |                    |                     |             |

## چالاکی//

پ١/ فايل و فۆلدەر بناسىينە.

پ۲/ ئايا دەكريت فۆلدەريك دروست بكريت لە ناو فۆلدەرى وينەكان؟ چۆن ئەنجام دەدريت؟ پ۳/ ھەنگاوەكانى سىرينەوەى ھەميشەيى فايليك بە ناوى كۆمپيوتەر بنووسە.

پ٤/ بۆ گەراندنەوەى فۆلدەرىكى سىراوەى ناو Recycle Bin چى دەكەى؟

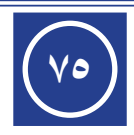

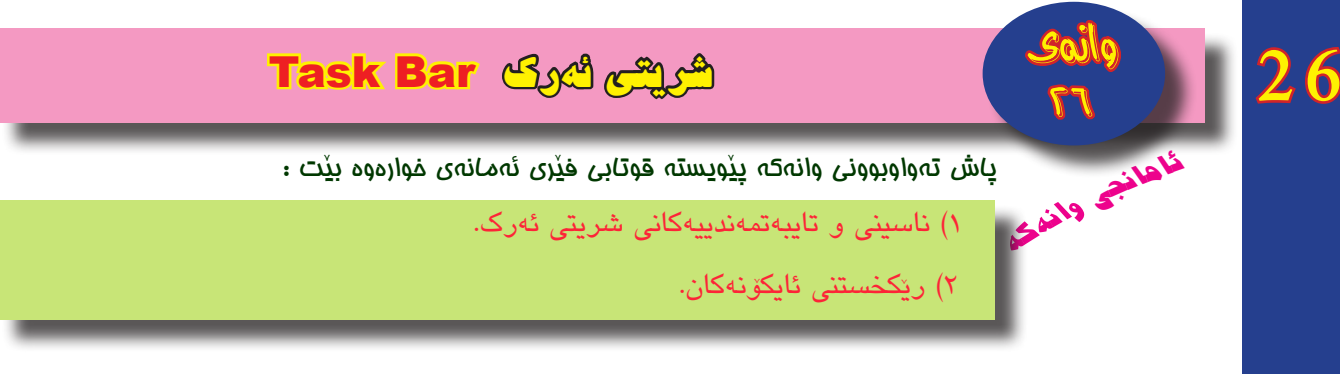

#### شریتی ئەرک : Task Bar

شریتی ئەرک شریتیکی ئاسۆییە دەکەویتە خوارەوەی رووی نوسینگە، بەشیوەیەکی گشتی لەبــەر چاوانــه و دەکەویتە ســەر ھەمـوو پەنجەرە کراوەکان بــەلام ھەندى جـار دەکەویتە ژیر پەنجەرە کراوەکان بەپیی گۆرینی تایبەتمەندییەکەی.

وهک پیّشتر باسمانکرد له بهشی لای راستی شریتی ئهرک، کات و بهروار و هیّماکانی زمان و بلّندگـق ههیـه ههروهها ههنـدیّ ویّنه و هیّمای بچوک ههن که ئامـاژه دهکهن به دوّخی ههندیّ پروّگرام. له بهشی ناوهراست دا بچوککراوهی پهنجهرهی پروّگرام و فایله کراوهکان دهردهکهویّت. له بهشی لای چهپ ئایکوّنی Start

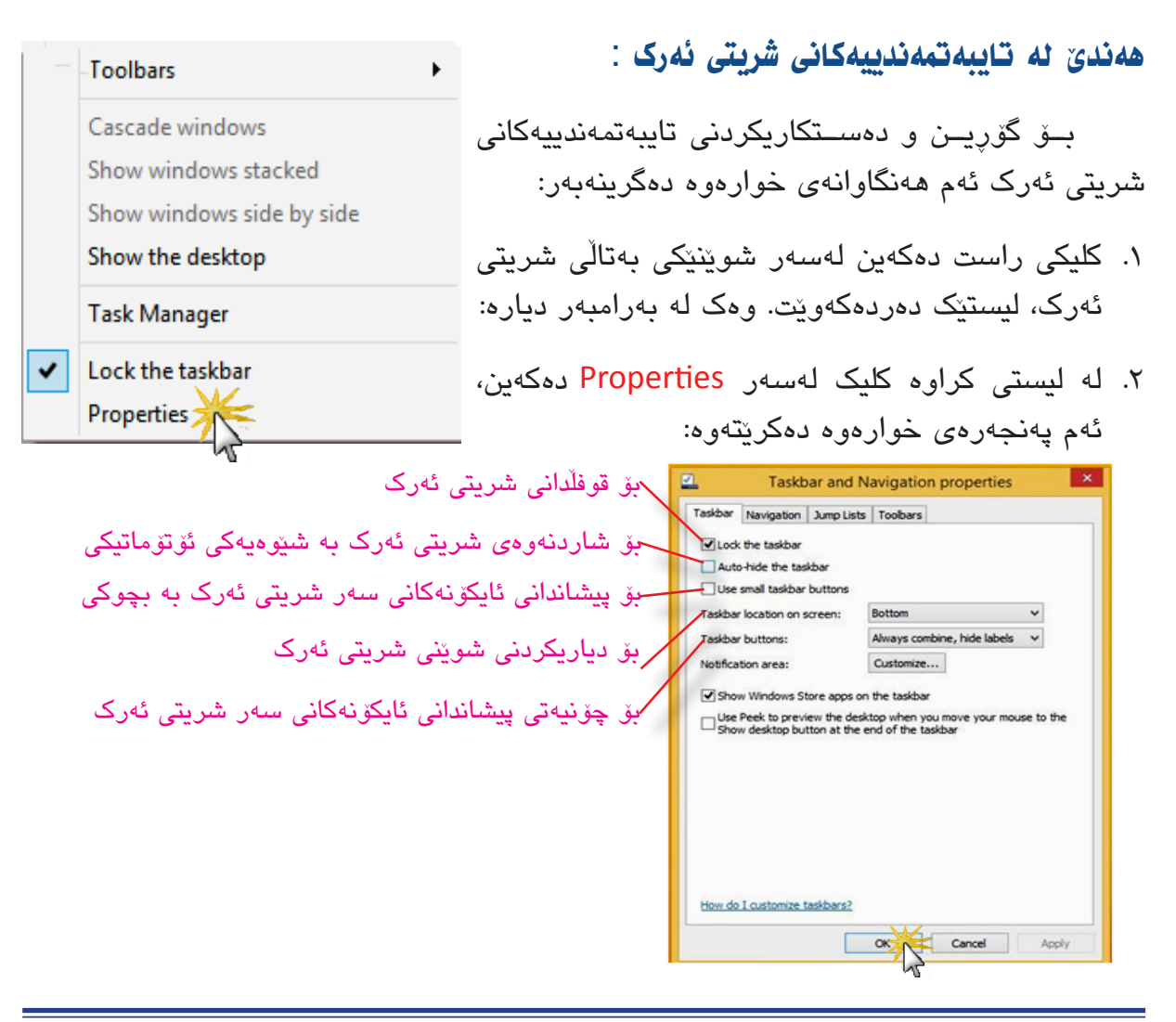

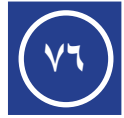

ھەٽس وكەوت ئەگەٽ ئايكۆنەكان :

• ريْكخستنى ئايكۆنەكان :

ریکخستنی ئایکۆنهکان بهپیی ناوهکانیان یان قەبارەیان یان جۆرەکانیان یان بەرواری دروستکردن یان بەرواری ھەموار کردنیان، بەم ھەنگاوانەی خوارەوە ئەنجام دەدریّت:

- به کلیکی راست له شوینیکی بهتال لیستیک بهدیار دهکهویت.
- ۲. به هه ڵبژاردنی فرمانی Sort by لیستیکی لاوهکی دهردهکهویت.
  - ۳. له لیسته لاوهکییهکه یهکیک لهمانهی خوارهوه هه لبژیره:
    - Name بۆ ريزكردن بەپێى ناوەكانيان.
      - Size بۆ ريزكردن بەپێى قەبارەيان.
    - Item type بۆ ريزكردن بەپێى جۆرەكانيان.
- Date modified بۆ ريزكردن بەپنى بەروارى دروستكردن يان ھەموار كردنيان.
  - دەستنىشان كردنى ئايكۆنەكان :

كليككردن لەســەر ھەر ئايكۆنيك دەبيتە ھۆى دەستنيشانكردنى، بۆ دەستنيشانكردنى زياتر لە يەك ئايكۆن [لەسەر كيبۆرد دوگمەى Ctrl دادەگرين بە بەردەوامى] و لەسەر ئايكۆنەكان يەك لەدواى يەك كليك دەكەين.

• گۆرىنى ناوى ئايكۆنەكان :

گۆرىنى ناوى ئايكۆنەكان بەم شىيوەى خوارەوە دەبىت:

- به کلیکی راست لهسهر ئایکۆنهکه، لیستیک دهکریتهوه.
- ۲. له لیستهکه: به کلیککردن لهسهر فرمانی Rename شوینی ناو نووسین دیار دهبیت.
  - ٣. نووسىنى ناويكى نوى بۆ ئايكۆنەكە.
- ٤. بـه کلیککردن له دهرهوهی ئایکۆنهکه، یان [ لهسـهر کیبـۆرد، به داگرتنی دوگمهی Enter ]
   ناوهکه جیّگیر دهبیّت.

#### تيّبيني// Windows 8 Shortcut

ئایکۆنەکانی دەکەونە ســەر تاسـک بار لە لای چەپەوە ئەم لینکانەی خوارەوە وەردەگریّت یەک بەدوای یەک لە چەپ بۆ راست بۆ کردنەوەیان :

WIN + 1 , WIN + 2 , WIN + 3 , ...

# چالاکی//

پ۱/ هەنگاوەكانى دەركەوتن وشاردنەوەى شريتى ئەرك بنووسە. پ۲/ هەنگاوەكانى رێكخستنى ئايكۆنەكان بنووسە بە پێى ناوەكانيان. پ۳/ چۆن فۆلدەرێك بە ناوى ھەولێر دەگۆرىت بۆ ناوى كەركوك؟

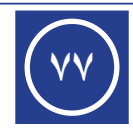

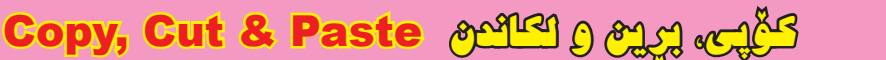

ئاهانچو پاش تەۋاۋبوۇنى ۋىتەت، پير\_\_\_\_ قاھانچو قانغۇچى • ئەنجامدانى كردارەكانى كۆپى و برين و لكاندن. ياش تەراربورنى رانەكە پِێويستە قوتابى فێرى ئەمانەى غرارەرە بێت :

#### کردارهکانی کۆپی و برین و نکاندن : Copy, Cut and Paste

#### کۆیی کردن : Copy

بریتیپیه له کـرداری لهبهرگرتنهوهی دانهیهک لهسـهر دانهی رهسـهن و گواسـتنهوهی بق شوينينكى تر و مانهوهى دانه رەسەنەكە لە شوينى خۆى، بەم شيوەى خوارەوە ئەنجام دەدريت:

- بە كليكى راست لەسەر فايل يان فۆلدەرى مەبەست بۆ كۆپيكردن، ليستێك دەردەكەوێت.
  - له ليستهكه: به كليككردن لهسهر فرمانی Copy .

ئيستا كردارى كۆپيكردن ئەنجام دراوه، بەلام ھيچ بەرھەمى نابيّت ھەتا كردارى لكاندن Paste ئەنجام نەدرىّت.

• برین : Cut

بريتييه له كرداري ههڵگرتني دانهي رهســهن له شــوێني خۆي و گواســتنهوهي بۆ شــوێني مەبەست، بەم شىرەي خوارەوە:

- به كليكى راست لەسەر فايل يان فۆلدەرى مەبەست بۆ گواستنەرە، ليستېك دەردەكەرىت.
  - له ليستهكه: به كليككردن لهسهر فرمانى برين Cut .

ئي*س*تا كردارى برين ئەنجام دراوە (ر*ەنگى ئايكۆنى فايل يان فۆلدەرى براو كال دەبيّت*)، بەلام بەرھەمى نابىت ھەتا كردارى لكاندن Paste ئەنجام نەدرىت.

Paste : نکاندن

بريتييــه لــه كـردارى دانانى ئەو فايلەي يان ئــهو فۆلدەرەي كە كۆپيكـراوە يان بردراوە لە شوينى مەبەست، بەم شىيوەى خوارەوە ئەنجام دەدرىت:

- به كليكي راست له شويني مەبەست، ليستيك دەردەكەويت.
- له ليستهكه: به كليككردن لهسهر فرمانى لكاندن Paste . فايلى يان فۆلدەرى كۆپيكراو يان بردراو، لە شوينى مەبەست جېگىر دەبېت.

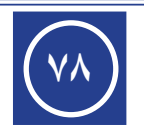

نمونه / بن گواستنهوهی فایلیکی وینهی ههولیر، له درایقی D بن Flash Memory : ریکهی یهکهه :

- دەكەينەوە، كليكى راست لەسەر فايلى وينەكە دەكەين، ليستىك دەردەكەويت.
- ۲. له لیستهکه: کلیک لهسهر فهرمانی برین cut دهکهین. (گواستنهوه واته فهرمانی برین)
- ۳. درایقی Flash Memory دەكەينەوە، لە شوێنی مەبەست كليكی راست دەكەين، لە ليستە كراوەكە فەرمانی paste كليك دەكەين.

#### زێځەي دووەم :

- درایڨی D یهک کلیک لهسهر فایلی وینهکه دهکهین. (کلیکی چهپ)
  - ۲. [لەسەر كىبۆرد دوگمەكانى Ctrl + X دادەگرىن].
- Ctrl + V له درایڤی Flash Memory له شوینی مهبهست [لهسهر کیبۆرد دوگمهکانی ۲ + Ctrl + V دادهگرین].

#### رێځەي سێيەھ:

- ۱. هەردوو درایقی D و Flash Memory دەكەينەوە.
- Flash ناو درایشی Drag & Drop به کرداری Drag & Drop فایلی وینه که راده کینشینه ناو درایشی shift ده درایشی Memory له گه له اله می الم می دوگمه ده در می معنورد]. (به بی داگرتنی دوگمه shift که معنورد]. (به بی داگرتنی دوگمه کرداری کرداری Copy که نجام ده دریت)

# چالاکی//

پ۱/ گواستنهوهی فۆلدهریک بهناوی بۆتان له ناو داریقی E بۆ ناو Flash Memory چۆن ئەنجام دەدەیت؟

پ۲/ خاله هاوبهشهکان و جیاوازهکان، له ئهنجامدانی ههردوو کرداری کۆپی وبرین چین؟

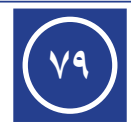

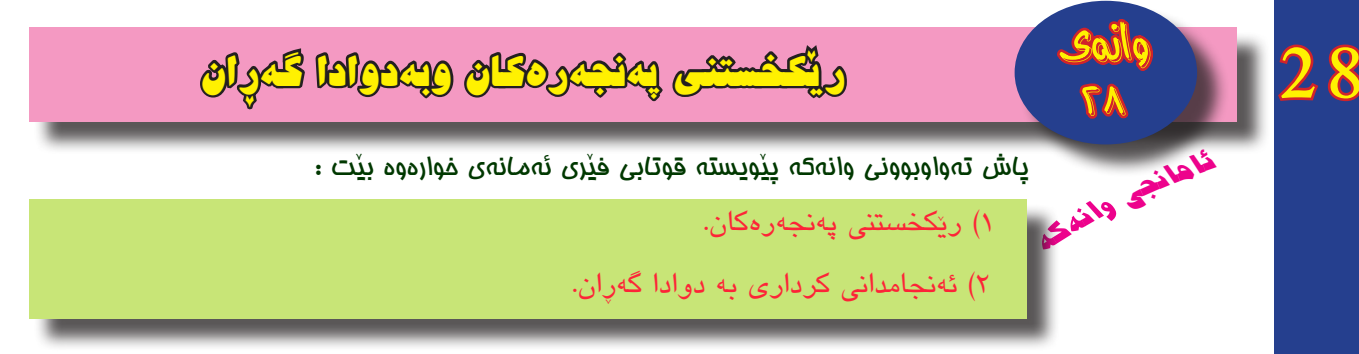

# هە ٽس وكەوت ئەگەڭ پەنجەرەكان :

- داخستنی یهنجه رهکان : Close
- له رووی میترق: Metro ، به بردنی نیشانده ری ماوس بق گۆشه ی سه رهوه ی یان خواره وه ی لای چه پ، ئه و په نجه ره ی یان پر قگرامه ی پیشتر کاری له سه ر کراوه ده رده که ویت به بچوک کراوه یی، به کلیکی راست له سه ر ئه و په نجه ره یه، ئایکونی داخستن Close ده رده که ویت و به کلیککردن له سه ری په نجه ره که یان پر قگرامه که داده خریت.
  - دوی نوسینگه: Desktop ، پاش چالاککردنی پهنجهرهکه:
- - یان [ لەسەر كیبۆرد، بە داگرتنى Alt + F4 ].
- دابهزاندنی پهنجهرهکراوهکان بو سهر تاسک باپ Minimize : به کلیککردن لهسهر ئایکۆنهکهی و دواتر به کلیککردن لهسهر ئایکۆنی پرۆگرامهکه لهسهر Task Bar دووباره پهنجهرهکه دهکریتهوه.
- گەراندنەومى پەنجەرمكان بۆرووبەرە بنەرەتىيەكانيان Restore Down الم : بەكلىككردن لەسەر ئايكۆنەكەى رووبەرى پەنجەرەكە بە شىۆەيەك پىشان دەدرىت كە بچوكترە لە رووى نوسىينگە.
- گۆرىنى رووبەرى پەنجەرەكان Resize : بريتىيە كە كردارى گەورەكردن يان بچوك كردنى رووبەرى پەنجەرەكان بە مەرجىك لە دۆخى Restore Down دا بن، بە بردنى نىشاندەرى ماوس بۆ سەر يەكىك لە لىوارەكان يان يەكىك لە گۆشەكان تاكو نىشاندەرى ماوسەكە يەكىك لە مەرجىك لە مەرجىك ئە دۆخى لە گۆشەكان تاكو نىشاندەرى ماوسەكە يەكىك لە ماوس بۆ سەر يەكىك لە لىوارەكان يان يەكىك لە گۆشەكان تاكو نىشاندەرى ماوسەكە يەكىك ئە ئۇرلى ئەم شىيوانە ( ، ، ، ، ، ) وەردەگرىت، ئىنجا بە مەرجە كەردى بە ئاراستەى ويستراو.
- گواستنهودی پهنجهرهکان Move: بریتییه له کرداری گواستنهودی پهنجهرهکان له شوینیک بق شوینیکی تر به مهرجیک له دوّخی Restore Down دا بن، به بردنی نیشانده ری ماوسه که بق سهر شریتی ناونیشان و به Drag&Drop جولاندنی به ئاراسته ی ویستراو.

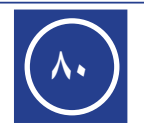

#### بهدوادا گهران : Search

بریتییــه له کرداری گــهران بهدوای ئهو پرۆگرام و فایـل و فۆلدەرانهی ناو کۆمپیوتەر، که ناویان زانراوه بهلام شــوینی داکردنیان دیار و ئاشـکرا نییه لــهلای بهکارهینهری کۆمپیوتەر، به گرتنهبهری ئهم ههنگاوانهی خوارهوه دهتوانریت کرداری گهران ئهنجام بدریت:

- به بردنی نیشانده ری ماوس بۆ یه کیک له گۆشه کانی لای راستی سکرین شریتی سحری ستونی دهرده کهویّت به کلیککردن له سهر ئایکۆنی به دوادا گهران Search پهنجه ره کهی دهرده کهویّت، یان [ له سهر کیبۆرد
   مهمه کانی دوگمه کانی Win + Q دهرده کهویّت.]
   مه داگرتنی دوگمه کانی Win + Q دهرده کهویّت.]
  - ناوی فایلی یان فۆلدەری مەبەست له خانەی بەدوادا گەران دەنووسين و كليك دەكەين لەسەر ئايكۆنی م
     م يان [لەسەر كيبۆرد بە داگرتنی دوگمەی Enter]، كرداری بە دوادا گەران دەست پيدەكات.

بــق نمونــه: ئەگەر بمانەويّت كردارى بە دوادا گــەران جيّبەجيّبكەين بق گەران بە دواى فايليّک بە نــاوى Book 7 ، دەبينين راســتەوخۆ لە ژيّرەوەى گەران ژمــارەى پرۆگرام و فايلە دۆزراوەكان پيشان دەدات، وەک لە ويّنەى خوارەوە ديارە، بە كليككردن لەسەر ئايكۆنى فايل ھەموو فايلەكان پيشان دەدات لە لاى چەپ.

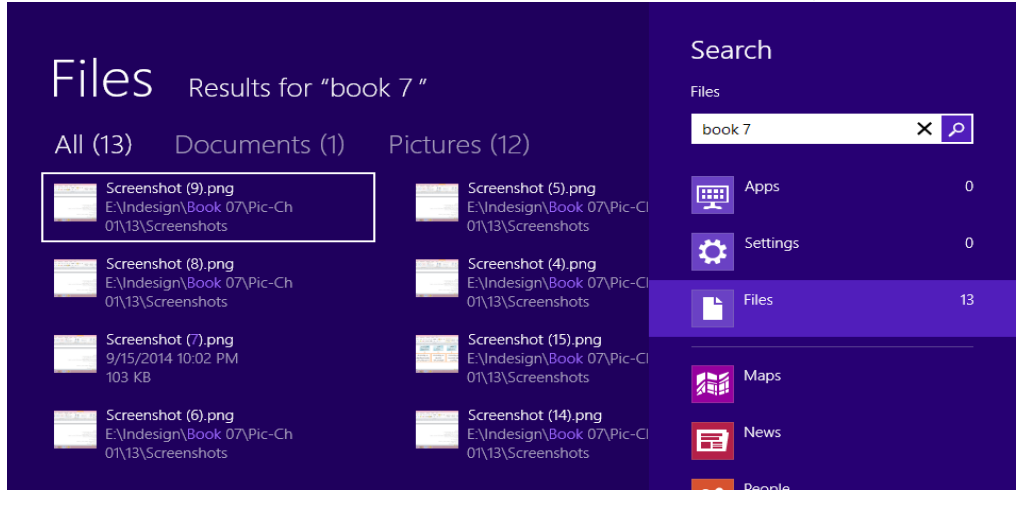

## چالاکی//

پ۱/ چۆن دەتوانىت پەنجەرەى كراوە دابەزىنىت بۆ سەر تاسك بار وپاشان بىخەيتەوە بەرچاو؟ پ۲/ مەبەست چىيە لە فرمانى بە دوادا گەران Search ؟ پ۳/ چۆن پەنجەرە كراوەكان دادەخەين يەكەم لە رووى مىترۆ، دووەم لە رووى نوسىنگە؟ پ٤/ چۆن پەنجەرە كراوەكان دادەخەين بە بەكارھىنانى كىبۆرد؟

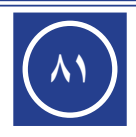

Apps

Settings

Files

===

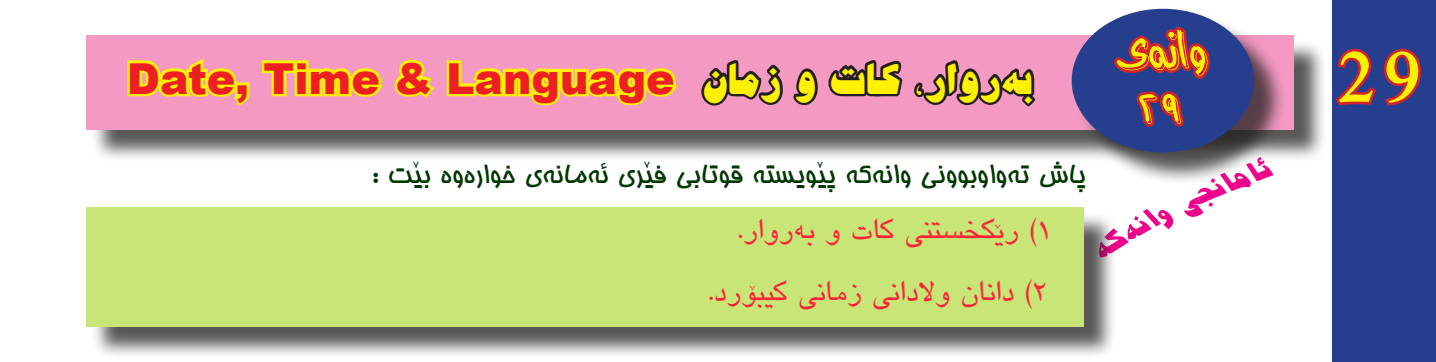

## گۆړينى كات و بەروار :

کات و بهروار له کۆمپیوتهر له گۆشــهی خوارهوهی لای راســتی رووی نوســینگه، لهسهر شریتی Task Bar پیشان دهدریّت، وهک لهم ویّنهی خوارهوه دیاره:

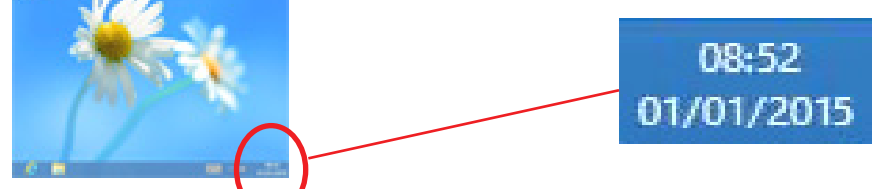

بەم شىيوەى خوارەوە گۆرانكارى دەكرىن:

- به کلیککردن لهسه رکات و به روار پهنجه ره یکات و به روار ده رده که ویت، به م شینوه ی به رامبه ر:
  - له پهنجهرهی کات و بهروار: به کلیک لهسهر
     Change date and time settings...
     پهنجهرهی دواتر دهردهکهویّت:
  - لـه پەنجـهرەى دواتـر: بـه كليك لەسـهر
     Change date and time...
     خـوارەوە دەردەكەويّـت، كـه دەتوانيـن
     گۆرانكارىيەكانى لەسـەر ئەنجام بدەين:

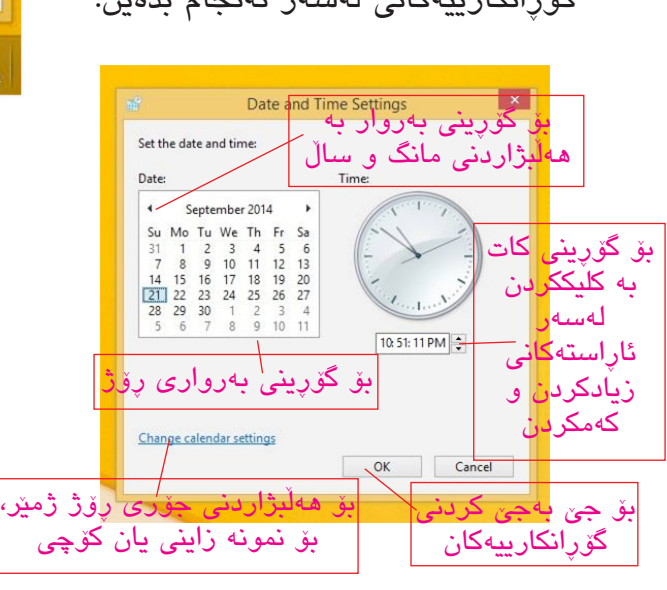

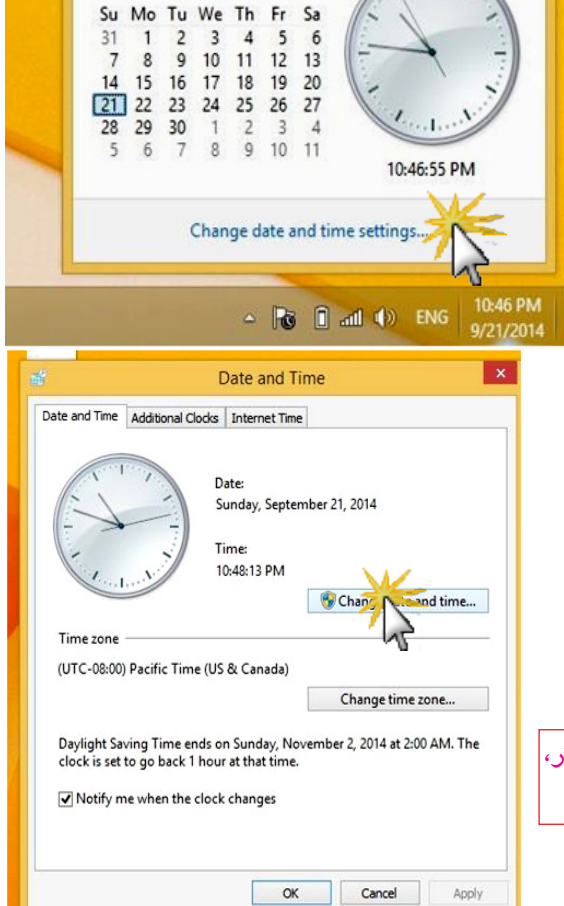

Sunday, September 21, 2014

September 2014

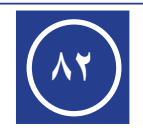

#### چۆنيەتى زيادكردن وسړينەوەى زمانى كيبۆرد :

کاتیک که سیستهمی ویندۆز دهخهینه سهر کۆمپیوتهر له باری ئاساییدا تهنها دهتوانین به زمانی ئینگلیزی بنووسین، بۆ زیادکردنی زمانی کوردی، عهرهبی یان ههر زمانیکی تر ئهم ههنگاوانهی خوارهوه دهگرینه بهر:

RitLocker Drive Encryption 💦 Color Management

Windows Mobility Center 😓 Windows To Go

Devices and Printers

Flash Player

Internet Options

Network and Sharing

Programs and Features

Speech Recognition

Troubleshooting

Device Manager

A Indexing Options

Power Options

Taskbar and Navigation

File History

Mouse

Sound

- به کلیکی راست لهسهر ئایکۆنی ستارت (ئهگهر ههبوو)
   یان له گۆشهی خوارهوهی لای چهپی رووکاری ویندۆز ۸
   لیستی فهرمانهکانی ئامادهکاری به پۆوهبردن دهردهکهویت،
   وهک له وینهی به رامبه ر دیاره:
- - له پهنجهرهی بهرامبهر: کلیک
     دهکهین لهسهر بهشی زمان
     Language
     بۆ کردنهوهی
     پهنجهرهی زمانهکان، وهک
     له وینهی خوارهوه دیاره:
  - - له پەنجــهرەى خوارەوە: له
       بەشــى Group language
       بەشــى by

| 8                                                    |                                                     |                              |                         | Add langua      | iges    |          |          |                  | - 0 × |
|------------------------------------------------------|-----------------------------------------------------|------------------------------|-------------------------|-----------------|---------|----------|----------|------------------|-------|
| € ⊕ + † 🔅 ,                                          | Control Panel >                                     | All Control Panel Items + U  | anguage + Add languages |                 |         |          | v 0      | Search languages | Q     |
| Add a langua<br>Use the search bo<br>Group languages | ge<br>ax to find more I<br>by: Language<br>Language | languages.<br>name v<br>name |                         |                 |         |          |          |                  |       |
| Afrika                                               | ans                                                 | shqip                        | Elsässisch              | <b>১</b> লার্বে | العربية | Հայերեն  | অসমীয়া  |                  |       |
| Afrika                                               | nns                                                 | Albanian                     | Alsatian                | Amharic         | Arabic  | Armenian | Assamese |                  |       |
| Азарбајча                                            | ын дили                                             | Azərbaycan dili              |                         |                 |         |          |          |                  |       |
| Azerbaijani                                          | (Cyrillic)                                          | Azerbaijani (Latin)          |                         |                 |         |          |          |                  |       |

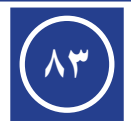

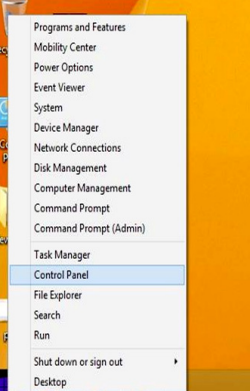

↑ 調 → Control Panel → All C

Administrative Tools

Ease of Access Center

Pate and Time

A Fonts

GF Language

Region

Sync Center

Work Folders

Change your language preferences

Add a language Remove Move up Move down

English (United States)

Windows display language Enabled Keyboard layout: US Date, time, and number formatting

Windows Defender

Personalization

AutoPlay

Default Programs

Family Safety

HomeGroup

Location Settings

Phone and Modern

Windows Firewall

Add languages you want to use to this list. The language at the top of your list is your primary language (the one you want to see and use most often)

System

RemoteApp and Deskto

Adjust your computer's settings

Action Center

Display

Folder Options

Notification Area Icons

Keyboard

Recovery

Storage Spaces

St. User Accounts

Windows Update

Control Panel Home

Advanced settings

Change date, time, or number

📲 🤮 🚞 🚳 🖼

🛞 🐵 🔹 🕇 💱 + Control Panel + All Control Panel Items + Language

Credential Manager

لەســەر بنەماى شىێوازى نوسىين، سىيستەمى نوسىين واتە Writing system ھەڵدەبژىێرين( *كليک دەكەين لەسەرى*) ، پەنجەرەى خوارەوە دەردەكەويّت.

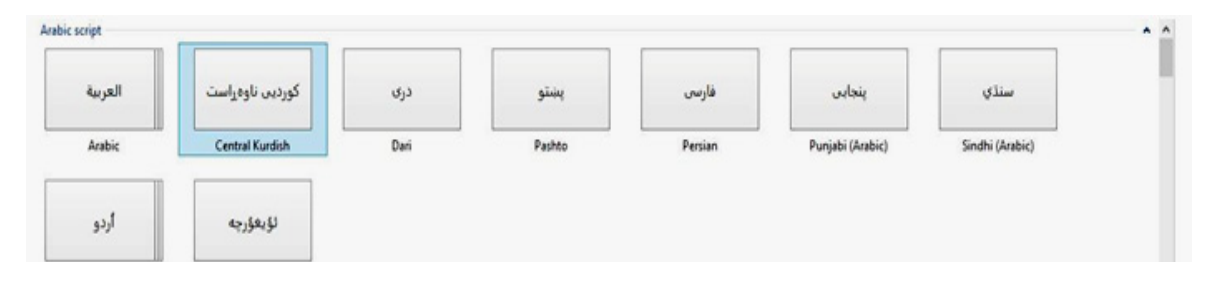

Central Kurdish الله پهنجهرهی سهرهی سهرهوه Arabic script : زمانی کوردی ناوه پاست Central Kurdish الله پهنجه دهی سهرهای کوردی به کلیککردن، پاشان کلیک له سهر زیادکردن Add ده که ین، له نه نجامدا زمانی کوردی زیاد ده بیت بق سهر زمانه کانی کیبقرد و ده چیته سهر لیستی زمانه کان به م شیوه ی خواره وه:

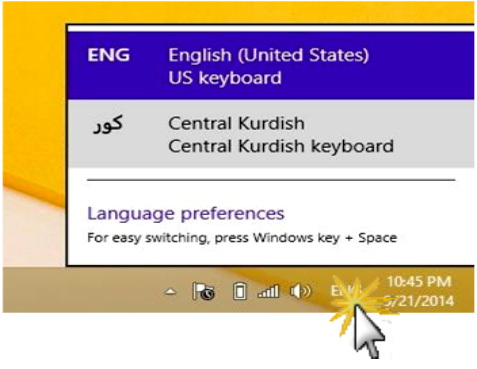

## سرينەوەى زمانى كيبۆرد:

بۆ سرپنەوەى زمانێک لە زمانەکانى کيبۆرد ھەمان ھەنگاوەکانى زيادکردنى زمان بگرەبەر ھەتــا ھەنگاوى ســـێيەم، لە ھەنگاوى چوارەمدا زمانێک لە زمانــەکان ھەڵبڗٛێرە (بە کليکى چەپ) و کليک لەسەر فەرمانى Remove بکە، بەم شێوەى خوارەوە:

| Change your lang                      | uage preferences                                                                                                    |         |
|---------------------------------------|----------------------------------------------------------------------------------------------------|---------|
| Add languages you wa                  | it to use to this list. The language at the top of your list is your primary language (the one you want to see and use most often). |         |
| Add a language Ren                    | Move up Move down                                                                                                    |         |
| English (United<br>States)            | Windows display language: Enabled<br>Keyboard layout: US                                                                            | Options |
| العربية (المملكة<br>العربية السعودية) | Windows display language: Available<br>Keyboard layout: Arabic (101)<br>Date, time, and number formatting                           | Options |
|                                       |                                                                                                    |         |

## چالاکی//

پ۱/ چۆن دەتوانىت بەروارى كۆمپيوتەرەكەت بكەى بە ١٩٨٨/٣/١٦ كاتەكەى بكەيت بە ١١ى بەيانى؟

پ۲/ ئايا دەتوانىت زمانى كوردى بۆ كىبۆردى كۆمپيوتەرەكەت زياد بكەى؟چۆن؟

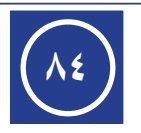

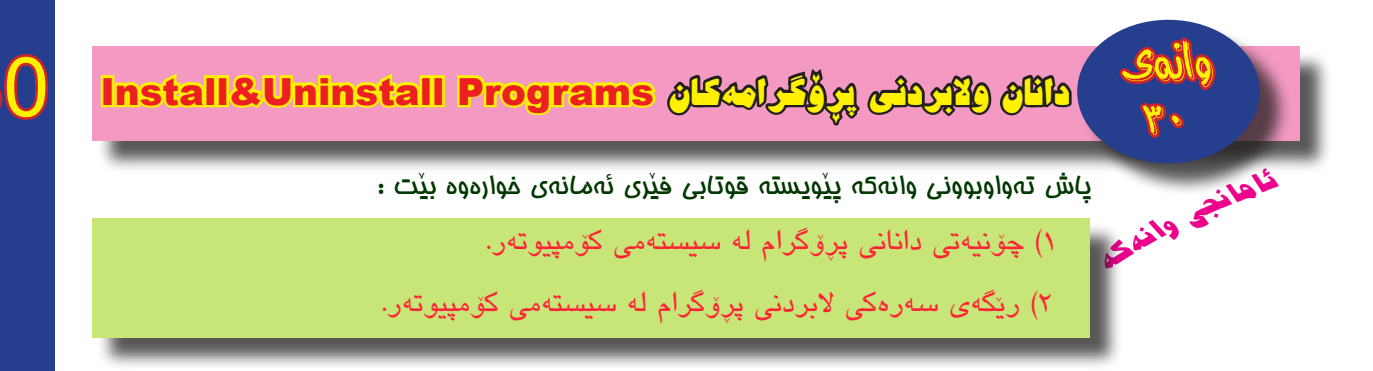

## چۆنيەتى زيادكردن و سړينەوەى يرۆگرام لە ويندۆز ٨ :

زیادکردنی پرۆگرام:

بریتییــه له کــرداری جێگیرکردنی پرۆگرامێک لهســهر کۆمپیوتەر، بــۆ جێبەجێکردنی کارو پێداویستییهکانمان لهسـهر پرۆگرامهکه.

پێش جێگيركردنى ھەر پرۆگرامێک پێويستە دڵنيا بين لە:

- ۲. تايبەتمەندىيەكانى كۆمپيوتەرەكە گونجاوە بۆ لە خۆگرتنى ئەو پرۆگرامە.
- ۲. جێگیرکردنی پرۆگرامهکه نابیته هۆی مەترسی بۆ سەر کۆمپیوتەرەکە بە تایبەتی کاتیک کە پرۆگرامەکە نابیتە ھۆی مەترسی بۆ سەر کۆمپیوتەرەکە بە تایبەتی کە پرۆگرامەکە لە ریگەی تۆری ئینتەرنیتەوە وەرگیرا بیت. (*پشکنینی ڤایرۆسی بۆ نەکرا بیّت*).

شــێوازی جێگیرکردنی هەر پرۆگرامێک پشت دەبەستێت بە جۆر و سروشتی پرۆگرامەکە، ئەمانەی خوارەوە ھەنگاوەکانی جێگیرکردنی ھەر پرۆگرامێکە کە لەسەر CD يان DVD ... بێت:

- ئايكۆنى Computer بكەوە (لەسەر رووى نوسىنگە: بە جووت كليك).
- کلیکی لای راست لهسهر ئایکۆنی بهگهرخهری CD یان DVD بکه. ( *لیستیکی پیکهاتو و له* کۆمهڵه فهرمانیک دەردەکهویّت)، وەک له وینهی خوارەوە دیارە.

| Local D<br>49.5 GB        | isk (C:)<br>free of                                                           | 63.6 GB Core of 78                                                                                                    | 8.1 GB | الــه ليســته كراوهكــه: كليـك                                                                                                    |
|---------------------------|-------------------------------------------------------------------------------|----------------------------------------------------------------------------------------------------|--------|----------------------------------------------------------------------------------------------------|
| DVD RV<br>0 bytes<br>CDFS | V Drive (<br>In<br>O<br>O<br>SI<br>B<br>B<br>Pi<br>S<br>C<br>C<br>C<br>C<br>C | (F:) MASTER 5<br>Install or run program from your media<br>Open AutoPlay<br>Open on new window<br>hare with<br>hare with<br>for to disc<br>in to disc<br>in to Start<br>can selected files with Avira<br>ormat<br>ject<br>Copy<br>Create shortcut<br>roperties |        | لەســەر فەرمانى Open بكە.<br>( <i>بۆ پيشاندانى ناوەرۆكى CD</i><br><i>يان DVD</i> يەكە).<br>فايلــى Setup بـدۆزەوە و<br>جـووت كليك بكە لەســەرى<br>بۆ دەسـتپێكردنى پرۆسـەى<br>جيڭيركردنـى پرۆگرامەكـە،<br>پاشان برۆ بەدواى قۆناغەكانى<br>جيۆگيركردنى پرۆگرامەكە. |

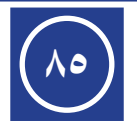

#### سرینهوهی پرۆگرامینک:

وەک چــۆن شــيۆازى جێگيركردن لــه پرۆگراميْک بۆ پرۆگراميْكى تـر دەگۆرىێت، بە ھەمان شىيوە شىيوازى سىرىنەوە لە پرۆگرامىنى بۆ پرۆگرامىكى تر دەگۆرىيت.

سرینه وهی پر فگرام بریتییه له کرداری له کارخستنی پر فگرامه که و نه هیشتنه وهی به ته واوی له ناو کو مپیو ته ر، به گرتنه به ری نهم هه نگاوانه ی خواره وه:

- له گۆشهى خوارەوەى لاى چەپى رووكارى ويندۆز ٨ بە كليكى راست ليستى فەرمانەكانى ئامادەكارى بەريۆەبردن دەردەكەويت، وەك لە وينەى بەرامبەر ديارە.
- له لیسته که: کلیک له سهر Programs and Features بکه بق کردنه وه ی په نجه ره ی پر قگرامه جیکیر بو وه کان. (یان په نجه ره ی کردنه وه ی په نجه ره ی پرقگرامه جیکیر بو وه کان. (یان په نجه ره ی Control Panel بکه وه، به جووت کلیککردن له سهر ئایکونه که ی له سهر رووی نوسینگه، له وی Programs and Features بکه وه).
- له پەنجەرەى Programs and Features : پرۆگرامى مەبەست دەستنىشان بكە و كليك لەسەر دوگمەى Uninstall بكە، پاشان

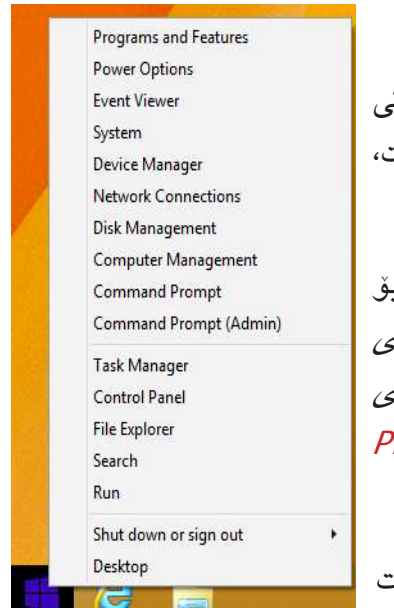

|   | ديارە.                                       | رۆ، وەك لە وينەى خوارەوە                                                                                                    | ەى پرۆگرامەكە ب                                                                            | سرينەو،                                                       | لەكانى ،   | واي قۆناغ                                                                                                    | بەد |
|---|----------------------------------------------|----------------------------------------------------------------------------------------------------|--------------------------------------------------------------------------------------------|---------------------------------------------------------------|------------|----------------------------------------------------------------------------------------------------|-----|
|   |                                              | Programs an                                                                                                    | d Features                                                                                 |                                                               |            | - 0                                                                                                    | Х   |
| ( | 🕘 👻 🕈 🛃 🕨 Control P                          | anel > All Control Panel Items > Programs and Features                                                                                                    |                                                                                            | ~ ¢                                                           | Search Pro | ograms and Features                                                                                                    | P   |
|   | Control Panel Home<br>View installed updates | Uninstall or change a program<br>To uninstall a program, select it from the list and then                                                                   | click Uninstall, Change, or Repair.                                                        |                                                               |            |                                                                                                    |     |
| 9 | Turn Windows features on or off              | Organize Vininstall Change                                                                                                    | Publisher                                                                                  | Installed On                                                  | Size       | In the second second s | 0   |
|   |                                              | Adobe Flash Player 11 ActiveX & Plugin     Avira Internet Security Suite     Diwan Dictionary     Google Chrome     Microsoft Office Professional Plus 2013 | Adobe Systems Incorporated<br>Avira<br>Diwan Group<br>Google Inc.<br>Microsoft Comporation | 11/3/2014<br>11/3/2014<br>11/3/2014<br>11/3/2014<br>11/3/2014 | 189 MB     | 11.6.602.171<br>14.0.2.286<br>1.0<br>25.0.1364.160                                                                                                    |     |
|   |                                              | Microsoft Text-to-Speech Engine 4.0 (English) Microsoft Visual C++ 2010 x86 Redistributable - 10.0 Shler Dictionary                                         | Microsoft Corporation                                                                      | 11/3/2014<br>11/3/2014<br>11/3/2014<br>11/3/2014              | 11.1 MB    | 10.0.40219                                                                                                    |     |

# چالاکی//

پ۱/ چۆن پرۆگرامێکی Media Player له ناق Flash Memory دادەبەزێنيتە سەر کۆمپيوتەرێک؟

پ۲/ ههنگاوهکانی سرینهوهی پرۆگرامی Adobe Photoshop له کۆمپیوتهر بنووسه.

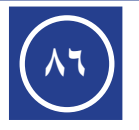

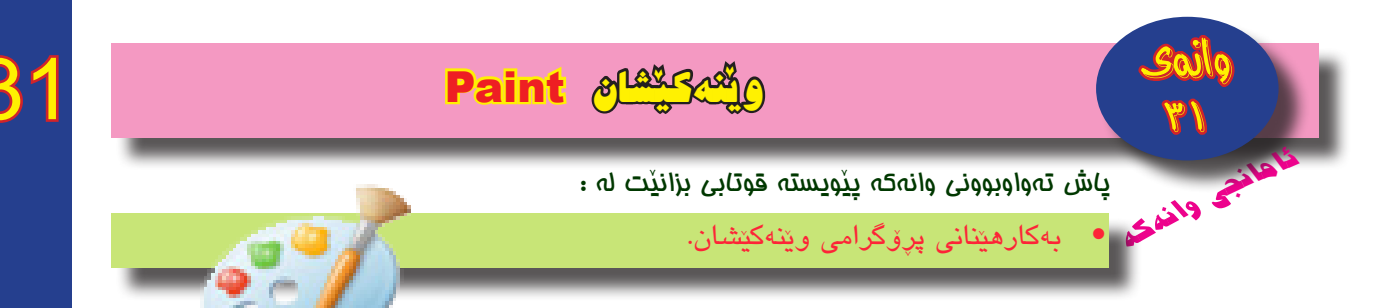

## پرۆگرامی وینهکیشان و رەنگکردن : Paint

Paint یهکیّک اله و پرۆگرامانهی که پیّیان دهوتری پاشکوّی ویندوّز Accessories ، واته لهگهڵ دانانی ویندوّز ئهو پروّگرامهش دادهبهزیّته سهر کوّمپیوتهر، بهکاردیّت بوّ دروستکردن و دهستکاریکردنی ویّنه و رهنگ کردنیان.

## چۆنيەتى كردنەوەى پرۆگرامى: Paint

#### رێځەي يەكەھ:

به کلیکی راست لهسه رسکرینی میترو، شریتی All apps دهرده کهویت، به م شیوه ی خوارهوه،

|                                    | <b>a</b>                   |                                 |                        |
|------------------------------------|----------------------------|---------------------------------|------------------------|
|                                    |                            |                                 |                        |
| ەجێكارىيەكان <mark>All apps</mark> | بەرەى ئايكۆنە ج <u>ى</u> ب | ایکۆنی 🔃 لاپ<br>مند می All apps | به کلیککردن لـهسـهر ئا |
|                                    |                            |                                 |                        |
|                                    | Messaging                  | Travel                          | Windows Accessories    |
| Calendar                           | Music Rews                 | Video Video Weather             | Calculator             |
| Desktop                            | People People Photos       |                                 | Maths Input Panel      |
| Games                              | Reader                     |                                 |                        |
| Mail                               | SkyDirve                   |                                 | Connection             |
| Maps                               | Store                      |                                 | Sound Recorder         |
|                                    |                            |                                 |                        |

- له پەنجەرەى ئايكۆنە جێبەجێكارىيەكان دا، كليك لەسەر ئايكۆنى پرۆگرامى Paint بكە.
  - پرۆگرامی Paint دەكرىتەوە و رووكارەكەى بەم شىيوەيە:

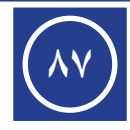

- Resize / A A \~00066.0°00 ↓000066.6n Color 2 بەشى شىرەكان-بۆ دروستكردنى بەشى ئامرازەكان شێوەى جۆراوجۆر بەشى كردارەكانى بړين و کۆپی و بەشى رەنگەكار لكاندن بەشى دەستكارى بۆ رەنگكردنى کردنی ویّنه وينهكان – رووتەختى وينەكىشان 10 1302 × 493 💷 🖸 🙆 🚎 👩 🖸 - 8 1 20 40 ENG
  - کاتێک که شریتی View چالاکه:

کاتیک که شریتی Home چالاکه:

| G   🔚                        | 26                           | <b>⇒</b> |                                                                   |                                              |                                     |
|------------------------------|------------------------------|----------|-------------------------------------------------------------------|----------------------------------------------|-------------------------------------|
| File                         | Home                         | v        | iew                                                               |                                              |                                     |
| Zoom<br>in                   | Zoom                         | 100<br>% | <ul> <li>Rulers</li> <li>Gridlines</li> <li>Status bar</li> </ul> | Full Thumbnail                               | بۆ چۆنيەتى<br>پيشاندانى<br>رووتەختى |
|                              | Zoom                         |          | Show or hide                                                      | Display                                      | ويعهديسان                           |
| قەبارەى<br>رووتەختى<br>كيشان | گۆرىنى<br>پىشاندانى<br>وينە، |          | دیار خستنی<br>۵ و ستونی هیله<br>شریتی حالهت                       | لابردن و به<br>راستهی ئاسۆي<br>خەيالىيەكان و |                                     |

#### <u>رێ</u>گەى دووەھ:

[لەسەر كيبۆرد دوگمەكانى Win + Q دابگرە، پەنجەرەى Search دەبيّتەوە لە خانەى Search بنووسە Paint مايكۆنى پرۆگرامەكە بنووسە Paint ، ئايكۆنى پرۆگرامى Paint دەردەكەويّت، ئينجا بە كليك لەسەر ئايكۆنى پرۆگرامەكە يان لەسەر كيبۆرد دوگمەى Enter دابگرە]، پرۆگرامى Paint دەكريّتەوە.

#### رێځەي سێيەچ:

[لەسەر كيبۆرد دوگمەكانی Win+R دابگرە، پەنجەرەی بەكارخستن Run دەكريتەوە، وەك لە وينەی خوارەوە ديارە، لە خانەی Open بنووسە mspaint ئينجا بە كليك لەسەر OK يان لەسەر كيبۆرد

| Ente دابگره]، پرۆگرامی Paint دەكريّتەوە. 🗧                          | Run ×                                                                                                    |         |
|---------------------------------------------------------------------|----------------------------------------------------------------------------------------------------|---------|
| بۆنيەتى وينەكيشان :                                                 | Type the name of a program, folder, document, or Internet<br>resource, and Windows will open it for you. | <u></u> |
| بۆ دروســتكردنى شێوەيەك لەسـەر<br>ووتەختى وێنەكێشان لە بەشى شێوەكان | OK Cancel Browse                                                                                         |         |

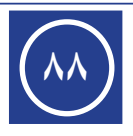

کلیک لهسهر پهکیک له شیوهکان بکه و له بهشی رهنگهکان کلیک لهسهر پهکیک له رهنگهکان بکه، ئينجا به ريّگای Drag&Drop شيّوهکه دروست بکه.

دەتوانىت لە بەشى ئامرازەكان پىنوس يان فلچە ھەلبژىرىت و بەو رەنگەى كە خۆت دەتەويت بە رىڭاى Drag&Drop وينە بكىشىت. وەكو لە وينەي خوارەوە ديارە:

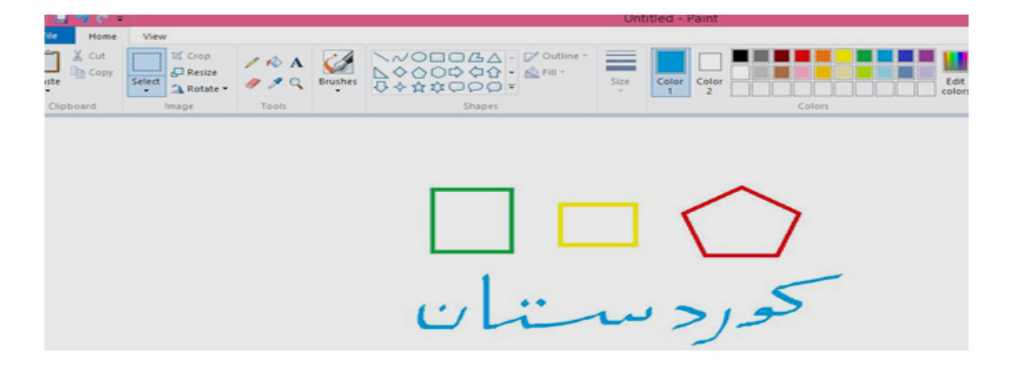

#### چۆنيەتى داكردنى وينە :

- له رووكارى پرۆگرامى Paint كليك لەسەر File بكە.
- فەرمانىي Save مان Save As ھەلىژىرە ب كلىككردن، وەك وينهى بەرامبەر:
  - وهک ئهم پهنجهرهی خوارهوه کرداری داکردن ئهنجام بده:

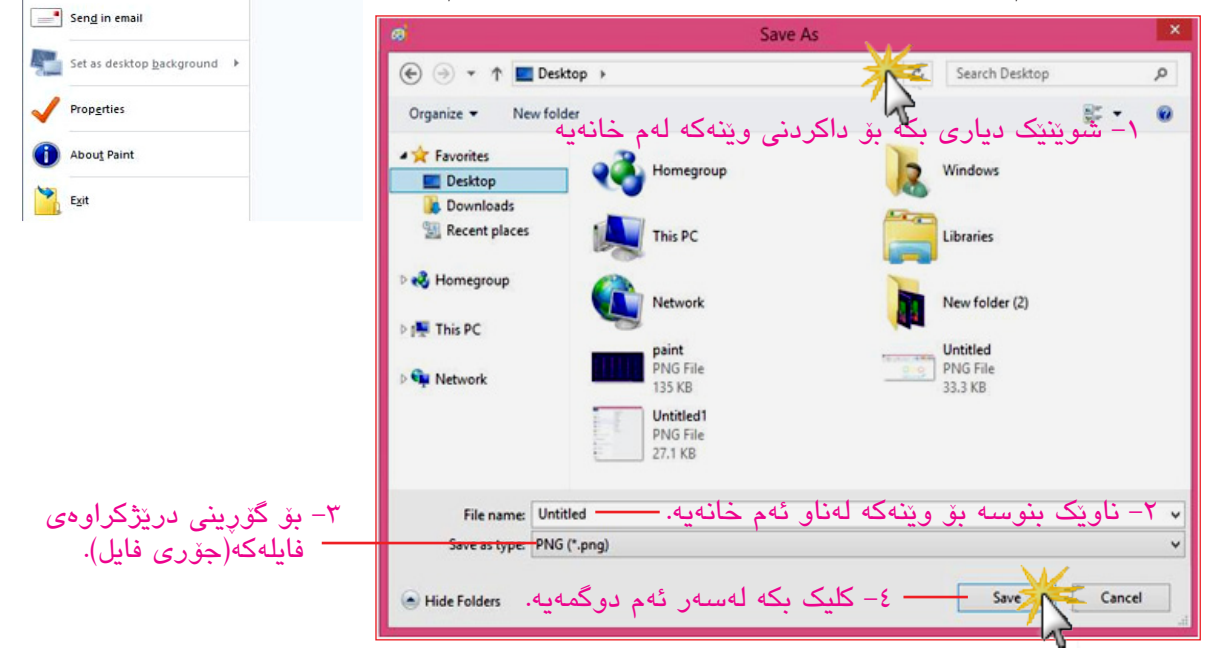

## چالاکی//

پ۱/ وینهی ئالای کوردستان بکیشه و به دروستی رهنگی بکه. ٣٢/ هەنگاوەكانى داكردنى وينەيەك بنووسىە.

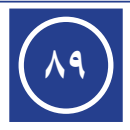

Recent picture

1 Untitled 2 paint2

3 paint 4 Untitled2

5 face4 ▶ <u>6</u> face3

7 face2

8 face • 9 my com2

New

Copen

Save 3

Print

Save as

From scanner or camera

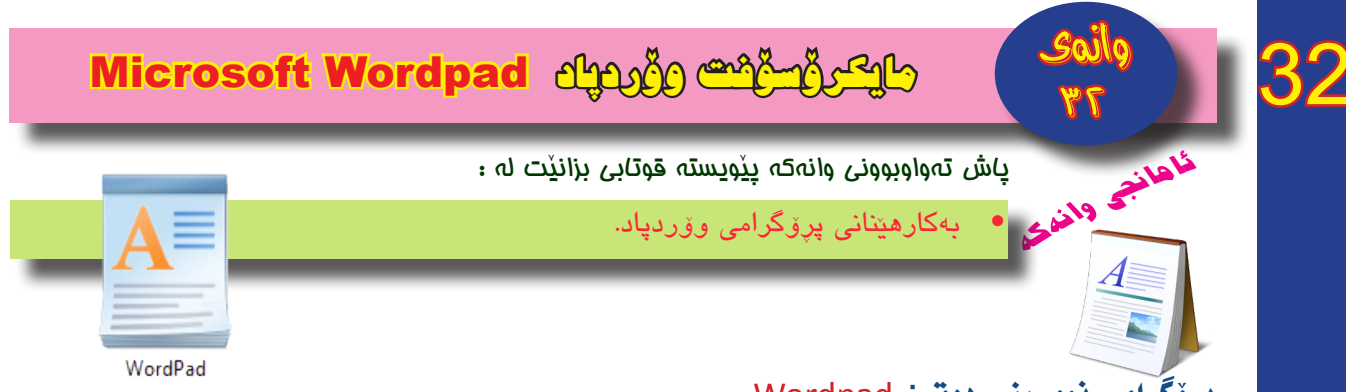

#### پرۆگرامی نووسینی دەق : Wordpad

ئەم پرۆگرامەش يەكێكە لە پاشــكۆكانى ويندۆز، واتە لەگەڵ دابەزاندنى سىيســتەمى ويندۆز دادەبەزێتە ناو كۆمپيوتەرەكە، توانايەكى باشى لە بوارى نووسىين و چاپكردندا ھەيە.

# چۆنيەتى كردنەوەى پرۆگرامى Wordpad :

#### رێځەي يەكەھ:

- به کلیکی راست لهسه سکرینی میترق، شریتی All apps دهرده که ویت، به کلیککردن لهسه ئایکونی All apps لاپه ره یئایکونه جیّبه جیّکارییه کان All apps دهرده که ویت.
  - له پەنجەرەى ئايكۆنە جێبەجێكارىيەكان دا، كليك لەسەر پرۆگرامى Wordpad بكە.
    - پرۆگرامی Wordpad دەكرىتەوە و رووكارەكەى بەم شىزوەى خوارەوەيە:

رووکاری پرۆگرامهکـه لــه دوو شــریت پێکدێـت Home و View کــه هەریەکەیــان چەند ئامرازێکیان لەسـەرە، وەک لە خوارەوە روونکراونەتەوە:

• شریتی Home :

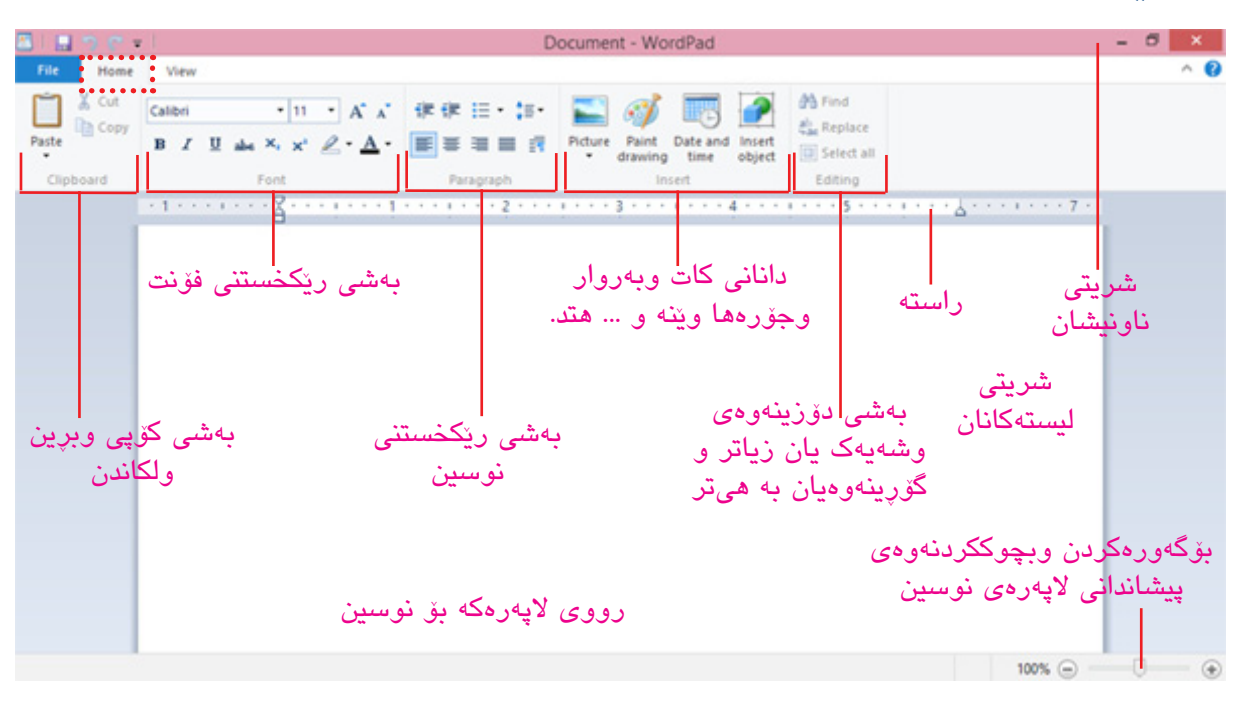

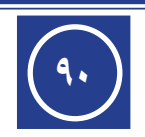

#### • شریتی View

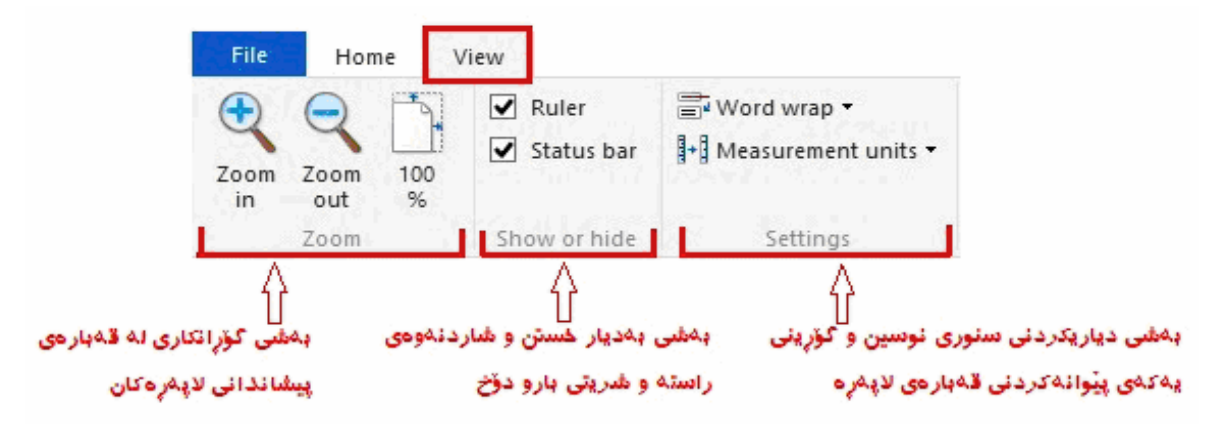

#### رێځەي دووەھ:

[ لەسەر كيبۆرد دوگمەكانى Win + Q دابگرە، پەنجەرەى Search دەبيّتەوە لە خانەى Win + Q بنووسە Wordpad ، ئايكۆنى پرۆگرامى Wordpad دەردەكەويّت، ئينجا بە كليك لەسەر ئايكۆنى پرۆگرامەكە يان لەسەر كيبۆرد دوگمەى Enter دابگرە]، پرۆگرامى Wordpad دەكريّتەوە. <u>رېّتەى سيْيەم:</u>

[ لەسەر كيبۆرد دوگمەكانى Win + R دابگرە، پەنجەرەى بەكارخستن Run دەكريّتەوە، وەك لە ويّنەى خوارەوە ديارە، لە خانەى Open بنووسىە wordpad ئينجا بە كليك لەسەر OK يان لەسەر كيبۆرد Enter دابگرە]، پرۆگرامى Wordpad دەكريّتەوە.

|               | Run                                                                                                   |  |  |  |  |  |
|---------------|----------------------------------------------------------------------------------------------------|--|--|--|--|--|
|               | Type the name of a program, folder, document, or Internet resource, and Windows will open it for you. |  |  |  |  |  |
| <u>O</u> pen: | wordpad 🗸                                                                                             |  |  |  |  |  |
|               | OK Cancel <u>B</u> rowse                                                                              |  |  |  |  |  |

## تێبينى//

- داکردنی فایل له پرۆگرامی Wordpad به ههمان شیوهی پرۆگرامی وینهکیشانه، که پیشتر باسکرا.
- له خشتهی دینت ئه هیمایانه دیارکراوه، که دوگمهکانی کیبۆردی بق بهکاردینت له زمانی کوردی و زمانی عهرهبی:

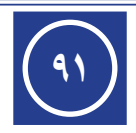

| بەكارھاتن                                                                                                    | دوگمهکان  |
|----------------------------------------------------------------------------------------------------|-----------|
| دانانی فاریزه                                                                                                    | Shift + K |
| له زمانی عەرەبى بۆ دانانى المدة (~).                                                                                   | Shift + Z |
| له زمانی کوردی بۆ دانی <sup>۷</sup> سهرهوه، له فۆنتهکانی Unikurd<br>بۆ ێ بهکاردێت.<br>له زمانی عهرهبی بۆ دانانی الفتحة | Shift + Q |
| له زمانی کوردی بۆ دانی <sub>۷</sub> ژێرەوە.<br>له زمانی عەرەبی بۆ دانانی الکسرة.                                       | Shift + A |
| له زمانی عەرەبى بۆ دانانى الضمة                                                                                        | Shift + E |
| له زمانی عەرەبى بۆ دانانى السكون                                                                                       | Shift + X |
| له زمانی عەرەبی بۆ دانانی تنوین الفتحة                                                                                 | Shift + W |
| له زمانی عەرەبى بۆ دانانى تنوين الضمة.                                                                                 | Shift + R |
| له زمانی عەرەبی بۆ دانانی تنوین الکسرة                                                                                 | Shift + S |
| له زمانی عەرەبى بۆ دانانى الشدة                                                                                        | ذ + Shift |
| بق دانانی خال                                                                                                    | ز + Shift |
| لە زمانى كوردى بۆ نووسىنى پىتى گ بەكاردىنت.                                                                            | ط         |
| لە زمانى كوردى بۆ نووسىنى پىتى ڤ بەكاردىّت.                                                                            | ظ         |
| له زمانی کوردی بۆ نووسینی پیتی ژ بهکاردیّت.                                                                            | ذ         |
| له زمانی کوردی بۆ نووسینی پیتی چ بهکاردیّت.                                                                            | ض         |
| له زمانی کوردی بۆ نووسینی پیتی پ بهکاردیّت.                                                                            | ث         |
| له زمانی کوردی بۆ نووسینی پیتی ۆ بەکاردیّت.                                                                            | ۇ         |
| له زمانی کوردی بۆ نووسینی پیتی ، بهکاردیّت.                                                                            | ä         |

# چالاکی//

پ۱/ له پرۆگرامی Wordpad بنوسه (کوردستان) وپیتهکانی رەنگ بکه، به شیّوهیهک گوزارشت بکات له رەنگەکانی ئالای کوردستان.

پ۲/ داگرتنی هەريەكە لەم دوگمانەي خوارەوە، بۆچى بەكاردېت؟

Shift + R ، ظ ، ث ، ظ ، ظ ، ک ، Shift + A ، Shift + X ، Shift + K

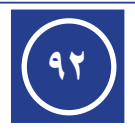

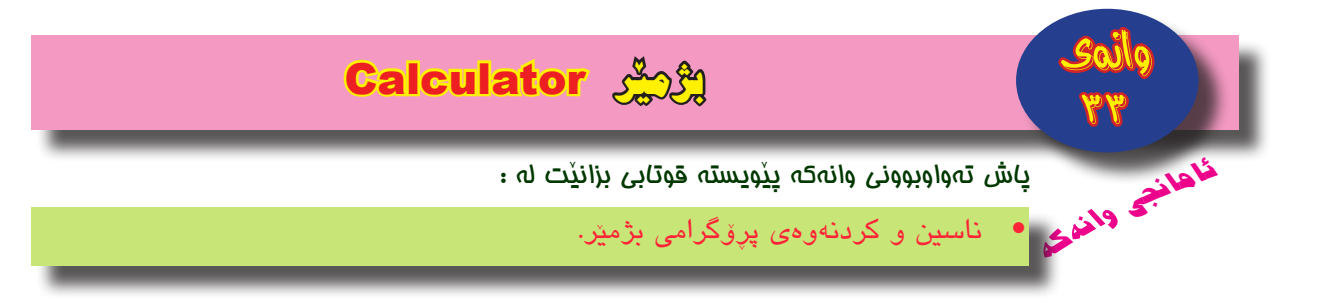

پرۆگرامى بژمير :

يەكىكە لە پرۆگرامەكانى پاشكۆى ويندۆز، بەكاردىت بۆ ئەنجامدانى كردارى ژمىريارى.

## چۆنیەتی کردنەوەی پرۆگرامی بژمیر له ویندۆز ۸ : Calculator

رێځەي يەكەھ:

- به کلیکی راست لهسهر سکرینی میترق، شریتی All apps دهردهکهویت، به کلیککردن لهسهر ئایکونی All apps لاپه دهی ئایکونه جیبه جیکارییه کان All apps دهرده کهویت.
  - له پەنجەرەى ئايكۆنە جێبەجێكارىيەكان دا، كليك لەسەر پرۆگرامى Calculator بكە.
    - پرۆگرامی Calculator دەكرىتەوھ و رووكارەكەى بەم شىرەى خوارەوەيە:

| 📕 Ca | alculat | or     | _ □    | ×   |
|------|---------|--------|--------|-----|
| View | Edit H  | lelp   |        |     |
| S    | tanda   | rd Cal | culato | or  |
|      | ايى     | رى ئاس | بژميّ  | 0   |
| МС   | MR      | MS     | M+     | M-  |
| -    | CE      | с      | ±      | √   |
| 7    | 8       | 9      | /      | %   |
| 4    | 5       | 6      | *      | 1/x |
| 1    | 2       | 3      | -      |     |
| (    | )       | •      | +      |     |

#### <u>رێ</u>ۍی دووهه:

[ لەسەر كيبۆرد دوگمەكانى Win + Q دابگرە، پەنجەرەى Search دەبيّتەوە لە خانەى Search بنووسە كىبۆرد دوگمەكانى Win + Q دابگرە، پەنجەرەى calculator بنووسە Calculator ، ئايكۆنى پرۆگرامى Calculator دەردەكەويّت، ئينجا بە كليك لەسەر ئايكۆنى پرۆگرامەكە يان لەسەر كيبۆرد دوگمەى Enter دابگرە]، پرۆگرامى

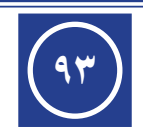

رێگەي سێيەچ:

[ لەسەر كيبۆرد دوگمەكانى Win + R دابگرە، پەنجەرەى بەكارخستن Run دەكريّتەوە، وەك لە ويّنەى خوارەوە ديارە، لە خانەى Open بنووسە Calc ، ئينجا بە كليك لەسەر OK يان لەسەر كيبۆرد Enter دابگرە]، پرۆگرامى Calculator دەكريّتەوە.

|               | Run ×                                                                                                 |
|---------------|----------------------------------------------------------------------------------------------------|
|               | Type the name of a program, folder, document, or Internet resource, and Windows will open it for you. |
| <u>O</u> pen: | calc 🗸                                                                                                |
|               | OK Cancel <u>B</u> rowse                                                                              |

## بهکارهینانی بژمیری ئاسایی: Standard Calculator

پیکهاتهی رووکاری پرۆگرامهکه وهک له وینهی خوارهوه دیاره، شریتی لیستهکانی له سی لیست پیکدیّت View و Edit و Help که ههریهکهیان چهند فهرمانیّکیان تیّدایه، وهک له خوارهوه روونکراونهتهوه:

| •••• شریتی ناونیشان<br>•••• شریتی لیستهکان | Ca<br>View | ×     |    |    |     |
|--------------------------------------------|------------|-------|----|----|-----|
| • • • • سکرین                              |            | ••••• |    |    | 0   |
| بۆردى دوگمەكان                             | мс         | MR    | MS | M+ | M-  |
|                                            | -          | CE    | С  | ±  | ✓   |
|                                            | 7          | 8     | 9  | /  | %   |
|                                            | 4          | 5     | 6  | *  | 1/x |
|                                            | 1          | 2     | 3  | -  |     |
|                                            | (          | )     | ·  | +  |     |

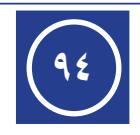

#### • لیستی View

وەک لــه وینهی بەرامبەر دیارە، لەم لیســتە دەتوانریّت چوار جۆرە بژمیر پیشان بدریّت وکاری لەسـەر بکریّت:

- بژمێری ئاسایی : Standard Calculator
- بژمیری زانستی : Scientific Calculator
- Programmer Calculator : بژمێری پرۆگرامساز
  - بژمێری ئامار : Statistics Calculator

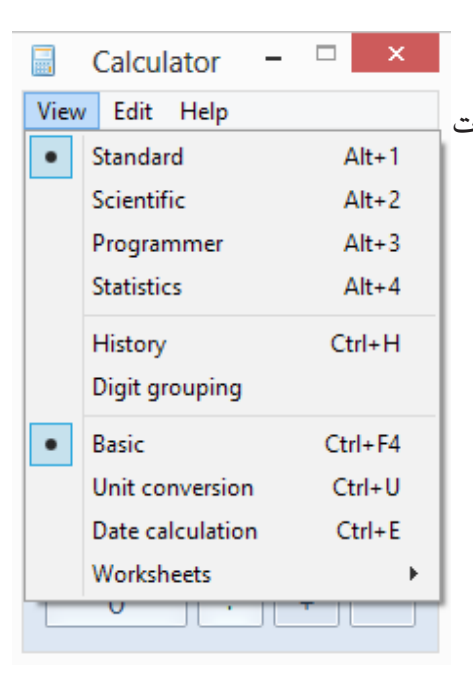

| 🛛 Calculator – 🗆                     |     |                      |            |   |    |     |   |          |  |
|--------------------------------------|-----|----------------------|------------|---|----|-----|---|----------|--|
| View Edit Help Scientific Calculator |     |                      |            |   |    |     |   |          |  |
| بژمیری زانستی 0                      |     |                      |            |   |    |     |   |          |  |
| Oegrees ORadians OGrads MC MR MS M+  |     |                      |            |   |    |     |   | M-       |  |
| Inv                                  | In  | (                    | )          | ← | CE | с   | ± | <b>v</b> |  |
| Int                                  | sin | x <sup>2</sup>       | n!         | 7 | 8  | 9   | / | %        |  |
| dms                                  | cos | <i>x<sup>y</sup></i> | ∛ <i>x</i> | 4 | 5  | 6   | * | 1/x      |  |
| π tanh                               | tan | x <sup>3</sup>       | ∛ <i>x</i> | 1 | 2  | 3   | - |          |  |
| F-E Exp                              | Mod | log                  | 10*        | ( | D  | · . | + | _        |  |

Galculator – 🗆 🗙

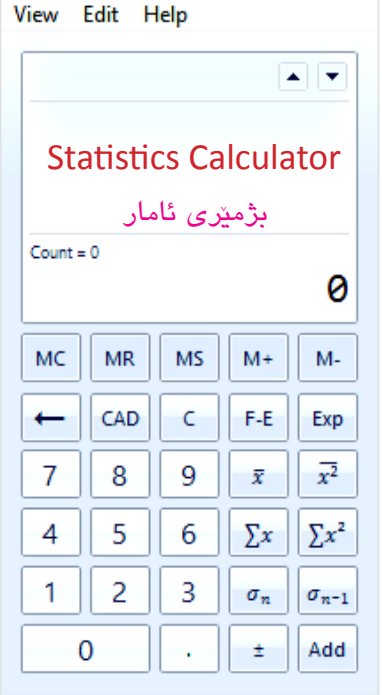

| Calculator – 🗆 🗙                                                                                                    |     |     |   |    |    |    |    |                 |  |
|----------------------------------------------------------------------------------------------------|-----|-----|---|----|----|----|----|-----------------|--|
| View Edit Help Programmer Calculator                                                                                                    |     |     |   |    |    |    |    |                 |  |
| • بژمێری پڕۆگرامساز                                                                                                    |     |     |   |    |    |    |    |                 |  |
| $ \begin{smallmatrix} 0000 & 0000 & 0000 & 0000 & 0000 & 0000 & 0000 & 0000 \\ 63 & & 47 & & 32 \\ 0000 & 0000 & 0000 & 0000 & 0000 & 0000 & 0000 \\ 31 & & & 15 & & 0 \end{smallmatrix} $ |     |     |   |    |    |    |    | 32<br>3000<br>0 |  |
| OHex                                                                                                    |     | Mod | Α | мс | MR | MS | M+ | M-              |  |
| Oct                                                                                                    | (   |     | В | -  | CE | с  | ±  | <b>v</b>        |  |
| Bin                                                                                                    | RoL | RoR | С | 7  | 8  | 9  | /  | %               |  |
| Qword Dword Word Byte                                                                                                    | Or  | Xor | D | 4  | 5  | 6  | *  | 1/x             |  |
|                                                                                                    | Lsh | Rsh | Ε | 1  | 2  | 3  | -  |                 |  |
|                                                                                                    | Not | And | F | 0  | )  | •  | +  | _               |  |

# وهک له وینهکانی خوارهوه دیاره:

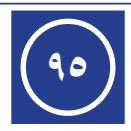

#### Edit لیستی

Paste ئـهم ليسـته هـهردوو فهرمانـى Copy ، تيدايـه، ومك لـه وينـهى بهرامبـهر ديـاره، دهتوانريّت بهكاربهيّنريّت بق كۆپيكردنى ئهنجامـى كرداريّكـى بيـركارى لهسـهر بژميّر و لكاندنـى لـه شـونيّكىترى پيّويسـت، يان به پيّچهوانه ژمارهيهك له شويّنيّكىتر كۆپى بكريّت و لهسهر سكرينى بژميّر بلكيّندريّت.

| 🗟 Calculator – 🗆 🗙 |      |     |       |        |        |  |  |  |
|--------------------|------|-----|-------|--------|--------|--|--|--|
| View               | Edit | н   | elp   |        |        |  |  |  |
|                    |      | Co  | ру    | Ctrl+C |        |  |  |  |
|                    |      | Pas | ste   | Ct     | Ctrl+V |  |  |  |
|                    |      | His | story |        | •      |  |  |  |
| MC                 |      |     | WD    | WI+    |        |  |  |  |
| ←                  | CE   | -   | с     | ±      | √      |  |  |  |
| 7                  | 8    |     | 9     | /      | %      |  |  |  |
| 4                  | 5    |     | 6     | *      | 1/x    |  |  |  |
| 1                  | 2    |     | 3     | -      |        |  |  |  |
| 0                  |      |     | ·     | +      |        |  |  |  |

• **t**یستی Help

ئەم لیستەش تایبەتە بە پیشاندانی یارمەتی دەرەكانی ویندۆز سەبارەت بە بەكارھێنانی پرۆگرامی بژمێر، وەک له وێنەی بەرامبەر دیارە.

| 🗟 Calculator – 🗆 🗙 |                  |      |    |           |     |  |  |  |  |
|--------------------|------------------|------|----|-----------|-----|--|--|--|--|
| View               | Edit             | Help | )  |           |     |  |  |  |  |
|                    |                  |      |    | View Help |     |  |  |  |  |
|                    | About Calculator |      |    |           |     |  |  |  |  |
| МС                 | MF               | 1    | ٨S | M+        | M-  |  |  |  |  |
| -                  | CE               |      | c  | ±         | _ √ |  |  |  |  |
| 7                  | 8                |      | 9  | /         | %   |  |  |  |  |
| 4                  | 5                |      | 6  | *         | 1/x |  |  |  |  |
| 1                  | 2                |      | 3  | -         |     |  |  |  |  |
|                    | 0                |      |    | +         | _   |  |  |  |  |

# چالاکی//

پ۱/ پیکهاتهکانی رووکاری بژمیری ئاسایی له سیستهمی ویندوز ۸ دا بنووسه.

پ۲/ ناوی ئهو بژمیرانه بنووسه که له سیستهمی ویندوز ۸ دا ههیه وکاری لهسهر دهکریت.

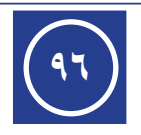

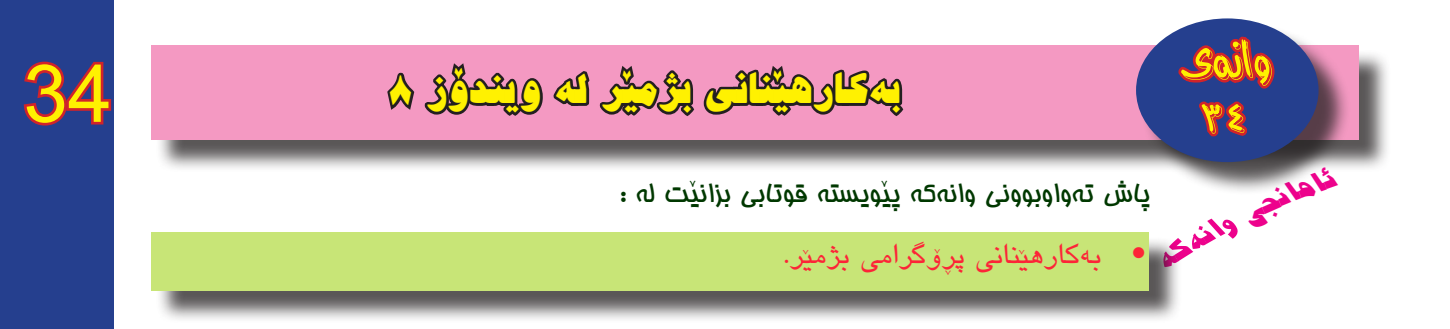

بەكارھێنانەكانى بۆردى دوگمەكان لە بژمێرى ئاسايى:

لهم وينهى خوارهوهدا، بهكارهينانى ههر يهك له دوگمهكان روونكراوهتهوه:

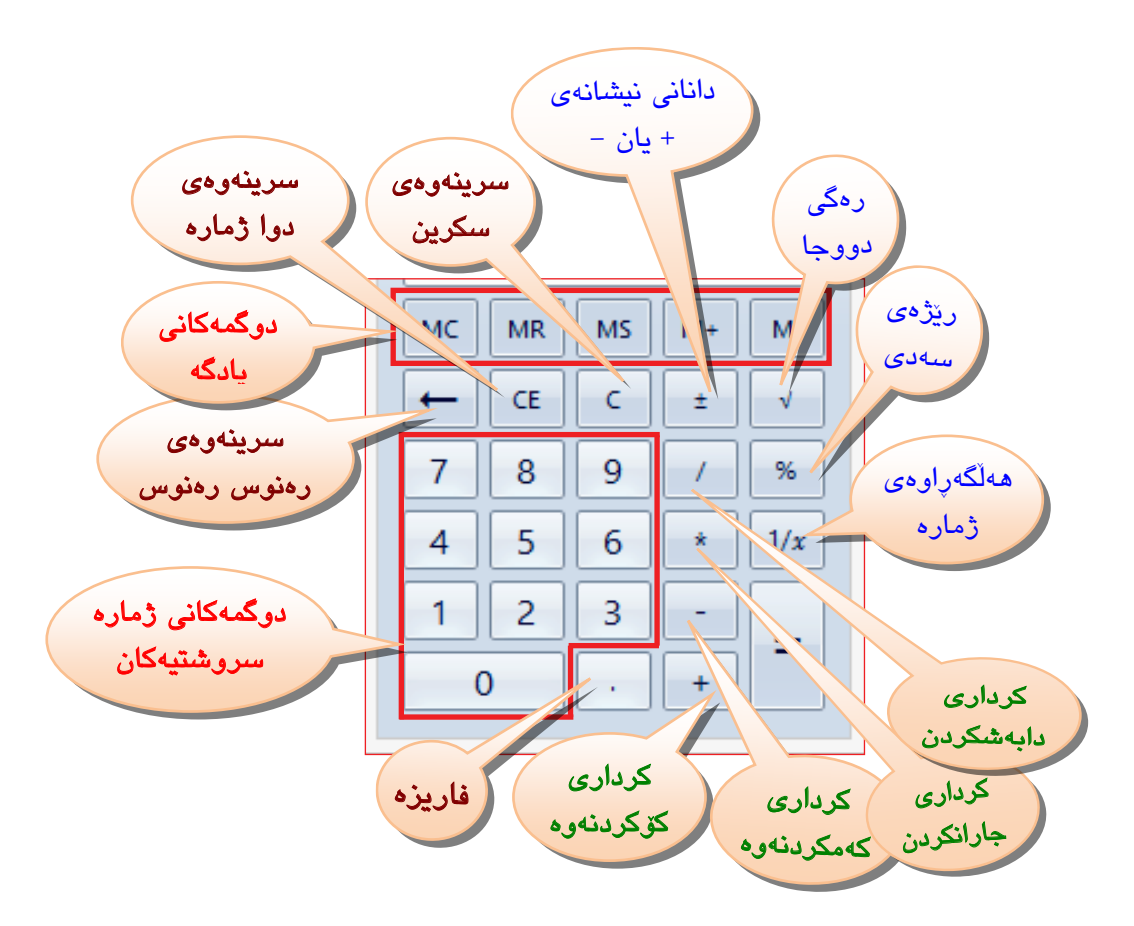

نموونه ۱/ به به کارهینانی بژمیری ویندوز ۸ ئهنجامی رهگی دووجای ۹ بدوزهوه.

(۱) دوگمهی ژماره ۹ دابگره.

(۲) دوگمهی رهگی دووجا دابگره، ئەنجامهکهی (۳) لهسهر سکرین دەردەکەویّت.

نموونه ۲/ به بهکارهینانی بژمیری ویندوز ۸ هه لگه پاوهی ژماره ٤ بدوزهوه.

(۱) دوگمهی ژماره ٤ دابگره.

(۲) دوگمهی ههڵگهڕاوهی ژماره دابگره، ئەنجامهکهی (۰.۲۵) لەسەر سکرین دەردەکەویت.

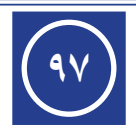

ئەنجامدانى كردارى كۆكردنەوە وجارانكردن :

نمونه ۱/ به بهکارهینانی بژمیری ویندوّز ۸ ئهنجامی ۳ + ۸ بدوّزهوه. (۱) دوگمهی ژماره ۳ دابگره. (۳) دوگمهی ژماره ۸ دابگره. (۳) دوگمهی یهکسانه (=) دابگره، ئهنجامهکهی (۱۱) لهسهر سکرین دهردهکهویّت. (٤) دوگمهی یهکسانه (=) دابگره، ئهنجامهکهی (۱۱) لهسهر سکرین دهردهکهویّت. (۱) دوگمهی ژماره ۵ دابگره. (۲) دوگمهی ژماره ۹ دابگره. (۲) دوگمهی زماره ۹ دابگره. (۲) دوگمهی دانانی نیشانهی (–) دابگره. (۵) دوگمهی دانانی نیشانهی (–) دابگره. (۲) دوگمهی یهکسانه (=) دابگره، ئهنجامهکهی (۵۶) لهسهر سکرین دهردهکهویّت.

- کـرداری کهمکردنهوه بهههمان شـنوهی کرداری کۆکردنهوه ئهنجام دهدریت، تهنها له جیاتی داگرتنی دوگمهی کرداری (+) دوگمهی کرداری (–) دادهگرین.
  - هەروەھا بەھەمان شىۆوە كردارى دابەشكردن ئەنجام دەدرىت.
  - بۆ نووسىنى ژمارە ١٥ : دوگمەى ژمارە ١ دابگرە ئىنجا دوگمەى ژمارە ٥ دابگرە.
- بۆنووسينى ژمارە ٢٦٤ : دوگمەى ژمارە ٧ دابگرە ئينجا دوگمەى ژمارە ٦ دابگرە پاشان دوگمەى ژمارە ٤ دابگرە، واتە لە لاى چەپى ژمارەكە دەست پيدەكەين ھەروەك خويندنەوەكەى.

نمونه ۳/ به بهکارهیّنانی بژمیّری ویندوّز ۸ ئهنجامی ۵۲ × ۱۹۰ ÷ ۱۳ بدوّزهوه.

- دوگمهی ژماره 5 ، پاشان دوگمهی ژماره 2 دابگره.
  - ۲. دوگمهی کرداری جارانکردن \star دابگره.
- ۳. دوگمهی ژماره 1 ، پاشان دوگمهی ژماره 9 دابگره، دوگمهی دانانی نیشانهی (-) دابگره.
   ۶. دوگمهی کرداری دابه شکردن / دابگره.
- ٥. دوگمهی ژماره 1، پاشان دوگمهی ژماره 5 دابگره، (ههڵهبوو، له جیاتی ژماره ۳ ژماره ٥ نوسرا).
- یان دوگمهی دابگره، ژماره ٥ دهسریتهوه، ژماره ۳ بنووسه، ههنگاوهکان تهواوبکه.
- یان دوگمهی CE دابگره، ژماره ۱۵ دهسریتهوه، ژماره ۱۳ دووباره بنووسهوه، ههنگاوهکان تهواوبکه.
  - ۲. دوگمه ییه کسانه = دابگره، ئهنجامه که ی (-۷٦) له سهر سکرین دهرده که ویت.
- بۆچاككردنە وەى ھەلەى نمونەى پېشوو، ئەگەر دوگمەى
   دابگرين ئەوا ھەموو
   كردارەكان دەسرىنە وە.

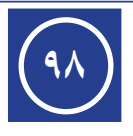

- نمونه ٤/ رۆژیکیان تەڤری له بازار ویستی کارتی مۆبایل وئینتەرنیّت بکری لهم جۆرانه، ٣ کارتی ۰۰۰۰ دیناری و ٤ کارتی ۱۰۰۰۰ دیناری ٢ کارتی ٤۰۰۰۰ دیناری، پاش ئەوەی ئەو کارتانەی وەرگرت، سەیری کرد، فرۆشیار به ئامیری بژمیر هەر جۆرە کارتیّک جاران ژمارەی کارتەکان دەکات و له کاغەزیّک دەینووسیّت پاشان ئەنجامەکان کۆ دەکاتەوە، تەڤری پیی گوت من ریّگەیەکت فیردەکەم بۆ ھەژمارکردن بە بەکارھیّنانی دوگمەکانی یادگە، بەم جۆرە:
  - ۳ × ۰۰۰۰ بکه و پاشان دوگمهی = دابگره، ئینجا دوگمهی + M دابگره.
  - ٤ × ۱۰۰۰۰ بکه و پاشان دوگمهی = دابگره، ئینجا دوگمهی + M دابگره.
  - ۲ × ۲۰۰۰ بکه و پاشان دوگمهی = دابگره، ئینجا دوگمهی + M دابگره.
  - له كۆتايى دوگمەى MR دابگرە، ئەنجامەكەى ١٣٥٠٠٠ لەسەر سكرين دەردەكەوپت.

نمونه ٥/ به بهکارهیّنانی بژمیّری ویندوّز ٨ ریّژهی سهدی بق ئهنجامی :

٥ × ٢٤ – ٢ × ١٧ + ٨ × ٧ بدۆزەوە

- ٥ × ٢٤ بكه و پاشان دوگمهى = دابگره، ئينجا دوگمهى + M دابگره.
- ۲ × ۱۷ بکه و پاشان دوگمهی = دابگره، ئینجا دوگمهی M دابگره.
- ۸ × ۷ بکه و پاشان دوگمهی = دابگره، ئینجا دوگمهی + М دابگره.
- له كۆتايى دوگمەى MR دابگرە، ١٤٢ لەسەر سكرين دەردەكەويت.
- دوگمهی ریّژهی سهدی دابگره، ئەنجامهکهی ۷۹.۵۲ لهسهر سکرین دەردەکەویّت.
   تیبینی//
  - دوگمهی MC بهکاردیت بز سرپینهوهی یادگه، واته بهتالکردنی یادگه.
- ریژهی سهدی بق ئەنجامیکی بیرکاری بەکاردیت، واته ناکریت ژمارهیهک بنووسین و ریژهی سهدی بق بدۆزینهوه.

#### چالاکی//

پرسیار/ ئەنجامی ئەمانەی خوارەوە بدۆزەوە، بە بەكارھينانی بژميری ويندۆز ٨ :

- $\circ \div \mathsf{N} \cdot \mathsf{V} \times \mathsf{T} + \mathsf{A} \times \circ^{-}(\mathsf{T}) \qquad \qquad \mathsf{P} \times \mathsf{T} \mathsf{V} \times \mathsf{T}(\mathsf{N})$
- (۳) رهگی دووجای ۱۲۱ (٤) ۳۱ × ٤ + ۷۶ × ۲۱ ۹۹ × ۲۰ (۳)
  - (ە) رێژەى سىەدى بۆ ئەنجامى ٢٥ × ٣ ١٥ ÷ ٣

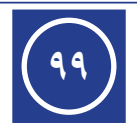

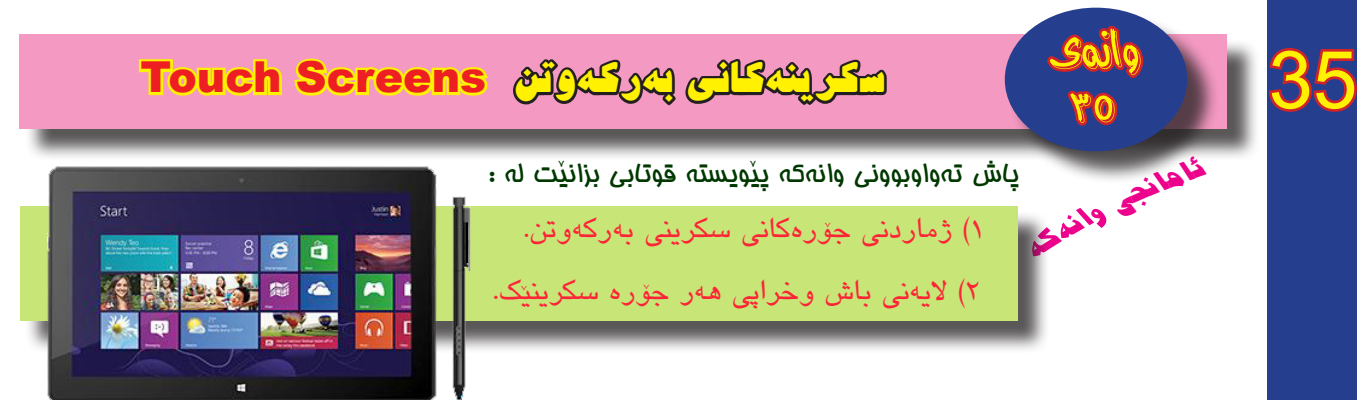

## سكرينى بەركەوتن:

بريتييه له چينيکی روون، که سکرينی پيشاندانی پێ دادهپۆشريّت، هەست به هەر جولەيەک دەکات لەسەر سکرينەکە، يەکيّکە لەم تەکنەلۆژيا نويّيانەی کە ئيّستا زۆرترين بەکارهيّنانی هەيە و له زۆر جۆرە ئاميّردا وەکو مۆبايل ، کۆمپيوتەر ، تەلەڧزيۆن ، ... ھتد بەکارديّت.

## جۆرەكانى (تەكنەلۆژيا جياوازەكانى) سكرينى بەركەوتن:

سكرينەكانى بەركەوتن دەكرێن بە سىێ جۆرى سەرەكى بەپێى تەكنەلۆژياى دروسىتكردنيان:

## ۱- سکرینهکانی بهرگری : Resistive Screens

ئەو سىكرىنانەن، كە پشت دەبەسىتن بە بەركەوتن، لە دوو چىن پىكدىن، يەكىكىان گەيەنەر Conductive ئەوىتريان بەرگرىكار Resistive ، كە بۆشاييەكى بچوك جيايان دەكاتەوە ، كاتى بەركەوتنى چىنى سەرەوەى بەر چىنى ژىنرەوەى دەكەويت كە تەزووى كارەبايان پىدا تىپەر دەبىت و لە نيوانيان بوارىكى كارەبايى ھەيە، ئەمانەش شىوينى بەركەوتنەكە ديارى دەكەن و رەوانەى يەكەى چارەسەركردن دەكەن، بۆ جىبەجىكردنى فەرمانى داواكراو.

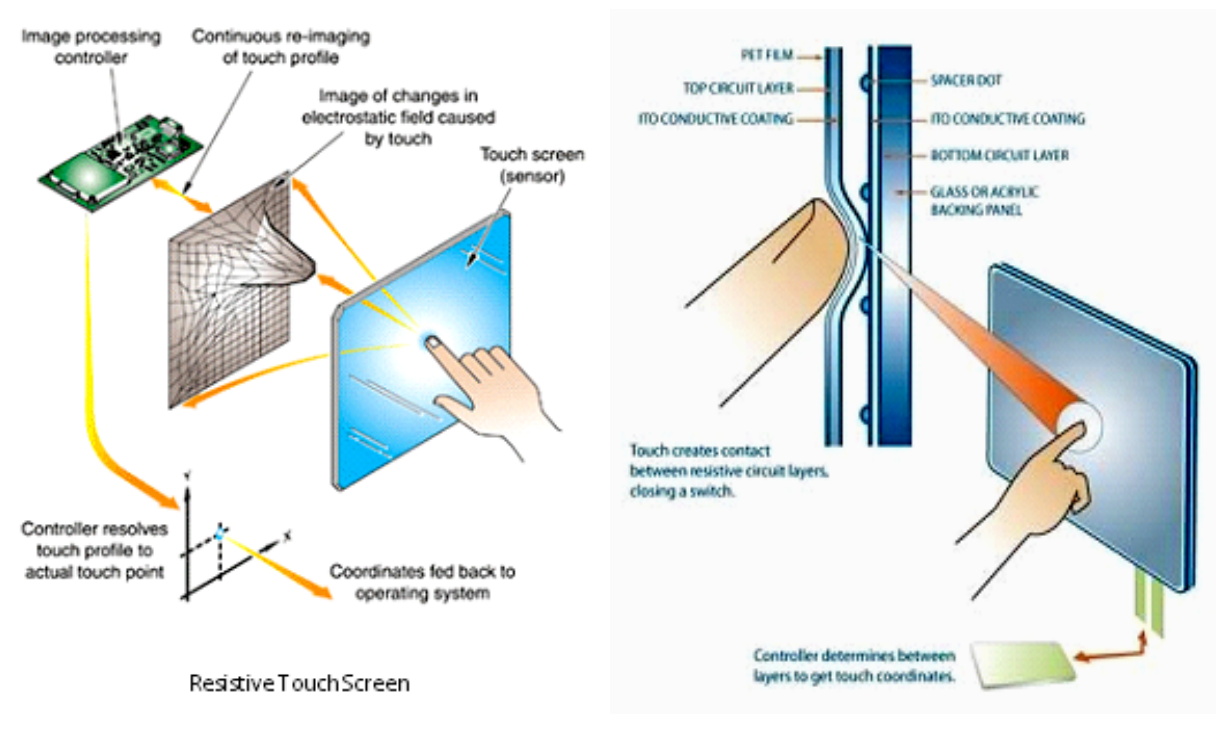

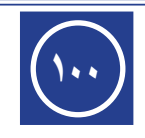

سيفەتە جياكەرەوەكانى :

- بەھاكەى ھەرزانە.
- ۲. بەرگرى كارىگەرىيەكانى دەرەكى دەكات وەك: شى، ئاو، گەرمى، ...
- ۳. دەتوانرىت بەكاربھىنرىت بە ھۆى پىنوسىكى ئاسايى، پىنوسى ئەلكترۆنى و پەنجەكان.

#### كەم وكورتىيەكان :

- د. نهبوونی سیفهتی بهرکهوتنی له شوینیک زیاتر لهیهک کاتدا، Multi touch .
- ۲. کەمی رووناکی و روونی سکرین، بەو هۆیەوە وینهکان بەشیوەيەکی ویستراو دەرناکەون لەبەر تیشکی رۆژ و لە شوینه رووناکەکان.
- ۳. له جۆرەكانى تر زياتر دووچارى شوخت و شكان دەبىت، و ھەر چەند شوختىشى زۆر بىت ولامدانە وەى كەم دەبىتەوە.
  - ۲. سنوری بهرکهوتن بهریژهیه کی گهوره دادهنریت، که وا دهکات کارپیکرنی زهحمهت بیت له گه ل ئایکونه بچوک و وردهکان.

#### ۲- سکرینهکانی بهرکهوتنی ووزهیی : Capacitive Screens

ئەم سىكرينانە لە يەك چين پيكدين، كە بريتييە لە تۆرىكى كارەبايى Grid ، داپۆشىراون بە چينىكى ئەلكترۆنى گەيەنراو، كە ھەردەم لە ليوارەكانى تەزووى كارەبا دەردەچيت، وەكو دەزانين كە لەشىى مرۆقىش بارگەى كارەبايى ھەلگرتووە، لەبەر ئەوە كاتى بەركەوتنى ئەو سىكرينە بە پەنجەى دەسىت، گۆرانكارىيەك روودەدات لە تەزووى كارەباى دەرچوو لە سىكرين، بەم جۆرە دەتوانىت شوينى بەركەوتنەكە بناسىت. و رەوانەى يەكەى چارەسەركردن بكات بۆ ئەنجامدانى ڧەرمانى داواكراو.

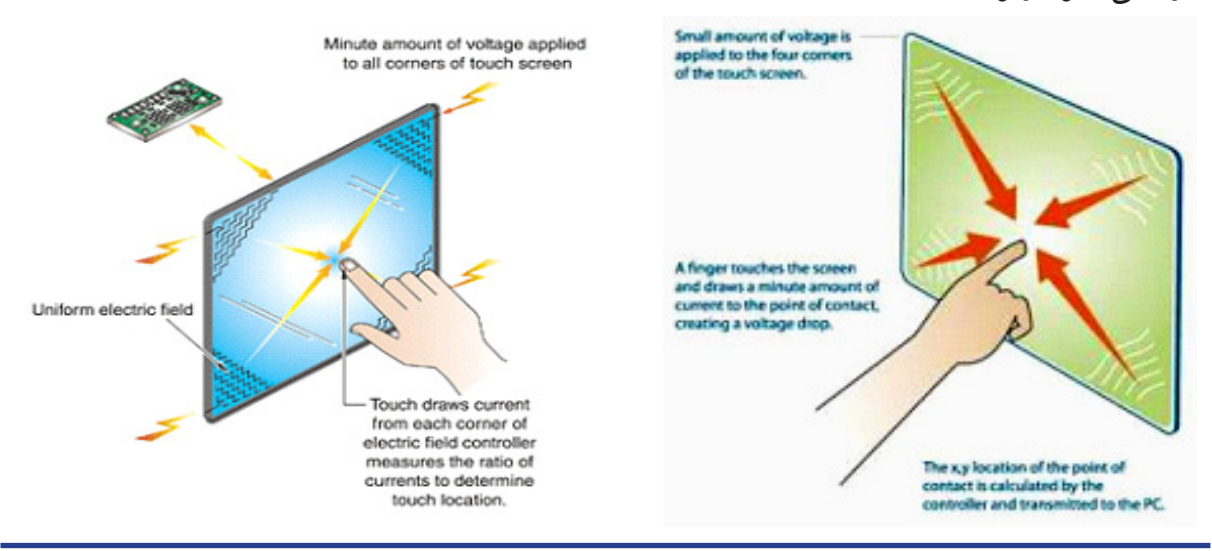

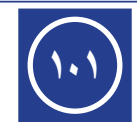

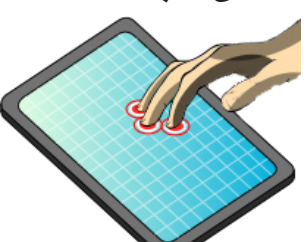

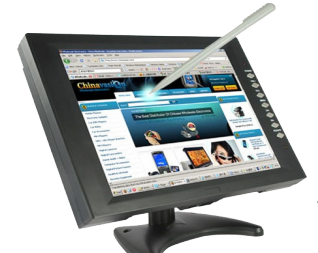

سيفەتە جياكەرەوەكانى :

- ۱. بوونی سیفهتی بهرکهوتنی چهند شویّنیّک له یهک کاتدا Multi touch ، وهک له ویّنهی بهرامبهر دیاره، ئهگهر چی له ههندی جۆریان ئهم سیفهته نییه.
  - ۲. روناكىيەكى بەھێزى ھەيە، رەنگى چالاكترە.
  - ۳. شوخت و رووشان کارناکاته سهر ئهداکهی.
  - ٤. ئاسانى بەكارھێنانى بە تايبەتى لەگەڵ ئايكۆنە بچوكەكان.

## كەم وكورتىيەكانى :

- ۱. نرخهکهی زۆر بهرزه.
- ۲. بەرگرى كارىگەرىيەكانى دەرەكى ناكات وەك: شىن، ئاو،
   گەرمى، ... .
  - ۳. كارەباي زياتر پيويستە.
- کار دەكات بە پەنجەكان يان پينوسى ئەلكترۆنى وەكو جۆرەكانىتر بە پينوسى ئاسايى كار ناكات.

#### ۳- سکرینهکانی بهرکهوتنی تیشکی ژیّر سور : Infrared Touch Screens

ئــهم جــۆرە ســكرينانەش لە ناوەكەيـان ديارە، كە كاردەكەن بە تيشــكى ژێر ســور كە بە ســهيركردنى ئاسـايى نابينرى و كەمترين ھێزى بەركەوتنى لەسەر ســكرين پێويستە، لە ھەندى مۆبايل ئەم جۆرە سكرينە بەكاردێت. وەك وێنەى خوارەوە.

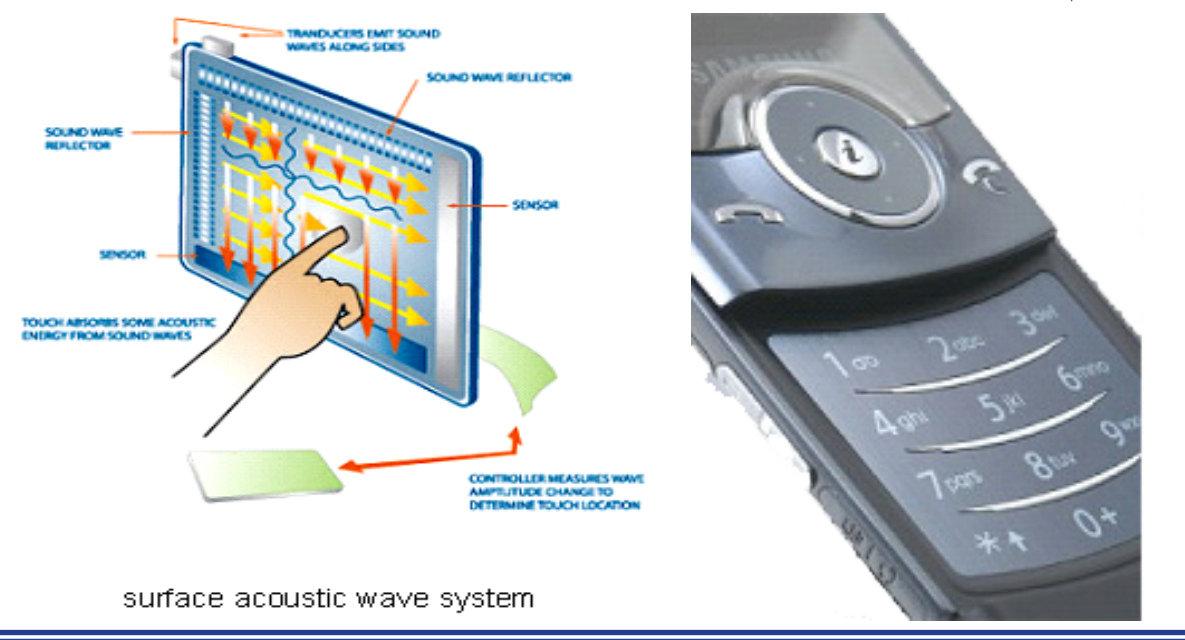

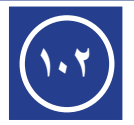

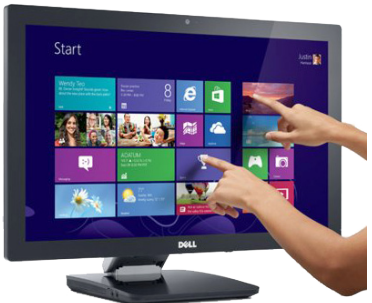

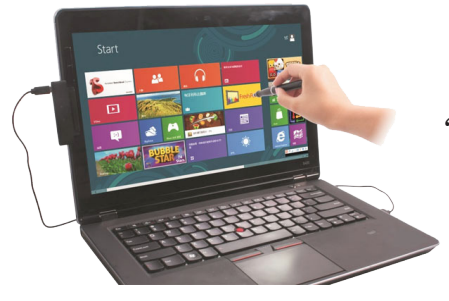

#### سيفەتە جياكەرەوەكانى :

- کاریگەرییهکانی دەرەکی وەک: شنن، ئاو، گەرمی، ... کاری تن ناکات.
  - ۲. به کهمترین هیزی بهرکهوتن لهسهر سکرین کار دهکات.

#### كەم وكورتىيەكانى :

- گرانترین جۆرى سكرينى بەركەوتنە.
- ۲. هەندى جار بەيەكداچوون روودەدات لەگەڵ تىشكى ژىر سور بە تايبەتى ئەو شوينانەى رووناكى بەھيزيان تىدايە وەك تىشكى لىزەر و ... ھىد.

## چالاکی//

پ١/ سكرينى بەركەوتن چىيە؟ جۆرەكانى بژميرە.

پ٢/ وەلامى راست بۆ ئەمانەي خوارەوە ھەلبژىرە:

سكرينى بەركەوتن بەكاردىت لە:

مۆبايل كۆمپيوتەر تەلەڧزيۆن ھەموو ئەمانە

۲. له سکرینهکانی جۆری بهرگری دهکریت شوینی بهرکهوتن له یهک کاتدا:

۱ شوين بيٽ ۲ شوين بيٽ ۳ شوين بيٽ هەموو ئەمانە

- ۳. ئەم جۆرە سىكرينانەن كە كەمترين ھىزى بەركەوتنى پيويسىتە:
- بەرگرى وزەيى تېشكى ژىر سور ھەموو ئەمانە
  - پ٣/ سيفهته جياكهرهوهكاني سكريني بهركهوتن له جۆرى وزه بنووسه.
- پ٤/ له کاتی بهکارهینانی سکرینی بهرکهوتن له جۆری تیشکی ژیر سور به یهکداچوون روودهدات هۆی ئهمه چییه؟ روونی بکهوه.

پ٥/ دروست و نادروست لهمانهی خوارهوه دیاری بکه:

- سكرينهكانى بەركەوتن لە جۆرى تىشكى ژىر سور گرانترين بەھايان ھەيە.
  - ۲. شن کاریگەری زۆرە لەسەر سکرینی بەركەوتن لە جۆری بەرگری.
- ۳. سکرینهکانی بهرکهوتن له جۆری بهرگری له دوو چین پیکدین، به لام له جۆری وزه تهنها له یه چین پیکدین.

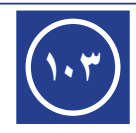

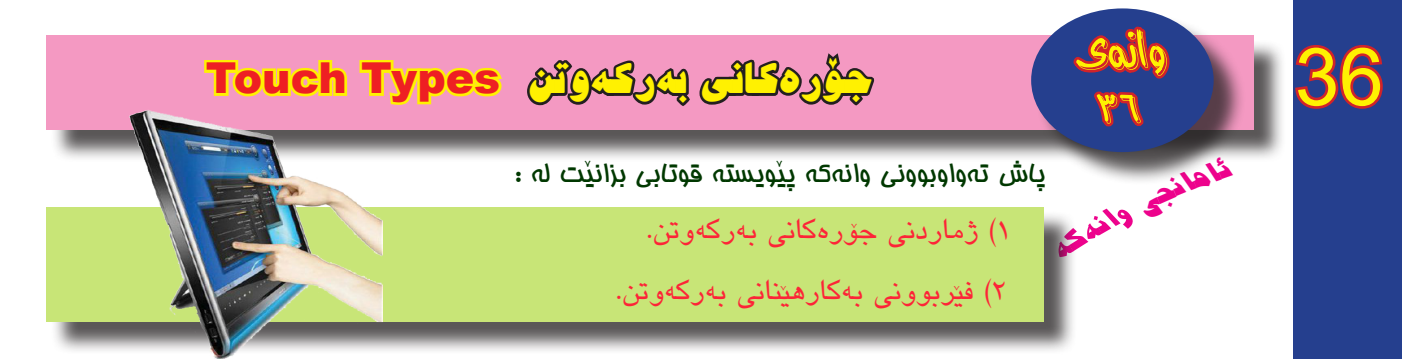

سکرینی به رکه وتن پشتگیری دهکات له به رکه و تنی تاکانه و جو له ی بازنه یی و کرداری گه و ره کردن و بچو ککردن، به رکه و تنی چهند شوینیکی سکرین له یه ککاتدا، به کار هینه ر به هر ی ئه م جزره به رکه و تنانه ده توانیت زانیارییه کان له پیکه یه کبگوازیته وه بز کو مپیو ته ره کهی.

سكرينى بەركەوتن بە پێى جۆرەكەى رێگەيەك بەكاردێنێت بۆ ناسىينەوەى ھەر جوڵەيەكى ســوک لەســەر ســكرينەكە، پێويســتى بە بەركەوتنى بەھێز نييە بۆ كاركردن، تەنھا بەركەوتنێكى ئاسايى بێت تاكو لە لايەن يەكەى چارەسەركردن بە ئاسانى شوێنى بەركەوتنەكە بناسىرێتەوە.

## ریّگهکانی بهرکهوتن له سیستهمی ویندۆز ۸ :

# ۱. یهک بهرکهوتن و دووجار بهرکهوتن : 서

بۆ دەستنیشانكردنى ئايكۆنێك لەسەر سكرین تەنھا بە بەركەوتنى پەنجەيەك بە سوكى لەسەر ئايكۆنەكە ئەنجام دەدرێت (واتە: يەك كليكى چەپى ماوس)، بەلام (بۆ جووتە كليكى چەپى ماوس) دووجار بە بەركەوتنى پەنجەيەك يەك بە دواى يەك بەخيرايى لەسەر ئايكۆنەكە ئەنجام دەدرێت.

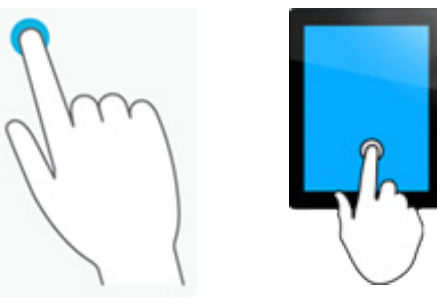

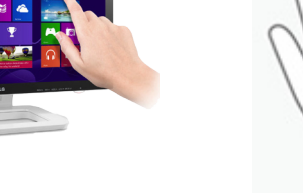

۲. یهک بهرکهوتن به بهردموامی ۲۸

به بەركەوتنىكى بەردەوام بە پەنجەيەكى دەست لەسەر ئايكۆنىكى سەر سكرين، تا بازنەيەك بە دەورى ئايكۆنەكە دەبينرىت، پاشان بە ھەلگرتنى پەنجەى دەست ليستىكى ليوە دەردەچىت، ئەم كردارەش بريتىيە لە كليكى راستى ماوس.

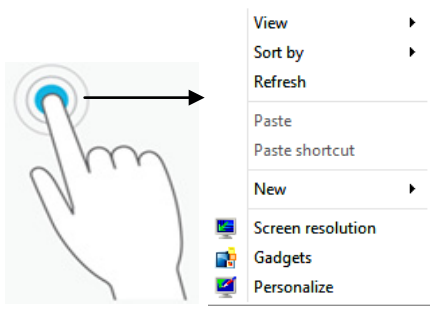

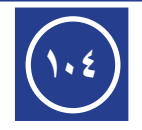

۳. جولهی راکیشان :

بریتییه له کرداری پهنجه خستنه سهر ئایکونیک و راکیشانی به ئاراستهیهک و پاشان سهربهستکردنی له شوینی مهبهست، ئهمهش کرداری Drag&Drop ی ماوس دهنوینی.

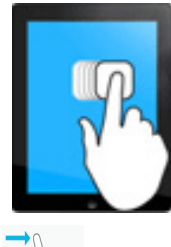

٤. جولهى تيپه ركردن : ٢

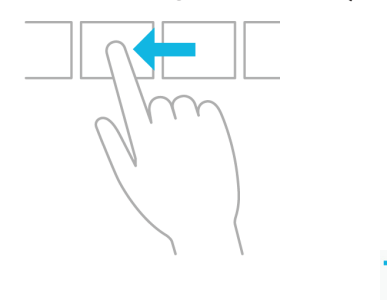

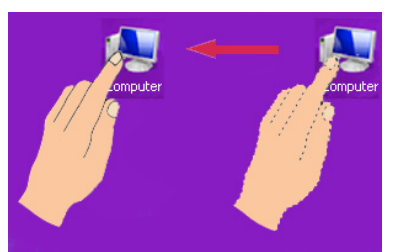

به بەركەوتنى پەنجەى دەست لەسەر سكرين و جولاندنى بە ئاراستەى ستونى يان ئاسۆيى دەگوتريّت جولەى تيّپەركردن، ئەمەش كردارى جولەى رۆلەى تيّپەركردنى ماوس دەنويّنىّ.

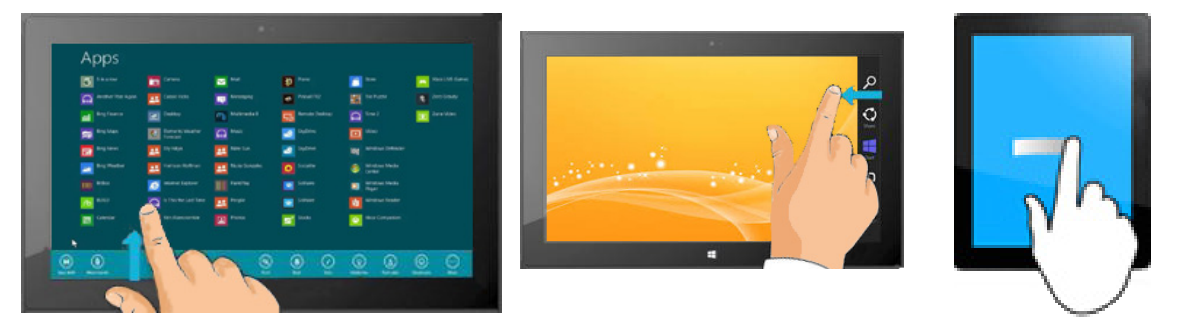

۵. کرداری گهورهکردن و بچوککردن:

به بەركەوتنى دوو پەنجەى دەست (باشترە يەكيّكيان پەنجەى گەورە بيّت) بە نەرمى لەسەر سكرينى بەركەوتن يان لەسەر وينەيەك بە بەردەوامى، پاشان :

بۆ گەورەكردن دوو پەنجەكە لەيەكتر دووربخەرەوە (دوورى نيوانيان زياد بكريت).

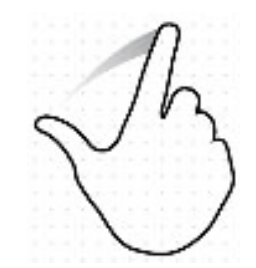

بۆ بچوككردن دوو پەنجەكە لە يەكتر نزيك بكەرەوە (دوورى نيوانيان كەم بكريت).

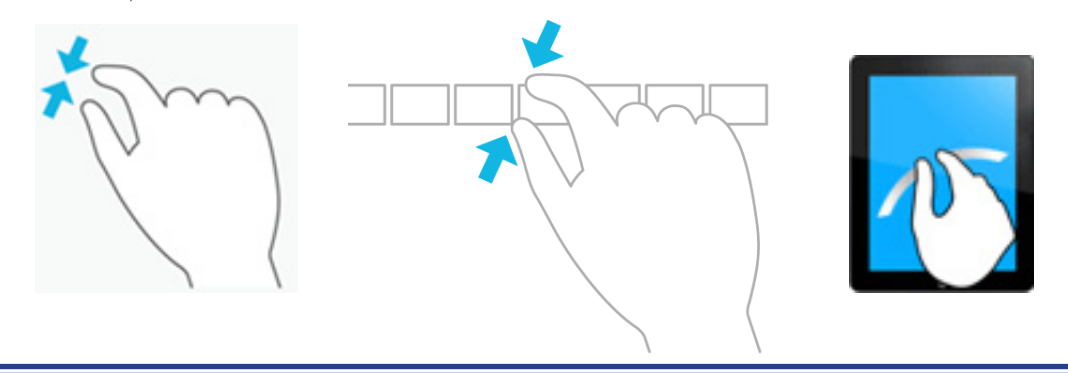

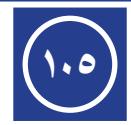

۲. کرداری سوراندنهوه :

بـه بەكارھێنانـی دوو پەنجـه بـۆ بەركەوتنـی وێنەيەكـی ســەر سـكرينی بەركەوتـن، بە سوراندنەوەيان بە ئاراستەيەكی دياريكراو كرداری وەرگێرانی وێنەكە ئەنجام دەدرێت.

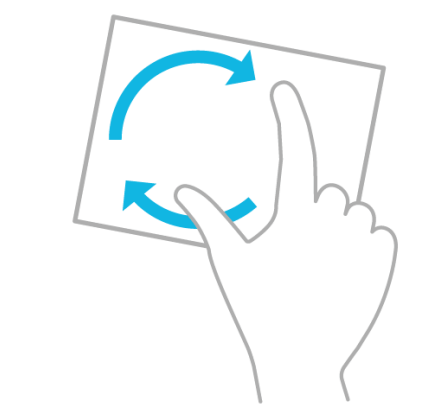

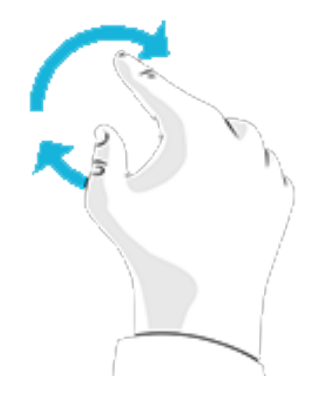

رينماييهكان له كاتى بهكارهيّنانى سكرينى بهركهوتن :

 ۱. له کاتی بهکارهینانی سکرینی بهرکهوتن، خوّت دوور بخه له بهکارهینانی ههر شتیکی تیژ، که ببیته هوی شکان یان رووشانی سکرین.

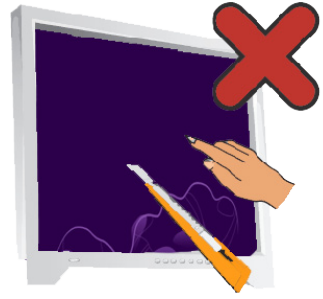

- ۲. له کاتی بهکارهینانی سکرینی بهرکهوتن پیویسته پهنجهکانی دهست و سکرینهکه خاوین و و شک بن.
- ۳. بۆ ئەوەى سكرينەكە بە شيۆازىكى دروست كاربكات، دووربكەوە لە گرتنى ليوارى سكرينەكە لەكاتى بەكارھينانىدا.
  - ٤. ئاميرهكه دابخه، ئينجا سكرين خاوين بكهوه به پارچه قوماشيكى خاوين و نهرم و وشك.
    - بهکارنه هینانی سکرینی به رکهوتن له شوینی شیدار و که و ههوای گهرم و توزاوی.

كاريگەرييەكان لەسەر ناسينەوەى جولەى بەركەوتن :

- بەركەوتنى ئاتەواو بۆ شوينى مەبەست لەسەر سكرين.
  - ۲. خيرايي جولهي بهركهوتن.
  - ۳. کاتی ماوهی نیوان دوو بهرکهوتن.

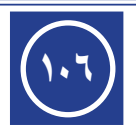

#### سكرينى بەركەوتن كار ناكات لەم بارانەدا :

- Rescue System ، كارپيكردن لهبارى فرياكهوتنه
  - ۲. کاتیک ئامیر مکه له سهر متای ئیشکردنه، تهواو جیگیرنه بووه.
    - ۳. كاتنك ئاميرەكە لە بارى خەوتن دايە.
- کاتێک ئامێرهکه له باری سرپوون دایه. (به زمانی بازار: جامی کردووه).
  - ه. كاتيك ئاميرهكه له بارى دلنيابوون safe دايه.

## چالاکی//

- پ١/ رێگەكانى بەركەوتن لەسەر سكرينى بەركەوتن بژمێرە.
- پ۲/ سن له رينماييهكانى بهكارهينانى سكرينى بهركهوتن بنووسه.
- پ٣/ ئەو ھۆكارانە چين كە كارىگەرىيان دەبىت لەسەر ناسىنەوەى جۆرى بەركەوتن لەلايەن يەكەى چارەسەركردنى ئامىرەكە.
  - پ٤/ دروست و نادروست لهمانهی خوارهوه دیاری بکه:
  - ۱. له باری خهوتن sleep ی کۆمپیوتهر، سکرینی بهرکهوتن کارناکات.
    - ۲. کرداری گەورەکردن تەنھا بە يەک بەركەوتن ئەنجام دەدرىت.
  - ۳. ریکهی جولهی تیپه کردن به پهنجه، کرداری Drag&Drop ی ماوس دهنوینیت.
    - ٤. بەكارھينانى سكرينى بەركەوتن لە كاتى ھەورە تريشقەدا ھىچ كارىگەرى نابنيت.
- هەر چەند كاتى ماوەى نيوان دوو ريگەى بەركەوتن كەمتر بيت، باشترە بۆ وەلامدانەوە.
- پ٥/ لهم وينهی خوارهوه کرداری بهرکهوتن و جوللهی پهنجهکانی دهست چی دهنوينن، روونی بکهوه؟

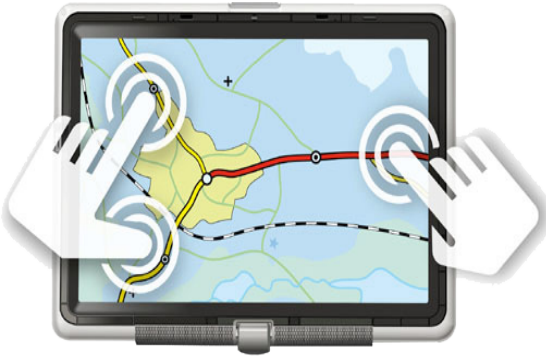

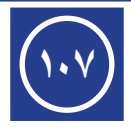

داديداني كشتى بدشى دوردم

پاش تەواوبوونى وانەتە پيويىس، جويى ئاھانىچ وانغى () پيداچوونەوەيەكە بۆگشت وانەكانى كۆمپيوتەر لە وەرزى دووەم. خىئەنمەمنى كۆتايى وەرزى دووە. ۲) ئامادەكارىيەكى تەواوى ھەبېت بۆ ئەزموونى كۆتايى وەرزى دووەم.

يرسيار// وهلامي راست هه لبژيره:

 بۆ دانانى ويندۆز ۸ بۆ ھەر كۆمپيوتەرىك، پيويستە خيرايى CPU لەم كۆمپيوتەرەدا بە لايەنى كەمەوە بريتى بېت لە:

> 2GHz 3GHz 4GHz 1GHz

> > ۲. سیستهمی Android یشتیوانی دهکات له:

SMS هەموو ئەمانە Wifi **GPS** 

٣. بەناوبانگترین سیستەمی بەكارخستن بریتییە لە:

میچ پهکټک لهمانه MS Windows iOS Android

٤. كۆمپانياي مايكرۆسىۆفت نەرەي يەكەمى ويندۆزى بەرھەم ھينا لە سالى:

۱۹۸۷ ۱۹۸۵ ۱۹۸۳ ۱۹۸۱

٥. سيستەمى iOS بريتىيە لە بەرھەمى كۆمپانياى :

مايكرۆسىۆفت ئەيل سىامسىۆنگ ھەموو ئەمانە

۲۰۱٤ تا سالی ۲۰۱٤ گەيشتە:

١٣ ١٠ ١٤ Λ

۷. ئەو كۆمپانيايەى كە سىسىتەمى Android بەكارناھىنىت، برىتىيە لە:

هيچ يەكێک لەمانە Samsung Google LG

٨. له كام سيستهمى بەكارخستن، سكرينى ميترۆ بەكاردێت: Windows 7 iOS Android

Windows 8

۹. بن کوژاندنه وه کۆمپيوته و داگيرساندنه وه به شيوه يه کې خوکار بهکار ديت: Restart Sleep Shut down Sign out

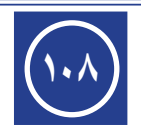
بۆ دەركەوتنى پەنجەرەى چالاكى سەر تاسك بار بەكاردى

Ctrl + TAB ALT + TAB Win + Tab ALT + F4

- بخەيتە سەر كۆمپيوتەرىكى ئەوا پيويستە Windows 8 32 Bit بخەيتە سەر كۆمپيوتەرىكى ئەوا پيويستە قەبارەى RAM ى كۆمپيوتەرەكە بەلايەنى كەمەوە بريتى بىت لە:
  - 1GB 2GB 3GB 4GB

۱۲. داگرتنی دوگمهکانی Win + Q لهسهر کیبۆرد بهکاردیت بۆ:

كوژاندنەوەى كۆمپيوتەر كردنەوەى پەنجەرەى بەدوادا گەران

خەواندنى كۆمپيوتەر ھىچ يەكىك لەمانە

۱۳. ئەو سىكرىنەى كە لە دواى داگىرساندن و ئامادەبوونى كۆمپيوتەر بەديار دەكەويت پيى دەگوترىت :

باکگراوند میترق رووی نوسینگه پاریزهری سکرین

.۱٤ ژمارەى ئايكۆنە سەرەكىيەكانى رووى نوسىنگە برىتىيە لە:

٣ ئايكۆن ٤ ئايكۆن ٥ ئايكۆن ٦ ئايكۆن

۱۵. لەسەر رووى نوسىينگە لە سەرەتادا تەنھا يەكىك لە ئايكۆنە سەرەكىيەكان ھەيە كە بريتىيە لە:

ھيچ يەكێک لەمانە Network Computer Control Panel ھيچ يەکێک لەمانە 🗖 بەکاردێت بۆ ئەنجامدانى کردارى:

به دواداگەران گەورەكردن وبچوككردن ئامادەكارىيەكان چالاك كردن ١٧.دوگمەى آيا لەسەر كيبۆرد، لە سىيستەمى Windows 8 بەكاردىت بۆ: گۆرىنى رووى نوسىنگە بۆ مىترۆ گۆرىنى مىترۆ بۆ رووى نوسىنگە يەكەم و دووەم ھىچ يەكىك لەمانە

.۱۸ دوگمهکانی Win + Up Arrow بهکاردیت بۆ:

گەورەكردنى پەنجەرەى چالاك بېچوككردنى پەنجەرەى چالاك بردنى پەنجەرەى چالاك بۆ سەرەوە بردنى پەنجەرەى چالاك بۆ خوارەوە ١٩.زانيارييەكان دواى داكردنيان لەناو كۆمپيوتەر پييان دەگوتريّت:

فايل فۆلدەر زانيارى داكراو ھەرسىكىيان

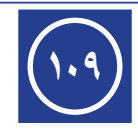

۲۰. دریزگراوهی فایل گوزارشت دهکات له:

قەبارەى فايلەكە جۆرى فايلەكە بەروارى داكردنى فايلەكە ھيچ يەكيك لەمانە ٢١. دەتوانرىت ئايكۆنەكان رىكبخرىن بەپيى:

نارەكانيان جۆرەكانيان قەبارەيان ھەرسىێكيان ۲۲. ئايكۆنى Recycle Bin تاسک بار ھيچ يەکٽِک لەمانە رووى ميترۆ رووى نوسىينگە ۲۳. بریتییه له کرداری ههڵگرتنی دانهی رهسهن له شویّنی خوّی و گواستنهوهی بو شویّنی مەبەست: هيچ يەكىك لەمانە Paste Cut Copy ٢٤. بەكاردىّت بۆ دابەزاندنى يەنجەرە كراوەكان بۆ سەر تاسك بار: Maximize Restore Down **Minimize** Close ٢٥. له سەرەتاى دانانى ويندۆز لەسەر كۆمپيوتەر، نووسىن ئەنجام دەدرىت، تەنھا بە: يەك زمان دوو زمان سىي زمان چوار زمان ۲۲. ئايكۆنى 🚺 تايبەتە بە پرۆگرامى: ھيچ يەكێک لەمانە Calculator Wordpad Paint ۲۷. به هەندى پرۆگرام دەوترىت پاشكۆى ويندۆز، واتە ئەو پرۆگرامانەن كە: لەدواى ويندۆز دادەبەزىنىزىن لەگەل ويندۆز دادەبەزن لەپىش ويندۆز دادەبەزىنرىن ھىچ يەكىك لەمانە ۲۸. ئەنجامى ٥ × ۸ – ٣ × ٦ بە بەكارھىنانى بژمىرى ويندۆز ۸ دەكاتە: - ہ ہیچ یہکیک لہمانہ 22 ٥٨ ۲۹. رهگی دووجای ۱٦۹ به بهکارهیّنانی بژمیّری ویندوّز ۸ دهکاته: 17 10 18 ١٣ ۳۰. ئەنجامى <sup>−</sup>۲ × ۱۲ + ۳ × ۲۸ – ۱۰۰ ÷ ۲۵ بە بەكارھينانى بژميرى ويندۆز ۸ دەكاتە: ھيچ يەكٽِک لەمانە 19.07 ٥٦ 117

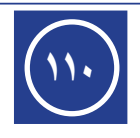

- ۳۱. ئەنجامى رێژەى سەدى بۆ ۱۷۳ × ۲ ۲۱ × ۱۲ بە بەكارھێنانى بژمێرى ويندۆز ۸ دەكاتە:
  - ۱۰۲۱۰۰ ۳۹۰۰ ۹٤ ۸۸.۳٦

۳۲. دوگمهی MR له بژمیری ویندۆز ۸ بهکاردیّت بۆ:

خستنهسه یادگه کهمکردن له یادگه خویندنه وه یادگه سرینهوه یادگه ۳۳. دوگمهی MC له بژمیری ویندۆز ۸ بهکاردیت بۆ:

خستنەسەر يادگە كەمكردن لە يادگە خويندنەوەى يادگە سرينەوەى يادگە ٣٤. دوگمەى <a>

 ٣٤ لە بژميرى ويندۆز ٨ بەكارديت بۆ:

سرینهوهی سکرین سرینهوهی دوا رهنوس سرینهوهی دوا ژماره سرینهوهی یادگه ۳۵. دوگمهی []] له بژمیری ویندۆز ۸ بهکاردیّت بۆ:

سرینهوهی سکرین سرینهوهی دوا رهنوس سرینهوهی دوا ژماره سرینهوهی یادگه ۳۲. دوگمهی <u>۱/x</u> له بژمیری ویندۆز ۸ بهکاردیّت بۆ:

رەگى دووجاى ژمارە كردارى دابەشكردن رێژەى سەدى ژمارە ھەڵگەراوەى ژمارە ٣٧. سكرينى بەركەوتن بەكارناھێنرێت لە:

مۆبايل كۆمپيوتەر تەلەڧزيۆن ھيچ يەكيك لەمانە ٣٨. جۆريكە لە سكرينەكانى بەركەوتن، كە كەمترين بەھايان ھەيە:

> بەرگرى وزەيى تيشكى ژير سور ھەموو ئەمانە ٣٩. جۆريكە لە سكرينەكانى بەركەوتن، كە لە دوو چين پيكدين:

> بەرگرى وزەيى تيشكى ژير سور ھەموو ئەمانە ٤٠. بۆ سكرينەكانى بەركەوتن لە جۆرى بەرگرى بەكاردەھينريت:

پینوسی ئاسایی پینوسی ئەلکترۆنی پەنجەکان ھەموو ئەمانە ٤١. جۆریکە لە سکرینەکانی بەرکەوتن، کە ھەردەم لە لیوارەکانیان تەزووی کارەبا دەرچیّت:

> بەرگرى وزەيى تيشكى ژێر سور ھەموو ئەمانە ٤٢. شى كارىگەرى زۆرە لەسەر سكرىنى بەركەوتن لە جۆرى :

بەرگرى وزەيى تىشكى ژىر سور ھەموو ئەمانە

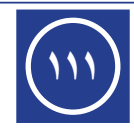

- ٤٣. له هەندى سكرينەكانى جۆرى وزەيى دەكرىت شوينى بەركەوتن لە يەك كاتدا:
- ۱ شوین بیت ۲ شوین بیت ۳ شوین بیت هەموو ئەمانە ٤٤. له بارى خەوتن sleep ى كۆمپيوتەر، سكرينى بەركەوتن:

كاردەكات كارناكات تەزووى كارەباى لىدەپچرىت ھىچ كاميان ٤٥. دانانى سكرىنى بەركەوتن لە بەرامبەر تىشكى رۆژى ھاويندا، كارىگەرى لەسەر سكرىنەكە.

نىيە كەمە زۆرە ھىچ كاميان

٤٦. كردارى گەورەكردن لەسەر سكرينى بەركەوتن ئەنجام دەدريّت بە:

يەك پەنجە دوو پەنجە سى پەنجە ھەموويان

٤٧. وهڵامدانهوهی بهرکهوتن زۆرباش دهبیّت، ههر چهند کاتی ماوهی نیّوان دوو ریّگهی بهرکهوتنی یهک به دوای یهک:

نەبىتى كەم بىت زۆر بىت ھىچ كاميان

٤٨. ريٽگەى جولەى تيپەپكردن بە پەنجە لەسەر سكرينى بەركەوتن، كام كردارى ماوس دەنوينى : هيچ كاميان Right Click Click Drag&Drop

٤٩. كردارى كليكى راستى ماوس، له سكرينى بەركەوتن ئەنجام دەدريّت بە ھۆى :

يەك بەركەوتن دووجار بەركەوتن بەركەوتن بە بەردەوامى ھيچ كاميان ٥٠. بەركەوتنى پەنجەيەك بە سوكى لەسەر ئايكۆنيكى سەر سكرينى بەركەوتن، واتە كردارى: دەستنيشانكردن برين كۆپى لكاندن

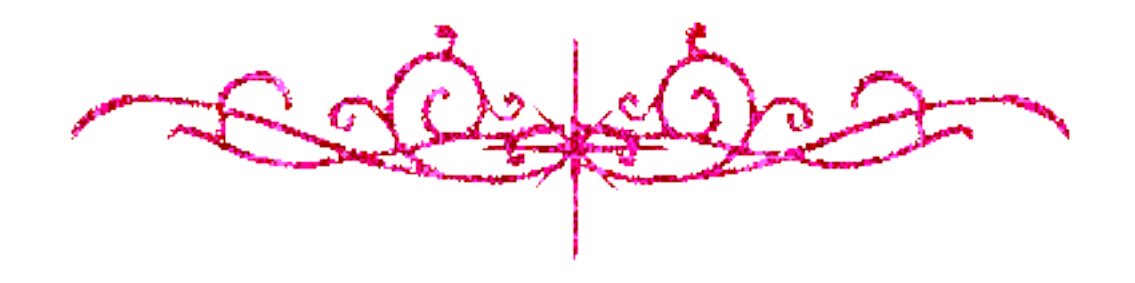

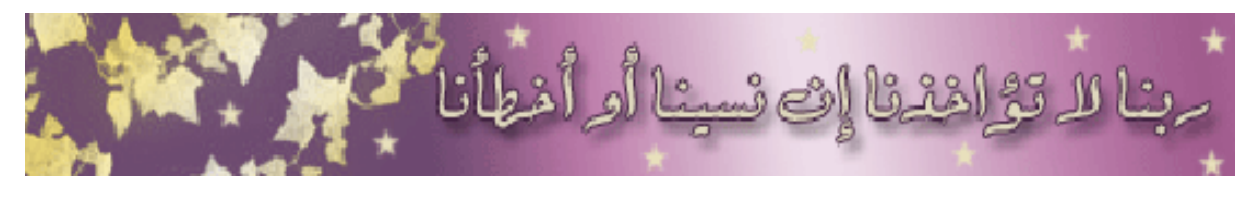

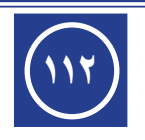

| بهفرینکم تکذینزیای زنیاری         م           ۱         ناساندنی کو مییو ته (         ۷           ۲         جرد و بشیکانی کو مییو ته (         ۹           ۲         جرد و بشیکانی کو مییو ته (         ۹           ۵         به شیکانی کو مییو ته (         ۹           ۲         به شیکانی کو مییو ته (         ۱۱           ۳         به شیکانی کو مییو ته (         ۱۱           ۳         بیکانی اکردن         ۱۱           ۳         بیککانی ده (کردن)         ۱۲           ۳         بیککانی ده (کردن)         ۱۲           ۳         بیککانی ده (کردن)         ۱۲           ۳         بیککانی ده (کردن)         ۱۲           ۳         نکردی کو مییو ته (         ۲۲           ۳         نکردی کو مییو ته (         ۲۲           ۳         نیز ( یک کو میو ته (         ۲۲           ۳         نیز ( یک کو میو ته (         ۲۲           ۳         نیز ( یک کو میو ته (         ۲۲           ۳         نیز ( یک کو میو ته (         ۲۲           ۳         نیز ( یک کو میو ته (         ۲۲           ۳         نیز ( یک کو میو ته (         ۲۶           ۳         نیز ( یک ته (         ۲۶           ۳         نیز ( یک ته (                                                                                                    | لاپەرە     | بابەت                                                                                                    | وانه                                    |
|----------------------------------------------------------------------------------------------------|------------|----------------------------------------------------------------------------------------------------|-----------------------------------------|
| <ul> <li>۱ ناساندنی کر میبو ته ر</li> <li>۲ گرنگی کر میبو ته ر</li> <li>۳ جزر و بشیکانی کر میبو ته ر</li> <li>۹ میشکانی کر میبو ته ر</li> <li>۹ میشکانی کر میبو ته ر</li> <li>۹ میشکانی کر میبو ته ر</li> <li>۹ میشکانی کر میبو ته ر</li> <li>۹ میشکانی کر میبو ته ر</li> <li>۹ میشکانی کر میبو ته ر</li> <li>۹ میشکانی کر میبو ته ر</li> <li>۹ میشکانی کر میبو ته ر</li> <li>۹ میشکانی کر میبو ته ر</li> <li>۹ میشکانی کر میبو ته ر</li> <li>۹ میشکانی کر میبو ته ر</li> <li>۹ میشکانی ده رکردن</li> <li>۹ میشکانی ده رکردن</li> <li>۹ میشکانی کر میبو ته ر</li> <li>۹ میشکانی ده رکردن</li> <li>۹ میشکانی کر میبو ته ر</li> <li>۹ میشکانی کر میبو ته ر</li> <li>۹ میبو ته ر</li> <li>۹ میشکر کر میبو ته ر</li> <li>۹ میشکانی کر میبو ته ر</li> <li>۹ میشکانی کر میبو ته ر</li> <li>۹ میشکانی کر میبو ته ر</li> <li>۹ میشکر میبو ته ر</li> <li>۹ میشکر میبو ته ر</li> <li>۹ میبو ته ر</li> <li>۹ میشکر میبو ته ر</li> <li>۹ مینو میبو ته ر</li> <li>۹ میشکر میبو ته ر</li> <li>۹ میشکر میبو ته ر</li> <li>۹ میشکر میبو ته ر</li> <li>۹ میبو ته ر</li> <li>۹ میبو ته ر</li> <li>۹ میبو ته ر</li> <li>۹ میبو ته ر</li> <li>۹ میبو ته ر</li> <li>۹ میبو ته ر</li> <li>۹ میبو ته ر</li> <li>۹ میبو ته ر</li> <li>۹ میبو ته ر</li> <li>۹ میبو ته رو می میبو ته ر</li> <li>۹ میبو ته رو می میبو ته ر</li> <li>۹ میبو ته رو می میبو ته ر</li> <li>۹ میبو ته رو می میبو ته رو می میبو ته ر</li> <li>۹ میبو ته رو میبو ته میبو ته رو می میبو ته رو می میبو ته رو میبو ته رو میبو ته میبو ته رو میبو ته رو میبو ته رو می میبو ته رو میبو ته رو می میبو ته رو میبو ته رو میبو ته را میبو ته رو می میبو ته رو میبو ته رو میبو ته رو میبو ته رو میبو ته رو میبو ته رو میبو ته رو میبو ته رو میبو ته رو میبو ته رو میبو ته رو می میبو ته رو میبو ته رو میبو ته رو میبو ته رو میبو ته رو میبو ته رو میبو ته رو میبو ته رو میبو ته رو میبو ته رو میبو ته رو میبو ته رو میبو ته رو میبو ته رو میبو ته رو میبو ته رو میبو ته رو میبو ته رو میبو</li></ul>                                                                                                    | 0          | بەشى يەكەم تەكنەلۆژياى زانيارى                                                                                  | ~~~~~~~~~~~~~~~~~~~~~~~~~~~~~~~~~~~~~~~ |
| ۲         گرنگی گرمبیوتار         ۹           ۳         جزر و بشهکانی گرمبیوتار         ۱۱           ۶         بمشکانی کرمبیوتار         ۱۱           ۹         به کمکانی داکردن         ۱۲           ۳         به کمکانی داکردن         ۱۲           ۳         به کمکانی داکردن         ۱۲           ۳         به کمکانی داکردن         ۱۲           ۳         به کمکانی داکردن         ۱۲           ۳         به کمکانی داکردن         ۱۲           ۳         به کمکانی داکردن         ۲۲           ۳         به کمکانی داکردن         ۲۲           ۳         تکدروستی کرمیوتار         ۲۲           ۳         تکدرو کرمیوتار         ۲۲           ۳         تورمیوز کرمیوتار         ۲۲           ۳         تورمکانی کومیوتار         ۲۲           ۳         تورمیوز کرمیوز کرموز کرمیوز کرمیوز کرمیوز کرمیوز کرموز کرمیوز کرموز کرموز کرموز کرمیوز کرموز کرموز کرموز کرموز کرمیوز کرمیوز ک                                                                                                    | V          | ناساندنى كۆمپيوتەر                                                                                              | ١                                       |
| ۳         جور و بشمکانی کومپیوتهر         ۱۱           ٤         بمشمکانی کومپیوتهر         ۱۲           ٩         یهکمکانی درمیوتهر         ۱۲           ٩         یهکمکانی پیدان / کینورد         ۱۹           ٩         یهکمکانی پیدان / ماوس         ۱۲           ٩         یهکمکانی پیدان / ماوس         ۱۲           ٩         یهکمکانی پیدان / ماوس         ۱۲           ٩         یهکمکانی پیدان / ماوس         ۱۲           ٩         یهکمکانی درد. کردن         ۲۲           ٩         یه کمکانی پیدان / ماوس         ۲۲           ٩         یه کمکانی در کردن         ۲۲           ٩         یه کمکانی درد. کمکه کمی کمپیوتهر         ۲۲           ۹         یولینکردنی توری کومپیوتهر         ۲۲           ۹         یولینکردنی توری کومپیوتهر         ۲۲           ۹         یولینکردنی توری کومپیوتهر         ۲۲           ۹         یولینکردنی کمپیوتهر         ۲۲           ۹         یولینکردنی کمپیوتهر         ۲۶           ۹         یولینکردنی توری کومپیوتهر         ۲۰           ۹         یولینکردی کمپیوتهر کمپیوتهر         ۲۰           ۹         یولینکرسیوتهر         ۲۰           ۹         یولینکرسیوتهر         ۲۰                                                                                                    | ٩          | گرنگی کۆمپیوتەر                                                                                                 | ٢                                       |
| ٤         بەشەكانى كومپيوتەر         ١           ٥         يەكەكانى داكردن         ١١           ٢         يەكەكانى يېذان / كىنورد.         ١٩           ٢         يەكەكانى يېذان / ماوس         ١٩           ٨         يەكەكانى يېذان / ماوس         ١٩           ٨         يەكەكانى يېذان / ماوس         ١٩           ٩         ئاكىرە كرنىڭكانى كومپيوتەر         ١٦           ٩         ئاكىرە كرنىڭكانى كومپيوتەر         ١٦           ١١         ئاپروسى كومپيوتەر         ٢٦           ١٦         ئاپروسى كومپيوتەر         ٢٦           ١٦         ئېروسى كورىيوتەر         ٢٦           ٢٦         ئېروسى كومپيوتەر         ٢٦           ٢٦         ئېروسى كومپيوتەر         ٢٦           ٢٦         ئېروسى كومپيوتەر         ٢٦           ٢٦         ئېروسى كومپيوتەر         ٢٦           ٢٦         ئېروسى كومپيوتەر         ٢٦           ٢٦         ئېروپوت         ٢٦         ٢٦           ٢٦         ئېروپوتور كولىكەنى ئورى كومپوسى كوم ئورى ئوسى كەر         ٢٦           ٢٦         ئېروپوت ئونى كوم ئوسى كوم ئورو ئورى ئورى ئورى كوم ئورى ئورى ئورى ئورى ئورى ئورى ئورى ئورى                                                                                                    | ۱۱         | جۆر و بەشەكانى كۆمپيوتەر                                                                                        | ٣                                       |
| ٥         یهکهکانی داکردن         ۲۱           ۲         یهکهکانی پیدان / کیبورد         ۲۱           ۲         یهکهکانی پیدان / کیبورد         ۲۱           ۸         یهکهکانی پیدان / کیبورد         ۲۱           ۸         یهککانی دمرکردن         ۲۲           ۳         قاکتدره گردیگهکانی کومپیوتهر         ۲۲           ۳         قارتوری کومپیوتهر         ۲۲           ۳         قارتوری کومپیوتهر         ۲۲           ۳         قارتوری کومپیوتهر         ۲۲           ۳         قارتوری کومپیوتهر         ۲۲           ۳         قارتوری کومپیوتهر         ۲۲           ۳         تورهکانی کوملایهتی         ۲۲           ۳         تورهکانی کوملایهتی توری کومپلایهتی         ۲۶           ۳         تورهکانی کوملایهتی توری کوملایهتی         ۲۶           ۳         تورهکانی کوملایهتی توری کومپلایهتی         ۲۶           ۳         تورهکانی کوملایهتی توری کومپیوتهر         ۲۰           ۳         تورهکانی کوملایهتی توری کومپیوتهر         ۲۰           ۳         تورهکانی کوملایهتی توری کومپیوتهر         ۲۰           ۳         تورهکانی توری کومپیوتهر         ۲۰           ۳         تورهکانی توری کومپیوتهر         ۲۰           ۳         تورهکا                                                                                                    | ١٤         | بەشەكانى كۆمپيوتەر                                                                                              | ٤                                       |
| ۲         یه که کانی پیدان / کینورد         ۱۹           ۷         یه که کانی پیدان / مارس         ۱٦           ۸         یه که کانی بیدان / مارس         ۱٦           ۸         یه کانی ده رکردن         ۱٦           ۹         قاکتره گردگه کانی کومپیوتهر         ۲٦           ۱۱         قاروسی کومپیوتهر         ۲٦           ۱۱         قاروسی کومپیوتهر         ۲٦           ۱۱         قاروسی کومپیوتهر         ۲٦           ۱۱         قاروسی کومپیوتهر         ۲٦           ۱۱         قاروسی کومپیوتهر         ۲٦           ۱۱         قاروسی کومپیوتهر         ۲٦           ۱۲         قاروسی کومپیوتهر         ۲٦           ۱۲         توره کانی کومپیوتهر         ۲٦           ۱۲         توره کانی کومپیوتهر         ۲٦           ۱۲         توره کانی کومپیوتهر         ۲۵           ۱۲         توره کانی کومپیوتهر         ۲۵           ۱۲         توره کانی کومپیوتهری کومپیوتهر         ۲۵           ۱۲         توره کانی کومپیوتهر         ۲۵           ۱۲         توره کانی کومپیوتهر         ۲۵           ۱۲         توره کانی کومپیوتهر         ۲۵           ۱۲         توره کانی کومپیوتهری کومپیوتهری کومپیوتهر <td< td=""><td>١٦</td><td>یهکهکانی داکردن</td><td>٥</td></td<>                                                                                                    | ١٦         | یهکهکانی داکردن                                                                                                 | ٥                                       |
| ۷         یهکانی پیدان / ماوس         ۱۲           ۸         یهککانی دورکردن         ۲۳           ۹         قاکتہرہ گرنگہکانی کومپیوتہر         ۲۳           ۱۰         قارر سی کومپیوتہر         ۲۹           ۱۰         قارر سی کومپیوتہر         ۲۹           ۱۰         قارر سی کومپیوتہر         ۲۹           ۱۰         قارر سی کومپیوتہر         ۲۹           ۱۰         قارر سی کومپیوتہر         ۲۹           ۱۰         قارر سی کومپیوتہر         ۲۹           ۱۰         قارر سی کومپیوتہر         ۲۰           ۱۰         قارر کانی کومپیوتہر         ۲۰           ۱۰         توری کومپیوتہر         ۲۰           ۱۰         قارر کانی توری کومپیوتہر         ۲۰           ۱۰         توری کومپیوتہر         ۲۰           ۱۰         قارر کانی توری کومپیوتہر         ۲۰           ۱۰         توری کومپیوتہر         ۲۰           ۱۰         توری کانی کومپیوتہر         ۲۰           ۱۰         توری کومپیوتہر کو کومپیوتہر         ۲۰           ۱۰         توری کومپیوتہر         ۲۰           ۱۰         توری کومپیوتہر         ۲۰           ۱۰         توری کومپیوتہریہ کوری توری کومپیوتہر         ۲۰           ۱۰                                                                                                    | ١٩         | يەكەكانى پێ <i>د</i> ان / كيبۆرد                                                                                | ٦                                       |
| ۸         یهکانی دورکردن         ۲۲           ۹         فاکتهره گرنگهگانی کومپیوتهر         ۲۲           ۱۱         تەنروستى و كومپيوتهر         ۲۲           ۱۱         قايروسى كومپيوتهر         ۲۲           ۱۱         قايروسى كومپيوتهر         ۲۲           ۲۱         قايروسى كومپيوتهر         ۲۳           ۲۱         قايروسى كومپيوتهر         ۲۵           ۲۱         قايروسى كومپيوتهر         ۲۵           ۲۱         قايروسى كومپيوتهر         ۲۵           ۲۱         قايرون و پاراستن له قايروس - هاكهرز         ۲۰           ۲۰         تورهكانى كومپيوتهر         ۲۰           ۲۰         تورهكانى كومپيوتهر         ۲۰           ۲۰         تورهكانى كومپيوتهر         ۲۰           ۲۰         تورهكانى كومپيوتهر         ۲۰           ۲۰         تورهكان كومپيوتهر تورى كومپيوتهر         ۲۰           ۲۰         تورمكان كومپيوتهر         ۲۰           ۲۰         تورهكان كومپيوتهر تورى كومپيوتهر         ۲۰           ۲۰         تورهكان كومپيوتهر كومپيوتهر         ۲۰           ۲۰         توره توري توره كومپيوتهر         ۲۰           ۲۰         تورهكان كومپيوتهر كومپيوتهرى كومپيوتهر         ۲۰           ۲۰         توره تري كومي كوم يوريو                                                                                                    | ۲۱         | يەكەكانى پێدان / ماوس                                                                                           | ٧                                       |
| ۹         فاکتەرە گرنگەكانى كۆمپيوتەر         ٢٦           ١١         تەندروستى و كومپيوتەر         ٢٧           ١١         قايروسى كومپيوتەر         ٢٩           ١٦         تۇبيرون و پاراستن لە قايرۇس - هاكەرز         ٢٦           ٢٦         تۇبيرون و پاراستن لە قايرۇس - هاكەرز         ٢٦           ٢٦         تۇبيرون و پاراستن لە قايرۇس - هاكەرز         ٢٦           ٢٦         تۇرىكۇمەلايەتى         ٢٥           ٢٦         تۇرىكانى كومەلايەتى         ٢٥           ٢٦         لوينى ئوبيۇت         ٢٦           ٢٦         لوينى ئوبيۇت         ٢٥           ٢٦         لوينى ئوبيۇت         ٢٥           ٢٦         لوينى ئوبيۇت         ٢٥           ٢٦         لوينى ئوبيۇت         ٢٥           ٢٦         لوينى ئوبيۇت         ٢٥           ٢٦         لوينى ئوبيۇت         ٢٦           ٢٦         لوينى ئوبيۇرى سكرين تورى سكرين ئورى ئوبيۇرى ئوبيۇرى سكرين ئورى ئوبيۇرى ئوبيۇريۇرى ئوبيۇر ئوبيۇرى ئوبيۇرى ئوبيۇ                                                                                                    | ٢٤         | يەكەكانى دەركردن                                                                                                | ٨                                       |
| ۱۰         تەندروستى و كومپيوتەر         ۲۷           ۱۱         قايروسى كومپيوتەر         ۴۹           ۱۲         تۇشيوون و پاراستن لە قايرۇس – ماكەرز         ۴٦           ۱۲         تۇشيوون و پاراستن لە قايرۇس – ماكەرز         ۲٦           ۱۲         تۇرى كۈمپيوتەر         ٢٦           ۱۲         تۇرى كۈمپيوتەر         ٢٦           ١٦         تۇرەكانى كۈمپيوتەر         ٢٦           ٢٦         ئۇرەكانى كۈمپوتەر         ٢٦           ٢٦         ئۇرەكانى رۇبۇت         ٢٦           ٢٦         ئۇرەكانى رۇبۇت         ٢٥           ٢٠         ئۇرەكانى رۇبۇت         ٢٥           ٢٠         ئۇرەكانى رۇبۇت         ٢٥           ٢٦         ئۇروغۇرى ئوبۇت         ٢٥           ٢٦         ئۇروغۇرەنى ئوبۇز         ٢٦           ٢٦         ئۇروغۇرەنى ئوبۇت         ٢٦           ٢٦         ئۇرۇبۇن يۇرىزى ئايرىزى ئورى ئورۇز         ٢٦           ٢٦         ئۇروپى ئوبۇرۇرە ئوبۇرە ئورۇز         ٢٦           ٢٦         ئۇرۇرۇرە ئۇرە ئورۇز ئە ئورۇرى ئورۇرۇرى ئورۇز         ٢٦           ٢٦         ئۇرۇرۇ ئۇرۇرۇرە ئۇرۇز ئە ئورۇز ئە ئورۇرۇرە ئۇرۇرۇرۇرۇرۇرۇرۇرۇرۇرۇرۇرۇرۇرۇرۇرۇرۇرۇر                                                                                                    | ۲٦         | فاكتەرە گرنگەكانى كۆمپيوتەر                                                                                     | ٩                                       |
| ۱۱         قایرؤسی کومپیوتهر         ۹۹           ۱۲         نوشبرون و پاراستن له قایرؤس – ماکمرز         ۲۹           ۱۲         نورمکانی کومپیوتهر         ۹۹           ۱۹         نورمکانی کومپیوتهر         ۹۹           ۱۹         نورمکانی کومپیوتهر         ۹۹           ۱۹         نورمکانی کومپیوتهر         ۹۹           ۱۹         نورمکانی کومپیوتهر         ۹۹           ۱۹         نورمکانی کومپیوتهر         ۹۹           ۱۹         نورمکانی کومپیوتهر         ۹۹           ۱۹         نورمکانی روبوت         ۹۹           ۱۹         نورمکانی روبوت         ۹۹           ۱۹         نورمکانی روبوت         ۹۹           ۱۹         نورمکانی روبوت         ۹۹           ۱۹         نورمکانی روبوت         ۹۹           ۱۹         نورمکانی روبوت         ۹۹           ۱۹         نورمکانی روبوت         ۹۹           ۱۹         نورمکانی روبوت         ۹۹           ۱۹         نورمکانی بوبوت         ۹۹           ۱۹         نورمکانی بوبوزیونه         ۹۹           ۱۹         نورمکانی بوبوزیونه         ۹۹           ۱۹         نورمکانی بوبوزیونه ی سیکوبوزیونه         ۹۹           ۱۹         نورمکانی بو                                                                                                    | ۲۷         | تەندروسىتى و كۆمپيوتەر                                                                                          | ١.                                      |
| ۱۲       توشیبوون و پاراستن له قایرؤس – هاکەرز       ۲۲         ۱۳       ترد کومییو ته ر       ۲۰         ۱۹       ترد کانی کومه لایه تی       ۲۰         ۱۰       ترد کانی کومه لایه تی       ۲۰         ۱۰       ترد کانی کومه لایه تی       ۲۰         ۱۰       ترد کانی کومه لایه تی       ۲۰         ۱۰       ترد کانی کوم لایه تی       ۲۰         ۱۰       ترد کانی کو تو تو ت       ۲۰         ۱۰       یز تو تو ت       ۲۰         ۱۰       یز تو تو ت       ۲۰         ۱۰       یز تو تو ت       ۲۰         ۱۰       یز تو تو ت       ۲۰         ۱۰       ترد کانی رو بو ت       ۲۰         ۱۰       ترد کانی ترد ت       ۲۰         ۱۰       ترد کانی به کار خستن       ۲۰         ۱۰       ترد کانی به کار خستن       ۲۰         ۱۰       ترد کانی به کار خست       ۲۰         ۱۰       ترد کانی به کار خدین       ۲۰         ۱۰       ترد کانی به کار خست       ۲۰         ۱۰       ترد کانی به کار خدین       ۲۰         ۱۰       ترد کانی به کار خدین       ۲۰         ۱۰       ترد کانی به کار خدین       ۲۰         ۱۰۰       ترد کانی به کار خدین                                                                                                    | ۲۹         | قايرۆسى كۆمپيوتەر                                                                                               | ۱۱                                      |
| ۱۳         ترری کؤمبیوتهر         ۳۹           ۱۹         پلینکردنی ترری کؤمبیوتهر         ۳۹           ۱۰         ترمحانی کومه لایه تی         ۳۶           ۱۳         لایه نه باش و خرایه کانی توری کزمه لایه تی         ۳۶           ۱۳         لایه نه باش و خرایه کانی توری کزمه لایه تی         ۳۶           ۱۳         لایه نه باش و خرایه کانی توری کزمه لایه تی         ۳۶           ۱۳         لایه نه باش و خرایه کانی توری کزمه لایه تی         ۳۶           ۱۳         بوره کانی رو بوت         ۳۰           ۱۳         بوره کانی رو بوت         ۳۰           ۱۳         بوره کانی رو بوزت         ۳۰           ۱۳         بوره کردستن         ۳۰           ۱۳         بوره کار خستن         ۳۰           ۱۳         رو کاری ویندوز ۸         ۹۰           ۱۳         رو کاری ویندوز ۸         ۹۰           ۱۳         رو کاری ویندوز ۸         ۹۰           ۱۳         رو کاری ویندوز ۸         ۹۰           ۱۳         توری وی زو بود وی نوری و بود واداگران         ۹۰           ۱۳         بوری وی زو نو دری سیکو بود و بود واداگران         ۹۰           ۱۳         زو کاری وی نو زو دری سیکو سیکو و بود و دری زو بود دری سیکو سیکو سیکو سیکو سیکو سیکو سیکو سیک                                                                                                    | ۳۲         | توشبوون و پاراستن له ڤايرۆس – هاكەرز                                                                            | ۱۲                                      |
| ۱۱       پزلینکردنی توری کومیوتهر       ۲۸         ۱۰       تورمکانی کومیلایهتی       ۲۶         ۱۲       لایه باش و خراپیکانی توری کومیلایهتی       ۵۶         ۱۲       لایه باش و خراپیکانی توری کومیلایهتی       ۵۶         ۱۲       روبیوت       ۷۶         ۱۸       پیکهلتهکانی روبیوت       ۷۶         ۱۹       جزرمکانی روبیوت       ۷۶         ۱۹       جزرمکانی روبیوت       ۲۰         ۱۹       روبیوت کومیلایوزی       ۲۰         ۱۹       روبیوت کومیلایوزی       ۲۰         ۱۹       روبیوت کومیلایوزی       ۲۰         ۱۹       روبیوت کومیوت کومیوندوز ۲       ۲۰         ۱۹       روبیوت کومیور ۲۰۰ سیستهمه ویندوز ۲       ۲۰         ۱۹       روبیوی نوسینگه       ۲۰         ۱۹       روبیوی نوسینگه       ۲۰         ۱۹       روبیوی نوسینگه       ۲۰         ۱۹       روبیوی نوسینگه       ۲۰         ۱۹       روبیوی نوسینگه       ۲۰         ۱۹       روبیوی نوسینگه       ۲۰         ۱۹       روبیوی نوسینگه       ۲۰         ۱۹       روبیوی نوری سیکویو روبیوی کوپیو و برین ولکانون و به دولداگه ران کوزی و برین ولکانون او ۲۰         ۱۰۰       ۲۰       ۲۰         ۱                                                                                                    | ٣٥         | تۆرى كۆمىيوتەر                                                                                                  | 17                                      |
| ۱۰         تر دکانی کز مهلایه تی         ۲3           ۱۲         لایه باش و خراپه کانی توری کو مهلایه تی         ۵3           ۱۲         دونبوت         ۷۵           ۱۹         پیکهاته کانی روبوت         ۰۰           ۱۹         بیکهاته کانی روبوت         ۰۰           ۱۹         جزره کانی روبوت         ۰۰           ۱۹         بیکهاته کانی روبوت         ۰۰           ۱۹         مره کانی روبوت         ۰۰           ۱۹         دوبوه در سیسته ویندوز ۸         ۹۰           ۱۲         دوبوه در سیسته ویندوز ۸         ۹۰           ۱۲         دوبوکاری ویندوز ۸         ۹۰           ۱۲         دوبوکاری ویندوز ۸         ۹۰           ۱۲         دوبوکاری ویندوز ۸         ۹۰           ۱۲         دوبوکاری ویندوز ۸         ۹۰           ۱۲         دوبوکاری ویندوز ۸         ۹۰           ۱۲         دوبوکاری سیندوز ۸         ۹۰           ۱۲         دوبوکاری سیندوز ۸         ۹۰           ۱۲         دوبوکاری دوبود سیندوز ۸         ۹۰           ۱۲         دوبوکاری دوبود سیندوز ۸         ۹۰           ۱۲         دوبوکاری دوبود سیندوز ۸         ۹۰           ۱۲         دوبوکاری دوبود سیندوز ۸           ۱۲ <td< td=""><td>۳۸</td><td>پۆلىنكردنى تۆرى كۆمپيوتەر</td><td>١٤</td></td<>                                                                                                    | ۳۸         | پۆلىنكردنى تۆرى كۆمپيوتەر                                                                                       | ١٤                                      |
| ۱٦         لایه ناش و خرایه کانی تؤری کؤمه لایه تی         ٥٤           ۱۸         پیکها ته کانی رؤ بؤ ت         ٧٥           ۱۸         پیکها ته کانی رؤ بؤ ت         ٠٥           ۱۸         پیکها ته کانی رؤ بؤ ت         ٠٥           ۱۹         جؤ رمکانی رؤ بؤ ت         ٢٥           ۱۹         جؤ رمکانی رؤ بؤ ت         ٢٥           ۱۹         راهینانی گشتی به شی یه که م         ٢٥           ۱۲         سیسته مه کانی به کار خستن         ٢٥           ۱۲         سیسته مه کانی به کار خستن         ٢٥           ۱۲         سیسته مه کانی به کار خستن         ٢٦           ۲۲         رو کاری و یندؤز ۸         ٢٦           ۲۲         رو کاری و یندؤز ۸         ۲٦           ۲۲         رو کاری و یندؤز ۸         ۲٦           ۲۹         رو کاری و یز دری سکرین         ۲٦           ۲۹         شریتی نه رکی سکرین و به دواداگه ران         ۲٦           ۲۰         سیستی نه دو دریا ی دو کاندن         ۲٦           ۲۹         بینی و برین و کاندن ۵         ۲٦           ۲۹         بی زو کاندن ۵         ۲٦           ۲۹         بی زو کار مکانی ۱۰         ۲٦           ۲۹         بی زو کار دی یز و گر امه کان ۵         ۲٦           ۲۹         بی زو                                                                                                    | ٤٢         | تۆرەكانى كۆمەلايەتى                                                                                             | 10                                      |
| ۱۷         رونوت         ۷۶           ۸۸         پیکهاتکانی رونوت         ۰۰           ۱۹         جۆرەكانی رونوت         ۰۰           ۱۹         جۆرەكانی رونوت         ۳۰           ۱۹         بهش دومه، سیسته، ویلدوز ۸         ۳۰           ۱۲         یمش دومه، سیسته، ویلدوز ۸         ۹۰           ۱۲         سیسته، مکانی به کار خستن         ۱۰           ۱۲         سیسته، مکانی به کار خستن         ۱۰           ۱۲         روو کاری ویندوز ۸         ۱۰           ۱۲         روو کاری ویندوز ۸         ۱۰           ۱۲         روو کاری ویندوز ۸         ۱۰           ۱۲         روو کاری ویندوز ۸         ۱۰           ۱۲         روو کاری ویندوز ۸         ۱۰           ۱۲         روو کاری ویندوز ۸         ۱۰           ۱۲         شریتی نه رک         ۱۰           ۱۲         شریتی نه رکه وی سیکینه         ۱۰           ۱۲         شریتی نه رکه وی سیکی و بودواد گار ایک روندوز ۸         ۱۰           ۱۲         شریتی نه رو درین و بودوادگار ایک رو به دواگای و بودواگای در ۱۰         ۱۰           ۱۲         سیکی و بودوا و کات و زمان         ۱۰           ۱۲         زیو درین و یو درین و بودواگای دو دو دار ایک رو تو در ۱۰           ۱۲         زیو نیکی سی                                                                                                    | ٤٥         | لايەنە باش و خراپەكانى تۆرى كۆمەلايەتى                                                                          | ١٦                                      |
| ۸۱       بیکهاتهکانی رؤیزت       ۰۰         ۱۹       جؤرهکانی رؤیزت       ۳۰         ۱۹       بفش یهکهم       ۲۰         ۱۹       یفش دووهم سیستهم ویندؤز ۸       ۹۰         ۱۳       ییش دووهم سیستهم ویندؤز ۸       ۹۰         ۱۳       سیستهمهکانی بهکارخستن       ۱۰         ۱۳       یوفی دووم سیستهم ویندؤز ۸       ۹۰         ۱۳       روو کاری ویندؤز ۸       ۱۰         ۱۳       رووی نوسینگه       ۱۰         ۱۳       رووی نوسینگه       ۱۰         ۱۳       رووی نوسینگه       ۱۰         ۱۳       رووی نوسینگه       ۱۰         ۱۳       رووی نوسینگه       ۱۰         ۱۳       رووی نوسینگه       ۱۰         ۱۳       زووی نوسینگه       ۱۰         ۱۳       نووی نوسینگه       ۱۰         ۱۳       سیتی فروی سیکوز ۵ کان ۵ به دواداگهران       ۱۰         ۱۳       سیتی فروی و برین و لکاندن       ۱۰۰         ۱۳       سیتی فروی و برین و لکاندن       ۱۰         ۱۳       سیتی فروی و برین و لکاندن       ۱۰         ۱۳       سیتی فرو و بری و بری نو و بری و لکاندن       ۱۰         ۱۳       سیتی فرو بری و لکاندن       ۱۰         ۱۳                                                                                                    | ٤٧         | رۆبۆت                                                                                                    | ١٧                                      |
| ۱۹       جۇرەكانى رۇبۇت       ٣٥         ٢٠       لەينانى گشتى بەشى يەكەم       ٢٥         ٢٠       يەش دوووم سىستەمى ويلنۇز ٨       ٩٥         ٢٦       يووكارى ويندۇز ٨       ٩٥         ٢٦       رووكارى ويندۇز ٨       ١٦         ٢٦       رووكارى ويندۇز ٨       ١٦         ٢٦       رووكارى ويندۇز ٨       ١٦         ٢٦       رووكارى ويندۇز ٨       ١٦         ٢٦       رووكارى ويندۇز ٨       ٢٦         ٢٦       ئايل و ئۆلدەر       ٢٦         ٢٦       شريتى ئەرك       ٢٦         ٢٦       شريتى ئەرك       ٢٦         ٢٦       شريتى ئەرك       ٢٦         ٢٦       شريتى ئەرك       ٢٦         ٢٦       شريتى ئەرك       ٢٦         ٢٦       شريتى ئەرك       ٢٦         ٢٦       شريتى ئەرك       ٢٦         ٢٦       ئايل و ئۆلدەر       ٢٩         ٢٦       دېرى يرۇگرامكان       ٢٦         ٢٦       دېروار و كات و زمان       ٢٩         ٢٦       دېروار و كات و زمان       ٢٩         ٢٦       دېروار و كات و زمان       ٢٩         ٢٦       دېروار و كات و زمان       ٢٩         ٢٦       دېروار و كات                                                                                                    | ٥.         | پيکھاتەكانى رۆبۆت                                                                                               | ۱۸                                      |
| ۲۰         ۲۰         ۲۰           ۲۰۰         ۲۰۰         ۲۰۰         ۲۰۰           ۲۰۰         ۲۰۰         ۲۰۰         ۲۰۰         ۲۰۰           ۲۰۰         ۲۰۰         ۲۰۰         ۲۰۰         ۲۰۰           ۲۰۰         ۲۰۰         ۲۰۰         ۲۰۰         ۲۰۰           ۲۰۰         ۲۰۰         ۲۰۰         ۲۰۰         ۲۰۰           ۲۰۰         ۲۰۰         ۲۰۰         ۲۰۰         ۲۰۰           ۲۰۰         ۲۰۰         ۲۰۰         ۲۰۰         ۲۰۰           ۲۰۰         ۲۰۰         ۲۰۰         ۲۰۰         ۲۰۰           ۲۰۰         ۲۰۰         ۲۰۰         ۲۰۰         ۲۰۰           ۲۰۰         ۲۰۰         ۲۰۰         ۲۰۰         ۲۰۰           ۲۰۰         ۲۰۰         ۲۰۰         ۲۰۰         ۲۰۰         ۲۰۰           ۲۰۰         ۲۰۰         ۲۰۰         ۲۰۰         ۲۰۰         ۲۰۰         ۲۰۰         ۲۰۰         ۲۰۰         ۲۰۰         ۲۰۰         ۲۰۰         ۲۰۰         ۲۰۰         ۲۰۰         ۲۰۰         ۲۰۰         ۲۰۰         ۲۰۰         ۲۰۰         ۲۰۰         ۲۰۰         ۲۰۰         ۲۰۰         ۲۰۰         ۲۰۰         ۲۰۰         ۲۰۰۰                                                                                                    | ٥٣         | جۆرەكانى رۆبۆت                                                                                                  | 19                                      |
| بهش دوودم سیستهمی ریندوز ۸         ۹۵           ۲۱         سیستهمهکانی بهکارخستن         ۱٦           ۲۲         روو کاری ویندؤز ۸         ٤٦           ۲٦         روو کاری ویندؤز ۸         ٤٦           ۲٦         روو کاری ویندؤز ۸         ٤٦           ۲٦         روو کاری ویندؤز ۸         ٢٦           ۲٦         روو کاری ویندؤز ۸         ٢٦           ۲٦         باگراوند & پاریزدری سکرین         ٢٧           ۲٦         شریتی نهرک         ٣٧           ۲٦         شریتی نهرک         ٣٧           ۲٦         شریتی نهرک         ٣٧           ۲٦         سریکخستنی په نجه ره کان و به دواداگه ران         ٢٧           ۲٩         به روا و کات و زمان         ٢٨           ۲٩         به روا و کات و زمان         ٢٨           ۲٦         باز بردنی پر فگرامه کان         ٢٨           ۲٦         باز بردنی پر فگرامه کان         ٢٩           ۲٦         باز بردنی پر فگرامه کان         ٢٩           ۲٦         باز بردنی پر فگرامه کان         ٢٩           ۲٦         باز باز بردنی پر فگرامه کان         ٢٩           ۲٦         باز باز باز باز باز باز باز باز باز باز                                                                                                    | ৽৲         | راھینانی گشتی بەشی یەکەم                                                                                        | ۲۰                                      |
| ۲۱       سیستهمهکانی بهکارخستن       ۱۲         ۲۲       رووکاری ویندؤز ۸       ۲۲         ۲۳       رووکاری ویندؤز ۸       ۲۲         ۲۹       رووکاری سینیه       ۲۰         ۲۰       باکگراوند & پاریزدری سکرین       ۲۰         ۲۰       فایل و فۆلدهر       ۳۷         ۲۰       شریتی ئهرک       ۳۷         ۲۰       شریتی ئهرک       ۳۷         ۲۰       شریتی ئهرک       ۳۷         ۲۰       کوپی و برین ولکاندن       ۳۷         ۲۰       ریکخستنی پهنجهرهکان و بهدواداگهران       ۳۰         ۲۰       ریکخستنی پهنجهرهکان و بهدواداگهران       ۰۸         ۲۰       ریکخستنی پهنجهرهکان و بهدواداگهران       ۰۸         ۲۰       ریکخستنی پهنجهرهکان و بهدواداگهران       ۰۸         ۲۰       ریکخستنی پهنجهرهکان و بهدواداگهران       ۰۸         ۲۰       دانان و لابردنی پروگرامهکان       ۰۸         ۲۰       وینهگیشان       ۰۸         ۲۰       مایکروسؤفت و وردیاد       ۰۸         ۲۰       مایکروسؤفت و وردیاد       ۰۸         ۲۰       مایکروسؤفت و وردیاد       ۰۸         ۲۰       مایکروسؤد دیاز ۲۰       ۰۰         ۲۰       مایکروسؤدی دیاز ۲۰       ۰۰                                                                                                    | ०१         | بەشى دووەم سيستەمى ويندۆز ٨                                                                                     | ******                                  |
| ۲۲       رووکاری ویندۆز ۸       ۲۲         ۳۲       رووی نوسینگه       ۸٦         ۳۲       باکگراوند & پاریزدری سکرین       ۱۷         ۳۲       فایل و فۆلدەر       ۳۷         ۳۲       شریتی ئەرک       ۳۷         ۳۲       شریتی ئەرک       ۳۷         ۳۸       کۆپی و برین ولکاندن       ۳۷         ۳۸       کۆپی و برین ولکاندن       ۳۷         ۳۸       کوپی و برین ولکاندن       ۳۷         ۳۰       درین ولکاندن       ۳۰         ۳۰       درین ولکاندن       ۳۰         ۳۰       درین ولکاندن       ۳۰         ۳۰       درین ولکاندن       ۳۰         ۳۰       درین و برین ولکاندن       ۳۰         ۳۰       درین و برین و کات و زمان       ۳۰         ۳۰       دانان و لابردنی پروگرامهکان       ۳۰         ۳۰       دانان و لابردنی پروگرامهکان       ۳۰         ۳۰       دانان و لابردنی پروگرامهکان       ۳۰         ۳۰       دانان و لابردنی پروگرامهکان       ۳۰         ۳۰       دانان و لابردنی پروگرامهکان       ۳۰         ۳۰       دانان و لابردنی پروگرامهکان       ۳۰         ۳۰       دانان و لابردنی پروگرامی دامی دامی دامی دامی دامی دامی دامی د                                                                                                    | ٦١         | سىسىتەمەكانى بەكارخستن                                                                                          | ۲۱                                      |
| ۲۳       رووی نوسینگه       ۸۸         ۱۲       باکگراوند & پاریزدری سکرین       ۱۷         ۲۰       فایل و فۆلدهر       ۳۷         ۲۰       شریتی ئهرک       ۲۷         ۲۸       شریتی ئهرک       ۲۷         ۲۸       کوپی و برین ولکاندن       ۸۸         ۲۸       ریکخستنی پهنجهرهکان و بهدواداگهران       ۸۰         ۲۹       بهروار و کات و زمان       ۰۸         ۲۹       بهروار و کات و زمان       ۰۸         ۲۹       وینهکیشان       ۰۸         ۳۰       دانان و لابردنی پرؤگرامهکان       ۰۸         ۳۰       دانان و لابردنی پرؤگرامهکان       ۰۸         ۳۰       دانان و لابردنی پرؤگرامهکان       ۰۸         ۳۰       ۲۰       ۰۰۰       ۰۰۰         ۳۰       ۲۰۰       ۰۰۰       ۰۰۰         ۳۰       ۲۰۰       ۰۰۰       ۰۰۰         ۳۰       ۲۰۰       ۰۰۰       ۰۰۰         ۳۰       ۲۰۰       ۲۰۰       ۰۰۰         ۳۰       ۲۰۰       ۲۰۰       ۰۰۰         ۳۰       ۲۰۰       ۲۰۰       ۰۰۰         ۳۰       ۲۰۰       ۲۰۰       ۲۰۰         ۳۰۰       ۲۰۰۰       ۲۰۰۰       ۲۰۰۰                                                                                                    | ٦٤         | رووکاری ویندۆز ۸                                                                                                | ۲۲                                      |
| ۲٤       باکگراوند & پاریزدری سکرین       ۲۷         ۲۰       فایل و فؤلددر       ۳۷         ۲٦       شریتی ئهرک       ۳۷         ۲۸       کۆپی و برین ولکاندن       ۸۷         ۲۸       ریکخستنی پهنجه رهکان و به دواداگه ران       ۸۰         ۲۹       به روار و کات و زمان       ۸۰         ۲۹       به روار و کات و زمان       ۸۰         ۲۹       دانان و لابردنی پرؤگرامه کان       ۸۰         ۲۳       وینه کیشان       ۹۰         ۲۹         ۲۹         ۲۹         ۲۹         ۲۹         ۲۹         ۲۹         ۲۹         ۲۹         ۲۹         ۲۹         ۲۹         ۲۹         ۲۹         ۲۹         ۲۹         ۲۹         ۲۹         ۲۹         ۲۹         ۲۹         ۲۹         ۲۹         ۲۹         ۲۹<                                                                                                    | ٦٨         | رووی نوسینگه                                                                                                    | ۲۳                                      |
| ۲۰       فایل و فزادهر       ۲۷         ۲۰       شریتی ئهرک       ۲۷         ۲۰       کۆپی و برین ولکاندن       ۸۰         ۲۰       ۲۷       کۆپی و برین ولکاندن         ۲۰       ۲۰       ۲۰         ۲۰       ۲۰       ۲۰         ۲۰       ۲۰       ۲۰         ۲۰       ۲۰       ۲۰         ۲۰       ۲۰       ۲۰۰         ۲۰       ۲۰۰       ۲۰۰         ۲۰       ۲۰۰       ۲۰۰         ۲۰       ۲۰۰       ۲۰۰         ۲۰       ۲۰۰       ۲۰۰         ۲۰       ۲۰       ۲۰         ۲۰       ۲۰       ۲۰         ۲۰       ۲۰       ۲۰         ۲۰       ۲۰       ۲۰         ۲۰       ۲۰       ۲۰         ۲۰       ۲۰       ۲۰         ۲۰       ۲۰       ۲۰         ۲۰۰       ۲۰       ۲۰         ۲۰       ۲۰       ۲۰         ۲۰       ۲۰       ۲۰         ۲۰       ۲۰       ۲۰         ۲۰       ۲۰       ۲۰         ۲۰       ۲۰       ۲۰         ۲۰۰       ۲۰۰                                                                                                    | ۷۱         | الکراوند & پارېزهري سکرېن                                                                                       | ۲٤                                      |
| ۲٦       شریتی گهرک       ۲٧         ۷٨       کۆپی و برین ولکاندن       ۸٧         ۸٨       ریکخستنی پهنجهرهکان و بهدواداگهران       ۸٠         ۸٩       بهروار و کات و زمان       ۲۸         ۲٩       بهروار و کات و زمان       ۲۸         ۲٩       بهروار و کات و زمان       ۲۸         ۲٩       بهروار و کات و زمان       ۲۸         ۲٩       بهروار و کات و زمان       ۲۸         ۲٦       مایکروسوی و کار مه کان       ۹۸         ۲٦       مایکروسوی و کردیاد       ۹۸         ۳٦       مایکروسوی و کردیاد       ۹۸         ۳٦       مایکروسوی و کردیاد       ۹۸         ۳٦       بر میز سوی و کردیاد       ۹۸         ۳٦       بر میز سوی و زر دیاد       ۹۸         ۳۵       سکرینه کانی بهر کهو تن       ۹۸         ۳٦       جور مکانی بهر کهو تن       ۹۸         ۳٦       ۲۹       ۲۰       ۹۸         ۳٦       ۲۹       ۲۰       ۹۸         ۳٦       ۲۰       ۲۰       ۹۸         ۳٦       ۲۰       ۲۰       ۹۰         ۳٦       ۲۰       ۲۰       ۲۰         ۳٦       ۲۰       ۲۰       ۲۰         ۳۵ <td< td=""><td>۷۳</td><td>انىيىمىتىمىمىمىتىمىتىتىمىتىتىمىتىتىمىمىتىتىتىمىمىمىمىمىمىمىمىمىمىمىمىمىمىمىمى<br/>قادل و فۆلدەر</td><td>۲٥</td></td<>                                                                                                    | ۷۳         | انىيىمىتىمىمىمىتىمىتىتىمىتىتىمىتىتىمىمىتىتىتىمىمىمىمىمىمىمىمىمىمىمىمىمىمىمىمى<br>قادل و فۆلدەر                  | ۲٥                                      |
| <ul> <li>۲۷ کۆپی و برین ولکاندن</li> <li>۲۸ ریکخستنی پهنجهرهکان و بهدواداگهران</li> <li>۲۸ بهروار و کات و زمان</li> <li>۲۹ بهروار و کات و زمان</li> <li>۲۹ دانان و لابردنی پرۆگرامهکان</li> <li>۲۹ وینهکیشان</li> <li>۲۹ مایکروسترفت و قردپاد</li> <li>۹۳ برمیز</li> <li>۲۳ مرمیز</li> <li>۲۳ مرمیز</li> <li>۲۳ مرمیز</li> <li>۲۳ مرمیز</li> <li>۲۳ مرمیز</li> <li>۲۳ مرمیز</li> <li>۲۳ مرمیز</li> <li>۲۳ مرمیز</li> <li>۲۳ مرمیز</li> <li>۲۳ مرمیز</li> <li>۲۳ مرمیز</li> <li>۲۳ مرمیز</li> <li>۲۳ مرمیز</li> <li>۲۵ مرمیز</li> <li>۲۵ مردیز</li> <li>۲۵ مرمیز</li> <li>۲۵ مرمیز</li> <li>۲۰ مرمیز</li> <li>۲۰ مرمیز</li> <li>۲۰ مرمیز</li> <li>۲۰ مرمیز</li> <li>۲۰ مرمیز</li> <li>۲۰ مرمیز</li> <li>۲۰ مرمیز</li> <li>۲۰ مرمیز</li> <li>۲۰ مرمیز</li> <li>۲۰ مرمیز</li> <li>۲۰ مرمیز</li> <li>۲۰ مرمیز</li> <li>۲۰ مرمیز</li> <li>۲۰ مرمیز</li> <li>۲۰ مریز</li> <li>۲۰ مرمیز</li> <li>۲۰ مرمیز</li> <li< td=""><td>۷٦</td><td>اشرىتى ئەرك</td><td>۲٦</td></li<></ul> | ۷٦         | اشرىتى ئەرك                                                                                                    | ۲٦                                      |
| ۲۸ ریکخستنی پهنجهرهکان و بهدواداگهران ۸۸ ریکخستنی پهنجهرهکان و بهدواداگهران ۸۸ ۲۹ بهروار و کات و زمان ۲۸ ۲۰ دانان و لابردنی پرۆگرامهکان ۸۸ وینهکیشان ۲۸ وینهکیشان ۲۸ ۱۰ وینهکیشان ۲۸ ۲۰ مایکرۆسۆفت وۆردپاد ۲۰ ۳۰ ۲۳ بژمیز ۲۰ ۹۳ ۳۰ ۲۳ ۲۳ ۲۳ ۲۰۰۰ ۲۳ ۲۳ ۲۰۰۰ ۲۰۰ ۲۰۰ ۲۰                                                                                                    | ν          | کې بې و برين و لکاندن                                                                                           | τv                                      |
| <ul> <li>۲۹ به روار و کات و زمان</li> <li>۲۹ دانان و لابردنی پرؤگرامهکان</li> <li>۳۱ وینهکیشان</li> <li>۳۲ مایکر قسقفت و قرد پاد</li> <li>۳۲ بژمیز</li> <li>۳۲ برژمیز</li> <li>۳۲ برژمیز</li> <li>۳۶ به کار هینانی بژمیز له ویند قر ۸</li> <li>۹۳ سکرینه کانی به رکه و تن</li> <li>۲۳ جور مکانی به رکه و تن</li> <li>۲۷ راهینانی گشتی به شی دو و مم</li> </ul>                                                                                                    | λ.         | ر بی و بری و سال از معنی می از محمد از معنی می از معنی می از معنی معنی مستقل از معنی معنی مستقل از معنی مستقل ا | ۲۸                                      |
| ۲۰ دانان و لابردنی پرۆگرامهکان<br>۲۱ وینهکیشان<br>۳۲ مایکرۆسۆفت وۆردپاد ۹۰<br>۳۲ بژمیز<br>۳۲ برمیز<br>۳۵ سکرینهکانی بژمیز له ویندۆز ۸ ۹۷<br>۳۵ سکرینهکانی بهرکهوتن<br>۲۲ جۆرهکانی بهرکهوتن<br>۱۰۶ ۲۷ راهینانی گشتی بهشی دووهم                                                                                                    | ۸۲         | میتنست.<br>به روار و کات و زمان                                                                                 | ۲۹                                      |
| ۳۱ ویندهکیشان<br>۳۲ مایکروستوفت و وردپاد ۹۰<br>۳۳ بژمیر<br>۳۵ بهکارهینانی بژمیر له ویندوز ۸ ۷۷<br>۳۵ سکرینهکانی بهرکهوتن<br>۱۰۶ جورهکانی بهرکهوتن<br>۱۰۶ راهینانی گشتی بهشی دووهم                                                                                                    | <u>۸</u> ٥ | د<br>دانان و لابر دنی بر ه گر امهکان                                                                            | ۳۰                                      |
| ۹۰ مایکرۆسۆفت وۆردیاد<br>۳۲ بژمیر<br>۳۵ بهکارهینانی بژمیر له ویندۆز ۸<br>۳۵ سکرینهکانی بهرکهوتن<br>۲۲ جۆرهکانی بهرکهوتن<br>۲۷ راهینانی گشتی بهشی دووهم                                                                                                    | ٨٧         | مىسىتىتىتىتىتىتىتىتىتىتىتىتىتىتىتىتىتىتى                                                                        | ۳۱                                      |
| ۹۳ بژمێر<br>۳۳ بژمێر<br>۳۵ بهکارهێنانی بژمێر له ویندۆز ۸<br>۳۵ سکرینهکانی بهرکهوتن<br>۲۲ جۆرهکانی بهرکهوتن<br>۲۷ راهێنانی گشتی بهشی دووهم                                                                                                    | ۹۰         | مىتىسىتىسىتىسىسىسىسىسىسىسىسىسىسىسىسىسىسى                                                                        | ۳۲                                      |
| ۳۶ به کارهینانی بژمیر له ویندوز ۸<br>۳۵ سکرینه کانی بهر کهوتن<br>۳۲ جوره کانی بهر کهوتن<br>۲۷ راهینانی گشتی بهشی دووهم                                                                                                    | ٩٣         | ݥݾݞݖݥݞݞݖݥݾݞݖݾݾݞݞݞݞݞݞݞݞݞݞݞݞݞݞݞݞݞݞݞݞݞݞݞݞݞ                                                                         | ۳۳                                      |
| ۲۵ سیکرینهکانی بهرکهو تن<br>۲۹ جۆرهکانی بهرکهو تن<br>۲۷ راهینانی گشتی بهشی دووهم                                                                                                    | ٩٧         | منتسنة<br>به کارهینانی بژمیر له ویندۆز ۸                                                                        | ٣٤                                      |
| ۳٦ جۆرەكانى بەركەوتن<br>۲۷ (راھينانى گشتى بەشى دووەم                                                                                                    | ×<br>۰۰۰   | مىكرىنەڭانى بەركەوتن                                                                                            | ٣٥                                      |
| ۲۷ ٪ راهینانی کشتی به <i>شی</i> دووهم                                                                                                    | ۱۰٤        | کې د د د د د د د د د د د د د د د د د د د                                                                        | ۳٦                                      |
|                                                                                                    | ۱۰۸        | ۵۰٬۰۰۰٬۰۰۰٬۰۰۰٬۰۰۰٬۰۰۰٬۰۰۰٬۰۰۰٬۰۰۰٬۰۰۰٬                                                                         | ۲۷                                      |

ناوەرۆك

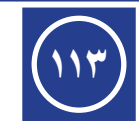

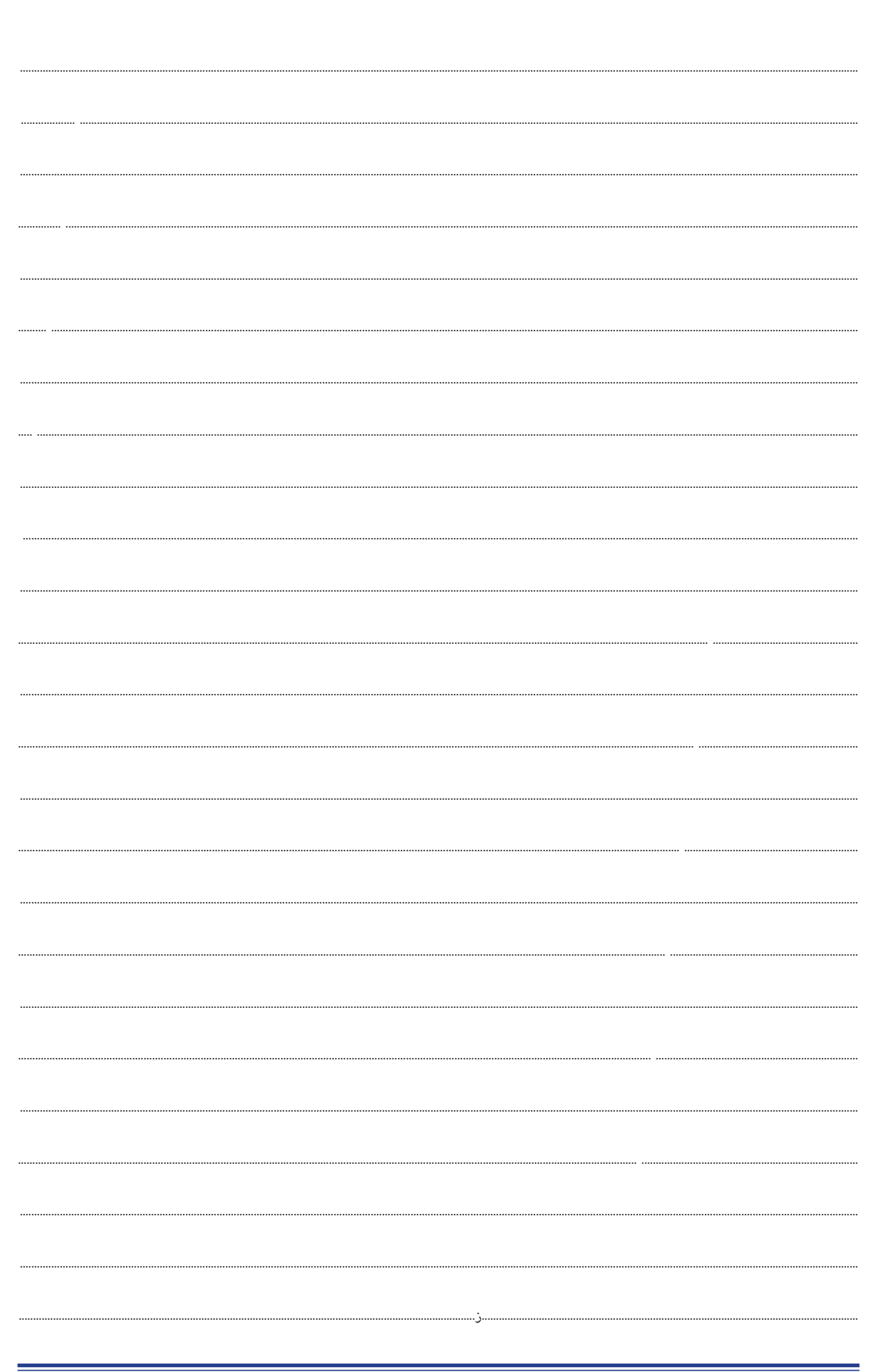

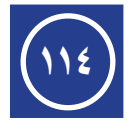